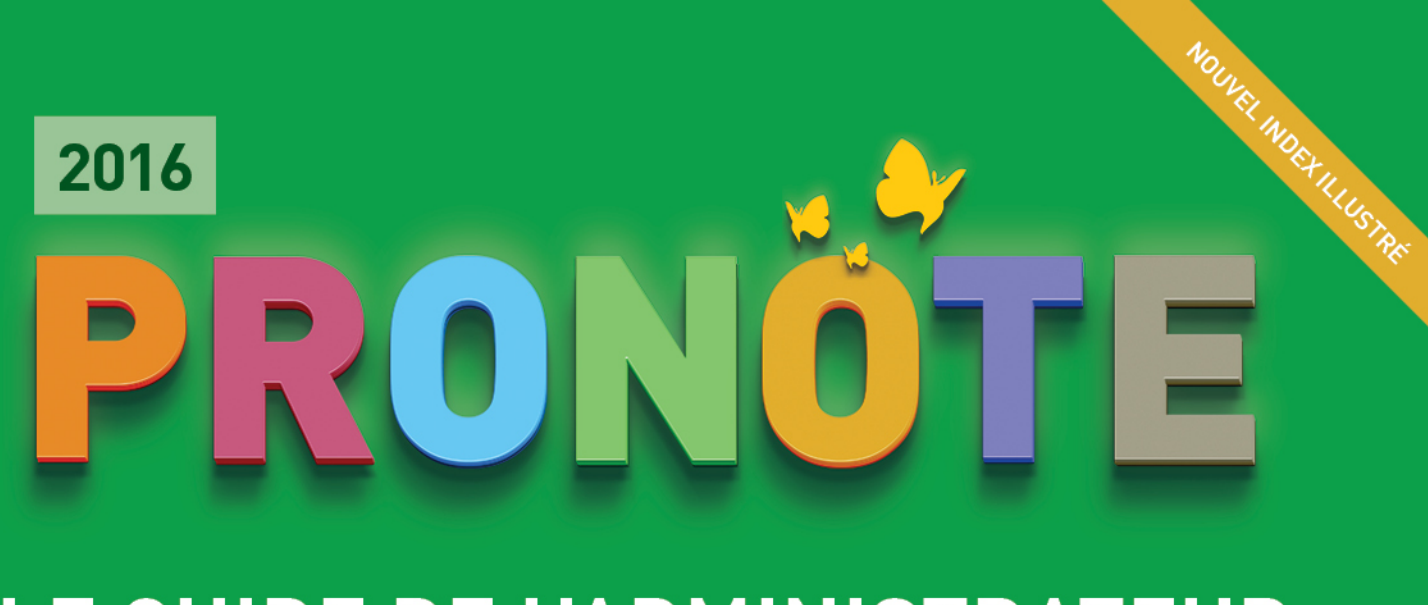

# LE GUIDE DE L'ADMINISTRATEUR

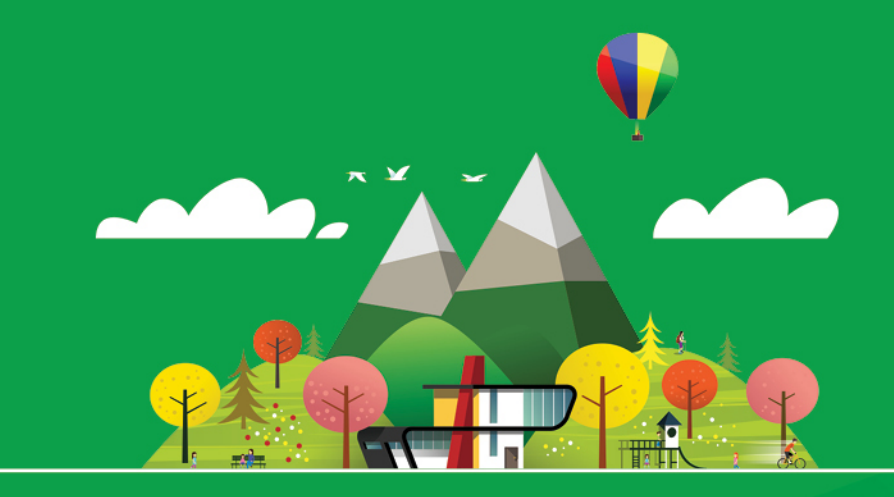

- **TABLEAUX DE BORD**
- **SUIVI DE L'ABSENTÉISME**
- **COMMUNICATION AVEC LES FAMILLES**
- PÉDAGOGIE
- ÉCHANGE DE DONNÉES
- **RÉFORME DU COLLÈGE**

💏 INDEX-EDUCATION.COM

### **Sommaire**

Les fiches avec l'icône 🖺 sont illustrées par un tutoriel 🛛 🔞 Communication vidéo.

### () Installation des applications

| 🖺 Fiche 1 - Version non hébergée 4                |  |
|---------------------------------------------------|--|
| Fiche 2 - Version hébergée chez Index Éducation12 |  |

### Préparation de la base de données

| Fiche 3 - Créer une nouvelle base            |  |
|----------------------------------------------|--|
| Fiche 4 - Se connecter à la base             |  |
| Fiche 5 - Récupérer des données dans la base |  |
| Fiche 6 - Interconnecter EDT et PRONOTE      |  |

### Bestion des utilisateurs

| Fiche 7 - Personnels  | 30 |
|-----------------------|----|
| Fiche 8 - Professeurs | 35 |

### Publication des données sur Internet

| Fiche 9 - Publier la base sur Internet     | 38 |
|--------------------------------------------|----|
| Fiche 10 - Intégrer les Espaces dans l'ENT | 40 |
| Fiche 11 - Paramétrer les Espaces          | 43 |

### Pédagogie

| 🖺 Fiche 12 - Saisie des notes              | 48 |
|--------------------------------------------|----|
| Fiche 13 - Moyennes et résultats           | 53 |
| Fiche 14 - Saisie des cahiers de textes    | 60 |
| Fiche 15 - Création de QCM                 | 65 |
| Fiche 16 - Évaluation des compétences      | 66 |
| Fiche 17 - Saisie des fiches d'orientation | 69 |
| Fiche 18 - Gestion des stages              | 72 |

### **E** Vie scolaire

| Fiche 19 - Appel, absences et retards    | 76 |
|------------------------------------------|----|
| Fiche 20 - Demi-pension et internat      | 83 |
| Fiche 21 - Tableau de bord de la journée | 86 |
| Fiche 22 - Punitions et sanctions        | 87 |

### Documents officiels

| Fiche 23 - Relevés de notes           | 92  |
|---------------------------------------|-----|
| 🕞 Fiche 24 - Bulletins de notes       | 95  |
| 🖺 Fiche 25 - Bulletins de compétences | 106 |
| Fiche 26 - Fiches brevet              | 108 |

### C Exporter les données vers les applications nationales

| Fiche 27 - Export vers ADMISSION POST-BAC        | 110 |
|--------------------------------------------------|-----|
| Fiche 28 - Export des livrets scolaires vers LSL | 112 |

### 💼 Gestion des évènements : voyage scolaire, bac blanc, etc.

| Fiche 29 - Refonte de l'emploi du temps             | 116 |
|-----------------------------------------------------|-----|
| Fiche 30 - Voyage scolaire                          | 117 |
| Fiche 31 - Conseil de classe                        | 118 |
| Fiche 32 - Remplacement longue durée                | 120 |
| Fiche 33 - Inspection                               | 121 |
| Fiche 34 - Brevet blanc / Bac blanc                 | 123 |
| Fiche 35 - Changement d'établissement pour un élève | 124 |

| Fiche 36 - Préférences de contact                   | 126 |
|-----------------------------------------------------|-----|
| Fiche 37 - Publipostage (courrier papier ou e-mail) | 129 |
| 🖺 Fiche 38 - Messagerie interne                     | 134 |
| Fiche 39 - Contact vie scolaire                     | 139 |
| Fiche 40 - Casier numérique                         | 140 |
| Fiche 41 - E-mail                                   |     |
| Fiche 42 - SMS                                      | 143 |
| Fiche 43 - Agenda                                   | 145 |
|                                                     |     |

### Annexes

| Index                                     | 148 |
|-------------------------------------------|-----|
| Contrat de licence de l'utilisateur final | 179 |
| Conditions de vente                       | 180 |
| Crédits                                   | 180 |
| Avertissement                             | 180 |
| Informations Éditeur                      | 180 |

# Installation des applications

En fonction de la formule que vous avez choisie :

- vous installez et paramétrez toutes les applications (Serveur, PRONOTE.net, Clients) sur les postes de l'établissement (version non hébergée);
- vous installez uniquement des Clients préparamétrés sur les postes utilisateurs (version hébergée chez Index Éducation).

Version non hébergée, p. 4

Version hébergée chez Index Éducation, p. 12

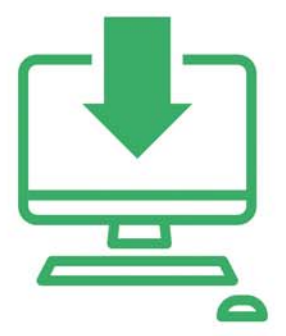

### Fiche 1 - Version non hébergée

Pour utiliser PRONOTE en réseau dans votre établissement, il faut installer au moins deux applications : le Serveur PRONOTE, qui gère les données, et le Client PRONOTE, l'application avec laquelle tous les utilisateurs travaillent. Pour permettre la publication et la saisie de données via des Espaces dédiés sur Internet, il faut également installer PRONOTE.net.

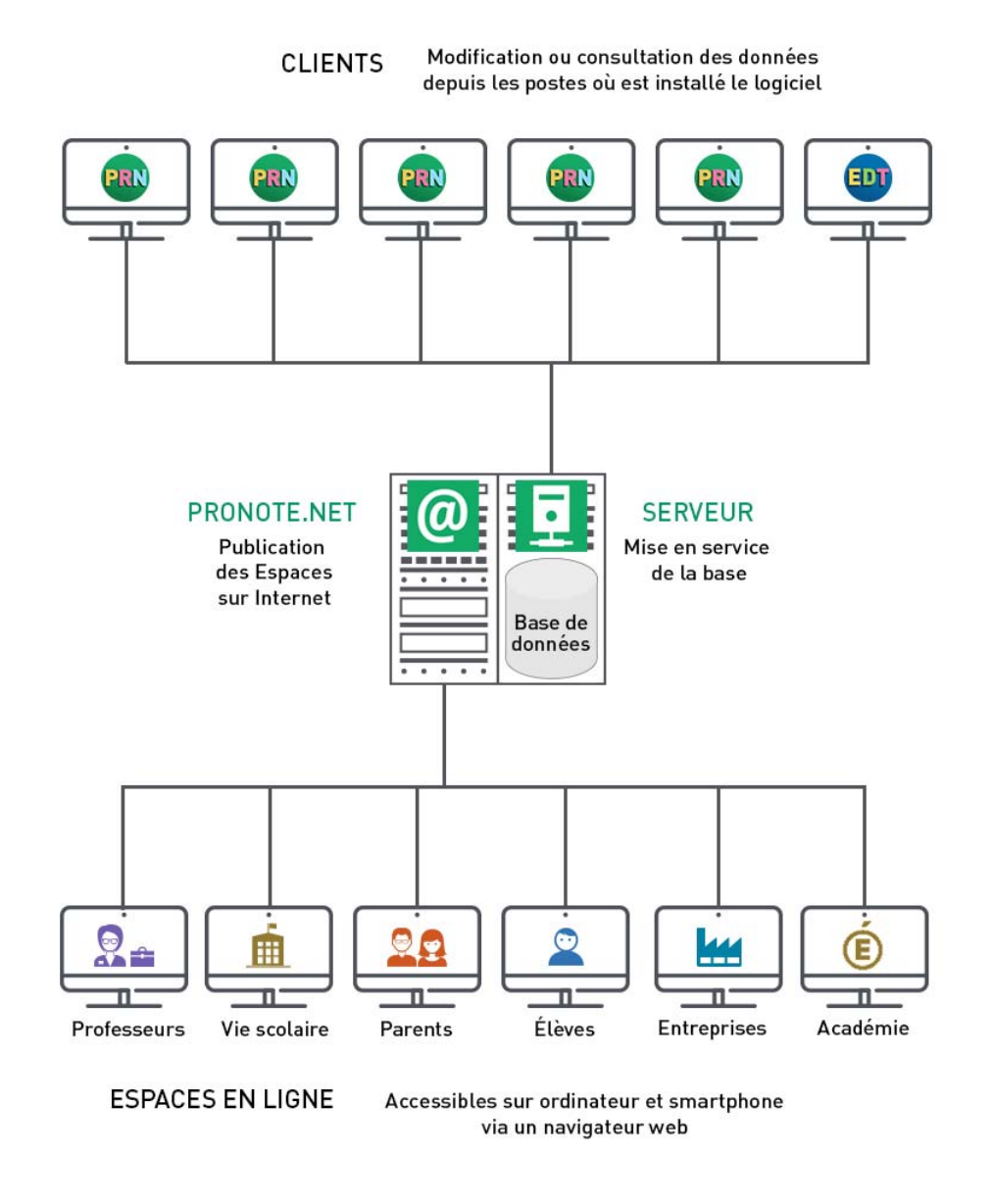

### 1 - Télécharger les applications

Les applications sont conçues pour fonctionner sous Windows (10, 8, 7 et Vista), mais mis à part PRONOTE.net, elles peuvent être installées sur des postes Linux ou Mac via les logiciels Wine ou Crossover. Téléchargez chaque application depuis le poste où vous souhaitez l'installer en allant sur le site Internet d'Index Éducation, www.index-education.com, rubrique PRONOTE > Téléchargements > Dernière mise à jour et suivez l'assistant d'installation en choisissant à chaque fois Version enregistrée.

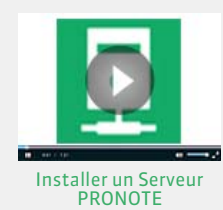

### > Installation du Serveur PRONOTE et de PRONOTE.net

Si vous souhaitez installer le Serveur PRONOTE et PRONOTE.net sur le même poste, veillez à respecter les règles élémentaires de sécurité (voir page 6).

### Installation du Client

Vous avez deux possibilités pour installer le Client :

- **Possibilité n° 1:** on installe le Client sur le disque local de chaque utilisateur. Dans ce cas, une installation « silencieuse » permet d'éviter une intervention sur chaque poste.
- **Possibilité n° 2 :** on installe le Client sur un disque partagé, commun à tous les utilisateurs. Dans ce cas, installez le Client sur le disque partagé et connectez-vous une première fois au Serveur. Pour tous les postes utilisateurs, installez un raccourci vers le Client sur le disque partagé, et rendez tous les sous-répertoires et fichiers du répertoire

C:\ProgramData\IndexEducation\ accessibles à tous les utilisateurs en contrôle total.

Le Client peut également être installé en dehors de l'établissement, par exemple sur l'ordinateur portable de certains utilisateurs.

### > Installation d'une nouvelle version en cours d'année

Si vous faites l'acquisition d'une nouvelle version de PRONOTE en cours d'année, pensez à :

- archiver et compacter votre base (menu **Fichier > Archiver et compacter une base** depuis un Client) avec l'ancienne version en prenant soin de choisir tous les éléments dont vous souhaitez continuer à disposer (photos, documents joints, lettres types, etc.);
- mettre à jour votre licence depuis la nouvelle version ;
- récupérer la base compactée (menu Fichier > Récupérer une base compactée depuis le Serveur) depuis la nouvelle version.

### 2 - Enregistrer la licence

Vous pouvez travailler pendant 8 semaines sans enregistrer votre licence. Passé ce délai, il faut l'enregistrer. Depuis la page d'accueil de l'Administration Serveur . cliquez sur le bouton **Enregistrer votre licence** ou, après la mise en service de la base, depuis un Client connecté en SPR, lancez la commande **Fichier > Utilitaires > Enregistrer automatiquement votre licence**.

Si c'est la première fois que vous installez PRONOTE sur le poste, munissez-vous d'une facture : un numéro de facture et la référence client sont demandés. Pour des raisons de sécurité, aucun numéro de facture ne sera communiqué par Index Éducation ; seul votre service de gestion est habilité à vous le fournir.

### • Mise à jour de la licence

Vous devez mettre à jour la licence quand :

- vous renouvelez votre licence;
- vous changez le poste sur lequel est installé le Serveur PRONOTE ;
- vous avez acquis une extension (VS, consultation, utilisateurs en modification, etc.);
- vous vous êtes inscrit au service d'envoi de SMS.

Pour mettre à jour la licence, depuis le Serveur ou le Client, lancez la commande Fichier > Utilitaires > Enregistrement automatique de la licence.

### 3 - Se prémunir des agissements malveillants

Le chiffrement des données et la non-circulation des mots de passe sur la trame garantissent un niveau de sécurité suffisant. Néanmoins, en cas d'environnement particulièrement hostile ou si vous permettez l'utilisation du Client en dehors de l'établissement, des protections supplémentaires sont possibles.

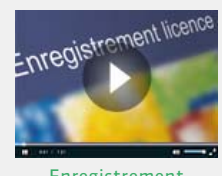

Enregistrement automatique de la licence

### 3.1 - Règles élémentaires de sécurité

### > Localisation du Serveur PRONOTE, de la base de données et de PRONOTE.net

Le Serveur PRONOTE et PRONOTE.net doivent être installés dans des dossiers non partagés, sur des partitions dédiées, différentes de la partition système. La base de données sera enregistrée sur un disque (de préférence NTFS) du poste où est installé le Serveur.

### Équipement à jour

Pour assurer la sécurité de votre réseau interne, vous devez :

- avoir un routeur équipé d'un pare-feu configuré avec une protection élevée ;
- mettre à jour votre système d'exploitation régulièrement ;
- équiper vos machines d'un anti-virus régulièrement mis à jour.

### Gestion des mots de passe

Chaque utilisateur doit avoir son identifiant et son mot de passe. Une fois la base créée et mise en service, l'administrateur peut, depuis un Client via le menu **Paramètres > OPTIONS > Sécurité**, modifier la longueur et la syntaxe (minuscules/majuscules, lettres/chiffres, etc.) que les utilisateurs devront respecter s'ils personnalisent leur mot de passe.

### 3.2 - Protections supplémentaires

### Utilisation du Relais PRONOTE

Pour empêcher la connexion directe entre les Clients et la machine qui abrite le Serveur, vous pouvez utiliser le Relais (à télécharger depuis notre site). Cette application complémentaire sert d'intermédiaire entre le Client et le Serveur. Son utilisation est conseillée si vous permettez l'utilisation du Client en dehors de l'établissement et que le Serveur n'est pas sur une machine isolée du réseau.

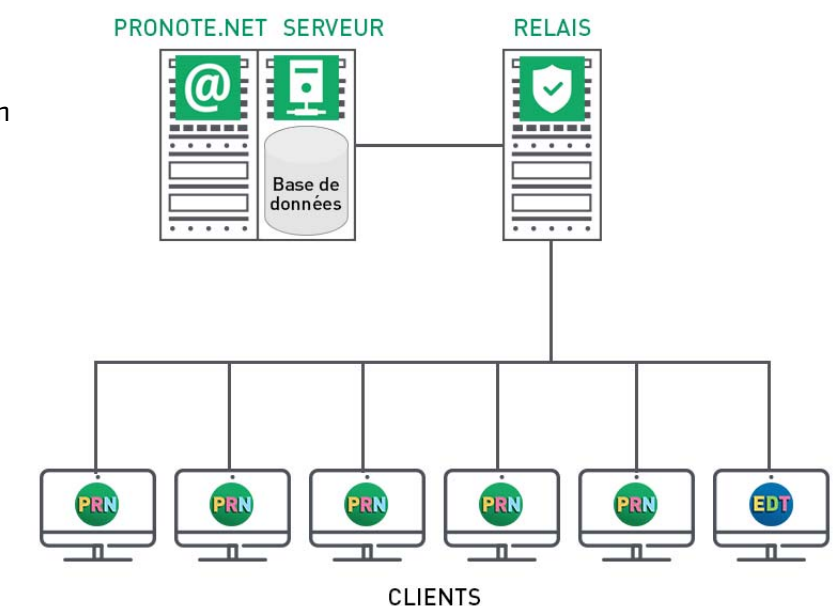

### Restriction des adresses IP pouvant se connecter au Serveur

Par défaut, toutes les adresses IP se connectant au Serveur sont contrôlées (blocage après plusieurs saisies erronées de l'identifiant ou du mot de passe, limitation du nombre de connexions par seconde, etc.). Le niveau de contrôle **Moyen** choisi par défaut est généralement suffisant pour un réseau ordinaire. Il peut être modifié depuis l'Administration Serveur 💽 dans le volet **Paramètres de sécurité**, onglet **Gestion des adresses** ; il est déconseillé de le désactiver.

Pour une sécurité maximale, vous pouvez limiter l'accès au Serveur à quelques postes et spécifier le poste depuis lequel le Relais peut se connecter au Serveur. Depuis l'Administration Serveur **1**, allez dans le volet **Paramètres de sécurité**, onglet **Gestion des adresses**.

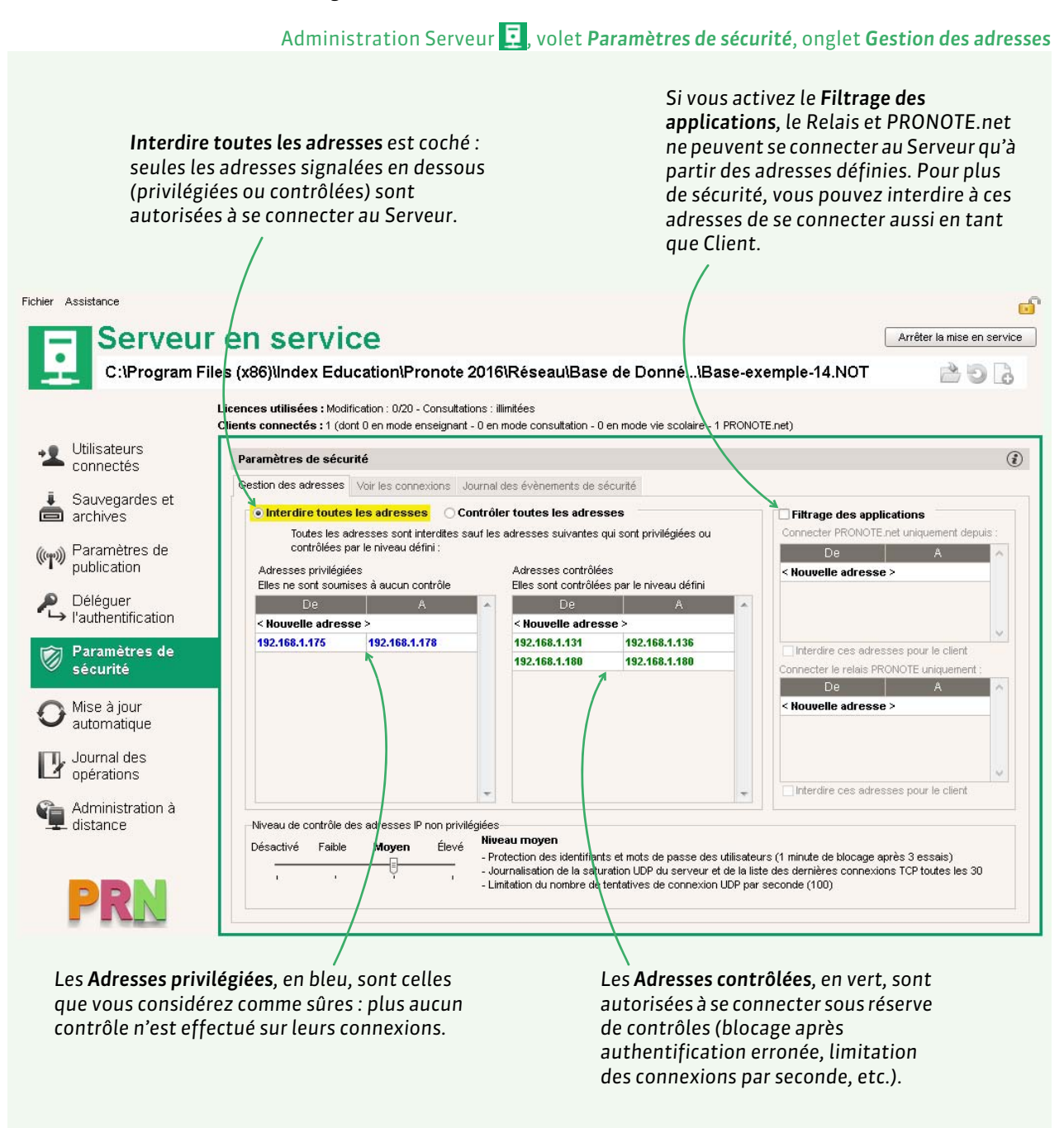

**Remarque :** pour saisir une seule adresse IP, et non une plage d'adresses, saisissez la même adresse dans les colonnes **De** et À.

### Restriction des adresses IP pouvant se connecter au Relais

La restriction des adresses IP peut se faire également pour le Relais depuis l'Administration Relais 💽 dans le volet **Paramètres de sécurité**.

### 4 - Prévoir la sauvegarde et l'archivage des données

En version Réseau, chaque modification est automatiquement enregistrée, sauf en mode Usage exclusif où il faut cliquer sur la disquette ou utiliser le raccourci **[Ctrl + E]** pour enregistrer les modifications.

Par défaut, une sauvegarde de la base est faite toutes les heures (24 sauvegardes) et une archive est faite chaque jour (15 archives). Vous pouvez modifier la fréquence et le dossier de destination des sauvegardes et des archives depuis l'Administration Serveur 🕎 dans le volet **Sauvegardes et archives**.

Pour sauvegarder les données à un autre moment, notamment après chaque étape importante, une commande est à retenir : **Fichier > Créer une copie de la base** (en nommant différemment la base pour pouvoir revenir à n'importe quelle étape).

La commande **Fichier > Archiver et compacter une base**, accessible depuis le Serveur et le Client, permet de compacter une base avec tous les documents annexes (lettres types, photos, documents joints, etc.) et de l'archiver plus facilement. Le fichier enregistré est du type **\*.zip**, et sera nommé **NomDeLaBase.zip**.

### 5 - Paramétrer la connexion entre les applications

### Connecter les Clients au Serveur

Dans les Paramètres de publication du Serveur 🧕 et dans la fenêtre de lancement du Client 靤

|                                                                   | Licences utilisées : Modification : 0/20 - Consultations : illimitée:<br>Clients connectés : 0 (dont 0 en mode enseignant - 0 en mode -                                   | Aucun serveur n'a été défini.<br>Veuillez paramétrer les coordonnées d'un serveur pour vous connecter.                                 |
|-------------------------------------------------------------------|----------------------------------------------------------------------------------------------------|----------------------------------------------------------------------------------------------------|
| L Utilisateurs<br>connectés                                       | Paramètres de publication                                                                                                    |                                                                                                    |
| Sauvegardes et<br>archives                                        | Pour modifier les paramètres de publication, veuillez arrêter la                                                                                                    | Ajouter les coordonnées d'un nouveau serveur                                                                                           |
| Paramètres de<br>publication                                      | Se signaler sur le réseau pour permettre la découverte aut<br>Port d'écoute UDP : <b>55000</b> Adresse groupe<br>A saisir dans les paramètres de connexion du client pour |                                                                                                    |
| <ul> <li>sécurité</li> <li>Mise à jour<br/>automatique</li> </ul> | -Accès direct au serveur                                                                                                    | Ajouter un serveur     Saisissez le nom de domaine (ou l'adresse IP) et le port TCP du serveur auquel vous     voulez vous connecter : |
| Journal des<br>Opérations                                         | Adresse IP :<br>Adresse du serveur : 192.168.175.25                                                                                                    | Non de domaine (ou adresse IP) :<br>192.168.175.25                                                                                     |
| Administration à distance                                         | A saisir dan les paramètres de connexion du client pour<br>Options                                                                                                    | Port : Nom du serveur :                                                                                                    |

**Remarque** : pour qu'une licence en modification soit toujours disponible pour le SPR (superviseur), cochez l'option correspondante dans les **Paramètres de publication** de l'Administration Serveur 1.

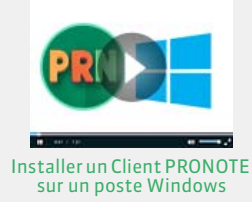

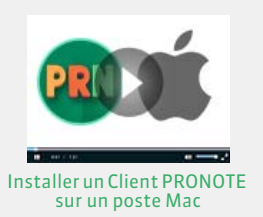

### > En cas d'utilisation du Relais

La connexion entre le Relais et le Serveur se fait une fois la base créée et mise en service.

- 1. Connectez le Relais au Serveur : depuis l'Administration Relais ♥, dans le volet Choix du serveur, reportez l'adresse IP et le port du Serveur (visibles depuis l'Administration Serveur I dans le volet Paramètres de publication).
- 2. Connectez le Client au Relais : utilisez la commande Ajouter les coordonnées d'un nouveau serveur lors du lancement du Client et reportez l'adresse IP et le port du Relais (visibles depuis l'Administration Relais of dans le volet Paramètres de publication).

### Connecter PRONOTE.net au Serveur

Reportez les coordonnées du Serveur (visibles dans l'Administration Serveur **1**, volet **Paramètres de publication**) dans l'Administration PRONOTE.net **(PRONOTE.net doit être déconnecté)**.

### 6 - Déléguer l'authentification des utilisateurs à l'ENT

L'intégration SSO permet aux enseignants et personnels de se connecter au Client PRONOTE sans avoir à s'authentifier s'ils se sont déjà authentifiés via leur Environnement Numérique de Travail. Le SSO peut également être paramétré pour les Espaces PRONOTE.net (**C Intégrer les Espaces dans l'ENT, p. 40**).

| Pour activer le SS                                                                  | O, le Serveur doit                                                                                                    | Sélectionnez votre ENT                                   | dans le menu déroulant. S                               |
|-------------------------------------------------------------------------------------|----------------------------------------------------------------------------------------------------|----------------------------------------------------------|---------------------------------------------------------|
| etre arrete.                                                                        | $\backslash$                                                                                                    |                                                          |                                                         |
| Serveur                                                                             | arrêté                                                                                                    |                                                          | Mettre en ser                                           |
| C:\Users\aguil                                                                      | lemot\Desktop\Base_2016_2017.no                                                                                                    | ot                                                       | 👌 🖸 💧                                                   |
|                                                                                     | Clients connectés : 0 (dont 0 en mode enseignant -                                                                                                    | 0 en mode consultation - 0 en mode vie scolaire - 0 PRON | IOTE.net)                                               |
| Utilisateurs                                                                        | Clients connectés : 0 (dont 0 en mode enseignant -<br>Gérer l'authentification au travers du SSO                                                        | 0 en mode consultation - 0 en node vie scolaire - 0 PROM | IOTE.net)<br>Paramètres d'identification des utilisateu |
| <ul> <li>Utilisateurs<br/>connectés</li> <li>Sauvegardes et<br/>archives</li> </ul> | Clients connectés : 0 (dont 0 en mode enseignant -<br>Gérer l'authentification au travers du SSO<br>CActiver le SSO<br>Mon ENT : Configuration manuelle | 0 en mode consultation - 0 en node vie scolaire - 0 PROM | IOTE.net)<br>Paramètres d'identification des utilisateu |

### 7 - Administrer le Serveur, le Relais ou PRONOTE.net à distance

Vous pouvez administrer le Serveur, le Relais et PRONOTE.net depuis un autre poste que celui sur lequel l'application a été installée. La procédure donnée ci-après pour le Serveur est la même pour le Relais et pour PRONOTE.net.

### Télécharger et installer l'applicatif d'administration à distance

Le téléchargement de l'application se fait une fois la base créée et mise en service. La licence doit être enregistrée.

- Depuis un Client connecté en SPR, lancez la commande Assistance > Télécharger l'administration à distance : votre navigateur ouvre la page de téléchargement des produits PRONOTE.
- **2.** Sous chaque application se trouve un lien **Télécharger l'administration à distance** : téléchargez l'applicatif à distance qui vous intéresse.
- 3. Installez l'applicatif sur le poste depuis lequel vous souhaitez administrer à distance.

### > Autoriser l'administration à distance

### Administration Serveur 📃, volet Administration à distance

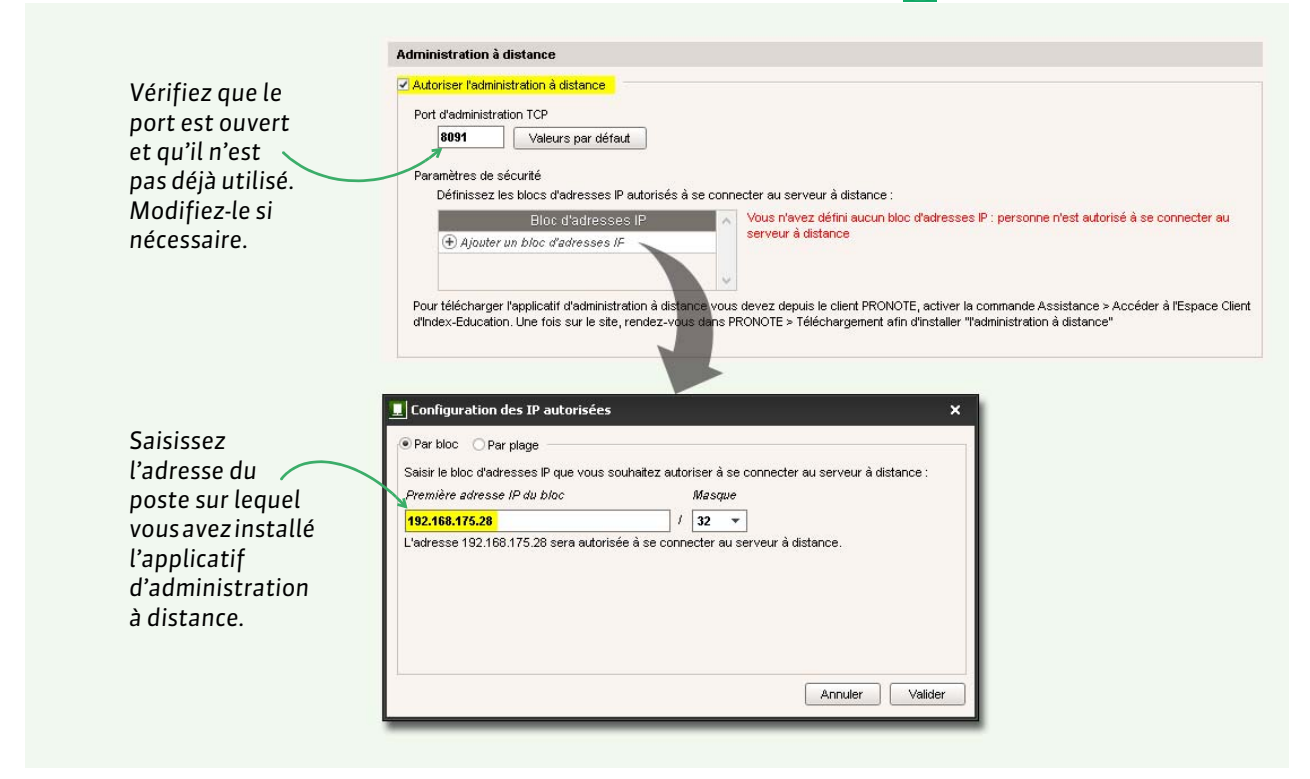

**Remarque :** si vous souhaitez administrer à distance depuis plusieurs postes, les adresses de ces postes doivent toutes être autorisées. Si ces adresses se suivent, laissez coché **Par bloc** et choisissez le masque qui convient. Si les adresses ne se suivent pas, cochez **Par plage** et saisissez les plages d'adresses concernées.

### Paramétrer l'applicatif d'administration à distance

Depuis l'applicatif d'administration à distance, allez dans le volet **Liste des serveurs** et saisissez les informations relatives au Serveur. Une fois les informations saisies, toutes les commandes de l'Administration Serveur deviennent disponibles.

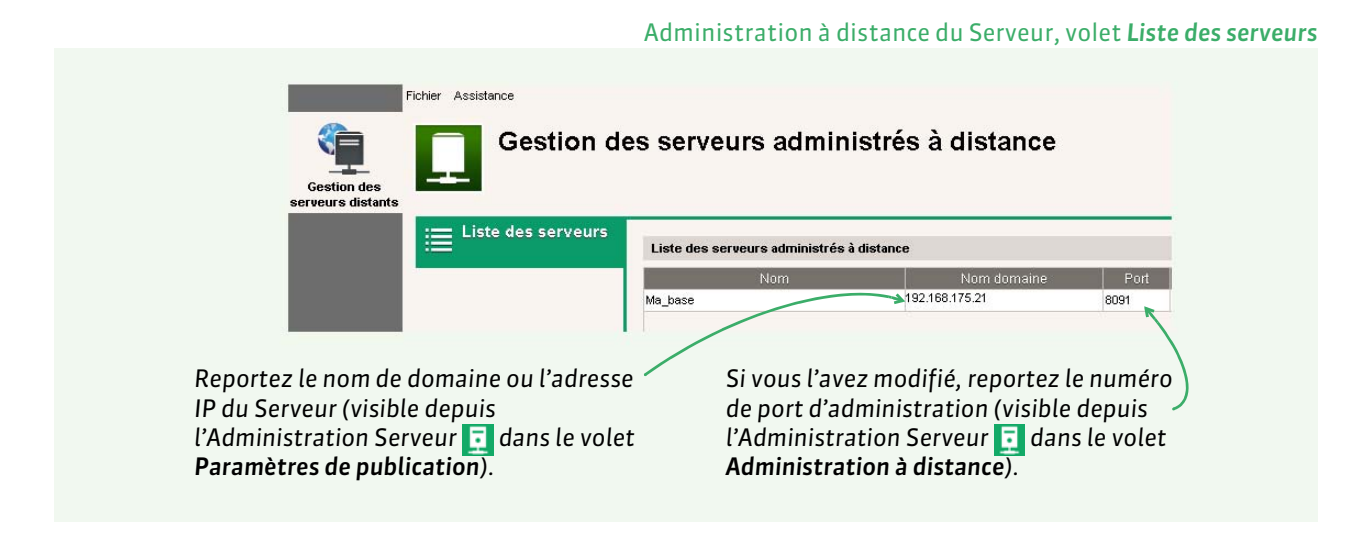

### 8 - Utiliser la version de consultation

La version de consultation est un module complémentaire qui permet de consulter la base de données depuis un nombre illimité de postes. Les utilisateurs habilités consultent les données en fonction des droits qui leur sont accordés. Si vous acquérez la version de consultation après celle de PRONOTE, vous devez enregistrer à nouveau votre licence avant de pouvoir l'utiliser.

### Quels utilisateurs peuvent consulter la base de données ?

Les utilisateurs pouvant consulter la base de données sont :

- les utilisateurs administratifs appartenant à un groupe d'utilisateurs de type CONSULT ( Définir des groupes d'utilisateurs, p. 31) : ils accèdent automatiquement à la base en consultation après s'être connectés avec leurs identifiant et mot de passe ;
- le SPR ou les utilisateurs administratifs appartenant à un groupe d'utilisateurs de type **MODIF** qui n'ont pas besoin de modifier les données et préfèrent économiser une licence en modification.

### Limiter l'accès aux données en fonction des utilisateurs

Pour limiter l'accès aux données, choisissez les données consultables pour chaque groupe d'utilisateurs de type **CONSULT (voir page 31)**.

### 9 - Suivre les connexions

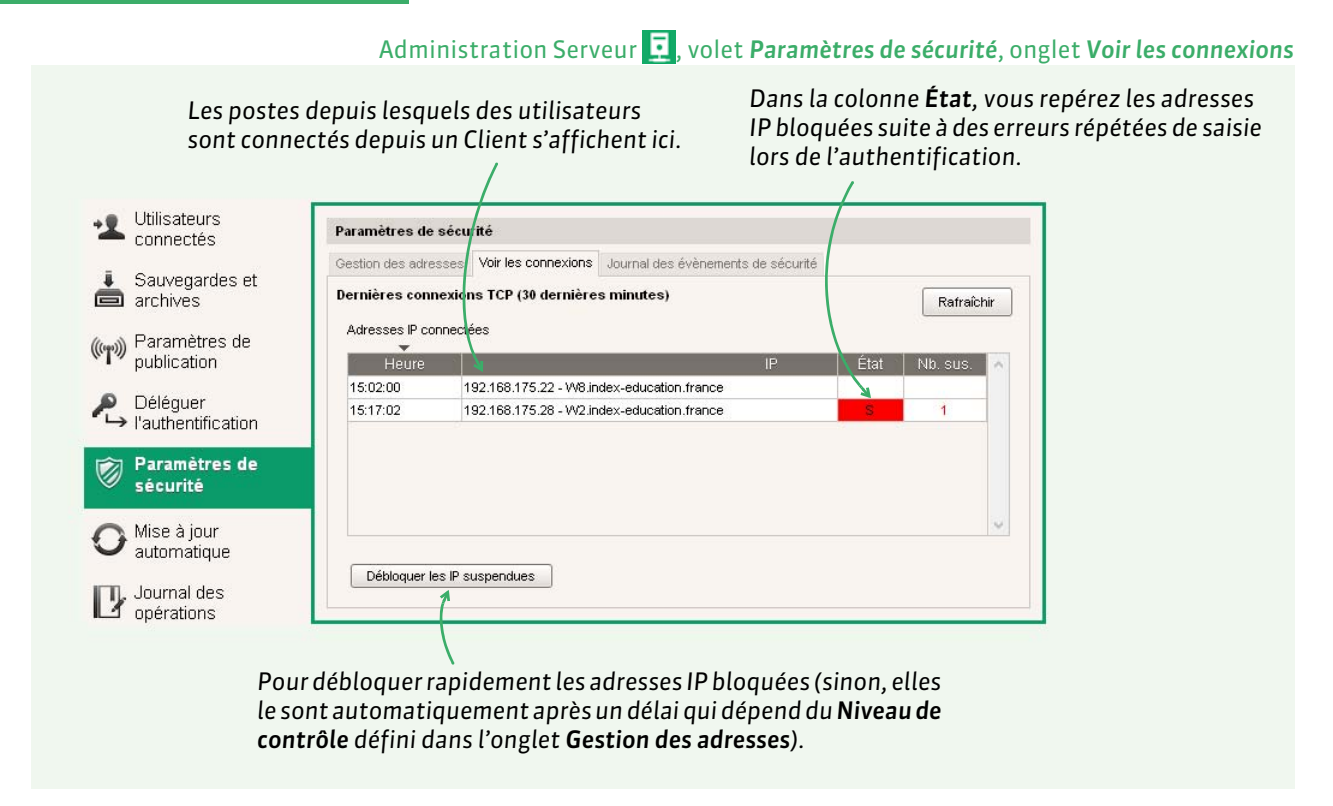

**Remarque** : pour débloquer les adresses IP suspendues lors de l'accès aux Espaces, rendez-vous dans l'Administration PRONOTE.net, volet **Paramètres de sécurité**.

#### Faire en sorte que le SPR puisse toujours se connecter

Pour que le SPR puisse toujours se connecter, il faut lui réserver une licence en cochant l'option correspondante dans le volet **Paramètres de publication**. Dès lors, si vous n'avez pas acquis d'utilisateurs supplémentaires, seuls 4 utilisateurs non SPR pourront se connecter en même temps au Client.

### Fiche 2 - Version hébergée chez Index Éducation

CLIENTS

L'hébergement permet de se libérer de toutes les contraintes inhérentes à la gestion d'un serveur ; le Serveur PRONOTE et PRONOTE.net sont installés chez Index Éducation. Seule l'installation de Clients préparamétrés pour se connecter à votre Serveur reste à la charge de l'établissement et des personnes souhaitant travailler depuis leur domicile.

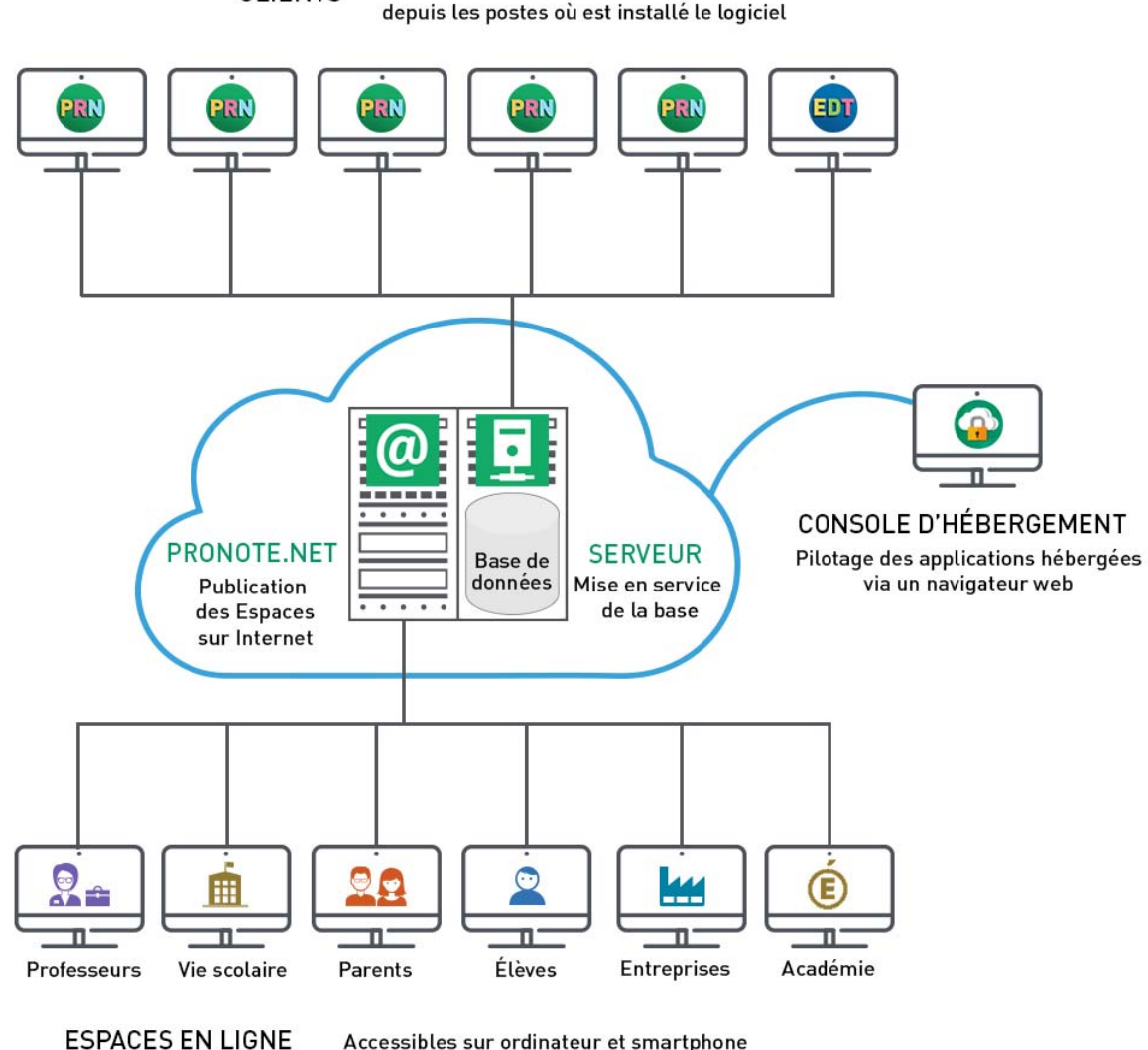

Modification ou consultation des données

Accessibles sur ordinateur et smartphone via un navigateur web

### 1 - Se connecter à la console d'hébergement

Pour créer une nouvelle base, remplacer la base en service par une sauvegarde, publier les Espaces ou créer l'interconnexion avec l'ENT, etc., le responsable de l'hébergement se connecte à une console d'hébergement depuis laquelle il pilote le Serveur PRONOTE et PRONOTE.net.

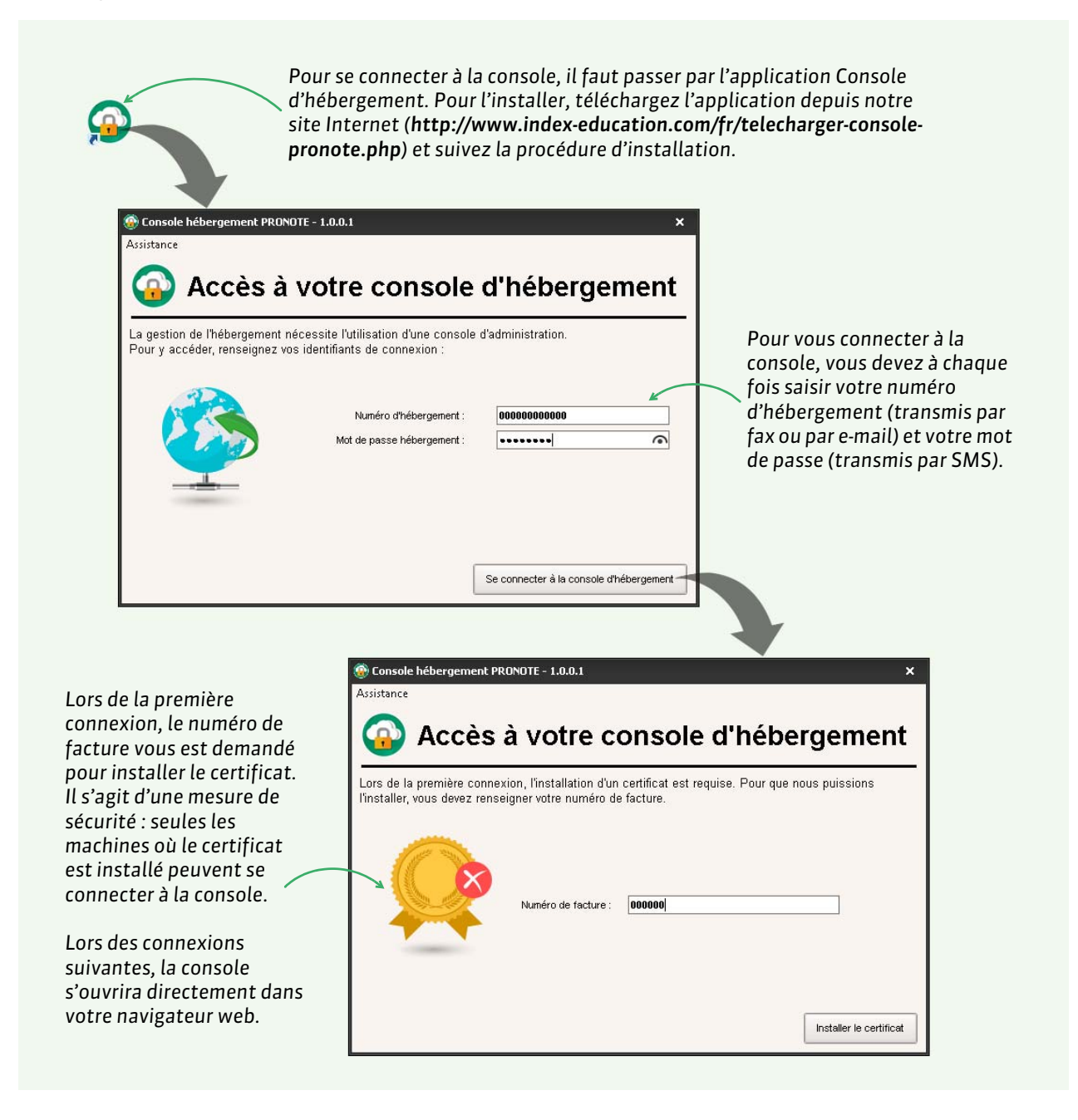

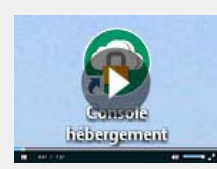

Accéder à la console d'hébergement

### 2 - Télécharger un Client pré-paramétré

Console d'hébergement 🐵, volet Clients

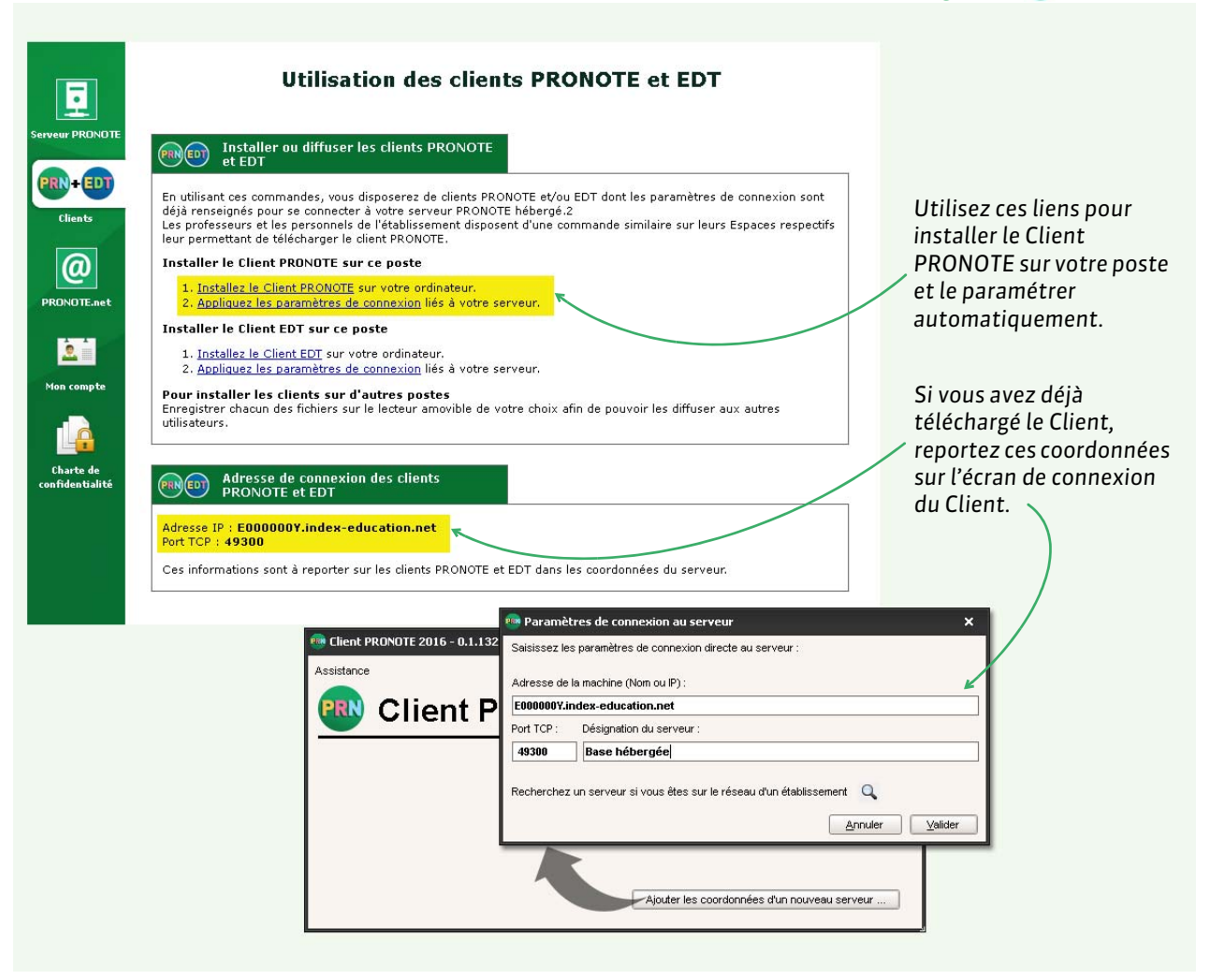

**Remarque :** vous pouvez enregistrer le fichier d'installation et les paramètres de connexion pour les exécuter sur d'autres postes.

### 3 - Déléguer l'authentification des utilisateurs à l'ENT

L'intégration SSO permet aux enseignants et personnels de se connecter au Client PRONOTE sans avoir à s'authentifier s'ils se sont déjà authentifiés via leur Environnement Numérique de Travail. Le SSO peut également être paramétré pour les Espaces PRONOTE.net (**C Intégrer les Espaces dans l'ENT, p. 40**).

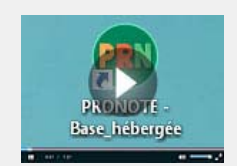

Se connecter à une base hébergée depuis un Client PRONOTE

### Console d'hébergement 🐵, volet Serveur PRONOTE

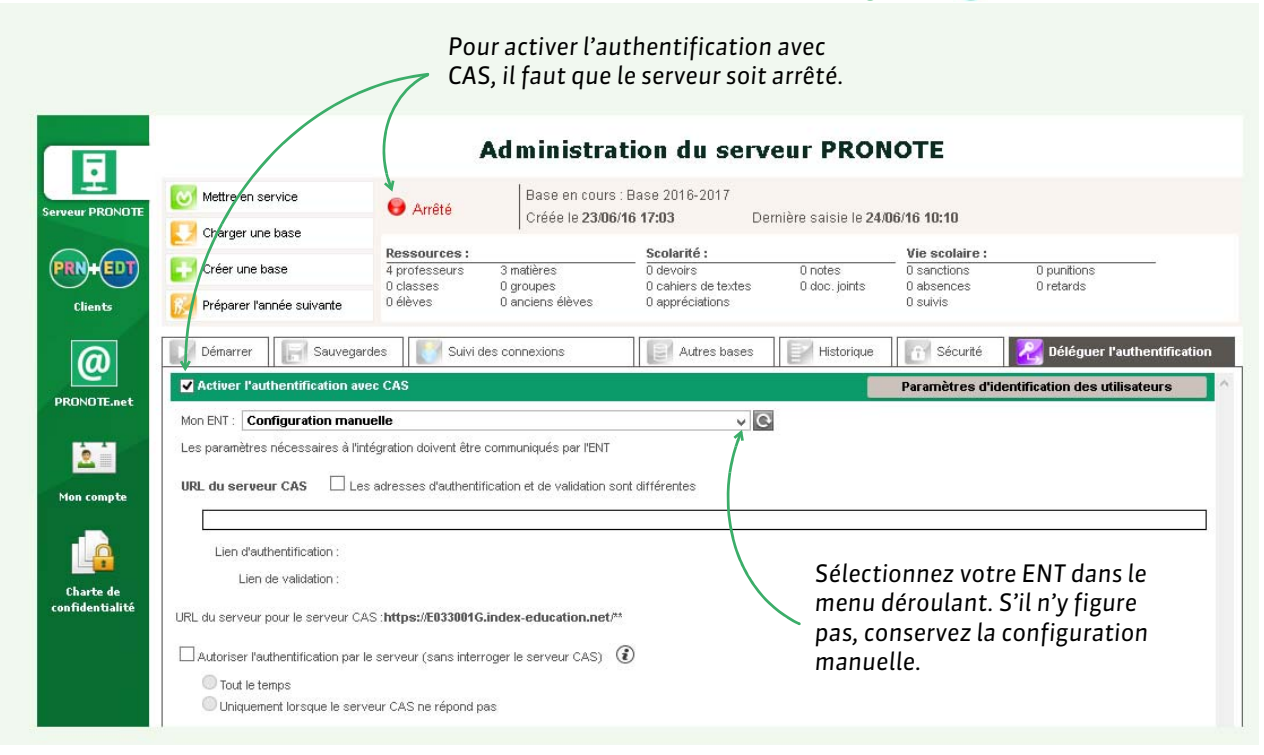

### 4 - Sauvegarde et archivage automatique

Des sauvegardes (toutes les deux heures) et des archives (tous les jours) sont faites automatiquement.

#### Console d'hébergement @, volet Serveur PRONOTE, onglet Sauvegardes

|                                           | Mettre en service               | 🖨 Arrôtó                     | Base en cours             | :Base_2016_2017                       |                               |                               |                                                              |
|-------------------------------------------|---------------------------------|------------------------------|---------------------------|---------------------------------------|-------------------------------|-------------------------------|--------------------------------------------------------------|
| ur Prono le                               | Charger une base                | Allete                       | Créée le 31/05            | /16 16:14 D                           | ernière saisie le 22/         | 36/16 09:49                   |                                                              |
|                                           |                                 | Ressources :                 |                           | Scolarité :                           |                               | Vie scolaire :                |                                                              |
|                                           | Créer une base                  | 30 professeurs<br>17 classes | 41 matières<br>49 groupes | 2976 devoirs<br>219 cahiers de textes | 66687 notes<br>13 doc. joints | 84 sanctions<br>3809 absences | 188 punitions<br>338 retards                                 |
| Clients                                   | 😥 Préparer l'année suivante     | 431 élèves                   | 277 anciens élèves        | 24186 appréciations                   |                               | 4147 suivis                   |                                                              |
| @                                         | Démarrer 🔚 Sauveg               | ardes 🚺 Suivi d              | les connexions            | Autres bases                          | Historique                    | Sécurité                      | Déléguer l'authentification                                  |
| Ce la la la la la la la la la la la la la | 11                              | Nom                          |                           | Туре                                  | Date                          | Taille                        | baco propot 2045 2046 Arabiyo osuy sin                       |
| DNOTE.net                                 | Sauvenardes (12) et archiver    | s (8)                        |                           |                                       |                               |                               | base pronot 2013 2010 Ai critoc.sadu.2ip                     |
| A . A                                     | base pronot 2015 2016_Archive.s | auv.zip                      |                           | Sauvegarde                            | 22/06/16 04:37                | 12364 Ko                      | Ouvrir cette sauvegarde                                      |
|                                           | base pronot 2015 2016_Archive_2 | 20160622_02h37.arch          | zip                       | Archive                               | 22/06/16 02:37                | 16464 Ko                      |                                                              |
| n compte                                  | base pronot 2015 2016_Archive.s | auv.zip                      |                           | Sauvegarde                            | 22/06/16 00:37                | 12364 Ko                      | Créée le 25/08/15 18:39<br>Dernière saisie le 20/06/16 04:37 |
|                                           | base pronot 2015 2016_Archive.s | auv.zip                      |                           | Sauvegarde                            | 21/06/16 04:37                | 12364 Ko                      | ~                                                            |
| 1 d                                       | base pronot 2015 2016_Archive_2 | 20160621_02h37.arch          | zip                       | Archive                               | 21/06/16 02:37                | 16464 Ko                      | - 178 professeurs                                            |
|                                           | base pronot 2015 2016_Archive.s | auv.zip                      |                           | Sauvegarde                            | 21/06/16 00:37                | 12364 Ko                      | - 523 matières<br>- 57 classes                               |
| iarte de<br>identialité                   | base pronot 2015 2016_Archive.s | auv.zip                      |                           | Sauvegarde                            | 20/06/16 04:37                | 12364 Ko                      | - 307 groupes                                                |
|                                           | base pronot 2015 2016_Archive_2 | 20160620_02h37.arch          | zip                       | Archive                               | 20/06/16 02:37                | 16464 Ko                      | - 1510 eleves<br>- 5447 anciens élèves                       |
|                                           | base pronot 2015 2016_Archive.s | auv.zip                      |                           | Sauvegarde                            | 20/06/16 00:37                | 12364 Ko                      | Paulault .                                                   |
|                                           | base pronot 2015 2016_Archive.s | auv.zip                      |                           | Sauvegarde                            | 19/06/16 04:37                | 12364 Ko                      | - 4474 devoirs                                               |
|                                           | base pronot 2015 2016_Archive_2 | 20160619_02h37.arch          | zip                       | Archive                               | 19/06/16 02:37                | 16464 Ko                      | - 95944 notes<br>- 17168 cahiers de textes                   |
|                                           | base pronot 2015 2016 Archive.s | auv.zip                      |                           | Sauvegarde                            | 19/06/16 00:37                | 12364 Ko                      | - 1150 doc. joints                                           |
|                                           | base pronot 2013 2010_Archive.a | aav.zip                      |                           | Sauvogaruo                            | 13/00/10 00:51                | 12304110                      | - 27457 appréciations                                        |

Sélectionnez la sauvegarde et cliquez sur **Ouvrir cette** sauvegarde pour remplacer la base chargée. Une fois la base remplacée, vous devez la mettre en service.

### 5 - Suivre les connexions

#### Console d'hébergement 🐼, volet Serveur PRONOTE, onglet Suivi des connexions

### En réservant une licence pour le SPR, vous êtes certain qu'il pourra toujours se connecter.

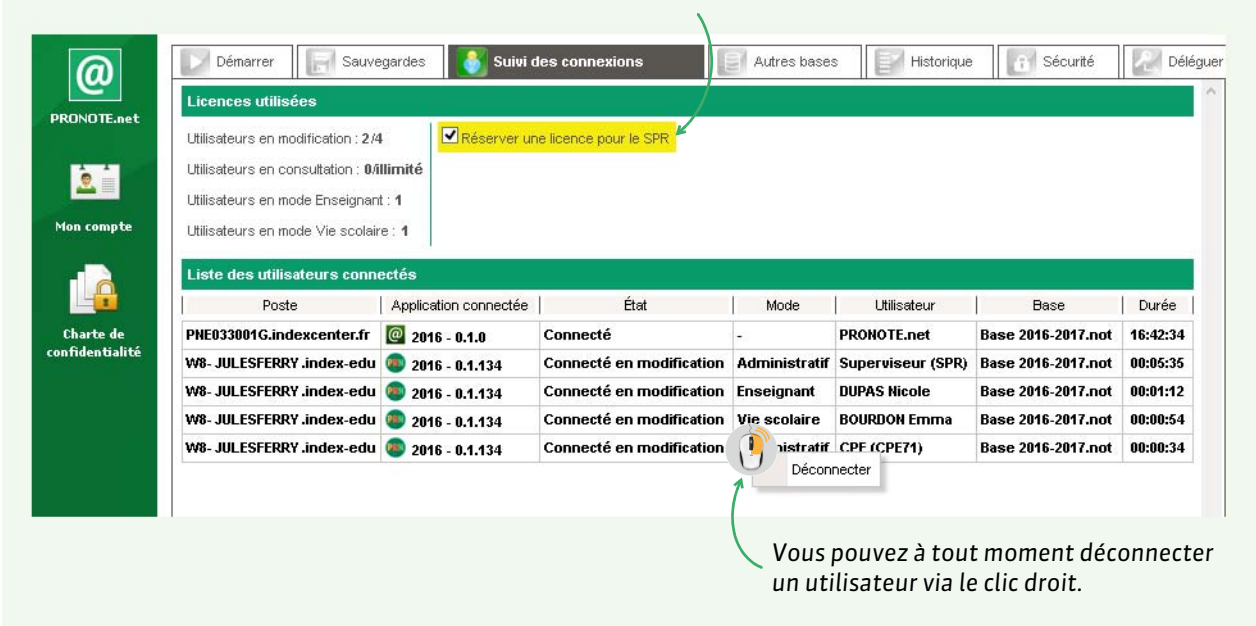

### Débloquer les adresses IP suspendues

Console d'hébergement @, volet Serveur PRONOTE, onglet Sécurité

| Charger une base                                                                                                    | En service Créée                                                                                                    | en cours : Base Exemple PRON<br>le <b>10/06/15 15:07</b> D                         | OTE<br>Pernière saisie le <b>20</b> / | 07/16 03:49                                                    |                              |
|----------------------------------------------------------------------------------------------------|----------------------------------------------------------------------------------------------------|------------------------------------------------------------------------------------|---------------------------------------|----------------------------------------------------------------|------------------------------|
| Créer une base                                                                                                    | Ressources:           30 professeurs         39 matières           16 classes         49 groupes           426 élèves         277 anciens | Scolarité :<br>2976 devoirs<br>220 cahiers de texte:<br>élèves 24186 appréciations | 66687 notes<br>s 17 doc. joints       | Vie scolaire :<br>84 sanctions<br>3952 absences<br>4291 suivis | 188 punitions<br>339 retards |
| Démarrer F Sauvegard                                                                                                    | es                                                                                                    | Autres bases                                                                       | Historique                            | 🚹 Sécurité                                                     | Déléguer l'authentification  |
| Une adresse est considérée comme s                                                                                       | uspecte lorsqu'elle a effectué plus                                                                                                    | ieurs connexions avec un mot de pa                                                 | sse erroné, des tentativ              | /es de                                                         | hinguar las IP suspanduas    |
| Une adresse est considérée comme s<br>saturation du serveur ou des appels o<br>Pour que le déblocage soit effectif, il e | uspecte lorsqu'elle a effectué plus<br>le pages non autorisées.<br>est nécessaire que l'utilisateur ferm                                  | ieurs connexions avec un mot de pa<br>e et relance son client.                     | sse erroné, des tentati               | ves de 😰 Dét                                                   | kloquer les IP suspendues    |
| Une adresse est considérée comme s<br>saturation du serveur ou des appels o<br>Pour que le déblocage soit effectif, il e | uspecte lorsqu'elle a effectué plus<br>le pages non autorisées.<br>est nécessaire que l'utilisateur ferm                                  | ieurs connexions avec un mot de pa<br>e et relance son client.                     | sse erroné, des tentati               | res de 👥 Dé                                                    | bloquer les IP suspendues    |

**Remarque** : de même, vous pouvez débloquer les adresses IP suspendues lors de l'accès aux Espaces dans le volet **PRONOTE.net**, onglet **Paramètres de sécurité**.

# Préparation de la base de données

Chaque année, vous partez d'une nouvelle base vide. Depuis un Client connecté à cette base, vous récupérez des données d'EDT, de PRONOTE, de SIECLE, d'un tableur, etc.

- Créer une nouvelle base, p. 18
- Se connecter à la base, p. 19
- CRécupérer des données dans la base, p. 20
- ➡ Interconnecter EDT et PRONOTE, p. 24

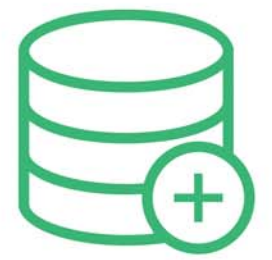

### Fiche 3 - Créer une nouvelle base

Pour chaque nouvelle année scolaire, vous créez une nouvelle base vide depuis le Serveur PRONOTE. Une fois la base de données créée, il faut la mettre en service pour que les Clients puissent s'y connecter.

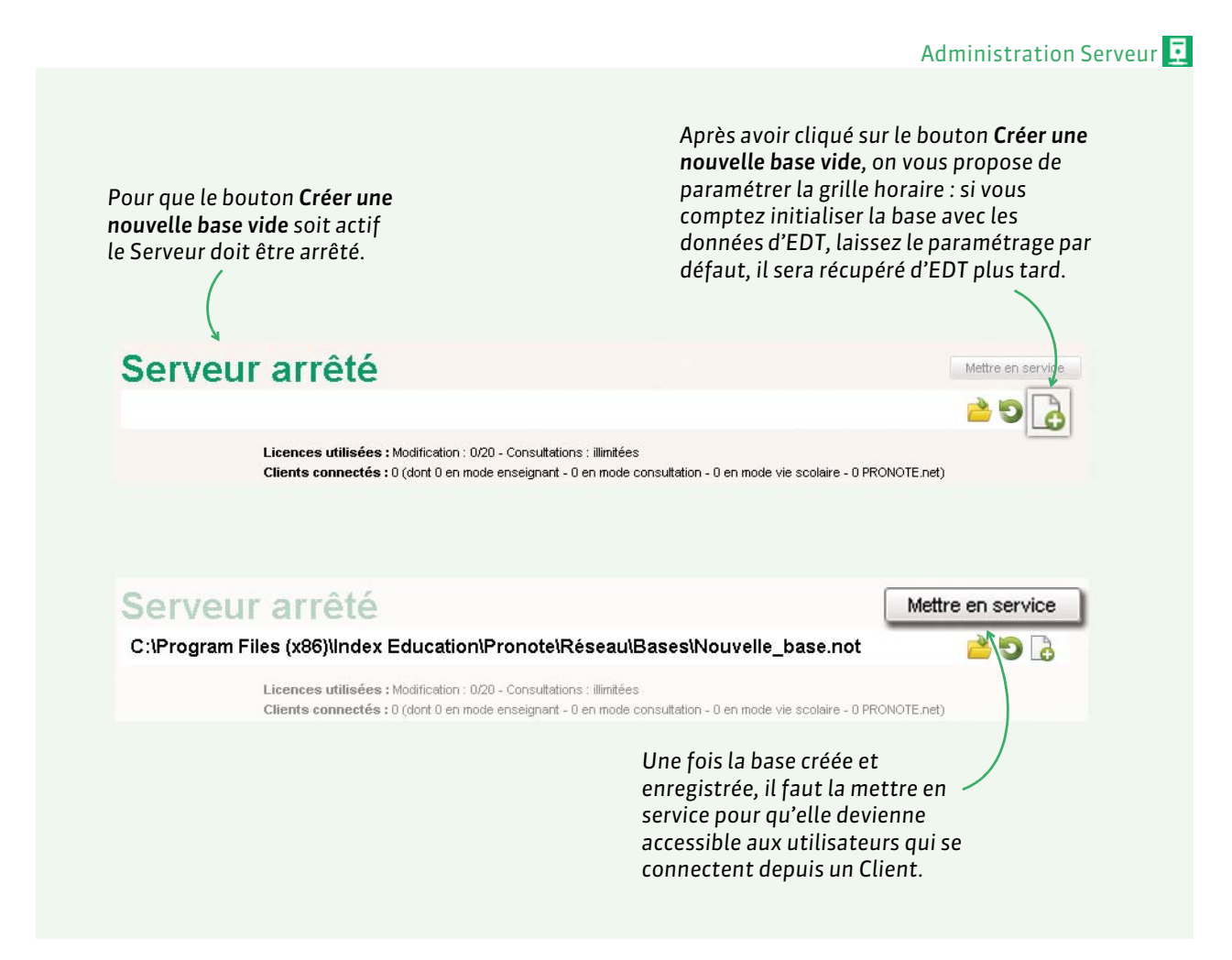

**Remarque :** lors de la première création, il est indispensable de définir le mot de passe du SPR, c'est-à-dire celui du superviseur, seul utilisateur à pouvoir intervenir depuis l'Administration Serveur 1 ou PRONOTE.net 1. C'est avec ce mot de passe que le SPR se connecte ensuite à la base de données.

**[Version hébergée]** Si votre base était déjà hébergée chez Index Éducation en 2015-2016 et que vous n'avez pas créé de nouvelle base pour 2016-2017, une nouvelle base vide 2016-2017 a été automatiquement créée lors du passage à la version 2016.

Si votre base n'était pas hébergée en 2015 -2016, vous créez une nouvelle base depuis la console d'hébergement.

| Depuis la console<br>d'hébergement,    |                 |                             |
|----------------------------------------|-----------------|-----------------------------|
| vous accédez aux                       | <u> </u>        | Mettre en service           |
| création et de mise                    | Serveur PRONOTE | Charger une base            |
| en service de la base<br>dans le volet | PRN+EDT         | Créer une base              |
| Serveur PRONOTE.                       | Clients         | 😥 Préparer l'année suivante |
|                                        |                 |                             |

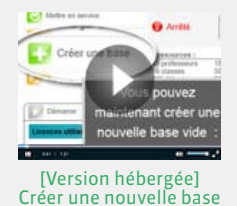

### Fiche 4 - Se connecter à la base

### Prérequis : la connexion entre les applications a été établie.

Version non hébergée ( Paramétrer la connexion entre les applications, p. 8) Version hébergée ( Télécharger un Client pré-paramétré, p. 14)

Dans la fenêtre de lancement du Client

| Les bases mises en<br>service s'affichent<br>dans la fenêtre de<br>sélection : cliquez<br>sur la base à<br>laquelle vous<br>souhaitez vous<br>connecter.    | Client PRONOTE 2016 - 0 Assistance Client Connectez-vous au se Dase hébergée                             | II.134 PRONOTE rveur de votre choix :                                                                                                    | - □ ×                                                                                                    |                                     |
|----------------------------------------------------------------------------------------------------|----------------------------------------------------------------------------------------------------|----------------------------------------------------------------------------------------------------|----------------------------------------------------------------------------------------------------|-------------------------------------|
| Chaque utilisateur se co<br>dans le mode qui le con<br>en saisissant son identi<br>son mot de passe.                                                        | nnecte<br>cerne,<br>fiant et                                                                             | Mode administratif     Mode enseignant     Identifiant de connexion     SPR     Mot de passe :     .     Consulter une année précédente     Année 2015/2016 | Mode vie scolaire<br>Mode de connexion<br>Modification<br>Consultation<br>Annuler Valider                           |                                     |
| <b>[Version hébergée uniqu</b><br>administratif peuvent co<br>précédentes si les archive<br>à la fin de l'année ou cha<br><b>Hébergement &gt; Gérer les</b> | lement] Les utilis<br>nsulter les bases<br>es ont été créées a<br>rgées depuis le Cli<br>années précéden | ateurs du Mode<br>des 5 années<br>utomatiquement<br>ent via le menu<br><b>tes</b> .                                                                         | L'accès en consultation à<br>est possible uniquement<br>avez acquis la version de<br>consultation <b>(voir page</b> | à la base<br>t si vous<br>e<br>11). |

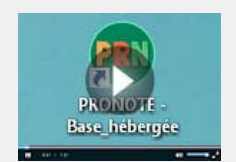

Se connecter à une base hébergée depuis un Client PRONOTE

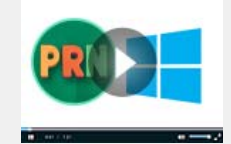

Installer un Client PRONOTE sur un poste Windows

### Fiche 5 - Récupérer des données dans la base

Pour assurer une parfaite correspondance des données et créer automatiquement tous les services de notation, il est conseillé d'initialiser la base de données avec les données d'EDT. Cela ne vous empêche pas de récupérer ensuite les données de la base PRONOTE de l'an passé.

Toutes les commandes de récupération peuvent être lancées par un utilisateur administratif du groupe Administration. Seule la commande pour initialiser la base doit être lancée par le SPR.

### 1 - Initialiser la base PRONOTE avec les données d'EDT

Il est conseillé de mettre à jour les données élèves depuis SIECLE et de répartir les élèves dans les groupes depuis EDT avant d'initialiser la base PRONOTE avec les données d'EDT. La commande **Éditer > Affecter automatiquement les élèves aux groupes** vous y aide à condition que les options des élèves correspondent bien aux matières précisées dans les cours complexes.

### • Étape 1 : enregistrer les données depuis EDT

- 1. Lancez la commande Fichier > IMPORTS / EXPORTS > Vers PRONOTE > Enregistrer les données.
- 2. Cochez les documents que vous souhaitez récupérer, puis cliquez sur **Enregistrer**. EDT génère un fichier **NomDeLaBasePourPRONOTE.zip** que vous récupérez ensuite depuis PRONOTE.

### Étape 2 : récupérer les données depuis PRONOTE

- Depuis un Client PRONOTE connecté à la base de données vide, lancez la commande Fichier > IMPORTS / EXPORTS > EDT > Initialiser la base avec les données d'EDT. Attention, si vous avez déjà des données, cette commande les efface. Si vous souhaitez récupérer des données EDT sans effacer les données existantes, utilisez la commande Fichier > IMPORTS / EXPORTS > EDT > Récupérer des données.
- 2. Double-cliquez sur le fichier \*.zip généré à l'étape précédente.

Remarque : si vous n'avez pas EDT, vous pouvez initialiser la base à partir d'une ancienne base, récupérer les données de STSWEB ou d'HYPERPLANNING ou encore importer le contenu de fichiers textes. Toutes les commandes pour récupérer des données dans PRONOTE sont accessibles depuis le menu **Fichier**.

### 2 - Récupérer les données PRONOTE de l'an passé

Quelle que soit la manière dont vous avez initialisé votre base, vous pouvez récupérer toutes les données réutilisables de l'an passé.

### 2.1 - Depuis la base de l'an passé : générer une archive

Depuis la base dont vous souhaitez récupérer des données (en général, celle de l'année précédente), lancez la commande **Fichier > Préparer l'année suivante** : PRONOTE génère un fichier **\*\_PréparerLAnnéeSuivante.zip** que vous enregistrez.

**[Version hébergée]** Si votre base était déjà hébergée chez Index Éducation en 2015-2016, une archive a été générée automatiquement à la fin de l'année. Si votre base n'était pas hébergée, vous pouvez utiliser une version d'évaluation de PRONOTE Monoposte (à télécharger sur notre site) pour ouvrir la base de l'an passé et générer une archive.

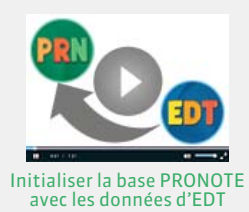

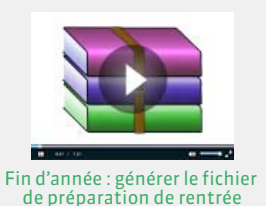

### 2.2 - Depuis la nouvelle base : récupérer les données

Lancez la commande Fichier > IMPORTS / EXPORTS > PRONOTE > Récupérer les données d'une base PRONOTE.

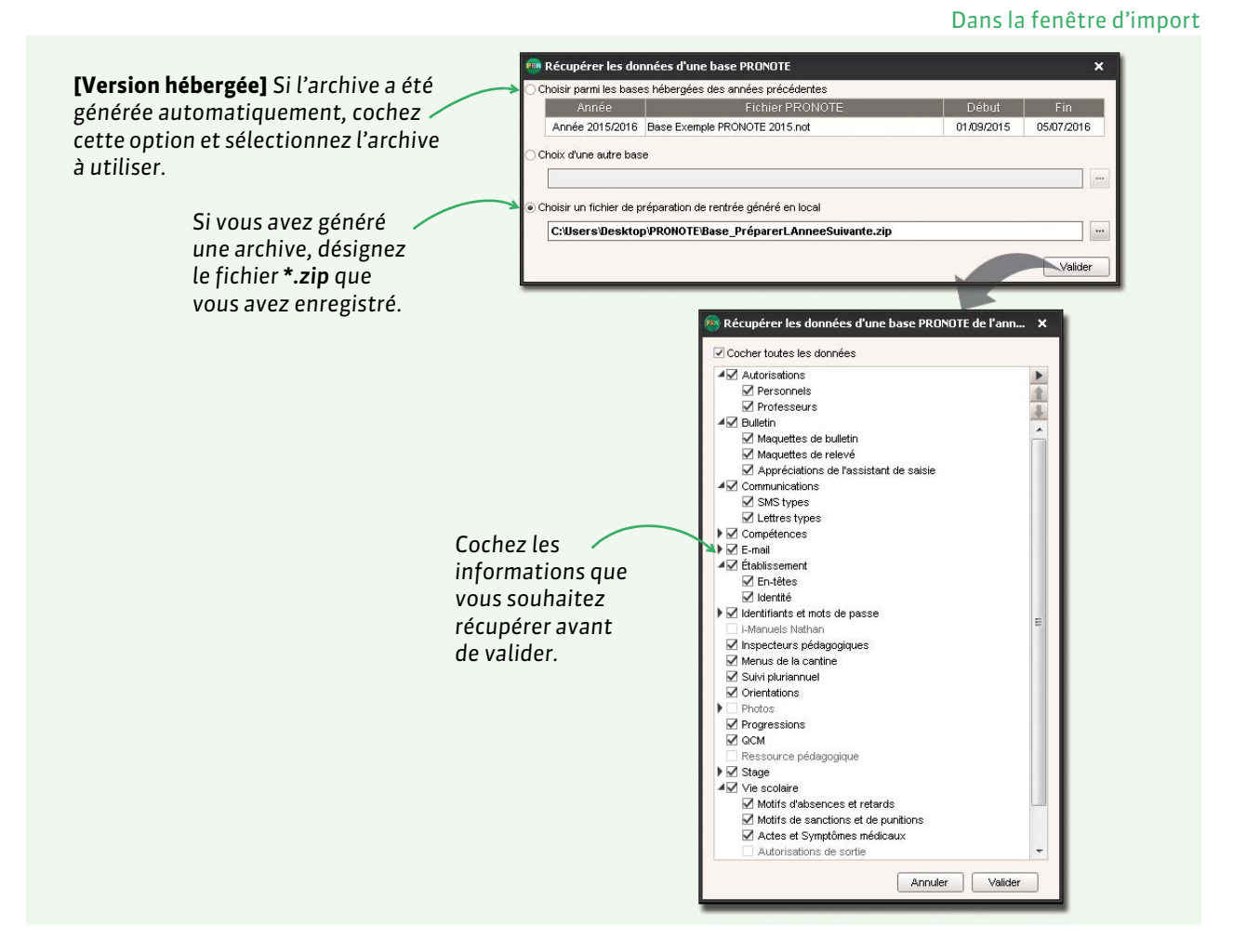

Récupération des utilisateurs

|                                  | Administration des utilisateur | s 📯 s | 1 gi  |       |                                                            |
|----------------------------------|--------------------------------|-------|-------|-------|------------------------------------------------------------|
|                                  | Groupes d'utilisateurs         |       |       | ٢     |                                                            |
|                                  | Nom                            | Type  |       |       |                                                            |
|                                  | (+) Créer un groupe            |       | -     | 6     |                                                            |
|                                  | + Administration               | ADMIN |       |       |                                                            |
|                                  | Proviseur-DUBOIS               |       | 10000 |       |                                                            |
|                                  | SPR-Superviseur                |       |       |       |                                                            |
|                                  | +Conseil de classe             | MODIF |       |       |                                                            |
|                                  | CC-Consell de classe           |       |       |       |                                                            |
|                                  | +Conseillers d'orientation     | MODIF |       |       |                                                            |
|                                  | CO-Conseiller d'orientation    |       |       |       | Gélectionner un prouse nous pousoir néres ses subvisations |
| eration des utilisateurs se fait | +CPE                           | MODIF |       | •     | Second and a graph has bound for any and the               |
| chior Administration dos         | CE-CPE                         |       |       | 1     |                                                            |
| Administration des               | + Medecins                     | MODIF | 1 1   |       |                                                            |
| Désignez le fichier <b>* zin</b> | 10 4                           |       |       | 121-1 |                                                            |
|                                  | Déconnexion automatique        |       |       |       |                                                            |
| oour les autres données. 🐧       | Déconnecter les utilisateurs   |       |       |       |                                                            |
|                                  | disactivé supéraura à          | 110.  |       |       |                                                            |

**[Version hébergée]** Les utilisateurs et leurs autorisations sont récupérées automatiquement d'une année sur l'autre.

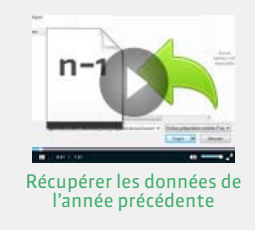

### 3 - Récupérer les données élèves de SIECLE

Si vous ne l'avez pas déjà fait depuis EDT, vous pouvez récupérer les données de SIECLE.

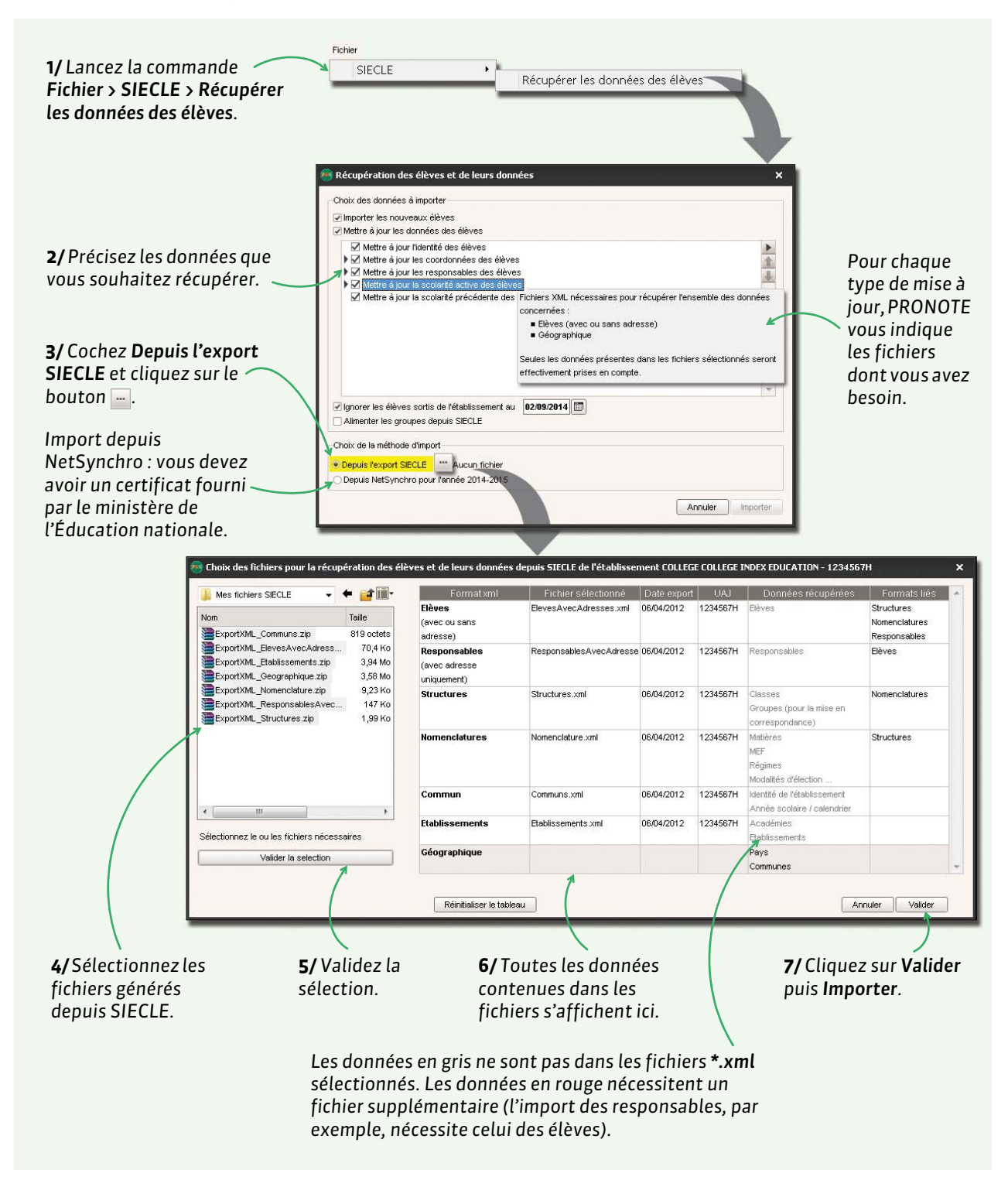

### 4 - Récupérer les données d'un fichier Excel (ou autre tableur)

Toutes les données suivantes peuvent être importées depuis un fichier Excel: matières, professeurs, classes, élèves, relations groupe/élève, responsables, inspecteurs pédagogiques, personnels de l'établissement, maîtres de stage, entreprises, stagiaires, services, appréciations de l'assistant de saisie, repas, progressions, définition des compétences, définition des orientations, retards.

- 1. Dans le fichier Excel, chaque colonne doit correspondre à une rubrique PRONOTE. Sélectionnez les données à importer puis copiez-les avec le raccourci [Ctrl + C].
- 2. Dans PRONOTE, sur n'importe quel affichage de l'onglet **Ressources**, collez les données avec le raccourci [Ctrl + V].

### Dans la fenêtre Import de données

|                                                                                  |                                                                                                |                                                                    | Vous pou<br>correspo<br>définies | uvez sauvegar<br>Indances que v<br>pour un impoi | der les<br>/ous av<br>rt ultér | vez<br>Tieur.                |       |
|----------------------------------------------------------------------------------|------------------------------------------------------------------------------------------------|--------------------------------------------------------------------|----------------------------------|--------------------------------------------------|--------------------------------|------------------------------|-------|
| Précisez le type de<br>données importées.                                        | Import de données                                                                              | Matières                                                           | <b>•</b>                         | Format d'import :<br>Defautimport                |                                | Charger Enregi               | ×     |
| Indiquez le séparateur de<br>champs : en général, il<br>s'agit de la tabulation. |                                                                                                |                                                                    |                                  | Séparateur de champs :                           | O Virgule<br>O Espace          | O Autre :                    | ]     |
|                                                                                  | Définitions des rubriques à imp                                                                | orter :                                                            |                                  | 🗌 Visualiser toutes les d                        | onnées                         |                              |       |
|                                                                                  | * Code 🔍                                                                                       | * Libellé                                                          |                                  | Champ ignoré                                     |                                | Champ ignoré 💌               |       |
|                                                                                  | Code                                                                                           | Libellé                                                            | Champ ignoré                     | Code SIECLE                                      |                                | Matière d'équivalence        |       |
|                                                                                  | A.EURO                                                                                         | ANG EURO                                                           | * Code                           | <vide></vide>                                    | /                              | Bv                           |       |
| Associez chaque colonne                                                          | AGL1                                                                                           | ANGLAIS LV1                                                        | 118-84                           | 30201                                            |                                | Bv                           |       |
| avoc uno rubriquo                                                                | AGL2                                                                                           | ANGLAIS LV2                                                        | Libelle                          | 30202                                            |                                | Bv                           |       |
|                                                                                  | AGL9                                                                                           | ANGLAIS LET.ETRAN                                                  | Libellé long                     | 30209                                            | _/_                            | <vide></vide>                |       |
| PRONOTE.                                                                         | AIDIN                                                                                          | AIDE INDIVIDUALISEE                                                | Equivalence                      | 8700                                             |                                | <vide></vide>                |       |
|                                                                                  | AIDTR                                                                                          | AIDE AU TRAVAIL                                                    |                                  | 000J00                                           |                                | <vide></vide>                |       |
|                                                                                  | ALL1                                                                                           | ALLEMAND LV1                                                       |                                  | 30101                                            |                                | BV                           |       |
|                                                                                  | ALL2                                                                                           | ALLEMAND LV2                                                       |                                  | 30102                                            | 1                              | Bu                           |       |
|                                                                                  | ALLEMA                                                                                         |                                                                    |                                  | <vide></vide>                                    | -                              | DV<br>Du                     |       |
|                                                                                  | *                                                                                              | ANTS PEASINGUES                                                    |                                  | 30100                                            |                                | DV                           | •     |
| Pour ne pas importer<br>les lignes de titre.                                     | * Au moins un de ces champs e<br>Options<br>Ne pas importer les<br>Fermer automatiquement cett | st obligatoire<br>premières lignes<br>te fenêtre une fois l'import | terminé                          |                                                  | (                              | Fermer Impo                  | orter |
| ,                                                                                |                                                                                                |                                                                    | Si un<br>impo                    | e colonne ne c<br>rtée, choisisse                | loit pa<br>ez <b>Cha</b> i     | s être<br><b>np ignoré</b> . |       |

### 5 - Récupérer les photos des élèves, des enseignants et des personnels

Si vous n'avez pas récupéré les photos de l'année précédente (voir page 20), vous pouvez les importer avec la commande Fichier > Autres imports/exports > Importer et attribuer automatiquement les photos. Pour qu'elles soient attribuées automatiquement aux élèves, enseignants et personnels, il faut qu'elles soient dans un même dossier et nommées de manière systématique (numéro national, nom\_prénom, prénom.nom, etc.).

### Fiche 6 - Interconnecter EDT et PRONOTE

Pour avoir dans PRONOTE des emplois du temps actualisés, il faut s'assurer que les données EDT soient mises à jour dans la base PRONOTE.

### Possibilité nº 1 (recommandé) : travailler sur une base commune

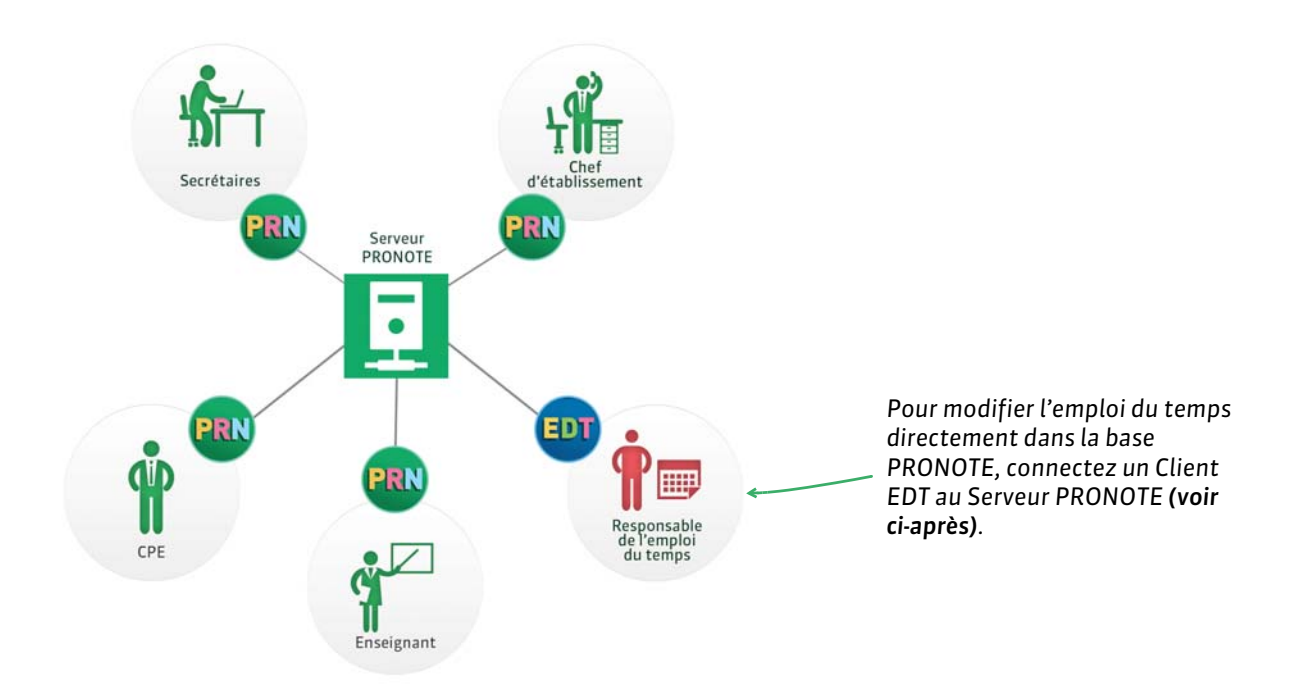

Les avantages de travailler sur une base commune :

- des emplois du temps actualisés en temps réel,
- des données uniques sans risque de doublon,
- aucun transfert à programmer.

### 5.1 - Prérequis

- Vous avez EDTvs et PRONOTE en version Réseau, avec le même millésime et le même nombre de professeurs.
- Vous avez acquis le droit de connexion : si vous avez EDT Réseau, ce droit est inclus dans la licence ; si vous avez EDT Monoposte, vous devez en faire l'acquisition (voir les tarifs sur le site www.indexeducation.com) et télécharger le Client EDT depuis le site Internet d'Index Éducation.
- Vous avez initialisé la base PRONOTE avec les données d'EDT (
   Initialiser la base PRONOTE avec les données d'EDT, p. 20).

Si vous ne remplissez pas les prérequis, vous pouvez mettre en place un transfert automatique d'EDT vers PRONOTE (**Possibilité n° 2 : transférer les données d'EDT à PRONOTE, p. 26)**.

### 5.2 - Se connecter au Serveur PRONOTE depuis un Client EDT

### • Étape 1 : connecter le Client EDT au Serveur PRONOTE

Pour que la base PRONOTE soit visible par le Client EDT et que les applications communiquent, il faut que les paramètres de connexion correspondent. Pour cela, reportez les paramètres de connexion de votre Serveur PRONOTE I dans le Client EDT. Pour ce faire, la base doit être ouverte et mise en service.

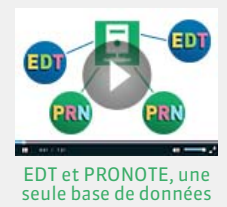

Dans les Paramètres de publication du Serveur PRONOTE 🧕 et dans la fenêtre de lancement du Client EDT 🗐

|                                 |                                                                                                    | 🔞 Client EDT 🛛 🗙                                                                                                    |
|---------------------------------|----------------------------------------------------------------------------------------------------|----------------------------------------------------------------------------------------------------|
|                                 |                                                                                                    | Assistance                                                                                                    |
|                                 |                                                                                                    | Olient EDT                                                                                                    |
| Utilisateurs connectés          | Paramètres de publication                                                                                   | Connectez-vous au serveur de votre choix :                                                                                                    |
| Sauvegardes et<br>archives      | Pour modifier les paramètres de publication, veuillez arrêter la                                            |                                                                                                    |
| ((((⊕)))) Paramètres de         | Se signaler sur le réseau pour permettre la découverte aut                                                  | Ma_base_EDT                                                                                                    |
| publication                     | Port d'écoute UDP : <b>55000</b> Adresse groupe<br>A saisir dans les paramètres de connexion du client pour | Ajouter les coordonnées d'un nouveau serveur                                                                                                    |
| Paramètres de sécurité          |                                                                                                    |                                                                                                    |
| 🍙 Mise à jour                   | Accès direct au serveur-                                                                                    |                                                                                                    |
| <ul> <li>automatique</li> </ul> | Port d'écoute TCP : 49500                                                                                   | 🔯 Ajouter un serveur X                                                                                                    |
| D Journal des opérations        | Adresse IP :<br>Adresse du serveur : <b>192.168.175.25</b>                                                  | Saisisez le nom de domaine (ou l'adresse IP) et le port TCP du serveur auquel vous<br>voulez vous connecter:<br>Nom de domaine (ou adresse IP) : |
| 🕰 Administration à              | A saisir dans les paramèt es de connexion du client pour                                                    | 192.168.175.25                                                                                                    |
| distance                        | 0-11                                                                                                    | Port : Nom du serveur :  49500 Serveur PRONOTE                                                                                                   |
|                                 |                                                                                                    |                                                                                                    |
|                                 |                                                                                                    | Recherchez un serveur si vous etes sur le reseau d'un etablissement 🔍<br>Annuler Valider                                                         |
|                                 |                                                                                                    |                                                                                                    |
| <b>D</b>                        |                                                                                                    |                                                                                                    |
| Reportez                        | les coordonnees du Serveur                                                                                  | dans les parametres                                                                                                    |
| PRONOTE                         | = (VISIDLES dans les <b>Parametres</b>                                                                      | ae connexion du Client                                                                                                    |
| ае рибиса                       | ation du Serveur)                                                                                           | EUI.                                                                                                    |

[Version hébergée uniquement] Vous pouvez télécharger un Client EDT pré-paramétré depuis la console (⇒ Télécharger un Client pré-paramétré, p. 14).

### Étape 2 : se connecter à la base

### Dans la fenêtre de lancement du Client EDT 🗐

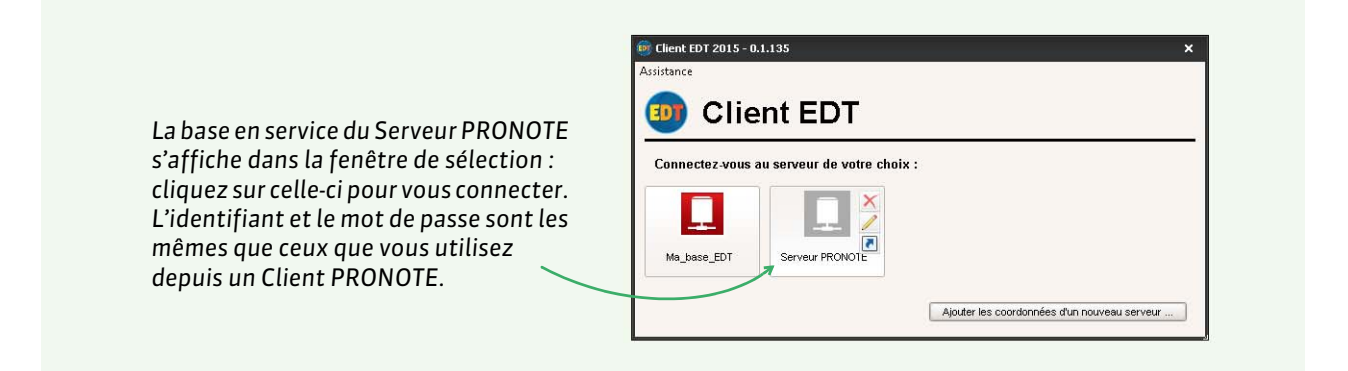

**Remarque :** le Client EDT peut aussi s'installer au domicile des utilisateurs si vous les autorisez à accéder à la base de données via Internet.

### Possibilité nº 2 : transférer les données d'EDT à PRONOTE

Si vous avez PRONOTE en Réseau et EDTvs 2016, il est recommandé de travailler sur une seule base de données (**Possibilité n° 1 (recommandé) : travailler sur une base commune, p. 24)**. Sinon, vous pouvez utiliser les commandes décrites ci-dessous pour actualiser les emplois du temps dans PRONOTE en cours d'année.

### 5.3 - Transfert manuel

**Depuis EDT**, lancez la commande **Fichier > IMPORTS / EXPORTS > Avec PRONOTE / Avec PRONOTE** *hébergé > Enregistrer les données* pour générer un fichier **NomDeLaBasePourPRONOTE.zip**. **Depuis PRONOTE**, lancez la commande **Fichier > IMPORTS / EXPORTS > EDT > Récupérer des données** et désignez le fichier **\*.zip** généré depuis EDT.

#### Dans la fenêtre d'import

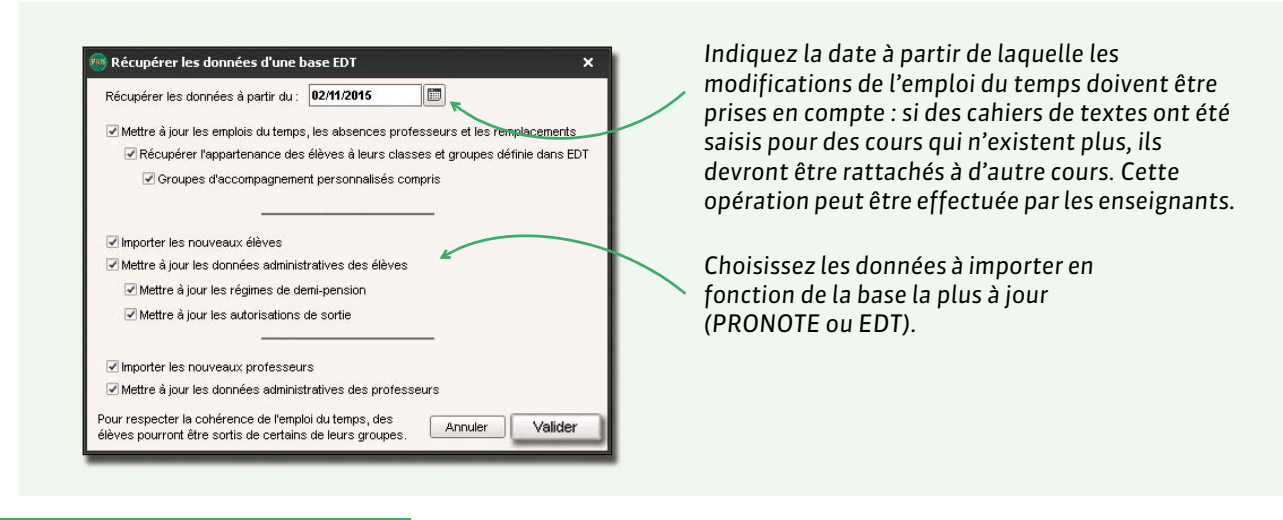

### 5.4 - Transfert automatique

Cette fonction permet de récupérer automatiquement et régulièrement dans PRONOTE les modifications d'emploi du temps ainsi que les absences de professeurs saisies dans EDT. Pour que les deux logiciels communiquent entre eux, vous devez activer les fonctions correspondantes dans les deux logiciels.

### Prérequis

Vous devez avoir initialisé la base PRONOTE avec les données d'EDT ou effectué un premier import manuel des données (voir ci-dessus).

### Étape 1 : dans EDT, activer l'export automatisé vers PRONOTE

**Depuis EDT**, lancez la commande **Fichier > IMPORTS / EXPORTS > Avec PRONOTE / Avec PRONOTE** hébergé > Enregistrement automatique des données.

#### Dans la fenêtre d'export

| Activez l'enregistrement<br>automatique des données<br>vers PRONOTE.<br>Choisissez le dossier de<br>destination.                                                    | Enregistrement automatisé pour PRONOTE × L'automatisation du transfert permet de générer une copie de la base EDT exploitable par PRONOTE.  Activer l'enregistrement automatique pour PRONOTE  Premier déclenchement à : 08h00  répétition toutes les : 24 heures  Si l'emploi du temps a été modifié des absences ont été saisies des élèves ont changé de classe et/ou de groupe les groupes d'accompagnement personnalisé ont été modifiés Enregistrer dans : C:Program Files (x86)Undex Education'Pronote'Réseau |
|----------------------------------------------------------------------------------------------------|----------------------------------------------------------------------------------------------------|
| <b>[Version hébergée]</b> Saisissez votre<br>numéro d'hébergement pour que les<br>données soient automatiquement<br>envoyées vers votre Serveur PRONOTE<br>hébergé. | Annuler Valider                                                                                                    |

**Remarque :** pour en savoir plus sur l'export des données depuis EDT, consultez le guide pratique EDT 2016.

### • Étape 2 : dans PRONOTE, activer l'import automatique

L'import automatique s'active depuis l'Administration Serveur 🔝 de PRONOTE via le menu Fichier > IMPORTS / EXPORTS > EDT > Récupération automatique de données.

[Version hébergée uniquement] L'import automatique s'active depuis un Client.

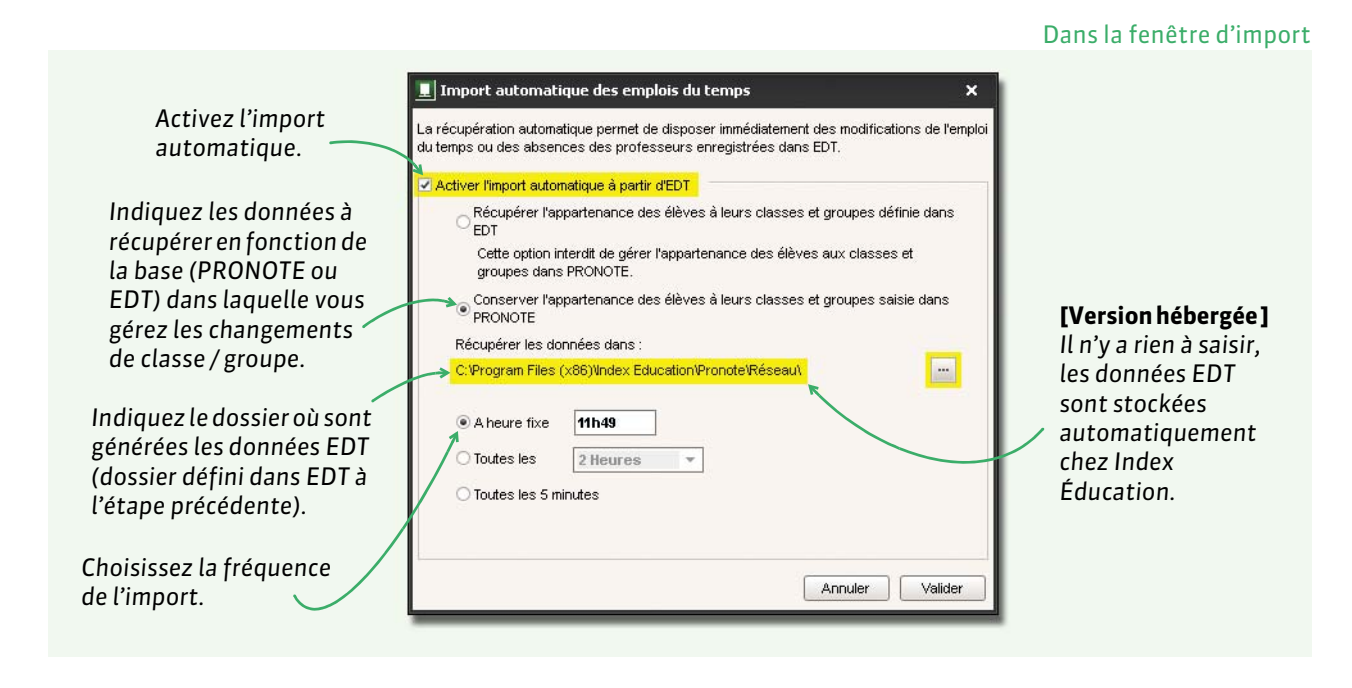

## **Gestion des utilisateurs**

Les personnels et les professeurs créés dans la base peuvent se connecter à cette base depuis un Client et, si vous avez PRONOTE.net, depuis un Espace sur Internet (voir page 37).

Personnels, p. 30Professeurs, p. 35

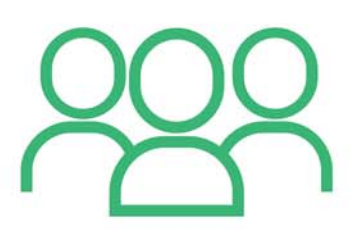

### Fiche 7 - Personnels

En fonction des droits que vous souhaitez accorder au personnel, vous le créez en tant qu'utilisateur administratif ou en tant que personnel se connectant uniquement en Mode vie scolaire. Une fois créés, vous retrouvez tous les personnels dans l'onglet Ressources > Personnels > \exists.

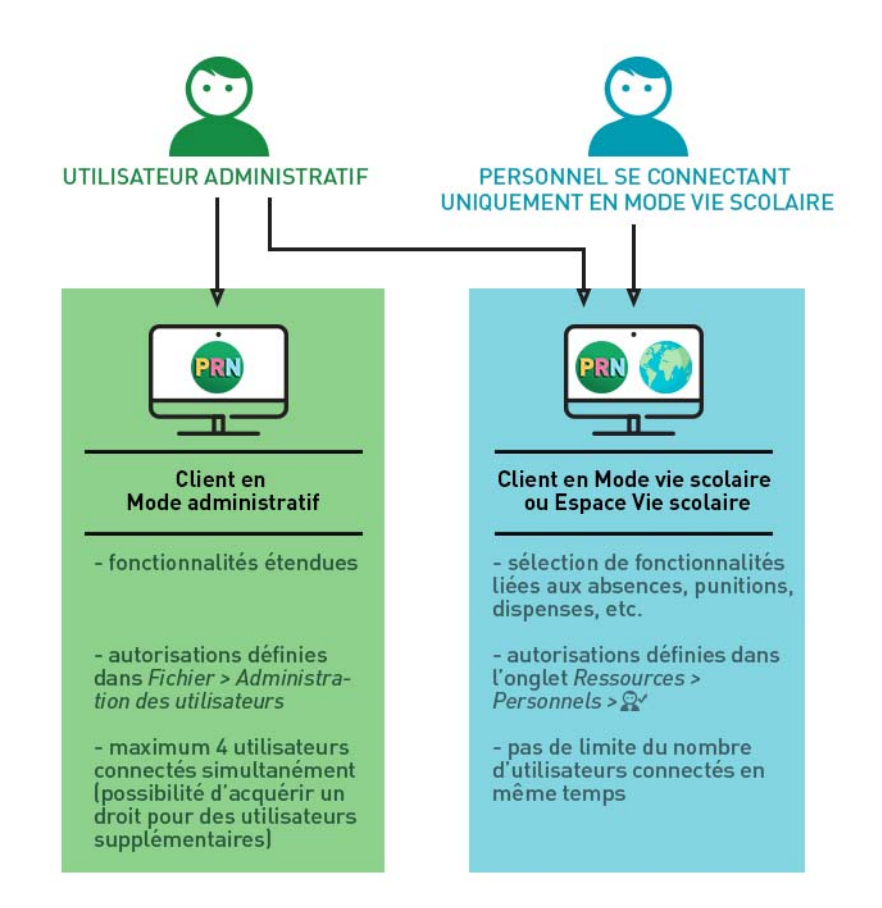

### 1 - Les utilisateurs administratifs

Depuis un Client PRONOTE, un **utilisateur administratif** peut se connecter à la base en Mode administratif ou en Mode vie scolaire.

- Lorsqu'il il est connecté en Mode administratif, une connexion est décomptée. Si vous n'avez pas acquis d'utilisateurs supplémentaires, 4 utilisateurs peuvent se connecter en même temps en Mode administratif à la base de données.
- Lorsqu'il il est connecté en Mode vie scolaire, aucune connexion n'est décomptée. L'utilisateur administratif qui se connecte en Mode vie scolaire économise donc une connexion.

| Mode administratif       | ⊖Mode enseignant <mark>_</mark> _Mode vie scolaire |
|--------------------------|----------------------------------------------------|
| Identifiant de connexion | Mode de connexion                                  |
|                          | Modification                                       |
| Mot de passe :           | Consultation                                       |
|                          |                                                    |
|                          | Annuler Valider                                    |
|                          |                                                    |

si vous l'y autorisez, l'utilisateur a accès à toutes les fonctionnalités. En Mode vie scolaire, l'utilisateur a accès à une sélection de fonctionnalités liées aux absences, permanences, dispenses, etc.

### Définir des groupes d'utilisateurs

Un **utilisateur administratif** fait toujours partie d'un groupe dont il partage les autorisations. Des groupes sont créés par défaut, vous pouvez modifier leurs autorisations ou en créer de nouveaux.

| n groupe.                    | <b>2/</b> Sélecti<br>type de d | onnez un<br>onnées.                              |         | <b>3/</b> Cochez toutes les autorisations données aux utilisateurs de ce gro |
|------------------------------|--------------------------------|--------------------------------------------------|---------|------------------------------------------------------------------------------|
| Groupes d'utilisateurs       | (                              | <ol> <li>Secrétariat - MODIF - Autori</li> </ol> | sations |                                                                              |
| Nom                          | Type 💿 🚳                       | PRONOTE                                          |         |                                                                              |
| Créer un groupe              |                                | Professeurs                                      | - 1     | Autorisations liées aux élèves                                               |
| SPR-Superviseur              |                                | Elèves                                           |         | Créer et modifier                                                            |
| +Conseil de classe           | MODIF 🕘                        | Salles                                           |         | Supprimer                                                                    |
| CC-Conseil de classe         |                                | Export                                           | 1       | Voir les fiches identité et les responsables                                 |
| +Conseillers d'orientation   | MODIF 🕘                        | Communication                                    | 1       | Voir la photo et le trombinoscope                                            |
| CO-Conseiller d'orientation  |                                | Personnels                                       |         | Gérer les responsables                                                       |
| +CPE                         | MODIF                          | Cahier de textes                                 |         | Affecter aux classes et parties                                              |
| CE-CPE                       | 1                              | Notes/Résultats                                  |         | Uniquement aux parties liées à l'accompagnement personnalisé                 |
| JEANM-JEAN                   |                                | QCM                                              | 1       | Accéder aux dossiers élèves                                                  |
| +Encadrement social          | MODIF 🕘                        | Compétences                                      |         | Fiche stage                                                                  |
| +Infirmier(e)                | MODIF                          | Bulletins                                        | 1       | Modifier                                                                     |
| IF-Infirmier(e)              |                                | Mode conseil de classe                           | -       | EDT                                                                          |
| +Medecins                    | MODIF                          | Absences élèves                                  | -       | Relevé de notes                                                              |
| MS-Medecin scolaire          |                                | Punitions/Sanctions                              | 1       | Compétences                                                                  |
| +Secretariat                 | MODIF                          | Stages                                           | -       | B2I                                                                          |
| + Surveillants               | MUDIF                          | ProfNOTE                                         | -       | Bulletin                                                                     |
| SO-Surveillants              |                                |                                                  | -       | Suivi                                                                        |
| +Consultation                | CONSULT 🥥 🚳                    | -                                                | -       | Fiche brevet                                                                 |
| 1 19 🖪                       | F F                            |                                                  | 1       | Orientations                                                                 |
| Déconnexion automatique      |                                |                                                  | -       | Santé                                                                        |
| Déconnecter les utilisateurs |                                |                                                  | -       | Vie scolaire (mémos et dossiers)                                             |
|                              |                                |                                                  | 1       | Modifier                                                                     |

**Remarque** : ces autorisations ne valent qu'en Mode administratif. Si l'**utilisateur administratif** se connecte en Mode vie scolaire ou à l'Espace Vie scolaire, il a les autorisations de son profil en Mode vie scolaire **(voir page 33)**.

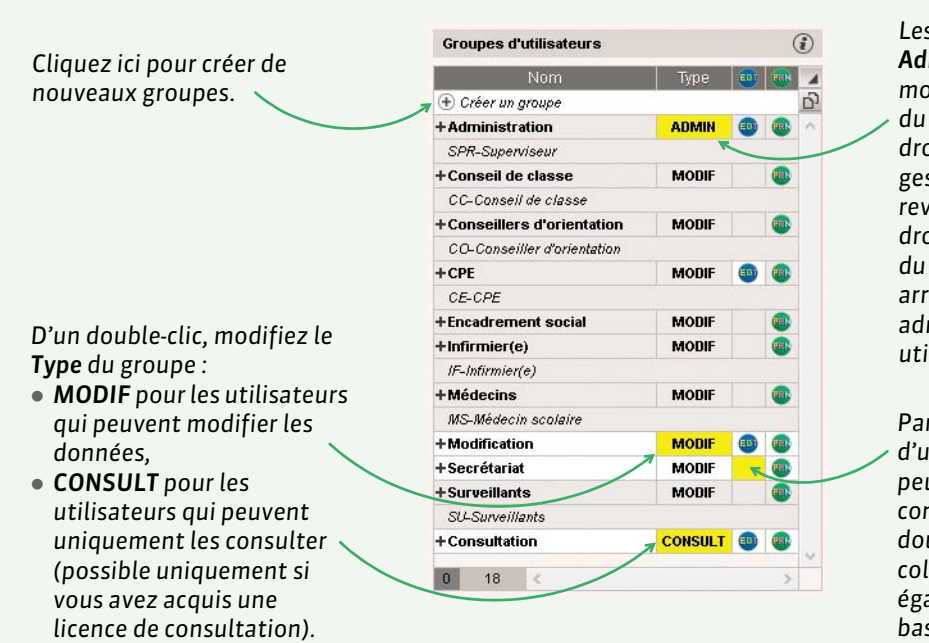

#### Menu Fichier > Administration des utilisateurs > 🕿

Les droits du groupe **Administration** ne sont pas modifiables. Un utilisateur du groupe **ADMIN** a tous les droits en ce qui concerne la gestion de la base. En revanche, seul le SPR a les droits concernant la gestion du réseau : mise en service ou arrêt du Serveur, administration des utilisateurs...

Par défaut, les utilisateurs d'un nouveau groupe peuvent uniquement se connecter depuis PRONOTE ; double-cliquez dans cette colonne s'ils peuvent également travailler sur la base depuis EDT.

### Créer un nouvel utilisateur

Vous créez un nouvel utilisateur administratif directement dans son groupe.

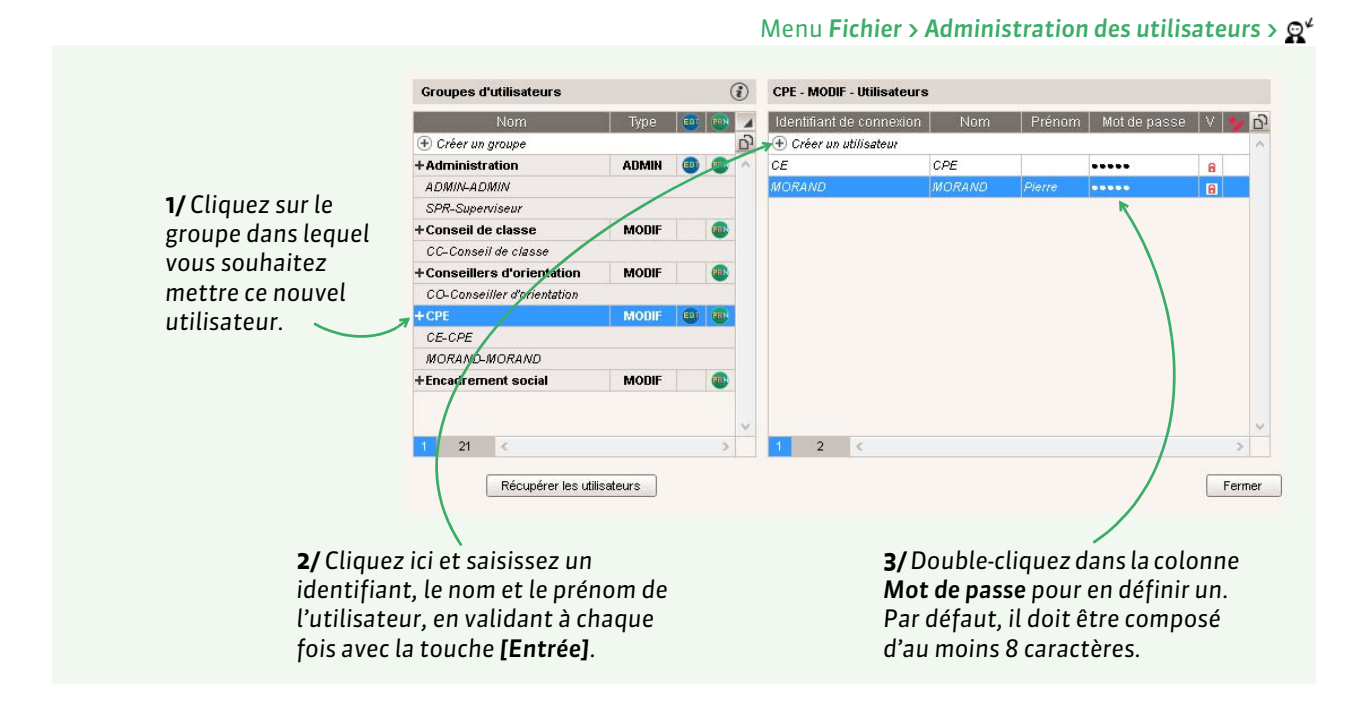

**Remarque :** pour que l'utilisateur ait accès aux interfaces optimisées pour l'infirmerie, il faut impérativement qu'il soit créé dans le groupe **Médecin** ou dans le groupe **Infirmier/ère**.

### > Autoriser ou forcer un utilisateur à modifier son mot de passe

- Pour autoriser un utilisateur à modifier son mot de passe, enlevez d'un double-clic le verrou a côté du mot de passe.
- Pour forcer un utilisateur à modifier son mot de passe lors de sa prochaine connexion, doublecliquez dans la colonne

### Changer un utilisateur administratif de groupe

Si vous avez créé l'utilisateur dans un groupe qui ne convient finalement pas, cliquez-glissez le dans son nouveau groupe ; son nom doit s'afficher sur un fond vert.

### 2 - Les personnels se connectant uniquement en Mode vie scolaire

Un **personnel se connectant uniquement en Mode vie scolaire** peut se connecter à la base uniquement en Mode vie scolaire. Lorsqu'il est connecté, aucune connexion n'est décomptée.

|                   | ^                 |
|-------------------|-------------------|
| O Mode enseignant | Mode vie scolaire |
| Mor               | de de connexion   |
| •                 | Modification      |
|                   | Consultation      |
|                   | Mode enseignant   |

En Mode vie scolaire, l'utilisateur a accès à une sélection de fonctionnalités liées aux absences, permanences, dispenses, etc.

### Créer un nouveau personnel

Un **personnel qui se connecte uniquement en Mode vie scolaire** peut être créé par un **utilisateur administratif** habilité connecté en Mode administratif (voir les autorisations à cocher à la fin de la fiche).

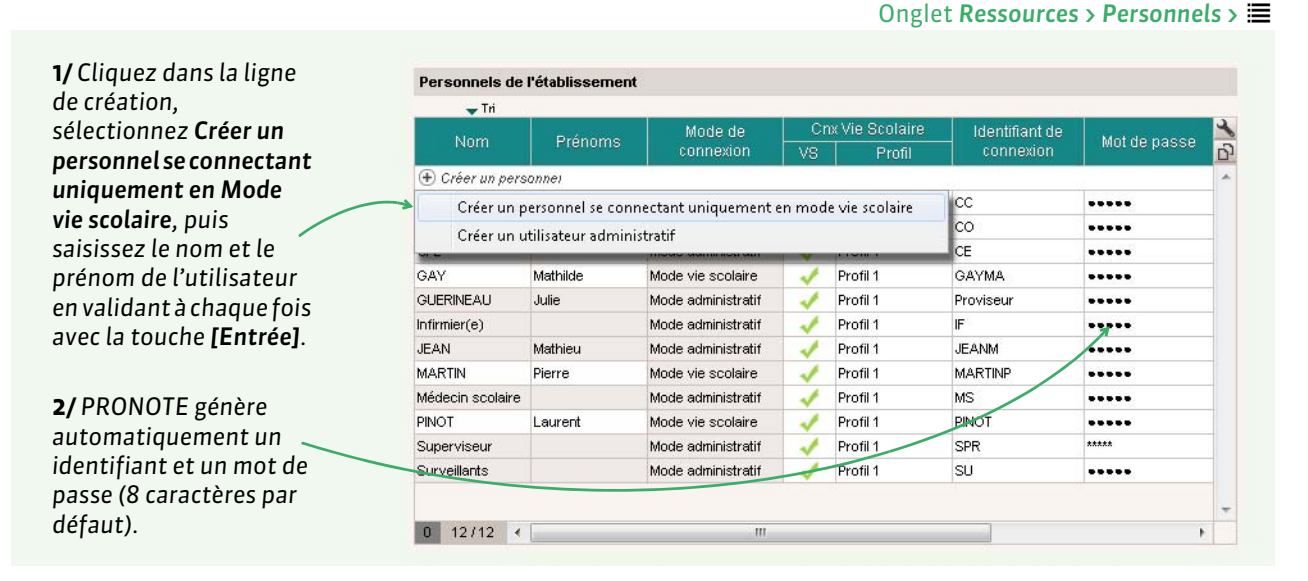

**Remarque** : pour transformer un **personnel qui se connecte uniquement en Mode vie scolaire** en **utilisateur administratif**, vous n'avez pas besoin de le recréer : sélectionnez-le dans la liste des personnels, faites un clic droit et lancez **Autoriser la connexion en Mode administratif**.

### > Définir des profils d'autorisation pour le Mode vie scolaire

Un **personnel se connectant uniquement en Mode vie scolaire**, ou un **utilisateur administratif** connecté en Mode vie scolaire, a les autorisations de son profil.

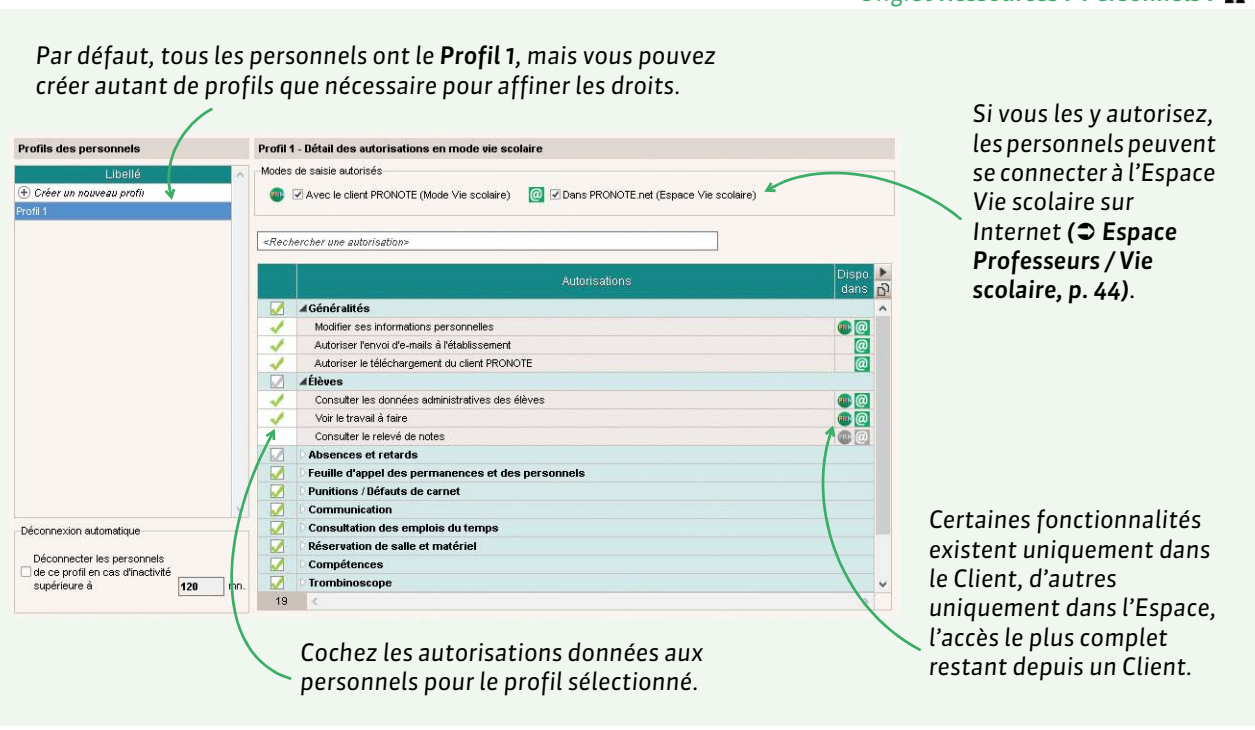

#### Onglet Ressources > Personnels > 🕿

### Définir le profil des personnels

Onglet **Ressources > Personnels >** 

|                           | Pers        | sonnels de l'établ  | issement        |        |                  |                                |
|---------------------------|-------------|---------------------|-----------------|--------|------------------|--------------------------------|
|                           | ACCOUNTS OF | 🖵 Tri               |                 |        |                  |                                |
|                           | 0.00        | Non                 | Brénomo         |        | Cnx Vie Scolaire |                                |
| Sélectionnez les          | Civii.      |                     | Frenoms         | VS     | Profil           | 📾 Profil d'autorisations 🛛 🗙 🗙 |
| nersonnels concernés      | (±) 0       | réer un personnei   |                 |        |                  | Troil d datorisations          |
|                           |             | Conseil de classe   |                 | 1      | Profil 1         | Profil 1                       |
| par un meme profil        |             | Conseiller d'orient |                 | 1      | Profil 1         | Profil 2 👻                     |
| [Ctrl + clic], faites un  |             | CPE                 | 2.0             | 1      | Profil 1         | Annulau Velidau                |
| clic droit et lancez la 🧹 | M.          | DURANT              | ( <b>()</b> ) c | 1      | Profil 1         | Annuler Valider                |
| commando Modifior >       | Mme         | GAY                 | Mod             | lifier |                  |                                |
|                           |             | Infirmier(e)        | _               |        | Profil           |                                |
| Profil.                   | Mme         | JEAN                | Mathieu         | 1      | Profil 1         |                                |
|                           | Μ.          | MARTIN              | Pierre          | 1      | Profil 1         |                                |
|                           |             | Médecin scolaire    |                 | 1      | Profil 1         |                                |

### > Indiquer les classes auxquelles un personnel a accès en Mode Vie scolaire

Par défaut, un personnel connecté en Mode vie scolaire a accès à toutes les classes de l'établissement. Vous pouvez restreindre cet accès aux classes dont il est responsable.

| Image: series of the destance of the destance o                                                                                                    |                               |                                     |                                                        | Onglet <b>Res</b>     | sources > Personnels > 🖽 |
|----------------------------------------------------------------------------------------------------|-------------------------------|-------------------------------------|--------------------------------------------------------|-----------------------|--------------------------|
| Iterative       Iterative                                                                                                    |                               |                                     |                                                        |                       |                          |
| Cliquez sur la première integré Auste des receipe Auste des classes aucquée vou avez acces: Cliquez sur la première ligne et décochez les classes aucquée vou avez acces: Cliquez sur la première ligne et décochez les classes aucquée vou avez acces: Cliquez sur la première ligne et décochez les classes aucquée vou avez acces: Cliquez sur la première ligne et décochez les classes aucquée vou avez acces: Cliquez sur la première ligne et décochez les classes aucquée vou avez acces: Cliquez sur la première ligne et décochez les classes aucquée vou avez acces: Prème de forma de la connector en note vis scalar Notatisé à a connector en note vis scalar Notatisé a connector en note vis scalar Profit à pierestringfournisseur/f Profit à pierestringfournisseur/f Profit à pierestringfournisseur/f Profit à connector en note vis scalar Notatisé de docuret de scalases ave: Code formation Accepte de recevoi: Accepte de discussions ave: Coder de scalase de discussions ave: Coder de scalase de protector de scalase Refit de scalase de discussions ave: Coder de scalase de protector de scalase Refit de scalase de discussions ave: Coder de scalase de protector de protector de protector de protector de scalase                                                                                                    | Personnels de l'établissement | aldentite                           |                                                        |                       |                          |
| Total Could       Long       Reference       Autors advesses rensaigute       Autors advesses rensaigute         PRICEAL Interview       Processing       Processing       Autors advesses rensaigute       Autors advesses rensaigute         PRICEAL Interview       Processing       Processing       Processing       Processing         PriceAl Interview       Processing       Processing       Processing       Processing         PriceAl Interview       Processing       Processing       Processing       Processing         PriceAl Interview       Processing       Processing       Processing       Processing       Processing         PriceAl Interview       Processing       Processing       Process                                                                                                    | <b>↓</b> Tri                  | A                                   | •                                                      |                       |                          |
| Cliquez sur la première<br>introduce de ceusaignement de M. MARTIN Prere<br>introduce de ceusaignement de M. MARTIN Prere<br>introduce de ceusaignement de Ceusaignement de ceusaignement de ceusaignement d                                                                                                    | Fonction Civilité Nom         | Prénoms 🔂                           | M. MARTIN Pierre 📋 💿 💰 🖾 💕                             |                       |                          |
| Concept detuctation       Addresse         Child det consequences de M. MARTIN Pierre       *Absences, puntions         Prince M. Min       *Absences, puntions         Fonction       Perre         Martini       Perre         Adresse       Origination and the data and and and and and and and and and an                                                                                                    | Créer un personnei            | - 6                                 | Aucune adresse renseignée                              |                       |                          |
| Partice   Partice Partice </td <td>Conseiller d'orients</td> <td>tion</td> <td>Auco</td> <td>intelephone renseigne</td> <td></td>                                                                                                    | Conseiller d'orients          | tion                                | Auco                                                   | intelephone renseigne |                          |
| surveiller       -Identité       -Abernees, punitions         Image: Surveiller       -Abernees, punitions       -Abernees, punitions         Mon                                                                                                    | CPE M.                        | nement de M. MARTIN Pierre          |                                                        | ^                     |                          |
| 1       12/12       -useries       -useries<                                                                                                    | Surveillant                   |                                     | - Al                                                   |                       |                          |
| I 12/12 * Order          Write       * order         Non       * order         Non       * order         Non       * order         Perre       * Autorisé à donner des sanctions         Octaver pour affecter des classes       * order         Octaver pour affecter des classes       * order         Octaver pour affecter des classes       * order         Octaver pour affecter des classes       * order         Octaver pour affecter des classes       * order         Octaver pour affecter des classes       * order         Octaver pour affecter des classes       * order         Octaver pour affecter des classes       * order         Octaver pour affecter des classes       * order         Octaver pour affecter des classes       * order         Octaver pour affecter des classes       * order         Octaver des des connecter en mode vie socialer       * order         Profit       *       * order         Profit       *       *         Octaver de tractorine       *       *         Accepte de reservir       *       Accepte des discussions avec :         ONS       *       *       *         Octaver de tractorine       *       *         Octaver de                                                                                                    | -identite                     | as mut                              | -Absences, punitions                                   | -  *                  |                          |
| Image: Second Second Secon                                                                                                    |                               |                                     | Fonction                                               |                       |                          |
| Imartin       Prénom         Prénom       Prénom         Prénom       Prénom         Prénom       Prénom         Pierre       Same         Adresse       Same         Code Postal       Vile         Code Postal       Vile         Adresse       Same         Code Postal       Vile         Aucune       Vile         Adresse       Same         Pays       Province/Région         Martin       Martin         Martin       Martin         Martin       Martin         Martin       Martin         Martin       Martin         Martin       Martin         Martin       Martin         Martin       Martin         Martin       Martin         Martin       Martin         Martin       Martin         Martin       Martin         Martin       Martin         Martin       Profil         Profil       Profil         Profil       Profil         Profil       Profil         Profil       Profil         Pitabalisestement       Les presonels                                                                                                    |                               | Nom                                 |                                                        |                       |                          |
| Prénom   Pierre     Adresse     Adresse     Adresse     Adresse     Adresse     Adresse     Adresse     Adresse     Adresse     Adresse     Adresse     Adresse     Adresse     Adresse     Adresse     Adresse     Adresse     Classes advates vois aves acces:     Classes advates vois aves acces:     Classes advates vois aves acces:     Classes advates vois aves acces:     Classes advates vois aves acces:     Classes advates vois aves acces:     Classes advates vois aves advates acces:     Classes advates vois aves advates acces:     Classes advates vois aves advates acces:     Classes advates vois aves advates acces:   Classes advates vois aves advates acces:   Classes advates vois aves advates acces:   Classes advates vois aves advates acces:   Classes advates vois aves advates vois aves advates vois aves advates acces:   Classes advates vois aves advates vois ave                                                                                                    | (                             | MARTIN                              | ✓ Autorise a donner des sanctions                      |                       |                          |
| I 12/12     Pierre     Adresse     Adresse<                                                                                                    |                               | Prénom                              | Classes auxquelles vous avez accès :                   |                       |                          |
| Adresse<br>Adresse<br>Adresse<br>Adresse<br>Adresse<br>Adresse<br>Adresse<br>Adresse<br>Adresse<br>Adresse<br>Adresse<br>Adresse<br>Bible (44)<br>Adresse<br>Code Postal<br>Code Postal<br>Code Postal<br>Code Postal<br>Code Postal<br>Code Postal<br>Adresse<br>Code Postal<br>Code Postal<br>Code Posta |                               | Pierre                              | Cliquer pour affecter des classes                      |                       | liquez sur la première   |
| 1 12/12     1 12/12     1 12/12     1 12/12     1 12/12     1 12/12     1 12/12     1 12/12     1 12/12     1 12/12     1 12/12     1 12/12     1 12/12     1 12/12     1 12/12     1 12/12     1 12/12     1 12/12     1 12/12     1 12/12     1 12/12     1 12/12     1 12/12     1 12/12     1 12/12     1 12/12     1 12/12     1 12/12     1 12/12     1 12/12     1 12/12     1 12/12     1 12/12     1 12/12     1 12/12     1 12/12     1 12/12     1 12/12     1 12/12     1 12/12     1 12/12     1 12/12     1 12/12     1 12/12     1 12/12     1 12/12     1 12/12     1 12/12     1 12/12     1 12/12     1 12/12     1 12/12     1 12/12                                                                                                        | Adresse                       |                                     | 3EME (4/4)                                             |                       | and at décashar las      |
| I 12/12     Code Postal     Aucune     Aucune <td></td> <td></td> <td> 3A</td> <td>LI LI</td> <td>gne et decochez les</td>                                                                                                    |                               |                                     | 3A                                                     | LI LI                 | gne et decochez les      |
| 1 12/12     I 12/12     I 12/12                                                                                                    |                               |                                     |                                                        | cl                    | asses dont le personnel  |
| 1 12/12     1     1     1     1     1     1     1     1     1     1     1     1     1     1     1     1     1     1     1     1     1     1     1     1     1     1     1     1     1     1      1     1     1     1     1     1     1     1     1     1     1     1     1     1     1       1     1     1     1     1     1     1     1     1     1     1     1     1 <td></td> <td></td> <td>30</td> <td>n</td> <td>e s'occupe pas.</td>                                                                                                    |                               |                                     | 30                                                     | n                     | e s'occupe pas.          |
| 1 12/12     Code Postal Vile     Aucune     Aucune     Aucune     Pays     FRANCE     Identifiant de connexion     MARTIN     Martin     Mot de passe     Imot2passe]     Imot2passe]     Profit     Profit     Profit     Profit     Profit     Profit     Profit     Profit     Profit     Profit     Profit     Profit     Profit     Profit     Profit        Accepte de recevoir:   Accepte les discussions avec :   SMS    Courrier delectronique   De Prédialissement                                                                                                    |                               |                                     | 4EME (4/4)                                             |                       |                          |
| 12/12     Aucune     EtatProvince/Région     Aucune     Pays     FRANCE     Téléphones     **     **     **     **     **     **     **   **   **   **   **   **   **   **   **   **   **   **   **   **   **   **   **   **   **   **   **   **   **   **   **   **   **   **   **   **   **   **   **   **   **   **   **   **   **   **   **   **   **   **   **   **   **   **   **   **   **   **   **   **   **   **   **   **   **   **   **   **   **   **   **   **   **   ** </td <td>Code Postal</td> <td>Ville</td> <td>4A</td> <td></td> <td></td>                                                                                                    | Code Postal                   | Ville                               | 4A                                                     |                       |                          |
| 12/12 Etsd/Province/Région   Aucune Image: Comparison of the second second                                                                                                    |                               | Aucune                              | ▼ ··· 48                                               |                       |                          |
| Aucune   Pays   FRAKCE   Téléphones   * 06 75 41 85 66   * 06 75 41 85 66   * 06 75 41 85 66   * 06 75 41 85 66   * 06 75 41 85 66   * 06 75 41 85 66   * 06 75 41 85 66   * 06 75 41 85 66   * 06 75 41 85 66   * 06 75 41 85 66   * 06 75 41 85 66   * 06 75 41 85 66   * 06 75 41 85 66   * 06 75 41 85 66   * 06 75 41 85 66   * 06 75 41 85 66   * 06 75 41 85 66   * 06 75 41 85 66   * 06 75 41 85 66   * 06 75 41 85 66   * 06 75 41 85 66   * 06 75 41 85 66   * 06 75 41 85 66   * 06 75 41 85 66   * 06 75 41 85 66   * 06 75 41 85 66   * 06 75 41 85 66   * 06 75 41 85 66   * 06 75 41 85 66   * 06 75 41 85 66   * 06 75 41 85 66   * 06 75 41 85 66   * 06 75 41 85 66   * 06 75 41 85 66   * 06 75 41 85 66   * 06 75 41 85 66   * 07 10 1   * 07 10 1   * 07 10 1   * 07 10 1   * 08 10 10 10 10 10 10 10 10 10 10 10 10 10                                                                                                    | 1 12/12 • Etat/Province/F     | tégion                              | 4C                                                     |                       |                          |
| Pays   FRANCE   Idéntifiant de connexion   MARTIN   Idéntifiant de connexion   MARTIN   Idéntifiant de connexion   MARTIN   Idéntifiant de connexion   MARTIN   Idéntifiant de connexion   MARTIN   Idéntifiant de connexion   MARTIN   Idéntifiant de connexion   MARTIN   Idéntifiant de connexion   MARTIN   Idéntifiant de connexion   Idéntifiant de connexion   MARTIN   Idéntifiant de connexion   Idéntifiant de connexion                                                                                                    | Aucune                        |                                     | ▼ ···· 8 ∢ →                                           |                       |                          |
| Téléphones   Téléphones   MARTIN   MARTIN   Mot de passe   + 06 75 41 85 66   mot2passe   - + 06 75 41 85 66     Profil   pierre.martin@fournisseur.fr   Profil     Profil     * Communication     Accepte les discussions avec :   SMS   Courrier felectronique   SMS   Courrier felectronique   De felablassement     Les professeurs et personnels                                                                                                    | Pays                          |                                     | V III Hankilank da ananandan                           | -                     |                          |
| Téléphones     Mot de passe     mot2passe]     Imot2passe]     Imot2passe] <td></td> <td></td> <td>MARTIN</td> <td>1</td> <td></td>                                                                                                    |                               |                                     | MARTIN                                                 | 1                     |                          |
| Image: model of the second of the second of the                                                                                                    | Téléphones                    |                                     |                                                        | · •                   |                          |
| •       Ub 75 47 85 86                                                                                                    | 11 ·                          |                                     | mot de passe                                           | 1                     |                          |
| E-mail Profil Profil Profil  Communication  Accepte de recevoir: Accepte les discussions avec: SMS Courrier dectronique Courrier dectronique Courrier dectro                                                                                                    | U + 06                        | 75 41 85 66                         | mozpusse                                               |                       |                          |
| Image: pierre.martin@fournisseur.fr     Image: Profil 1       • Communication       • Accepte de recevoir :     Accepte les discussions avec :       • SMS     • Les parents       • Courrier électronique     Les élèves       • De l'établissement     • Les professeurs et personnels                                                                                                    | E-mail                        |                                     | Autorisé à se connecter en mode vie scolaire<br>Profil |                       |                          |
| Communication      Accepte de recevoir :     Accepte les discussions avec :     SMS     Curpier discussions avec :     De fétablissement     Curpier discussions avec :     De fétablissement     Cles professeurs et personnels                                                                                                    | pierre.marti                  | n@fournisseur.fr                    | Profil 1                                               | 1                     |                          |
| Accepte de recevoir :     Accepte les discussions avec :       SMS     ØLes parents       Courrier électronique     Les élèves       De l'établissement     ØLes professeurs et personnels                                                                                                    | •Communica                    | ution                               |                                                        | ·                     |                          |
| SMS     ✓ Les parents       Courrier électronique     Les élèves       De l'établissement     ✓ Les professeurs et personnels                                                                                                    | Accepte de r                  | ecevoir :                           | Accepte les discussions avec :                         |                       |                          |
| Courrier électronique     Les élèves       De l'établissement     ✓ Les professeurs et personnels                                                                                                    | SMS                           |                                     | ✓ Les parents                                          |                       |                          |
| De l'établissement   Les professeurs et personnels                                                                                                    | Courrie                       | r électronique                      | Les élèves                                             |                       |                          |
| Des menerats de ses élèvres                                                                                                    | De                            | l'établissement                     | Les professeurs et personnels                          |                       |                          |
| □ ues parents de ses eleves Accepte or etre un contact de vie scolaire                                                                                                    |                               | s parents de ses elevês<br>r nanier | Accepte d'etre un contact de vie scolaire              |                       |                          |
| Annuler Valker                                                                                                    | Courrie                       | Polyon                              | Annuler Valider                                        |                       |                          |

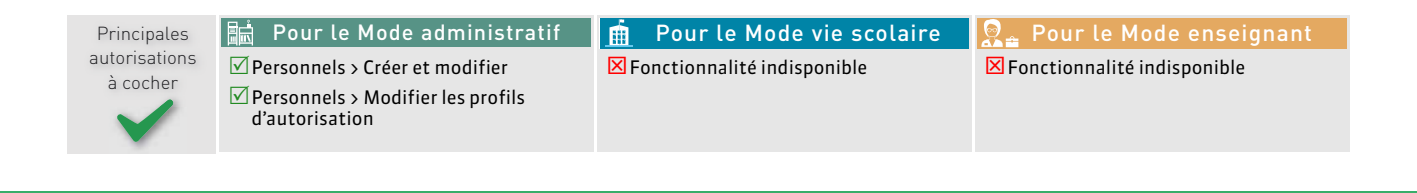

### Fiche 8 - Professeurs

La plupart du temps, les professeurs sont récupérés de la base de données EDT. Vous pouvez en créer directement dans la base PRONOTE dans la limite autorisée par la version acquise (30/50/80/profs illimités).

### 1 - Créer un professeur

Un professeur peut être créé par un **utilisateur administratif** habilité connecté en Mode administratif **(voir les autorisations à la fin de la fiche)**.

### Onglet **Ressources > Professeurs >**

| I/ Cliquez dans la     | Prof | esseurs           |            |              |                |              |                                  |
|------------------------|------|-------------------|------------|--------------|----------------|--------------|----------------------------------|
| igne de création. puis |      | 🖵 Tri             |            |              |                |              |                                  |
| aisissez le nom et le  | Oile | Nom               | Prénom     | Autoricotion | Mode ensei     | gnant/Espace | E moil                           |
|                        | Civ. | NUIII             | Frenom     | Autorisation | Identifiant de | Mot de passe | E-IIIall                         |
| prenom au professeur   | • C  | réer un professeu | •          |              |                |              |                                  |
| en validant à chaque 🧹 | Mme  | ALBERT            | MARIE DESI | Profil 1     | ALBERT         |              | marie desi.albert@fournisseur.fr |
| ois avec la touche     | Mme  | BACHELET          | HELENE     | Profil 1     | BACHELET       |              | helene.bachelet@fournisseur.fr   |
| Entréel                | Mme  | DEBRAY            | FLORENCE   | Profil 1     | DEBRAY         |              | florence.gervais@fournisseur.fr  |
|                        | М.   | DEJEAN            | YANNICK    | Profil 1     | DEJEAN         | •••••        | yannick.dejean@fournisseur.fr    |
|                        | М.   | DOUCET            | ANNE       | Profil 1     | DOUCET         |              | anne.doucet@fournisseur.fr       |
|                        | Μ.   | DUPAS             | Nicole     | Profil 1     | DUPAS          | •••••        | nicole.dupas@fournisseur.fr      |
| / PRONOTE génère       | Mme  | FAMER             | CATHERINE  | Profil 1     | FAVIER         | •••••        | catherine.favier@fournisseur.fr  |
| utomatiquomont un      | М    | GALLET            | BERNARD    | Profil 1     | GALLET         | •••••        | bernard.gallet@fournisseur.fr    |
|                        | М.   | GAUDIN            | BERNARD    | Profil 1     | PROFESSEUR     | •••••        | marc.professeur@fournisseur.fr   |
| dentifiant et un mot   | Mme  | HUBERT            | FRANCINE   | Profil 1     | HUBERT         | •••••        | francine.hubert@fournisseur.fr   |
| le passe (8 caractères | Mme  | LEMAITRE          | VERONIQUE  | Profil 1     | LEMAITRE       |              | veronique.lemaitre@fournisseur.  |
| par défaut).           | Μ.   | LEVY              | GIOVANNI   | Profil 1     | LEVYG          |              | giovanni.levy@fournisseur.fr     |

### 2 - Définir les autorisations des professeurs

### > Définir des profils d'autorisation pour le Mode enseignant

Onglet Ressources > Professeurs > 🕿

| Il existe par défa<br>• le <b>Profil 1</b> , affe<br>professeurs, de<br>• le <b>Profil 2</b> donn<br>convenir aux p<br>Vous pouvez crée | ut 2 profils :<br>cté par défaut à tous les<br>onne les autorisations essentielles,<br>ne plus d'autorisations (peut<br>rofesseurs principaux).<br>er autant de profils que nécessaire.                                                                                                    | Si vous les y autorisez, les professeurs<br>beuvent se connecter à l'Espace<br>Professeurs sur Internet ( <b>⊃ Espace</b><br>P <b>rofesseurs / Vie scolaire, p. 44)</b> . |
|----------------------------------------------------------------------------------------------------|----------------------------------------------------------------------------------------------------|----------------------------------------------------------------------------------------------------|
| Profils des professeurs                                                                                                    | Profil 1 - Détail des autorisations                                                                                                    | Cochez les                                                                                                    |
| Norrodu profil                                                                                                    | Saisie autorisée                                                                                                    |                                                                                                    |
| Créer un nouveau profit                                                                                                    | Aver la client DRONOTE (Mode enseignent)                                                                                                    | autorisations donnees                                                                                                    |
| Profil 1                                                                                                    |                                                                                                    | aux professeurs pour                                                                                                    |
| Profil 2                                                                                                    | Un professeur principal a toujours accès aux bulletins, relevés de notes et fiches brevet des élèves de sa                                                                                                    | classe.                                                                                                    |
|                                                                                                    | Rechercher une autorisations                                                                                                    | te profit selectionne.                                                                                                    |
|                                                                                                    | Détail des autorisations                                                                                                    | Dispo.                                                                                                    |
|                                                                                                    | 4 Modification des emplois du temps                                                                                                    | dans L.                                                                                                    |
|                                                                                                    | Maintenant and the second second s |                                                                                                    |
|                                                                                                    | Moltifier les mémos des cours de son équipe (Prof. Principal)                                                                                                    |                                                                                                    |
|                                                                                                    | Limiter le nombre de semaines modifiables                                                                                                    | 00                                                                                                    |
|                                                                                                    | Semaines modifiables après la semaine en cours                                                                                                    |                                                                                                    |
|                                                                                                    | ✓ ▲Réservation de salle et matériei                                                                                                    | Certainesfonctionnalités                                                                                                    |
|                                                                                                    | Réserver des salles et des matériels pour ses cours *                                                                                                    |                                                                                                    |
|                                                                                                    | Reserver des salles et des materiels pour de nouveaux cours *                                                                                                    | existent uniquement                                                                                                    |
|                                                                                                    | Limiter le nombre de semaines modifiables<br>Samaines modifiables avrès la samaine en cours                                                                                                    | dans le Client. d'autres                                                                                                    |
|                                                                                                    | Absences des professeurs et personnels                                                                                                    | uniquement dans                                                                                                    |
|                                                                                                    | Rencontres                                                                                                    | uniquement dans                                                                                                    |
|                                                                                                    | Accéder aux rencontres *                                                                                                    | 🗾 🖉 🖉 📃 👘 l'Espace, l'accès le plus                                                                                                    |
| Déconnexion automatique                                                                                                    | 🗸 Saisir ses desiderata *                                                                                                    | © complet restant denuis                                                                                                    |
| Déconnecter les professeurs                                                                                                    | V Préciser la durée *                                                                                                    |                                                                                                    |
| supérieure à les d'inactivité                                                                                                    | Saisir ses indisponibilités *                                                                                                    | un Client.                                                                                                    |
| 120 mh.                                                                                                    | Consulter son planning de rencontres *                                                                                                    |                                                                                                    |

### • Définir le profil des professeurs

|          | 🖵 Tri              |              |              |                |                          |                |
|----------|--------------------|--------------|--------------|----------------|--------------------------|----------------|
| 60       | New Préven         |              | Principal de | A              | Mode enseignant / Espace |                |
| CIV. Nom | Prenom             | Principal de | Autonsation  | Identifiant de | Mot de passe             |                |
| θc       | réer un professeur |              |              |                |                          |                |
| Mme      | ALBERT             | MARIE DES    | TL 1, TL 2   | Profil 1       | ALBERT                   |                |
| Mme      | BACHELET           | HELENE       | h de difier  | fil 1          | BACHELET                 |                |
| Mme      | DEBRAY             | FLORENCE     | woonlier     | Pro            | fil                      |                |
| M.       | DEJEAN             | YANNICK      |              | Provin         | IN COLUMN OF MERICAN     |                |
| М.       | DOUCET             | ANNE         | 6D           | Profil 1       | DOUCET                   |                |
| М.       | DUPAS              | Nicole       | 1re L 1      | Profil 1       | DUPAS                    | *****          |
| Mme      | FAVIER             | CATHERINE    | 6B           | Profil 1       | FAVIER "                 |                |
| М.       | GALLET             | BERNARD      | TL 2         | Profil 1       | GALLET                   | 1              |
| М.       | GAUDIN             | BERNARD      |              | Profil 1       | 👼 Autorisations d        | es professeurs |
| Mme      | HUBERT             | FRANCINE     |              | Profil 1       | Profil 1                 |                |
| Mme      | LEMAITRE           | VERONIQUE    | TES 2        | Profil 1       | Profil 2                 |                |
| М.       | LEVY.              | GIOVANNI     |              | Profil 1       | FTOIL 2                  |                |

professeurs uhaitez affecter trl + clic], faites ncez la fier > Profil.

Onglet **Ressources > Professeurs >** 

Principales autorisations à cocher

🔜 Pour le Mode administratif 🛛 🏦 🛛 Pour le Mode vie scolaire Professeurs > Créer et supprimer ✓ Professeurs > Modifier

🔀 Fonctionnalité indisponible

🞅 🛓 Pour le Mode enseignant 🔀 Fonctionnalité indisponible
# Publication des données sur Internet

Certaines données peuvent être publiées sur Internet. Cela permet de communiquer aux parents, élèves, maîtres de stage et inspecteurs les données qui les concernent. Cela permet également aux personnels et aux enseignants d'accéder à la base de données PRONOTE sans être obligé d'installer un Client sur leur poste.

- Publier la base sur Internet, p. 38
- Intégrer les Espaces dans l'ENT, p. 40
- Paramétrer les Espaces, p. 43

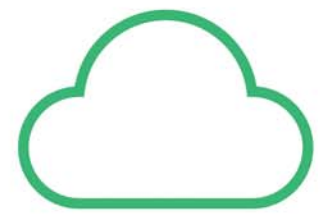

# Fiche 9 - Publier la base sur Internet

Vous publiez la base de données avec l'application PRONOTE.net que vous aurez installée sur un poste en respectant les règles de sécurité (voir page 6) et connectée au Serveur PRONOTE (voir page 9).

Par défaut, vous publiez les six Espaces : Espace Professeurs, Espace Parents, Espace Élèves, Espace Vie scolaire, Espace Académie, Espace Entreprise. Si vous ne souhaitez pas tous les publier, vous l'indiquez depuis un Client dans **Communication > PRONOTE.net** (**C Paramétrer les Espaces, p. 43)**.

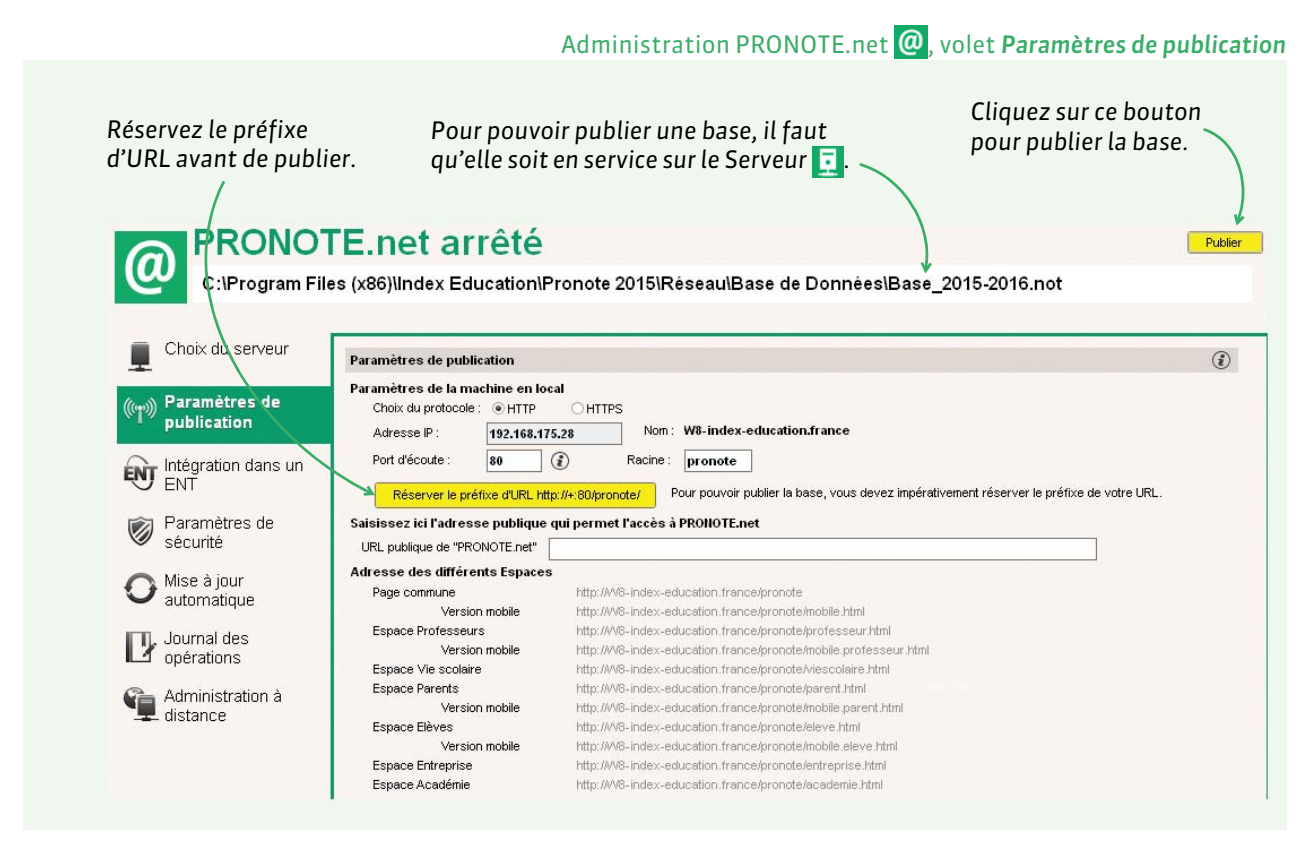

**[Version hébergée]** Dès que la base est en service, vous pouvez choisir les Espaces à publier et les publier depuis la console d'hébergement.

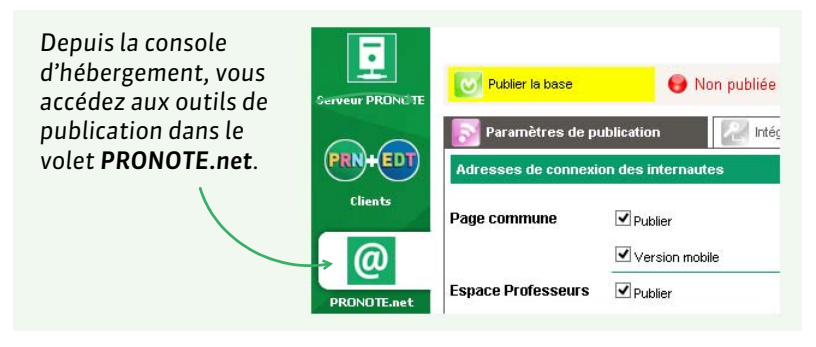

# Paramètres de publication

Les paramètres par défaut conviennent pour la plupart des établissements :

- les échanges faits en HTTP sont chiffrés en AES 128 bits. Aucune information ne transite en clair, même lorsque le protocole HTTPS n'est pas sélectionné ;
- par défaut, le port 80 est utilisé pour la connexion ; il n'est pas nécessaire de le modifier sauf si une autre application l'utilise déjà.

# Paramètres de sécurité

# Administration PRONOTE.net @, volet Paramètres de sécurité

| Cette option permet de suspendre                                 | Paramètres de sécurité                                                                                                    | ١ |
|------------------------------------------------------------------|----------------------------------------------------------------------------------------------------|---|
| les adresses IP suspectes<br>(connexions rénétées) pendant       | Déconnexion des utilisateurs<br>Déconnecter automatiquement un utilisateur après <b>30 minutes •</b> d'inactivité                  |   |
| une durée que vous pouvez                                        | ✓ Suspendre la connexion des adresses IP suspectes     La connexion des adresses suspectes sera suspendue pendant <b>5 minutes</b> |   |
| Permet de débloquer<br>immédiatement les adresses<br>suspendues. | Nombre de tentatives d'authentification avant suspension                                                                           |   |
| Attention : les adresses                                         | Liste des adresses IP privilégiées<br>Adresse IP 🛅                                                                                 |   |
| privilégiées ne seront jamais<br>suspendues.                     | Ajouter une adresse IF                                                                                                    |   |

# Ajouter un second serveur.net

Pour disposer d'une bande passante plus importante, vous pouvez ajouter un second serveur.net et, par exemple, publier depuis l'un les données destinées aux enseignants (Espace Professeurs) et depuis l'autre les données destinées aux familles (Espace Parents, Espace Élèves).

- Depuis l'Administration PRONOTE.net @, lancez la commande Fichier > Ajouter un serveur.net : un onglet avec un deuxième serveur apparaît à gauche.
- Reportez les coordonnées du Serveur (visibles dans l'Administration Serveur , volet Paramètres de publication) dans l'onglet Choix du serveur du second serveur.net.
- 3. Dans le volet **Paramètres de publication** du second serveur.net, modifiez le **Port d'écoute** ou la **Racine** afin que les adresses à communiquer aux internautes soient bien différentes.
- 4. Cliquez sur Publier.

#### Supprimer un serveur.net

Pour modifier le nom d'un serveur.net, faites un clic droit dessus et lancez la commande **Modifier les libellés**.

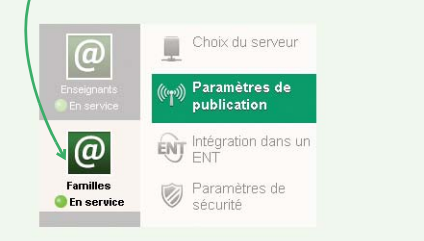

- Pour supprimer un Serveur, le service Windows correspondant doit tout d'abord être arrêté. Pour cela, lancez la commande Assistance > Administration des paramètres Windows, allez dans l'onglet Services Windows puis faites un clic droit sur le service Index - Serveur NOTE.NET 270 et lancez la commande Arrêter le service.
- Une fois le service arrêté, sélectionnez le serveur à supprimer, faites un clic droit, puis lancez la commande Supprimer.

# Fiche 10 - Intégrer les Espaces dans l'ENT

L'intégration des Espaces dans l'ENT permet aux utilisateurs d'accéder à leur Espace à travers leur Environnement Numérique de Travail en ne s'authentifiant qu'une seule fois.

# 1 - Configuration automatique

La configuration automatique est possible pour tous les socles ENT qui ont transmis les informations nécessaires à Index Éducation.

# Administration PRONOTE.net @, volet Intégration dans un ENT > Interconnexion

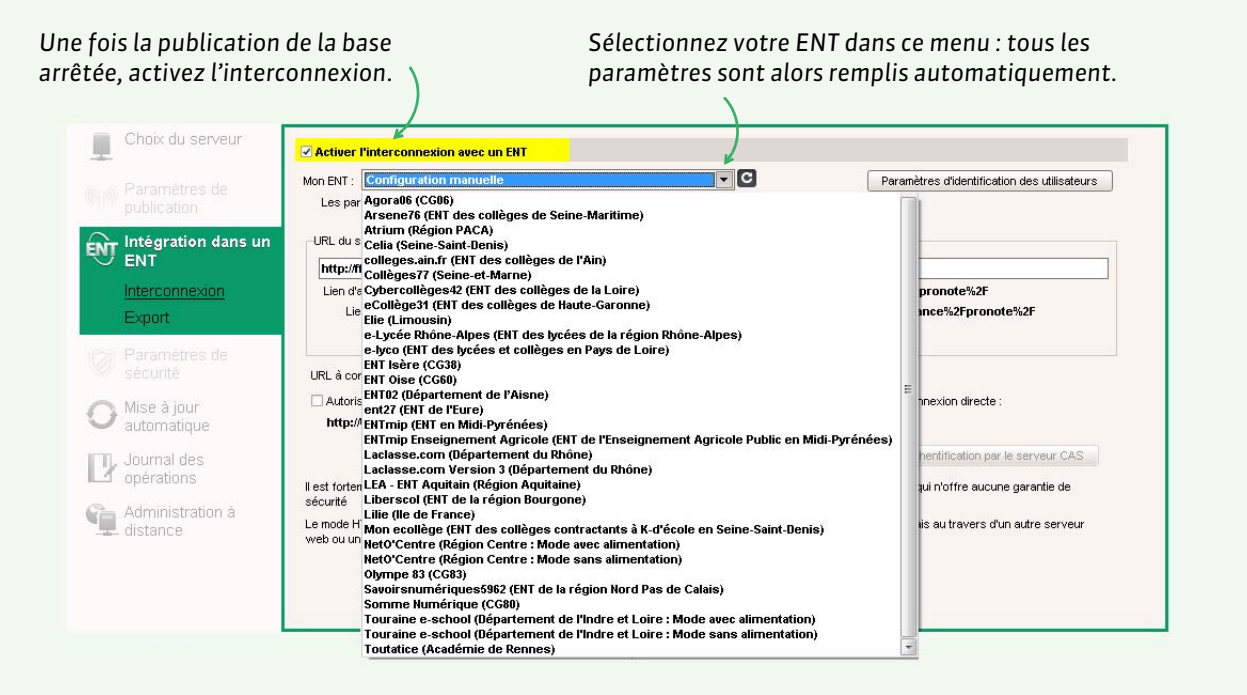

# [Version hébergée] Vous

activez l'interconnexion depuis la console d'hébergement.

Depuis la console d'hébergement, vous accédez aux paramètres dans l'onglet Intégration dans un ENT.

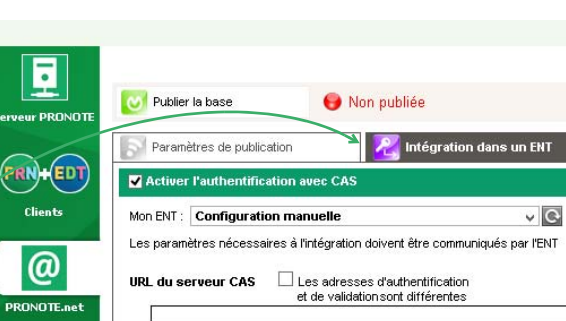

# 2 - Configuration manuelle

Si votre ENT ne figure pas dans la liste, vous devez configurer manuellement l'interconnexion.

|                                                                                   | Activer l'interconnexion avec un FNT                                                                                                    |                                                         |  |  |  |  |
|-----------------------------------------------------------------------------------|----------------------------------------------------------------------------------------------------|---------------------------------------------------------|--|--|--|--|
|                                                                                   |                                                                                                    |                                                         |  |  |  |  |
| Saisissez ici l'adresse<br>où s'exécute le serveur                                | URL du serveur CAS                                                                                                    | r or difficultos a frace futrication, des autisations s |  |  |  |  |
| CAS. En dessous                                                                   | https://serveurcas/cas                                                                                                    |                                                         |  |  |  |  |
| s'affichent les<br>adresses utilisées pour<br>l'authentification et la            | Lien d'authentification : https://serveurcas/cas/login?service=http:%2F%2FmonURLput<br>Lien de validation : https://serveurcas/cas/samIValidate?TARGET=http:%2F%2Fmon | vlique%2Fpronote%2F<br>nURLpublique%2Fpronote%2F        |  |  |  |  |
| validation.                                                                       | URL à communiquer au socle ENT : http://monURLpublique/pronote/**                                                                                                    |                                                         |  |  |  |  |
|                                                                                   | Autoriser l'authentification directe par PRONOTE.net. URL à communiquer aux utilisateurs de PF                                                                        | RONOTE pour une connexion directe :                     |  |  |  |  |
|                                                                                   | http://monURLpublique/pronote/?login=true                                                                                                    |                                                         |  |  |  |  |
|                                                                                   |                                                                                                    | Tester l'authentification par le serveur CAS            |  |  |  |  |
| Cochez ici pour permettr<br>leurs Espaces sans passe<br>connaisse son identifiant | e aux utilisateurs d'accéder directement à<br>r par l'ENT. Cela nécessite que chacun<br>: et son mot de passe PRONOTE                                                 |                                                         |  |  |  |  |

# Paramétrage avancé du client CAS

|                                                                                                    | Apres avoir clique sur le bouton <b>Parametres d'identification des utilisateurs</b>                                                                                                    |
|----------------------------------------------------------------------------------------------------|----------------------------------------------------------------------------------------------------|
| Si l'identifiant transmis par le serveur<br>CAS est connu dans la base PRONOTE,<br>l'authentification se base sur cet<br>identifiant.                                                                                                    | Identification des utilisateurs       ×         Définition de lidentifiant commun à CAS et PRONOTE       •         Utiliser l'identifiant utilisateur CAS (Subject)       •         Utiliser l'identifiant utilisateur CAS (Subject)       • |
| L'authentification peut également se<br>faire avec l'identité ou <b>l'identifiant</b><br><b>PRONOTE de l'utilisateur</b> . Dans ce cas<br>saisissez les attributs CAS<br>correspondants aux champs<br>PRONOTE.                                                                                                    |                                                                                                    |
| Si le mode est <b>Avec l'identité de</b><br>l'utilisateur, le profil de l'utilisateur<br>dépend de l'Espace auquel il doit être<br>connecté (Parents, Professeurs, etc.) :<br>les différentes valeurs CAS possibles<br>pour « categories » doivent être saisies<br>en dessous, en face de la valeur<br>PPONOTE appropriée | Enseignartis: INational_3  Bèves: National_1  Perets: National_2 Entreprise (Matrixe de stage): Académie (Inspecteurs pédagogiques): National_7 Vie Scolaire (Personnels): National_63tational_6                                             |

# **3 - Export des données de l'emploi du temps vers l'ENT**

L'export des données de l'emploi du temps est possible pour tous les socles ENT qui en font la demande à Index Éducation.

| Choix du serveur                | L'automatisation de l'export vers un socle ENT permet de générer un nouveau fichier XML, exploitable par<br>votre socle. Libres de droit et disconities pour tous les ENT les données générées par PRONOTE sont |                                                 |
|---------------------------------|----------------------------------------------------------------------------------------------------|-------------------------------------------------|
| (m) Paramètres de publication   | cryptées afin d'en garantir la sécurité.<br>Socie BNT : K-ti <sup>2</sup> école                                                                                                    | Sélectionnez votre                              |
| ENT Intégration dans un ENT     | Partenaires Aucun                                                                                                    | ENT dans ce menu.                               |
| Interconnexion<br><u>Export</u> | Activer fautomatisation de l'export vers un ENT Premier déclenchement à : 08000                                                                                                    |                                                 |
| Paramètres de sécurité          | répétition toutes les :: 24 heures  FNT                                                                                                    | Cochez cette case et<br>définissez la fréquence |
| O Mise à jour<br>automatique    | Exporter Contacter TENT pour remplir cette URL Vers URL                                                                                                    | de l'export.                                    |
| D Journal des opérations        | Une URL par établissement<br>COLLEGE INDEX EDUCATION - 1234557H                                                                                                    |                                                 |
| Administration à distance       | COLLEGE INDEX EDUCATION - 0134567A                                                                                                    |                                                 |
|                                 | Dans un répertoire                                                                                                    |                                                 |
| PRN                             | Un rénariaire nar établissement                                                                                                    |                                                 |

**Remarque :** les champs à remplir peuvent varier en fonction de l'ENT sélectionné.

# 4 - Aide à la résolution des problèmes d'interconnexion

Un affichage dédié vous aide à résoudre les problèmes d'interconnexion qu'ils soient d'ordre technique ou liés à un problème d'authentification.

|                                | s d'interconnexion                              |                      |            | Problème d'identification (Erreur 22a)                                                                                                 |                                                                                                    |
|--------------------------------|-------------------------------------------------|----------------------|------------|----------------------------------------------------------------------------------------------------|----------------------------------------------------------------------------------------------------|
| oblèmes liés à la d            | onfiguration de l'interconnexion                |                      |            | <ul> <li>Informations utilisées lors de l'échec</li> </ul>                                                                             | : d'identification                                                                                                    |
| blème de configuratio          | n Du 28/06/16 - 09:57 a                         | u 28/06/16 - 09:58 R | isolu      | Non: Boisson<br>Prénom: Alexandre<br>Daté de naissance : 26/07/1969<br>Code postal :<br>Profil: Académie (Inspecteurs<br>pédagogiques) | Non: Boisson<br>Prénom: Alexandre<br>Date de naissance: 26/07/1969<br>Code postal :<br>Disciplines : SCIENCES PHYSIQ, MATHEMATIQUES<br>Informations libres : |
| oblèmes liés à l'id<br>Id. CAS | entification de certains utilisateur:<br>Profil | s<br>Nb. Demieréche  | ec Etat    | •Résolution de l'identification                                                                                                    |                                                                                                    |
| libert                         | Parents                                         | 1 29/06/16           | A résoudre | L'identifiant CAS doit être associé à un des in                                                                                        | nspecteurs de la base PRONOTE afin que ce dernier puisse se connecter.                                                                                       |
|                                | Académie (Inspecteurs pédagi                    | 1 29/06/16           | A résoudre | 2 Possibilites :<br>- L'increateur p'eviste nas dans la base PRC                                                                       | NOTE il fait la créer                                                                                                    |
| son                            | Me Scolere (Personnels)                         | 1 29/06/16           | Aresoudre  | Créer un pouvel increateur pérferon                                                                                                    | inter a little and a little and a little and a little and a little and a little and a little and a little and a                                              |
| sson<br>tin                    | Vie Scolaire (Personineis)                      |                      |            |                                                                                                    |                                                                                                    |
| sson<br>tin                    | THE SCORE (PERSONERS)                           |                      |            | L'inspecteur existe dans la base PRONOTE                                                                                               | ; il vous revient d'associer le bon inspecteur PRONOTE à cet identifiant CAS.                                                                                |
| tin                            | YIO SCORIE (PERSONIERS)                         |                      |            | L'Inspecteur existe dans la base PRONOTE                                                                                               | , il vous revient d'associer le bon inspecteur PRONOTE à cet identifiant CAS,                                                                                |
| sson<br>tin                    | THE Scolare (Personnels)                        |                      |            | Croce en resiste dans la base PRONOTE      O Envoyer un e-mail                                                                         | I vous revient d'associer le bon inspecteur PRONOTE à cet identifiant CAS.                                                                                   |

# Fiche 11 - Paramétrer les Espaces

Les Espaces doivent être paramétrés depuis le Client PRONOTE. Ils peuvent être paramétrés par un utilisateur administratif habilité (voir les autorisations à la fin de la fiche). Ce paramétrage permet de choisir les données et les fonctionnalités mises à la disposition des utilisateurs.

# 1 - Paramètres communs à tous les espaces

|                                                                                                    |                                                                                                    | Onglet Communication > PRONOTE.net >                                                                                                    |
|----------------------------------------------------------------------------------------------------|----------------------------------------------------------------------------------------------------|----------------------------------------------------------------------------------------------------|
| Cochez ou décochez<br>les espaces pour<br>activer ou désactiver<br>leur publication.                                                                                                    | La <b>version mobile</b> donne<br>accès à certaines fonctions<br>dans une version optimisée<br>pour smartphone.                                                                                                    | Reportez les paramètres de connexion<br>visibles dans l'Administration<br>Serveur , onglet <b>Paramètres de<br/>publication</b> pour que, si vous autorisez<br>leur téléchargement, les Clients<br>PRONOTE téléchargés depuis les<br>Espaces Professeurs et Vie scolaire<br>soient préconfigurés.                                                                                                    |
| Page commune     P       Page commune     Espace Professeurs       Espace Vie scolaire     Espace Vie scolaire       Espace Parents     Espace Entreprises       Espace Académie     0       0     7       Mentions légales de tous les espaces       Adresse de l'établissement       Colège Index Éducation       12 rue du Moulin       13013 Marseille       Hébergeur       OVH | PRONOTE.net     Publié sur la       ublié     Page d'authentification       Neutre     Images PRONOTE       Images PRONOTE     Images PRONOTE       Images PRONOTE     Images PRONOTE <td>Numérotation des semaines commune à tous les espaces         Conserver les numéros calendaires         Renuméroter à partir de 1         Coordonnées du serveur PRONOTE         Adresse IP (ou nom de domaine)         N* de port TCP         E-mails de contact de l'établissement         Vebmaster         webmaster@etablissement.com         Secrétariat         secretariat@etablissement.com         Si vous autorisez les parents à contacter         l'établissement par e-mail, saisissez les adresses e-mails de l'établissement qui leur seront proposées.</td> | Numérotation des semaines commune à tous les espaces         Conserver les numéros calendaires         Renuméroter à partir de 1         Coordonnées du serveur PRONOTE         Adresse IP (ou nom de domaine)         N* de port TCP         E-mails de contact de l'établissement         Vebmaster         webmaster@etablissement.com         Secrétariat         secretariat@etablissement.com         Si vous autorisez les parents à contacter         l'établissement par e-mail, saisissez les adresses e-mails de l'établissement qui leur seront proposées.                                                                                                    |
| Les mentions légales sur tout site Web; e                                                                                                    | accueil (Client PRONOTE et/ou Espaces publiés par PRONOTE<br>URL<br>http://www.index-education.com/fr/tutoriels-video-pronote_hpp Tu<br>http://www.education.gouv.fr/pid30162/services-en-ligne_de-l-edt_Pro-<br>s sont obligatoires<br>lles s'afficheront                                                                                                    | .Net)           Commentaire         Public           Tous         Image: Commentation of the second second |
| sur la page d'authen                                                                                                    | tification.<br>Sur les pages d'authentificat<br>Espaces, vous pouvez choisir<br>un fond neutre, une image ch<br>vos soins ou les images PROI<br>choisies par Index Éducation                                                                                                    | utiles sur la page d'accueil de<br>tous ou certains Espaces (ces<br>liens se retrouvent sur la page<br>d'afficher<br>noisie par<br>NOTE                                                                                                    |

# 2 - Espace Professeurs / Vie scolaire

L'Espace Professeurs et l'Espace Vie scolaire permettent aux professeurs et aux personnels de réaliser un certain nombre de tâches (remplir le cahier de textes, saisir les notes, remplir la feuille d'appel, etc.) depuis n'importe quel ordinateur connecté à Internet.

# 2.1 - Rubriques publiées

Les rubriques publiées dépendent des autorisations données. Ces autorisations sont valables que les utilisateurs se connectent depuis un Client PRONOTE ou qu'ils se connectent à leur Espace. Si vous les avez déjà définies dans **Ressources > Professeurs / Personnels > Professeurs / Personnels = Professeurs / Personnels = Professeurs / Personnels = Pro** 

| Sélectionnez l'Espa<br>concerné. | SCC<br>Fsnace Professeurs                                                                                                    |
|----------------------------------|----------------------------------------------------------------------------------------------------|
|                                  | Salsie autorisée                                                                                                    |
| Cochoz cotto option              | Avec le client PRONOTE (Mode enseignant)                                                                                                    |
| pour autoriser l'accès           | Un professeur principal a toujours accès aux bulletins, relevés de notes et fiches brevet des élèves de sa classe. Il peut également valider leurs compétences. |
| via l'Espace.                    | <rechercher autorisatien="&lt;/td" une=""></rechercher>                                                                                                    |
|                                  | Profil 1 Dispo. Dispo. dans                                                                                                    |
|                                  | 🖌 🖌 Génér <sub>s</sub> lités 🔨 🔨                                                                                                    |
| Vous pouvez définir              | Importer son fichier de notes                                                                                                    |
| nlusieurs profils et             | Modifier ses informations personnelles (identité)                                                                                                    |
| affactor dos profils             | Modifier son identifiant de connexion et son mot de passe 🚳 @                                                                                                   |
| affecter des profits             | Accéder au mode conseil de classe (Prof. Principal)                                                                                                    |
| différents en fonction           | Envoyer des e-mails à l'établissement (Définis dans Communication > PRONOTE.net > Paramètres communs)                                                           |
| des utilisateurs 🛛 🔍             | Télécharger le client PRONOTE                                                                                                    |
| ( Définir le profil des          | Activer les i-Manuels Nathan                                                                                                    |
|                                  | ✓ Ses élèves                                                                                                    |
| professeurs, p. 36).             | Services et Notations                                                                                                    |
|                                  | Compétences                                                                                                    |
|                                  | Relevés de notes / bulletins / fiches brevet / livrets scolaires                                                                                                |
|                                  | Appréciations                                                                                                    |
|                                  | Resultats / Orientations                                                                                                    |
|                                  |                                                                                                    |
|                                  | Certaines fonctionnalités existent<br>uniquement dans le Client, d'autres<br>uniquement dans l'Espace, l'accès le<br>plus complet restant depuis un Client.     |

# 2.2 - Accès aux Espaces

Pour se connecter à leur Espace, les professeurs et les personnels doivent saisir un identifiant et un mot de passe. S'ils se connectent à la base également depuis un Client, ils utilisent les mêmes identifiant et mot de passe.

Les identifiants et mots de passe des professeurs et des **personnels se connectant uniquement en Mode vie scolaire** sont générés automatiquement. Les identifiants et mots de passe des **utilisateurs administratifs** ont été définis lors de leur création **(voir page 32)**.

L'identifiant et le mot de passe peuvent être transmis par courrier, par e-mail ou par SMS (**Cas pratique : envoi des identifiants et des mots de passe à la rentrée, p. 131)**.

Le mode **Dans la classe** permet uniquement de saisir le cahier de textes et la feuille d'appel.

|                  | Mode de connexion<br>O Domicile Dans la classe | <b>(i</b> )      |
|------------------|------------------------------------------------|------------------|
| -                | Identifiant<br>Identifiant<br>Mot de passe     | i                |
|                  | Mot de passe                                   | i                |
|                  | Se connecter                                   |                  |
| Mentions légales | PRONOTE.n                                      | <b>et</b> © 2016 |

# 3 - Espace Parents / Élèves / Entreprise / Académie

Les Espaces Parents, Élèves, Entreprise et Vie scolaire permettent aux utilisateurs de consulter les données qui les concernent et de communiquer certaines informations à l'établissement si vous les y autorisez (raison d'une absence, desiderata pour les rencontres parent-professeurs, fiche d'orientation, etc.).

# 3.1 - Rubriques publiées

#### Onglet Communication > PRONOTE.net >

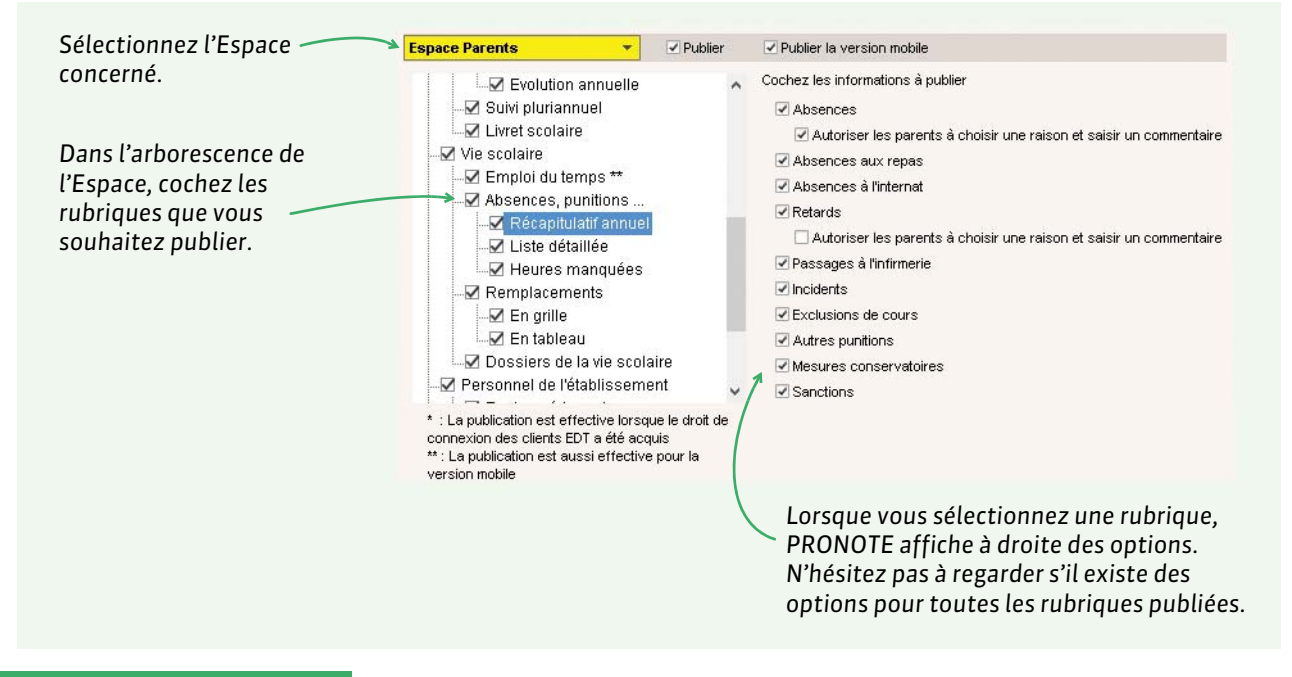

# 3.2 - Accès aux Espaces

Pour se connecter à leur Espace, les parents, les élèves, les maîtres de stages et les inspecteurs doivent saisir un identifiant et un mot de passe.

Les identifiants et mots de passe sont générés automatiquement.

# Créer un seul compte pour les responsables résidant à la même adresse

Si vous souhaitez attribuer les mêmes identifiant et mot de passe aux responsables résidant à la même adresse, depuis l'onglet Ressources > Responsables > 📺, lancez la commande Éditer > Réinitialiser l'accès à l'Espace Parents.

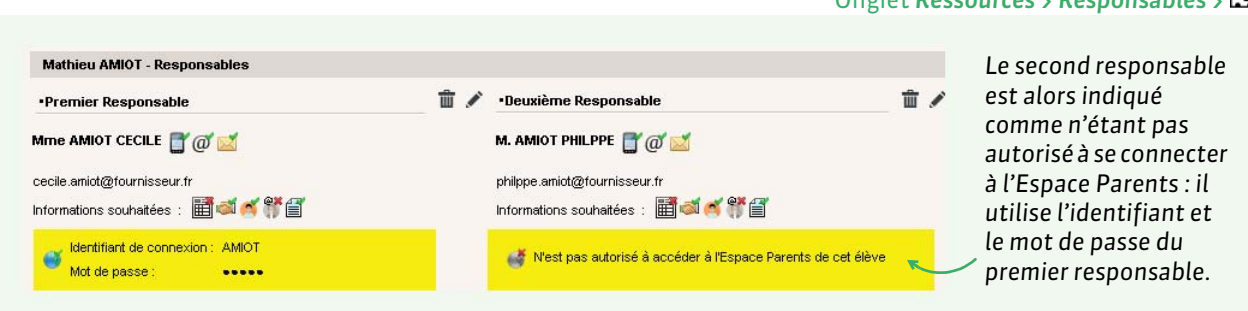

# Onglet Ressources > Responsables > E

Les responsables résidant à des adresses différentes conservent chacun leur identifiant et mot de passe.

# • Restreindre l'accès aux données d'un responsable quand il y a plusieurs enfants

Par défaut, un responsable voit tous les données relatives à tous les enfants dont il est responsable.

# Onglet Ressources > Responsables > I depuis la fenêtre d'édition de la fiche responsable Image: Constant de cet élève Image: Constant de cet élève Image: Constant de cet élève Image: Constant de cet élève Image: Constant de cet élève Image: Constant de cet élève Image: Constant de cet élève Image: Constant de constant Image: Constant de constant Image: Constant de consta

# > Transmettre aux utilisateurs leurs identifiant et mot de passe

L'identifiant et le mot de passe peuvent être transmis en main propre, par courrier, par e-mail ou par SMS (Cas pratique : envoi des identifiants et des mots de passe à la rentrée, p. 131).

# > Autoriser les utilisateurs à modifier leur mot de passe

Pour autoriser la modification du mot de passe depuis l'Espace, cochez l'option correspondante dans **Communication > PRONOTE.net >** ≡, rubrique **Options générales** de l'Espace souhaité.

# > Autoriser la récupération par e-mail des mots de passe oubliés

Les parents qui ont perdu leur mot de passe peuvent le redemander directement depuis l'Espace Parents et le recevoir à l'adresse e-mail renseignée dans PRONOTE. Pour cela, cochez l'option **Autoriser la récupération par e-mail des mots de passe oubliés** dans **Communication > PRONOTE.net >** ≣, rubrique **Options générales** de l'Espace Parents.

Principales autorisations à cocher Pour le Mode administratif
✓ Communication > Accéder à la composition des Espaces

Pour le Mode vie scolaire Fonctionnalité indisponible Pour le Mode enseignant ⊠Fonctionnalité indisponible

# Pédagogie

- Saisie des notes, p. 48
- Moyennes et résultats, p. 53
- Saisie des cahiers de textes, p. 60
- Création de QCM, p. 65
- Évaluation des compétences, p. 66
- Saisie des fiches d'orientation, p. 69
- Gestion des stages, p. 72

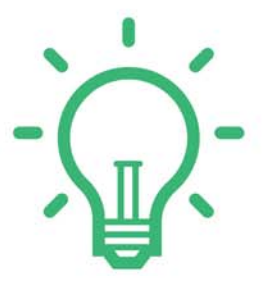

# Fiche 12 - Saisie des notes

Les notes sont saisies pour un Devoir dans le cadre d'un Service de notation et comptent en général pour une Période de notation. Elles peuvent être saisies directement par les professeurs via un Client ou leur Espace.

# 1 - Périodes de notation

Les notes comptent pour au moins une période (par exemple, pour le trimestre 1) et parfois pour plusieurs périodes (par exemple, pour le trimestre 2 et pour le bac blanc). Un bulletin peut être édité pour chaque période. La modification des périodes de notation est

réservée aux utilisateurs du groupe **Administration**. Par défaut, la notation est trimestrielle. Si certaines classes suivent une notation semestrielle ou continue, il faut modifier la colonne **Notation** de la liste des classes.

Dans **Paramètres > ANNÉE SCOLAIRE > Périodes officielles**, il est possible de saisir des dates indicatives pour ces périodes. Il n'y a aucun lien entre ces périodes et les périodes éventuellement définies dans EDT. En plus des périodes officielles, vous pouvez également définir des périodes personnalisées pour lesquelles vous pourrez calculer une moyenne, éditer un bulletin, etc. (**Dervet blanc / Bac blanc, p. 123**)

| lissement                         | Année Scolaire              | Généraux        | Préférences        | Absences et    |
|-----------------------------------|-----------------------------|-----------------|--------------------|----------------|
| Ai-journée E                      | emi-pension <mark>Pé</mark> | riodes officiel | les Périodes       | personnalisées |
| Année scolair                     | e 2015-2016                 | du 01/09/201    | 15 🛅 au 05/0       | 7/2016 🛅       |
| Type de notatio                   | n par défaut pour les       | s classes       |                    |                |
| <ul> <li>trimestrielle</li> </ul> | 9                           | ⊖ se            | mestrielle         |                |
| Définition des d                  | différentes périodes (      | de notation     |                    |                |
| Notation trim                     | estrielle                   | Note            | ation semestrielle |                |
|                                   | 01/09/2015                  |                 |                    |                |
| Trimestre 1                       |                             |                 | 0                  | 1/09/2015      |
| _                                 | 06/12/2015                  | 🛅 Sem           | estre 1            |                |
| Trimestre 2                       | 27/02/2046                  |                 | 0                  | 1/02/2016      |
| Trimestre 3                       | 27/03/2016                  | Semi            | estre z O          | 5/07/2016      |
| 11111000100                       | 05/07/2016                  |                 |                    |                |
|                                   | -                           |                 |                    |                |

# 2 - Services de notation

Les services de notation peuvent être créés et modifiés par un utilisateur administratif habilité, voire un professeur (voir les autorisations à cocher à la fin de la fiche).

Les professeurs saisissent des notes pour les services de notation actifs. Il faut donc s'assurer, avant que les professeurs commencent à noter, que seuls les services nécessaires, en classe comme en groupe, ont été activés. Espace Professeurs Vie scolaire Ressources Stage Cahier de textes QCM Notes e bulletins 🚔 规 - ANGLAIS LV1 Saisie des notes 3C ¥ Trimestre 1 Classe Créer un devoir 12/11 11/11 09/11 08/11 19/10 16/10 11/10 06/10 05/10 64 0.5 28 élèv 6D Groupe **BLANC Louis** 11.72 19.00 13.00 12.00 16,50 20.00 4.00 8.00 13.00 6A DUP BONNOT Jessica 14,78 20,00 17,00 14,00 17,00 6CD MOR 16,00 13,00 25,00 11,00 6D DES BOULANGER Celia 18,00 20,00 19,00 17,00 20,00 32,00 18,00 17,00 19,00 6PPREG1 BOUQUET Thomas 13.68 13,69 16,00 13,00 13,00 14,00 26,50 Abs 16,00 11,00 CARRE Geoffrey 4,75 5,00 5,00 2,00 6,00 7,00 5,00 10,00 Moy, de la classe

Si vous récupérez les données d'EDT, les services de notation ont été créés automatiquement à partir des cours. Vous les affichez par matière, professeur, classe / groupe depuis l'affichage **Services 3**. Tous les services sont activés par défaut sauf :

- les services correspondant à des cours d'accompagnement personnalisés,
- les services correspondant à des cours en groupe quand le cours en classe entière existe,
- les services correspondant à des cours dont la matière a été signalée dans EDT comme une Thématique EPI (seules des appréciations peuvent être saisies pour ces services; la mention Sans notes s'affiche dans la colonne Nombre de devoirs).

# Onglet Ressources > Classes > 🛣

|                           | •     | Matière/Sous-matière | Classe > Groupe | Professeur        |
|---------------------------|-------|----------------------|-----------------|-------------------|
| Un double clic active ou  | + Cré | éer un service       |                 |                   |
|                           | • 1   | ACCOMP.TRAVAIL PERSO | 4BAGL1P1        | DOUCET ANNE       |
| lesactive le service. La  | • 1   | ACCOMP.TRAVAIL PERSO | 4BAGL1P2        | MILLOT BRIGITTE   |
| ouce verte indique que    | • 1   | ACCOMP.TRAVAIL PERSO | 4BALL1P1        | GALLET BERNARD    |
| e service est actif : le  | • 1   | ACCOMP.TRAVAIL PERSO | 4BITA2P1        | LEVY GIOVANNI     |
| rofesseur peut noter la   | • 1   | ALLEMAND LV1         | 4B > 4B GIE     | GALLET BERNARD    |
| lasse ou le groupe dans   | • •   | ALLEMAND LV2         | 4B > 4BC GIE    | GALLET BERNARD    |
|                           | × • • | ANGLAIS LET.ETRANG.  | 4B > 4BC AGL9   | ALBERT MARIE DESI |
| ette matiere ; le service | • 1   | ANGLAIS LV1          | 4B > 4B CNI     | ALBERT MARIE DESI |
| gurera sur le bulletin.   | • 1   | ANGLAIS LV2          | 4B > 4B MIL     | MILLOT BRIGITTE   |
|                           | • 1   | ARTS PLASTIQUES      | 4B              | MONIER THYLDA     |
|                           | • 1   | ED.PHYSIQUE & SPORT. | 48              | WALTER DOMINIQUE  |
|                           | • 1   | EDUCATION CIVIQUE    | 4B              | MARCEL MARIE LISE |
|                           | • 1   | EDUCATION MUSICALE   | 4B              | VERNET ROSEMONDE  |
| icone 👕 inalque que       | • 1   | ETUDE DES EOLIENNES  | 4B              | SANCHEZ CARINE    |
| e service est associé à   | • 1   | FRANCAIS             | 4B              | SANCHEZ CARINE    |
| n cours : vous ne 🔍 🔍     | 9,1   | HISTOIRE & GEOGRAPH. | 48              | MARCEL MARIE LISE |
| ouvez pas modifier        | • 1   | ITALIEN LV2          | 4B > 4BC LUN    | LEVY GIOVANNI     |
| ette colonne              | • 1   | LATIN                | 4B              | REBOUL JEAN JACQU |
|                           | • 1   | MATHEMATIQUES        | 4B              | GAUDIN BERNARD    |
|                           | • 1   | MATHEMATIQUES        | 4BMATHSP1_1     | GAUDIN BERNARD    |
|                           |       | MATHEMATIQUES        | 4BMATHSP2_1     | GAUDIN BERNARD    |

# Désactiver un service

Si un service ne doit pas figurer sur le bulletin, double-cliquez sur la puce verte pour le désactiver. Le service est alors désactivé pour toutes les périodes.

**Remarque** : si des notes ont déjà été saisies pour le service, il faut au préalable transférer les devoirs à un autre service (**D Modifier les devoirs, p. 51**).

# Décocher une période

Par défaut, les services actifs valent pour toute l'année et pour toutes les périodes personnalisées. Double-cliquez dans la colonne **Périodes actives** pour décocher des périodes le cas échéant.

# Compter un service comme « bonus »

Double-cliquez dans la colonne **Facultatif** pour que seuls les points supérieurs à la moyenne soient pris en compte dans le calcul de la moyenne.

Pour modifier plusieurs services en même temps, sélectionnez les classes à gauche puis sélectionnez les services à droite, faites un clic droit et lancez l'une des commandes du sous-menu **Modifier les services** sélectionnés.

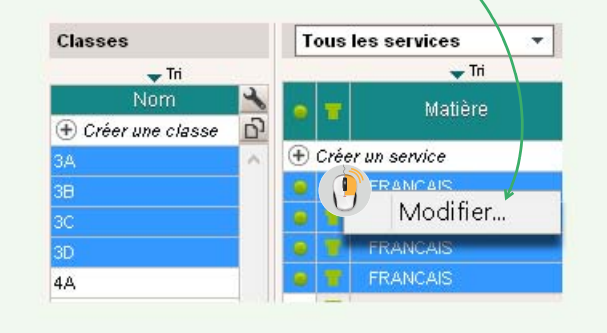

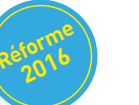

# Affecter un coefficient aux services

Les coefficients définis dans la colonne **Coefficient** standard valent pour toutes les périodes officielles (trimestres, semestres).

Si vous sélectionnez une période personnalisée dans le menu déroulant au-dessus de la liste des services, vous pouvez définir des coefficients spécifiques pour cette période.

- L'absence de coefficient sur un service en groupe signifie que le service est rattaché à un service en classe pour au moins une des classes du groupe.
- *multi* indique que la classe a plusieurs jeux de coefficients pour ce service.
- x,xx pour un service en groupe indique que le coefficient standard n'est pas le même pour toutes les classes du groupe.

Récupérez les coefficients définis l'année précédente via le fichier de préparation de rentrée (**Récupérer les données PRONOTE de l'an passé, p. 20)**.

| Cocher toutes les données  Coefficient des services Jeux des coefficients Périodes de notation personnalisées Simulations                     | 💼 Ré | cupérer les données d'une base PRONOTE                                       |
|----------------------------------------------------------------------------------------------------|------|------------------------------------------------------------------------------|
| Votations     Coefficient des services     Jeux des coefficients     Périodes de notation personnalisées     Simulations                      | 🗆 Co | cher toutes les données                                                      |
| <ul> <li>Coerricient des services</li> <li>Jeux des coefficients</li> <li>Périodes de notation personnalisées</li> <li>Simulations</li> </ul> | 47   | Notations                                                                    |
| <ul> <li>Périodes de notation personnalisées</li> <li>Simulations</li> </ul>                                                                  |      | Jeux des coefficients                                                        |
|                                                                                                    |      | <ul> <li>Périodes de notation personnalisées</li> <li>Simulations</li> </ul> |

**Remarque :** si une même classe regroupe plusieurs filières, vous pouvez définir des jeux de coefficients différents et les affecter à chacun des élèves.

# Saisir le nombre de crédits ECTS

Les colonnes relatives aux ECTS s'affichent uniquement si l'option **Saisie des ECTS dans les bulletins** est activée dans **Paramètres > PRÉFÉRENCES > Affichages**.

Le nombre d'ECTS obtenu par l'élève est calculé soit par rapport au **Seuil ECTS**, soit au ratio de la moyenne, en fonction ce qui est choisi dans **Paramètres > PRÉFÉRENCES > Affichages**.

Dans la colonne **ECTS**, vous saisissez le nombre de crédits maximal pour ce service.

**Remarque :** pour afficher les ECTS sur le bulletin de l'élève, il faut cocher **les crédits ECTS obtenus par l'élève** dans la maquette du bulletin.

# Rattacher les services en groupes aux services en classe entière

Par défaut, PRONOTE crée un service de notation pour chaque cours en groupe récupéré d'EDT. Pour calculer une moyenne générale sur l'ensemble des élèves de la classe, il faut rattacher les services en groupe à un service en classe entière.

À la fin de la manipulation, vous obtenez un service composé :

- d'un sous-service pour la classe entière,
- d'un sous-service par groupe.

S'il n'y a pas de devoirs saisis pour le sous-service en classe entière, vous pouvez le supprimer.

**Remarque :** pour détacher les services en groupe, procédez de la même manière que pour le rattachement et sélectionnez **Aucun** dans la fenêtre **Service de rattachement**.

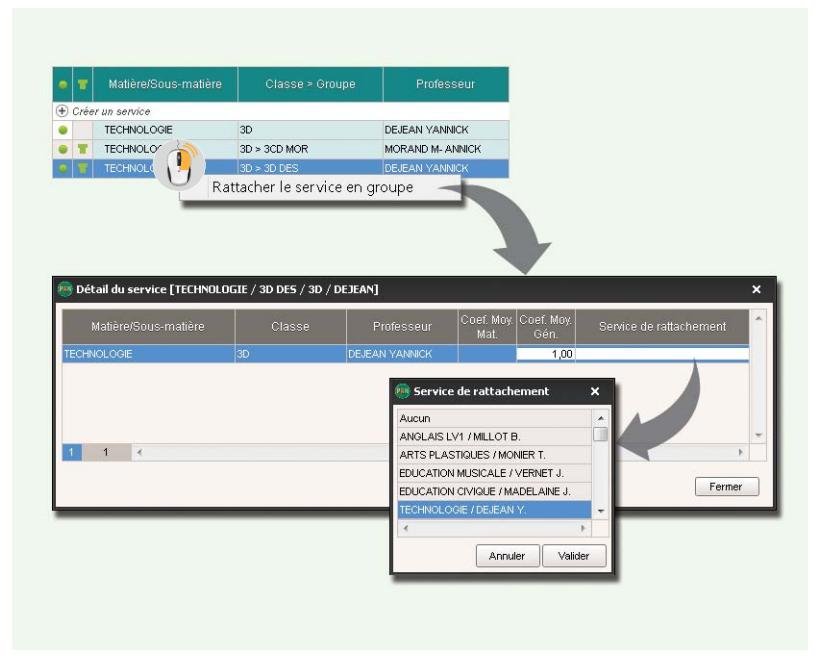

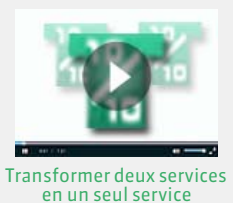

# > Permettre à un co-enseignant ou à un remplaçant de noter

Pour permettre à un second professeur (remplaçant ou coenseignant) de noter, il faut l'ajouter au service de notation concerné. Le service s'affiche avec l'icône 🚹 et se décompose en deux sous-services : l'un avec le professeur d'origine, l'autre avec le professeur ajouté.

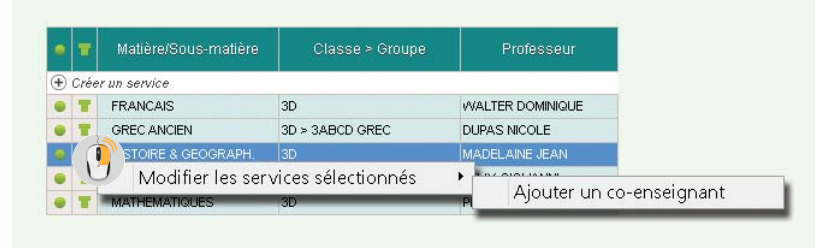

# Créer des sous-services

Des sous-services sont créés automatiquement pour les cours de co-enseignement et lorsque vous rattachez des services en groupe à un service en classe entière. Vous pouvez également créer des sous-services pour différencier deux types de notation (par exemple, oral et écrit).

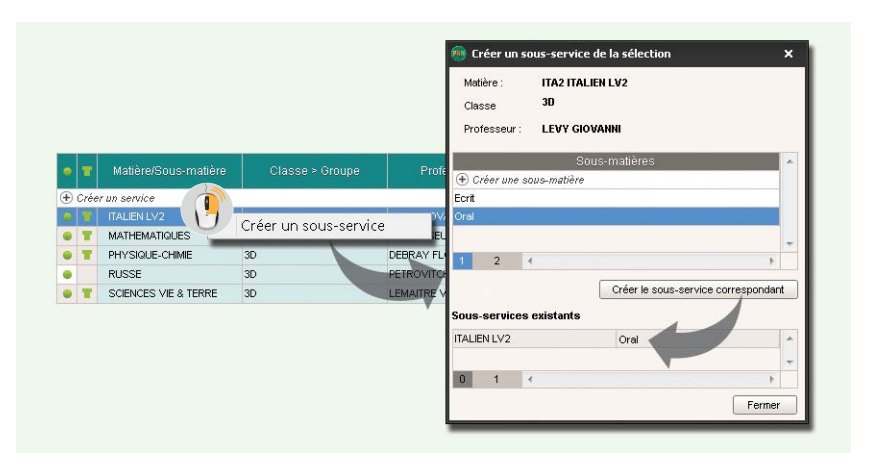

# **3 - Saisie des notes**

# Modifier le barème général

La modification du barème général de notation est réservée aux utilisateurs du groupe **Administration**. Par défaut, le barème général est 20. Si le barème utilisé le plus souvent dans votre établissement est différent, il faut le modifier dans **Paramètres > PRÉFÉRENCES > Notation**.

Lors de la création d'un devoir, les professeurs peuvent choisir un autre barème et demander à PRONOTE de ramener les notes sur le barème général.

# Modifier les devoirs

Pour pouvoir saisir ou copier des notes depuis un tableur, les professeurs créent des devoirs. Vous pouvez consulter la liste des devoirs créés dans **Notes > Saisie des notes >** \overline Pour modifier des devoirs en multisélection (période, coefficient, etc.) sélectionnez les devoirs concernés, faites un clic droit et lancez la commande appropriée du sousmenu **Modifier les devoirs sélectionnés**.

Pour transférer des devoirs à un autre service, sélectionnez-les, faites un clic droit et lancez la commande **Changer de service les devoirs sélectionnés**.

|                    | Matière et ressources                     | Période                              |
|--------------------|-------------------------------------------|--------------------------------------|
| Itilisez la        | + Matières 1 / 39                         | Trimestre 2 🔻                        |
|                    | HIGEO - HISTOIRE-GEOGRAPHIE               |                                      |
| commande           | + Professeurs 1 / 31                      |                                      |
| Extraire > Définir | GAUDIN BERNARD                            | Dates                                |
|                    | + Groupes 0749                            | <ul> <li>Toutes les dates</li> </ul> |
| une extraction     | 3A                                        | O Entre le : 01/09/2015              |
| our retrouver      | 1                                         | Et le : 05/07/2016                   |
| devoirs.           | F                                         | Obligatoires / Facultatifs           |
|                    | Au moins une de ces<br>ressources         | Facultatifs comme une note           |
|                    | <ul> <li>Toutes ces ressources</li> </ul> | Facultatifs comme un bonus           |
|                    | Limiter la recherche aux devoirs déj      | à extraits                           |

# Clôturer la saisie des notes

La modification des date de clôture est réservée aux utilisateurs du groupe Administration.

Les dates de clôture peuvent être différentes en fonction des classes. Pour clôturer la saisie ou prévoir à l'avance la clôture, allez dans **Ressources** > **Classes** > **A**.

Clôturer la colonne Notes interdit de :

- créer, modifier et supprimer des devoirs rattachés à la période ;
- créer, modifier et supprimer des notes rattachées à la période ;
- modifier les paramètres des devoirs de la période ;
- modifier les paramètres des services et sous-services de la période.

**Remarque :** pour éviter les erreurs de saisie, vous pouvez également clôturer les trimestres à venir : les notes saisies par les professeurs le sont uniquement pour le trimestre en cours.

|         |         |                | iestre 1           |               |
|---------|---------|----------------|--------------------|---------------|
| Classes | 🤌 Notes | 💉 App. prof.   | 📝 App. cons.       | 🖉 Vie sco.    |
| 3A      |         |                |                    | 07/12/2014    |
| 38      |         | 2 <sup>(</sup> |                    | 07/12/2014    |
| 3C      |         | 🙃 Clôture      | a das páriodas     |               |
| 3D      |         | Cloten         | e des periodes     | ^             |
| 4A      |         | Clôture        | immédiate          |               |
| 48      |         | O Clôture      | différée au 07/12  | 2014          |
| 4C      |         | O Aucune       | clôture            |               |
| 4D      |         |                | ······             |               |
|         |         | pour tou       | tes les classes    |               |
|         |         | O pour les     | classes sélectionn | ées           |
|         |         |                |                    | Contraction ( |

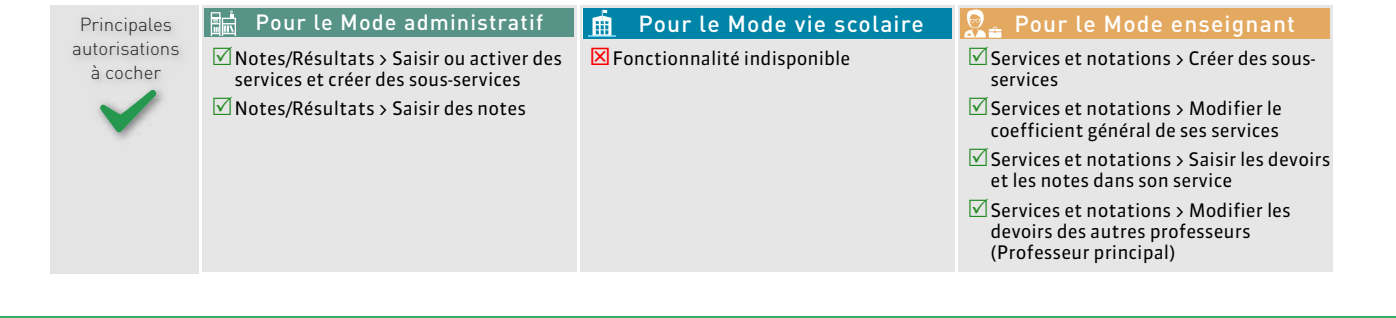

# Fiche 13 - Moyennes et résultats

Les moyennes trimestrielles et annuelles des services sont calculées automatiquement par PRONOTE. Les options de paramétrage disponibles varient selon le type de moyenne à calculer.

# 1 - Affichage du calcul d'une moyenne

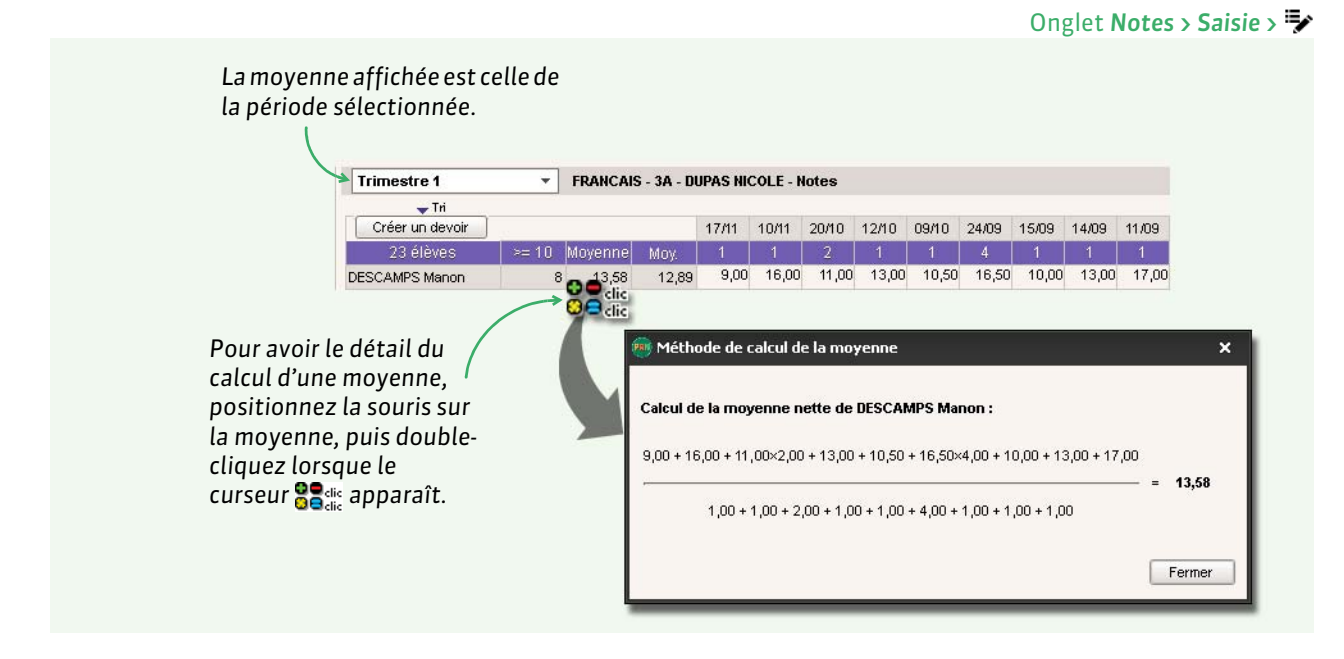

- **Moyenne nette** (colonne **Moyenne**) : prend en compte tous les coefficients et paramètres de calcul ; est utilisée pour les résultats et les bulletins.
- Moyenne brute (colonne Moy.) : ne prend en compte aucun coefficient ni paramètres ; elle sert de référent.

# 2 - Paramétrage du calcul de la moyenne des services

Les options peuvent être modifiées par un utilisateur administratif habilité, voire un professeur (voir les autorisations à cocher à la fin de la fiche).

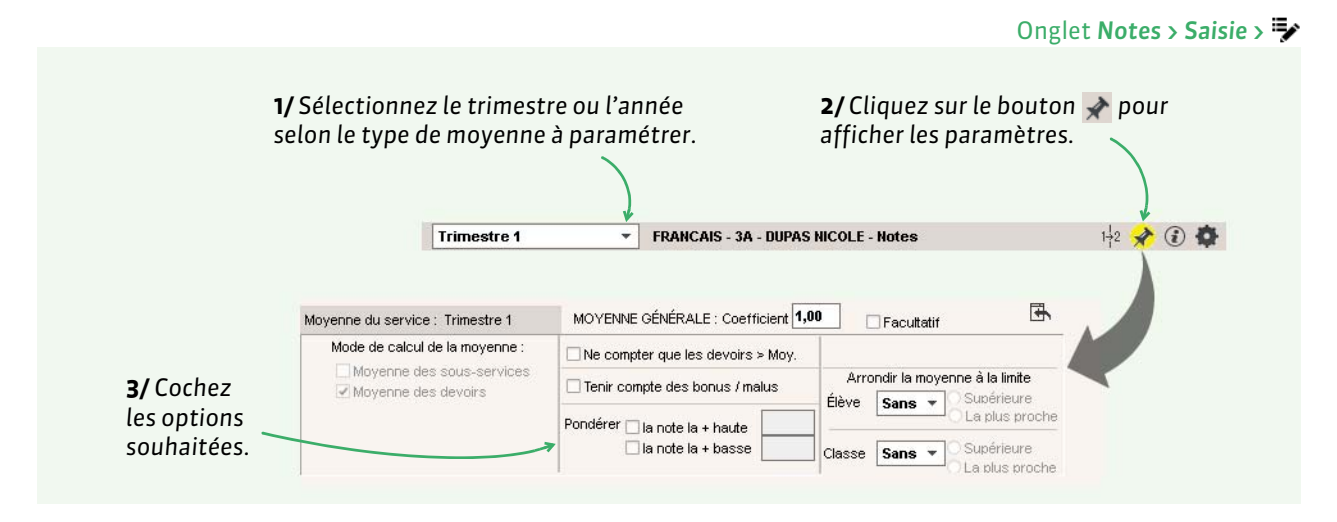

Remarque : le paramétrage peut aussi se faire dans l'onglet Ressources > Classes / Groupes > 🖀 .

# Fenir compte des bonus / malus

| Creer un devoir                                     |                                                 |             |                       | 17/11                                              | 10/11                                            | 20/10             | 12/10 | 09/10      |                                                          |
|-----------------------------------------------------|-------------------------------------------------|-------------|-----------------------|----------------------------------------------------|--------------------------------------------------|-------------------|-------|------------|----------------------------------------------------------|
| 23 élèves                                           | Moyenne                                         | Moy.        | Bonus                 | 1                                                  | 1                                                | 2                 | 1     | 1          | Si vous cochez <b>Tenir compte des bonus</b> /           |
| DESCAMPS Manon                                      | 13,27                                           | 12,00       | 1,00                  | 15,00                                              | 12,00                                            | 11,00             | 12,00 | 10,50      | <b>malus</b> , une colonne <b>Bonus</b> apparaît dans    |
| DUBOS Amandine                                      | 11,46                                           | 11,83       | 0,50                  | 13,59                                              | 9,00                                             | 7,50              | 11,00 | 15,00      | / laquelle vous pouvez saisir des points à               |
| DUMONT Lea                                          | 15,08                                           | 14,78       | 0,50                  | 14,50                                              | 10,90                                            | 16,00             | 16,00 | 18,00      | ajouter (valeur positive) ou retrancher                  |
| FREMONT Alicia                                      | 12,65                                           | 13,83       | -0,50                 | 12,50                                              | 15,00                                            | 12,00             | 11,50 | 15,00      | (valour négative) à la moveme                            |
| GRONDIN Aurelien                                    | 10,04                                           | 10,13       | 1,00                  | 16,50                                              | 11,00                                            | 6,50              | Abs   | 14,00      | (valeur negative) a la moyenne.                          |
| HUMBERT Charlotte                                   | 10,09                                           | 10,00       | 0,00                  | Abs                                                | Abs                                              | 9,50              | 10,00 | 8,00       |                                                          |
| Movenne du service :                                | Trimestre 1                                     | м           |                       | GÉNÉRA                                             | LE : Coe                                         | fficient          | 1,00  |            |                                                          |
| moyenne ad service.                                 |                                                 |             |                       |                                                    |                                                  | -                 |       | L Fac      | utatif                                                   |
| Mode de calcul de                                   | la moyenne :                                    |             | Ne compt              | er que le                                          | s devoir:                                        | s ≻ Moy.          |       | L Fac      | ultatif un                                               |
| Mode de calcul de<br>Moyenne des s<br>Moyenne des c | <b>la moyenne :</b><br>:ous-service:<br>levoirs | s Di<br>Pon | Ne compt<br>Tenir com | er que le<br><mark>ipte des l</mark><br>la note la | s devoir:<br><mark>ponus / n</mark><br>i + haute | s > Moy.<br>nalus | Élèv  | Arrondir I | a moyenne à la limite<br>se Supérieure<br>La plus proche |

# Pondérer les notes extrêmes

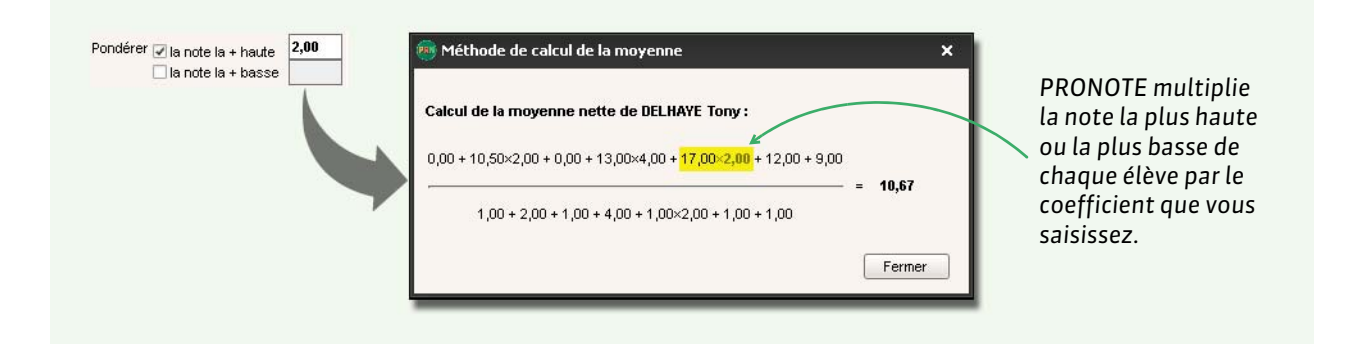

# Arrondir la moyenne

En combinant l'amplitude de l'arrondi (à 1/10, 1/2 ou 1 point près) et sa limite (supérieure ou au plus proche), vous disposez de 6 modes d'arrondis.

# Modifier le coefficient du service

| Trimestre 1 • FR                 | ANCAIS - 3A - DUPAS NICOLE - Notes                  | 1½ 🖈 🕃 🌣                                                                                                    |
|----------------------------------|-----------------------------------------------------|----------------------------------------------------------------------------------------------------|
| Moyenne du service : Trimestre 1 | MOYENNE GÉNÉRALE : Coefficient 1,0                  | 0 Facultatif                                                                                                    |
|                                  | Tenir compte des bonus / malus                      | Arrondir la moyenne à la limite                                                                                                    |
|                                  | Popdérer 🗆 la pata la la basta                      | Élève Sans V Subérieure                                                                                                    |
|                                  | la note la + hause                                  | Classe Sans - Supérieure                                                                                                    |
|                                  | Trimestre 1 FR/<br>Moyenne du service : Trimestre 1 | Trimestre 1       FRANCAIS - 3A - DUPAS NICOLE - Notes         Moyenne du service : Trimestre 1       MOYENNE GÉNÉRALE : Coefficient 1,0         Ne compter que les devoirs > Moy.         Tenir compte des bonus / maius         Pondérer       la note la + haute         la note la + basse |

# > Choisir le mode de calcul pour les moyennes avec sous-services

| SCIENCES VIE & TERRE | 3A             | Mode de calcul de la moyenne : | Ne compter que les devoirs > Moy. |                                 |  |  |
|----------------------|----------------|--------------------------------|-----------------------------------|---------------------------------|--|--|
| ITECHNOLOGIE         | 3A             | Moyenne des sous-services      |                                   | Arrondir la moyenne à la limite |  |  |
| TECHNOLOGIE          | 3A > 3A MOR    | Moyenne des devoirs            | L lenir compte des bonus / maius  | Élève Sans V O Supérieure       |  |  |
| TECHNOLOGIE          | 3A > 3AB WAL   | 1                              | Pondérer 🗆 la pote la + baute     | CLa plus proct                  |  |  |
| VIE DE CLASSE        | 3A 두           |                                | a note la + basse                 |                                 |  |  |
| 1 1 4 1              | 1 1            |                                |                                   | O La plus proch                 |  |  |
| <b>1/</b> Lorsqu'u   | n service avec | sous- <b>2/</b> les deux       | x modes de                        |                                 |  |  |

Deux possibilités :

- **Moyenne des sous-services :** PRONOTE calcule la moyenne de chaque sous-service et fait ensuite la moyenne des moyennes obtenues.
- **Moyenne de tous les devoirs :** PRONOTE calcule la moyenne de tous les devoirs, comme s'il s'agissait d'un seul service.

# > Choisir le mode de calcul pour les moyenne des services en groupe

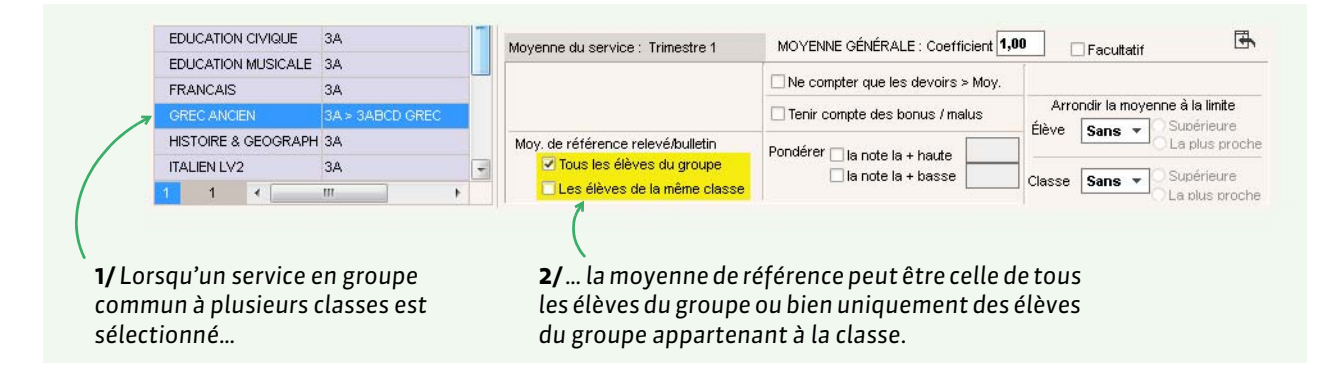

# 3 - Paramétrage du calcul de la moyenne générale

Le paramétrage du calcul de la moyenne générale est réservé aux utilisateurs du groupe **Administration**. Pour calculer la moyenne générale, PRONOTE calcule la moyenne générale de chaque trimestre / semestre et fait la moyenne des moyennes obtenues.

# Moyenne des moyennes annuelles

Pour afficher la moyenne calculée à partir des moyennes annuelles des services sur les tableaux de résultats (onglet **Résultats > Classes**), allez dans **Paramètres > PRÉFÉRENCES > Affichages** et décochez l'option **Ne pas afficher la moyenne annuelle des services dans les résultats par classe**.

| Une nouvelle colonne <b>Services</b>    | Par nom                | <b>*</b> |          | AGL1  | A-PLA |
|-----------------------------------------|------------------------|----------|----------|-------|-------|
| s'affiche à côté de <b>Trimestres</b> . |                        | Trimest  | Services |       |       |
| Λ                                       | DUBOS Amandine         | 11,00    | 11,00    | 9,44  | 14,35 |
|                                         | DUMONT Lea             | 14,50    | 14,50    | 12,56 | 15,27 |
|                                         | FREMONT Alicia         | 11,50    | 11,50    | 12,28 | 12,40 |
| Lorsque les deux méthodes de            | GRONDIN Aurelien       | 10,50    | 10,50    | 10,58 | 14,47 |
|                                         | HUMBERT Charlotte      | 8,50     | 8,50     | 7,34  | 11,67 |
|                                         | LAVAUD Anaïs           | 11,50    | 11,50    | 9,21  | 15,70 |
| différents, la moyenne la plus          | MATHIS Faustine        | 12,50    | 12,50    | 12,70 | 12,98 |
| haute s'affiche en orange. 🛛 🔍          | OGER Ameline           | 10,50    | 9,50     | 6,85  | 14,18 |
|                                         | PARIS Melanic          | 11,50    | 11,50    | 10,79 | 10,69 |
|                                         | PAUL Alison            | 7,50     | 7,50     | 4,50  | 14,47 |
|                                         | PAULIN Maxime          | 13,50    | 13,50    | 11,94 | 12,75 |
|                                         | Moyenne de la classe : | 11,25    | 11,76    |       |       |

# Arrondir la moyenne

|                                                      | Par nom 🔹                                                | •                                       |                    |                           |                |                                       |                                        |           |          |         | Sciences |       |   |
|------------------------------------------------------|----------------------------------------------------------|-----------------------------------------|--------------------|---------------------------|----------------|---------------------------------------|----------------------------------------|-----------|----------|---------|----------|-------|---|
|                                                      |                                                          | _                                       | AGL1               | A-PLA                     | EPS            | EDMU.                                 | FRANC.                                 | ITA2      | MATH.    | MOY.    | PH-CH    | SVT   | • |
|                                                      | 23 élèves                                                | Moyenne                                 | 1                  | 1                         | 1              | 1                                     | 1                                      | 1         | 1        | Scienc. | 1        | 1     | ć |
|                                                      | BOUET Maxime                                             | 7,50                                    | 5,99               | 14,10                     | 9,71           | 12,35                                 | 4,86                                   | 4,19      | 4,40     | Scienc. | 1        |       | 1 |
|                                                      | DELHAYE Tony                                             | 9,50                                    | 9,22               | 11,51                     | 7,94           | 13,69                                 | 9,52                                   | 8,50      | 5,46     | 6,00    | 7,25     | 4,57  |   |
|                                                      | DESCAMPS Manon                                           | 10,50                                   | 8,47               | 13,10                     | 8,38           | 14,37                                 | 9,95                                   | 11,03     | 6,54     | 7,50    | 8,88     | 6,05  |   |
|                                                      | DUBOS Amandine                                           | 11,00                                   | 9,44               | 14,35                     | 13,64          | Disp                                  | 9,07                                   | 10,34     | 10,75    | 9,50    | 10,12    | 8,55  |   |
|                                                      | DUMONT Lea                                               | 14,50                                   | 12,56              | 15,27                     | 13,56          | 14,97                                 | 12,68                                  | 15,84     | 16,84    | 12,50   | 13,92    | 10,71 |   |
|                                                      | FREMONT Alicia                                           | 11,50                                   | 12,28              | 12,40                     | 11,18          | 13,23                                 | 11,21                                  | 11,50     | 8,39     | 10,50   | 12,38    | 8,21  |   |
|                                                      | GRONDIN Aurelien                                         | 10,50                                   | 10,58              | 14,47                     | 12,03          | 12,17                                 | 8,10                                   | 11,30     | 7,17     | 7,50    | 4,97     | 9,86  |   |
|                                                      | HUMBERT Charlotte                                        | 8,50                                    | 7,34               | 11,67                     | 8,19           | 15,25                                 | 6,70                                   | 5,42      | 3,88     | 15,50   | 15,36    | 14,97 |   |
|                                                      | Moyenne de la classe :                                   | 11,25                                   | 10,33              | 13,61                     | 11,99          | 13,84                                 | 9,22                                   | 10,89     | 9,56     | 10,67   | 10,86    | 9,95  |   |
|                                                      |                                                          | •                                       |                    |                           |                |                                       | ··· ··· ··· ··· ··· ··· ··· ··· ··· ·· |           |          | 5       |          | 1 (P) |   |
| Sélectionnez<br>mode d'arrondi –––<br>our la moyenne | Arrondi des moyennes <u>o</u><br>Élève 1/2 - Sup<br>La p | jénérales et c<br>érieure<br>lus proche | les regro<br>Class | oupement<br>se <b>San</b> | s Année<br>s 🔻 | <b>/ Tous l</b><br>Supérie<br>La plus | es devoir<br>ure<br>proche             | s / Pério | de au ch | ioix —  |          |       |   |
| s élèves.                                            |                                                          |                                         |                    |                           |                |                                       |                                        |           |          |         |          |       |   |

# • Modifier les coefficients des trimestres

| 1/Sélectionnez l'Année.                         | Année (Trois trimestres) 🔻 FR/                                                                                                    | ANCAIS - 3A - DUPAS NICOLE - Notes                                                                                                    | 1+2 🖈 🖲 🍄 |
|-------------------------------------------------|----------------------------------------------------------------------------------------------------|----------------------------------------------------------------------------------------------------|-----------|
| <b>2/</b> Saisissez les coefficients<br>voulus. | Moyenne annuelle du service<br>Pour tous les services de la classe<br>Coefficients des périodes<br>Trim 1 1,00 Trim 2 1,00<br>Trim 3 1,00 | Pour le service sélectionné<br>Arrondir à la limite supérieure :<br>1/10 1/2 1 point<br>Arrondir à la limite la plus proche :<br>1/10 1/2 1 point |           |

Onglet Notes > Saisie > 🐦

# **4 - Jeux de coefficients**

Si une même classe regroupe plusieurs filières, vous pouvez définir des jeux de coefficients différents et les affecter à chacun des élèves. La définition des jeux de coefficient est réservée aux utilisateurs du groupe **Administration**.

#### Onglet Ressources > Classes > × 4 1/ Sélectionnez la période pour laquelle 2/Sélectionnez vous souhaitez créer un jeu spécifique. la classe. Définition des jeux de coefficients Périodes officielles de la classe 3A Matière ANGLAIS LV1 ЗA MILLOT BRIGITTE 1,00 2,00 ARTS PLASTIQUES ЗA MONIER THYLDA 1,00 1,00 ED.PHYSIQUE\_SPORT. 3A WALTER DOMINIQUE 1,00 1,00 EDUCATION CIVIQUE зA HUBERT FRANCINE 1,00 1,00 EDUCATION MUSICALE VERNET JORDAN 1,00 3A 1,00 FRANCAIS 3A DUPAS NICOLE 1,00 1,00 **5/** Une colonne portant le nom GREC ANCIEN 3A > 3ABCD GREC DUPAS NICOLE 1,00 1,00 du jeu est ajoutée. Vous pouvez HISTOIRE GEOGRAPH. HUBERT FRANCINE 1.00 1.00 3A 2,00 modifier la valeur des différents MATHEMATIQUES ЗA SERGENT MARC 1.00 1.00 coefficients. DEBRAY FLORENCE 1,00 PHYSIQUE-CHIMIE 3A 1.00 SCIENCES VIE TERRE 3A TESSIER ANNE CATHE 1,00 1,00 TECHNOLOGIE 1,00 1,00 👼 Nom du jeu de coefficient × TECHNOLOGIE 1,00 1,00 Saisissez le nom du jeu de coefficient VIE DE CLASSE 1,00 1.00 EURO Annuler Valider Créer un nouveau jeu Dupliquer le jeu sé le jeu sélectionné Appliquer à d'autres classes Pour affecter le jeu de 3/ Cliquez sur le bouton 4/ Saisissez le nom coefficients sélectionné Créer un nouveau jeu. du jeu et validez. à d'autres classes.

# → Créer un nouveau jeu de coefficients pour une classe

**Remarque** : pour modifier, dupliquer ou supprimer un jeu de coefficients, sélectionnez sa colonne, faites un clic droit et lancez la commande appropriée.

# Affecter le jeu de coefficients aux élèves

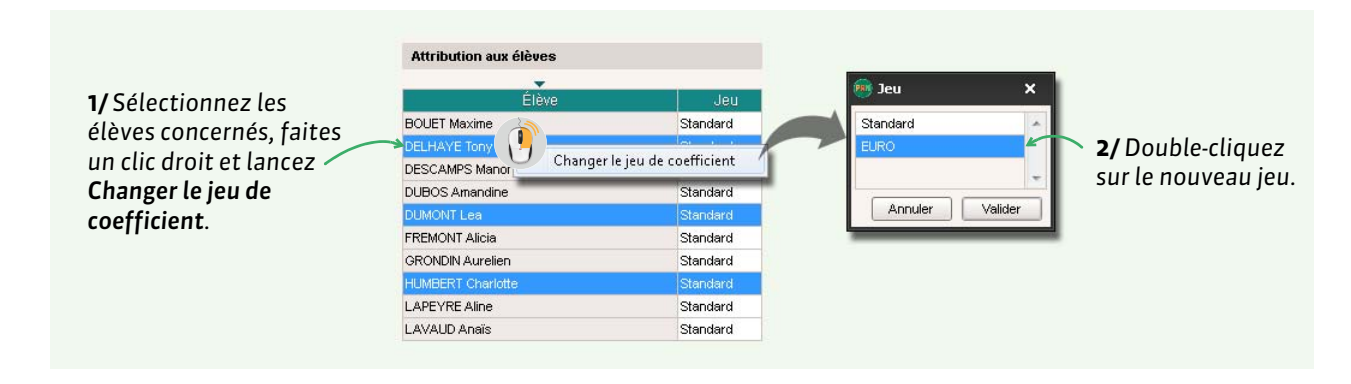

# **5 - Simulation avec HyperNotes**

Le module HyperNotes produit, pour chacune des notes de l'élève, une moyenne des notes qu'il aurait eues si le devoir avait été corrigé et noté par chacun des professeurs enseignant la même matière d'équivalence dans le même niveau (ou tous niveaux confondus). Les résultats d'HyperNotes sont proposés à titre d'information et réservés aux utilisateurs du groupe **Administration**.

#### Onglet Résultats > HyperNotes > 🔳

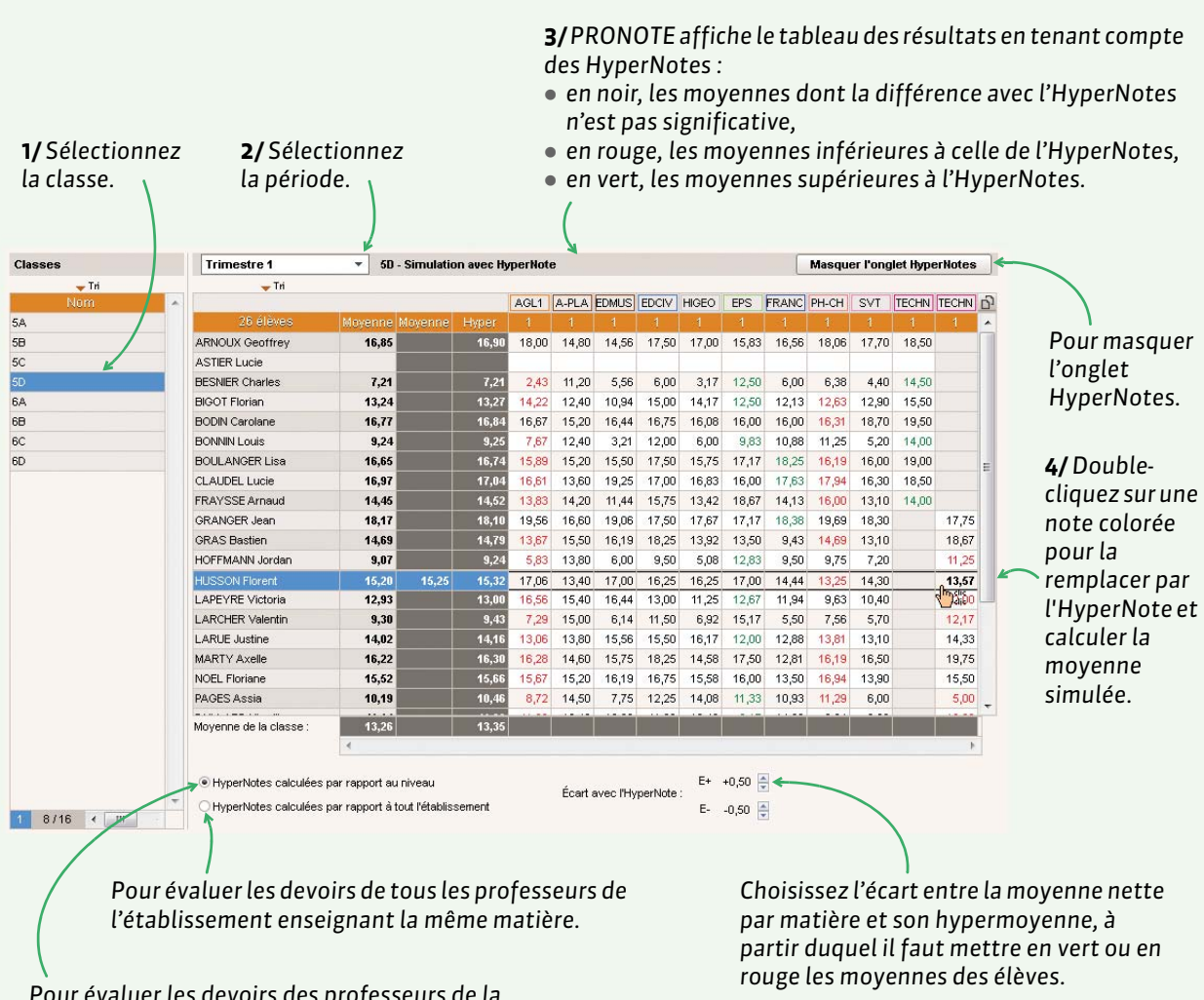

Pour évaluer les devoirs des professeurs de la même matière dans les classes de même niveau.

# 6 - Suivi pluriannuel

Si vous avez récupéré les moyennes des années précédentes (**C Récupérer les données PRONOTE de l'an passé, p. 20**), vous accédez au suivi pluriannuel des élèves dans **Résultats > Suivi pluriannuel > (E)**.

# Utiliser les matières d'équivalence

Les matières d'équivalence se créent dans **Paramètres > GÉNÉRAUX > Matières d'équivalence**. Les matières d'équivalence sont utilisées pour :

- voir l'évolution d'un élève dans une matière même si son libellé change d'un niveau à l'autre ;
- comparer les notes des classes dans des services ayant des matières avec des libellés différents (dans les tableaux de moyennes et les graphiques).

Par exemple :

- français et lettres peuvent avoir français pour matière d'équivalence ;
- allemand LV2, italien LV2 et espagnol LV2 ont la matière d'équivalence LV2, pour comparer les notes en LV2 indépendamment de la langue.

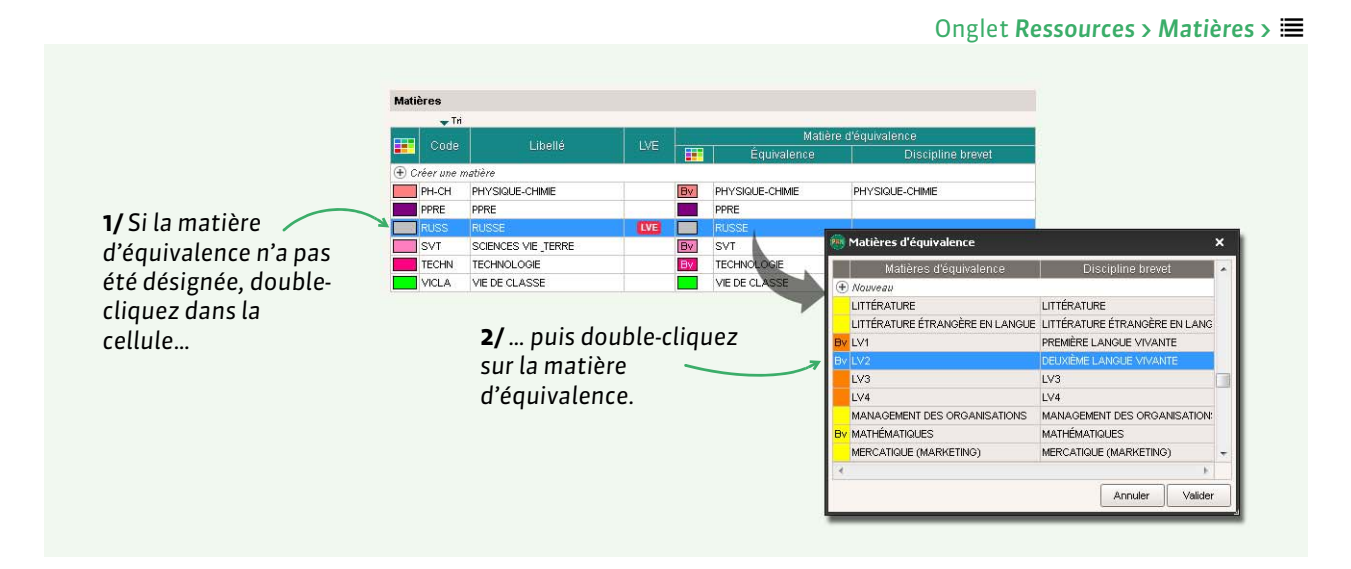

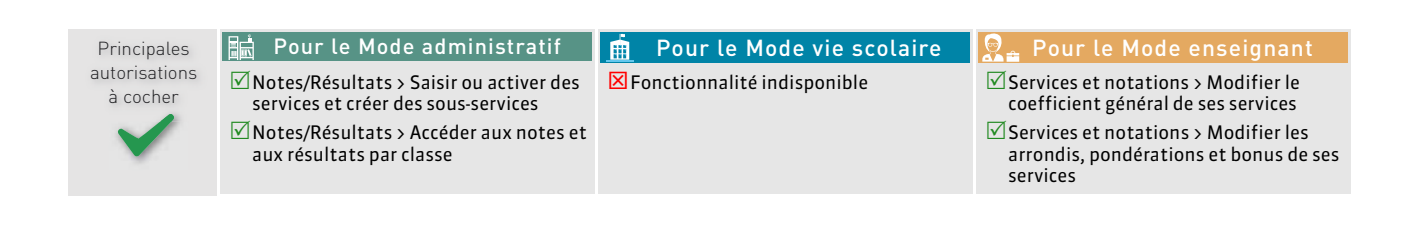

# Fiche 14 - Saisie des cahiers de textes

La saisie des cahiers de textes se fait par les professeurs ou par un utilisateur administratif habilité (voir les autorisations à cocher à la fin de la fiche) via un Client ou leur Espace. Les élèves y accèdent via leur Espace depuis un ordinateur ou un smartphone.

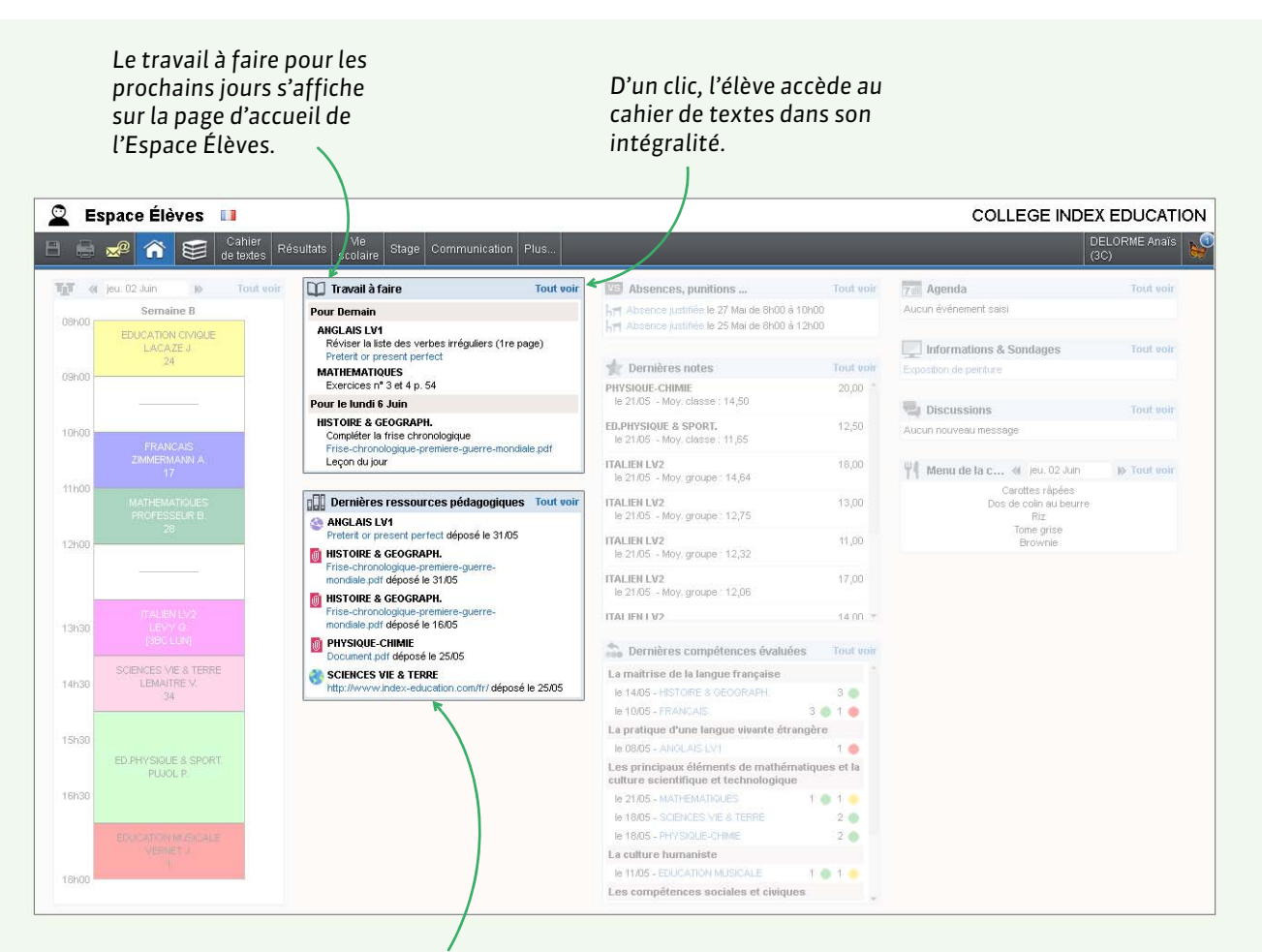

Les ressources pédagogiques proposées par les professeurs au fur et à mesure de l'année (documents, sites internet, corrigés, QCM) sont accessibles depuis le cahier de textes et regroupées par matière dans une rubrique dédiée.

# 1 - Prérequis

Pour utiliser le cahier de textes PRONOTE, vous devez avoir :

- récupéré les cours depuis EDT: les cours complexes doivent être précisés; les cours de coenseignement doivent avoir été précisés comme tels;
- publié les Espaces avec PRONOTE.net pour que les élèves, les parents, etc., puissent accéder au cahier de textes depuis un navigateur.

Par défaut, les professeurs sont autorisés à saisir le cahier de textes <u>pour les cours auxquels ils ont été affectés depuis EDT</u>.

Par défaut, les personnels se connectant uniquement en Mode vie scolaire n'ont pas accès au cahier de textes. Via les profils d'autorisation (voir les autorisations à cocher à la fin de la fiche), vous pouvez les autoriser à consulter le cahier de textes de la classe, mais si vous souhaitez autoriser un personnel à saisir le cahier de textes <u>pour</u> <u>les cours auxquels il a été affecté depuis EDT</u> (cours de permanence ou autre), il faut le créer ou transformer en utilisateur administratif. Pour qu'un professeur autre que celui du cours (assistant, remplaçant longue durée, etc.) puisse saisir le cahier de textes, il faut l'ajouter comme co-enseignant depuis EDT.

# 1 cours sélectionné 100 - jeudi à 19:00 - H 2 places libres - 22 élèves Matières 1 HOEO - HISTOIRE & GEOGRAPH. + Professeurs 2 SANCHEZ CANINE HUBERT FRANCINE + Groupes 0 + Graupes 1 3C + Parties 0 + Salles 1 25 + Personnels 0 + Matériels 1 Vidéoprojecteur 1

# 2 - Saisie du cahier de textes

Les professeurs peuvent constituer à l'avance des progressions dans lesquelles ils piochent au fur et à mesure des éléments. Ces progressions peuvent être construites à partir du BO, mutualisées et réutilisées d'une année sur l'autre.

Le contenu peut être saisi directement dans PRONOTE ou, mieux, ajouté en pièces jointes (taille maximale autorisée à définir dans les profils d'autorisation des professeurs) : les éléments sont alors plus facilement archivés par les élèves et le professeur peut choisir son éditeur de texte pour la mise en page.

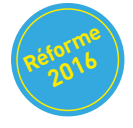

La saisie des éléments du programme au fur et à mesure facilitera l'édition de bulletins conformes à la réforme du collège 2016.

| ardi 25 nov.                                                                                                    | <recherche< th=""><th>r dans mes cahier</th><th>s de text</th><th>es&gt;</th><th>0</th><th>🛛 Publié (</th><th>3</th></recherche<> | r dans mes cahier                                                                           | s de text                        | es>              | 0             | 🛛 Publié ( | 3   |
|----------------------------------------------------------------------------------------------------|----------------------------------------------------------------------------------------------------|---------------------------------------------------------------------------------------------|----------------------------------|------------------|---------------|------------|-----|
| Contenus                                                                                                    | précédents                                                                                                    | <b>0</b> 3 <b>0</b>                                                                         |                                  |                  |               |            | Q   |
| Contenus o<br>Titre                                                                                             | lu 25 nov. 20'                                                                                                    | 14                                                                                          |                                  | Catégorie        |               |            | Q   |
| Affec                                                                                                    | nuer la progr<br>ter un conter                                                                                                    | ession<br>iu de progression                                                                 |                                  |                  |               |            |     |
| Eléments d                                                                                                    | ammer un de<br>ammer une é<br>u <b>programm</b><br>des lectures                                                                   | evoir sur table<br>evaluation de comp<br>e travaillés<br>pour eprichir son écr              | étences                          |                  |               |            |     |
| Eléments d<br>• Exploiter                                                                                       | ammer un de<br>ammer une é<br>u programm<br>des lectures<br>uer                                                                   | evoir sur table<br>evaluation de comp<br>e travaillés<br>pour enrichir son écr              | étences<br>it.                   |                  |               |            | T Q |
| Eléments d<br>• Exploiter<br>ravail à effect                                                                    | ammer un de<br>ammer une é<br>u programm<br>des lectures<br>uer<br>Pour le                                                        | e travaillés<br>pour enrichir son écr<br>Mode de rendu                                      | étences<br>it.<br>Élèves         | Documents joints | Durée         | Niveau     | I Q |
| Eléments d<br>• Exploiter<br>ravail à effect<br>Description<br>• Ajouter un tr                                  | ammer un de<br>ammer une é<br>u programm<br>des lectures<br>uer<br>Pour le<br>avail à faire                                       | e travaillés<br>pour enrichir son écr<br>Mode de rendu                                      | étences<br>it.<br>Élèves         | Documents joints | Durée         | Niveau     |     |
| Fléments d     Exploiter     ravail à effect      Description      Ajouter un tr     rercices n° 7 el     9. 32 | ammer un de<br>ammer une é<br>u programm<br>des lectures<br>uer<br>Pour le<br>avail à faire<br>ieu. 19 nov.                       | e travaillés<br>pour enrichir son écr<br>Mode de rendu<br>À déposer dans<br>l'Espace Élèves | étences<br>it.<br>Élèves<br>Tous | Documents joints | Durée<br>10mn | Niveau     |     |

# Onglet Cahier de textes > Saisie

S'ils y sont autorisés, les professeurs

peuvent consulter la charge de

# 3 - Accès aux manuels numériques

**[Version hébergée]** Les établissements hébergés chez Index Éducation bénéficient d'un accès direct aux manuels numériques depuis PRONOTE.

# Mise à jour du catalogue

Une première fois, puis après chaque acquisition, le SPR doit mettre à jour le catalogue de l'établissement depuis **Ressources > Manuels numériques >** ≣.

Si aucun professeur et/ou aucune classe n'a accès aux manuels, il faut vérifier que le numéro de l'établissement est renseigné (menu **Paramètres > ÉTABLISSEMENT > Identité**) et que les codes SIECLE des matières sont mis à jour (menu **Fichier > IMPORTS / EXPORTS > SIECLE > Mettre à jour les codifications**).

# Consultation des manuels

Les manuels peuvent être consultés par les professeurs, les élèves, les familles et les personnels habilités dans la rubrique **Ressources pédagogiques** de leur Espace. Les professeurs y accèdent également directement depuis le cahier de textes. Les professeurs qui utilisent les manuels **Génération 5** compatibles peuvent insérer dans le cahier de textes des liens vers les exercices du manuel.

| Conten | us du 13 juil. 2016 🔭 🛓 Génération 5 Cahier numérique iParcours Maths Sème 📌 |         |
|--------|------------------------------------------------------------------------------|---------|
| Titre  | 🐵 Ajouter un lien extrait d'un manuel numérique                              | >       |
|        | Titre Énoncé de l'exercice n° 6 page 3                                       |         |
|        | Ce lien est extrait du manuel                                                |         |
|        | Annuler                                                                      | Ajouter |

# 4 - Visa numérique

# > Autoriser un administrateur à viser les cahiers de textes

Seuls les utilisateur du groupe **Administration** dont la fonction est du genre **Cadre de Direction** peuvent viser les cahiers de textes.

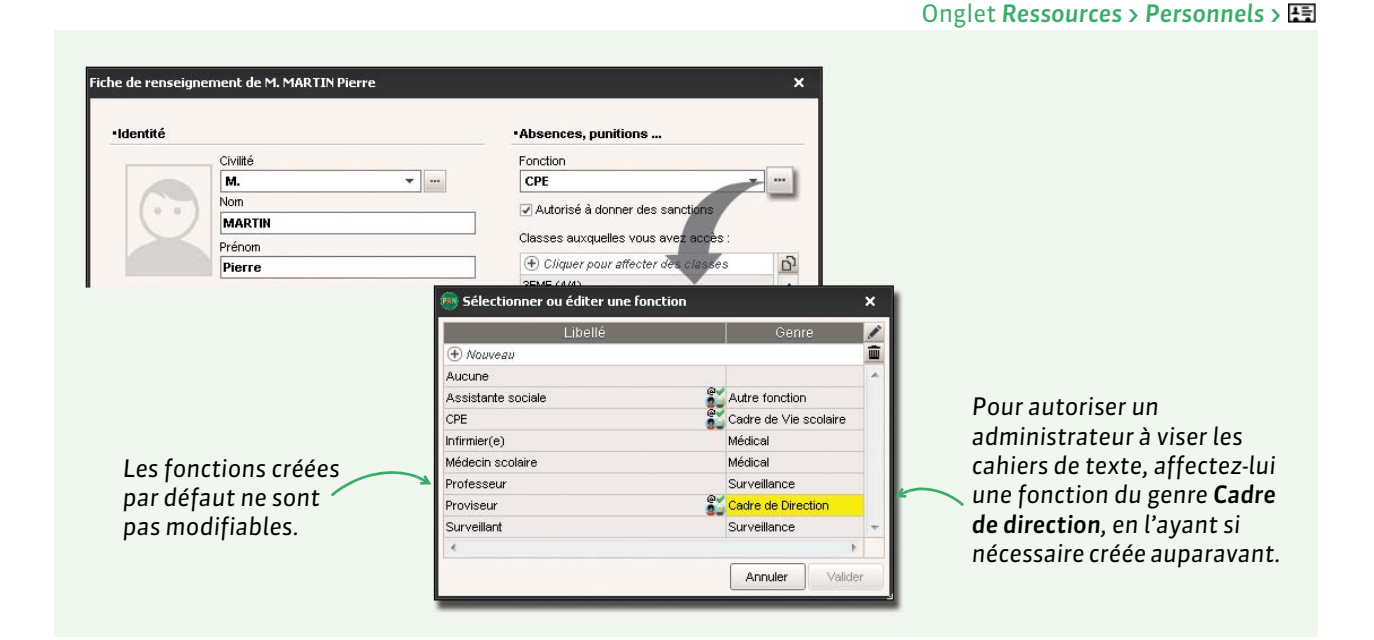

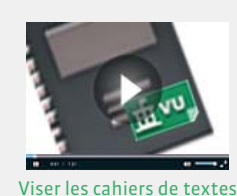

# Viser le cahier de textes

#### Onglet Cahier de textes > Tableau de contrôle > \_\_\_\_

|                      | Cours               |                 | Cahier de   | Travail pers        | sonnel à effectuer    | Visa                                                                                                    |                                                                                                    |
|----------------------|---------------------|-----------------|-------------|---------------------|-----------------------|----------------------------------------------------------------------------------------------------|----------------------------------------------------------------------------------------------------|
|                      | Matière             | Classe/Groupe   | textes      | Leçons              |                       | CE IPR                                                                                                    |                                                                                                    |
| ▲Le lundi 15 septemb | ore 2014            |                 |             |                     |                       |                                                                                                    | the straight the straight the s |
| de 08h00 à 09h00     | HISTOIRE GEOGRAPH.  | 58              | Rédigé      |                     | 18/09/2014            | <u></u> <u></u> ±vu ==vu                                                                                                    |                                                                                                    |
| de 09h00 à 10h00     | HISTOIRE GEOGRAPH.  | 3C              | Rédigé      | 16/09/2014          |                       | 重vu = vu                                                                                                    | l'établissement                                                                                                    |
| de 10h00 à 11h00     | HISTOIRE GEOGRAPH.  | 3D              | Rédigé      | 17/09/2014          |                       | ±vu = vu                                                                                                    | 👘 🗤 visa de l'inspecteu                                                                                                    |
| ▲Le mardi 16 septem  | bre 2014            |                 |             |                     |                       |                                                                                                    | (Espaço Asadómio)                                                                                                    |
| de 09h00 à 10h00     | HISTOIRE GEOGRAPH.  | 3C              | Rédigé      | 18/09/2014          |                       | <u> <u></u>±vu</u> = vu                                                                                                    | (Espace Academie)                                                                                                    |
| de 10h00 à 11h00     | HISTOIRE GEOGRAPH.  | 5D              | Rédigé      |                     | 18/09/2014            | <u></u> <u></u> <u></u> <u></u> <u></u> <u></u> <u></u> <u></u> <u></u> <u></u> <u></u> <u></u> <u></u> <u></u> <u></u> <u></u> <u></u> <u></u> <u></u> |                                                                                                    |
| de 11h00 à 12h00     | EDUCATION CIVIQUE   | 5C              | Rédigé      |                     | 23/09/2014            | 重vu                                                                                                    |                                                                                                    |
| ALe mercredi 17 sept | embre 2014          |                 |             |                     |                       |                                                                                                    |                                                                                                    |
| de 09h00 à 10h00     | HISTOIRE GEOGRAPH.  | 5C              | Rédigé      | 19/09/2014          |                       |                                                                                                    | Pour viser les cahiers de                                                                                                    |
| de 10h00 à 11h00     | HISTOIRE ( ) TH     | 3D              | Rédigé      | 22/09/2014          |                       |                                                                                                    | 🖌 📃 textes sélectionnez-les                                                                                                    |
| de 11h00 à 12h00     |                     | Viser les cahie | rs de texte | sélectionnés 🦯      |                       |                                                                                                    | faitas un slis drait at                                                                                                    |
| ▲Le jeudi 18 septemb | ore 2014            | 11001 100 00110 |             |                     |                       |                                                                                                    | failes un cuc uron et                                                                                                    |
| de 08h00 à 09h00     | EDUCATION CIVIQUE   | 3C              | Rédigé      | 25/09/2014          |                       | 4                                                                                                    | lancez Viser les cahiers                                                                                                    |
| de 09h00 à 10h00     | EDUCATION CIVIQUE   | 5D              | Rédigé      | 25 🙉 Visa du cahie  | r de textes           | ×                                                                                                    | de textes sélectionnés                                                                                                    |
| de 11h00 à 12h00     | HISTOIRE GEOGRAPH.  | 5D              | Rédigé      | 23                  |                       |                                                                                                    | de textes setectionnes.                                                                                                    |
| de 13h00 à 14h00     | HISTOIRE GEOGRAPH.  | 5A              | Rédigé      | 19 Viser les cahier | s de textes au 28/05/ | 2015                                                                                                    |                                                                                                    |
| de 14h00 à 15h00     | HISTOIRE _GEOGRAPH. | 3C              | Rédigé      | 22 Par : PROI       | riseup                |                                                                                                    |                                                                                                    |
| de 15h00 à 16h00     | HISTOIRE GEOGRAPH.  | 5B              | Rédigé      | 22                  | NOLON                 |                                                                                                    |                                                                                                    |
|                      |                     |                 |             |                     | ( Inpular             | Malidar                                                                                                    |                                                                                                    |
|                      |                     |                 |             |                     | Annuler               | Valider                                                                                                    |                                                                                                    |
|                      |                     |                 |             | -                   |                       |                                                                                                    |                                                                                                    |

### Options de verrouillage

Vous pouvez verrouiller automatiquement les cahiers de textes qui ont été visés en cochant l'option correspondante dans **Paramètres > PRÉFÉRENCES > Cahier de textes**.

Par défaut, les cahiers de textes non remplis et visés sont verrouillés. Vous pouvez désactiver cette option dans **Paramètres > PRÉFÉRENCES > Cahier de textes.** 

## Visa de l'inspecteur

L'inspecteur vise les cahiers de textes depuis l'Espace Académie (C Inspection, p. 121).

# 5 - Sauvegarde des cahiers de textes d'une année sur l'autre

La sauvegarde peut être faite pour tout l'établissement par un utilisateur administratif habilité et individuellement par chaque professeur.

#### Conserver une copie des cahiers de textes en PDF

Générer les cahiers de textes en PDF depuis le récapitulatif est un moyen simple et efficace d'en conserver une copie consultable dans le futur.

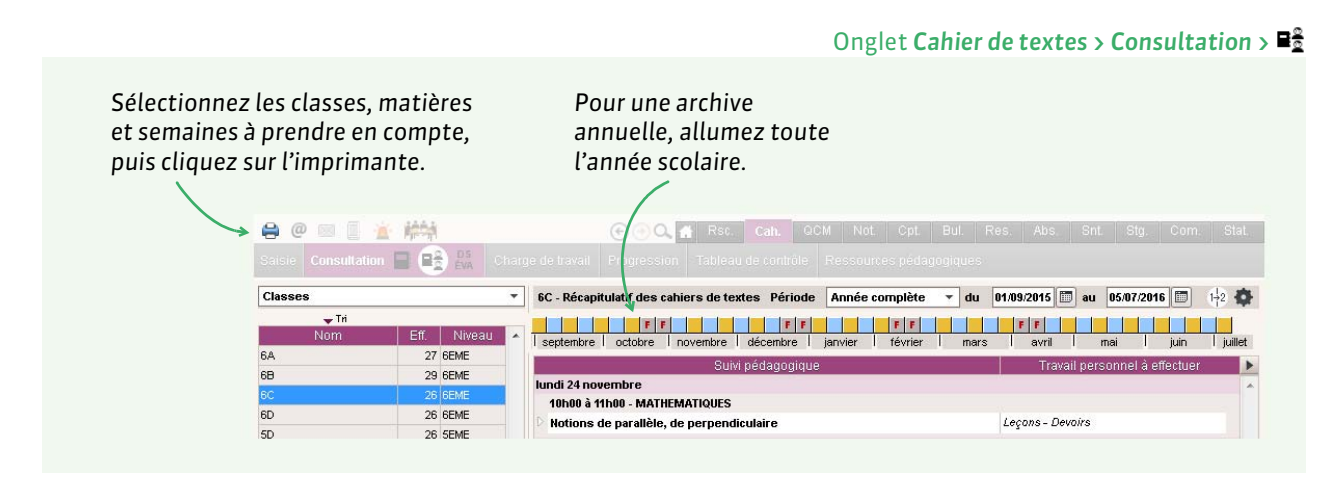

# Récupérer les progressions et les ressources pédagogiques dans la nouvelle base

Vous pouvez récupérer les progressions et les ressources pédagogiques de tous les professeurs à partir d'un fichier de préparation de rentrée, via la commande Fichier > PRONOTE > Récupérer les données d'une base PRONOTE (C Récupérer les données PRONOTE de l'an passé, p. 20).

Depuis un Client ou via leur Espace, les professeurs peuvent également sauvegarder leurs ressources pédagogiques et leurs progressions pour les utiliser sur une autre base PRONOTE.

### Consulter les bases des années antérieures

Si vous n'avez pas généré en amont une copie des cahiers de textes en PDF, il faut les consulter sur les bases antérieures.

- 1. Si vous n'avez pas la version de consultation et n'êtes pas hébergé, installez PRONOTE Monoposte en version bulletin (voir ci-contre).
- **2.** Ouvrez la base qui vous intéresse : vous pouvez ainsi consulter et imprimer les bulletins, relevés de notes et récapitulatifs du cahier de textes.

# [Version de consultation]

- 1. Enregistrez la base qui vous intéresse depuis PRONOTE (Monoposte ou Serveur) avec la licence mise à jour.
- 2. Installez PRONOTE Monoposte en version de consultation (voir ci-contre).
- 3. Ouvrez la base enregistrée à l'étape1: vous pouvez ainsi consulter et imprimer la plupart des documents de cette base.

[Version hébergée] Vous pouvez consulter les bases des années précédentes (jusqu'à 5 ans) : sélectionnez la base à consulter au démarrage de PRONOTE, dans la fenêtre d'identification.

| /ous êtes client        |                                                                                                    |
|-------------------------|----------------------------------------------------------------------------------------------------|
| Version enregistrée     | Réservée aux détenteurs d'une licence de PRONOTE ou<br>PRONOTE VS.                                                                                                    |
| Version de consultation | Pour consulter la base de données enregistrée avec la version o<br>PRONOTE pour laquelle vous avez saisi le code d'enregistrement<br>incluant la licence de consultation. |
| /ous n'êtes pas client  |                                                                                                    |
| Version bulletin        | Permet d'imprimer les principaux documents administratifs<br>(relatifs aux anciens élèves) des bases des années précédentes                                               |
| Version d'évaluation    | Pour essayer, pendant 8 semaines, toutes les fonctionnalités de<br>PRONDTE VS en dehors de l'impression et des échanges avec<br>SIECLE.                                   |

| Mode administratif                 | ◯ Mode vie scolaire |
|------------------------------------|---------------------|
| Identifiant de connexion           | Mode de connexion   |
| SPR                                | Modification        |
| Mot de passe :                     | O Consultation      |
| •••••                              | •                   |
| • 🗹 Consulter une année précédente |                     |
| Appée 2015/2016                    |                     |

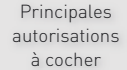

☑ Cahier de textes > Saisir le contenu et le ☑ Élèves > Voir le travail à faire travail à faire

Cahier de textes > Voir le récapitulatif

🛗 Pour le Mode administratif 🛛 🏥 Pour le Mode vie scolaire

👮 🛓 Pour le Mode enseignant

- Cahier de textes > Saisir le cahier de textes
- ☑ Cahier de textes > Taille maximum autorisée pour chaque pièce jointe
- ☑ Cahier de textes > Voir le cahier de textes et la charge de travail de ses classes

# Fiche 15 - Création de QCM

Les professeurs et les utilisateurs administratifs habilités (voir les autorisations à cocher à la fin de la fiche) peuvent créer des QCM auxquels les élèves répondent en ligne depuis l'Espace Élèves (ou l'Espace mobile sur leur téléphone).

# **Bibliothèque et partage de QCM**

Les QCM se créent dans l'onglet QCM > Mes QCM > 🦻 et peuvent être :

- partagés avec d'autres professeurs nommément (tous peuvent alors les modifier),
- mis à disposition dans la bibliothèques des QCM.

La bibliothèque de QCM (onglet **QCM > Bibliothèque de l'établissement > III**) comprend les QCM mis à la disposition par les professeurs ainsi que des séries de questions classées par thèmes et mises à disposition par Nathan. Les professeurs peuvent copier ces QCM tout ou partie, pour les utiliser tels quels ou les personnaliser.

# • Exercice ou devoir noté ?

Le professeur peut associer le QCM à un cahier de textes ou à un devoir depuis l'onglet **QCM**.

Le QCM peut être proposé comme :

- **un exercice de révision** : le QCM est à la disposition des élèves sans limite dans le temps. Ils peuvent le faire autant de fois qu'ils le souhaitent ; leurs résultats ne sont pas stockés ;
- **un travail à faire à la maison** : le QCM est à faire pour une date fixée par le professeur ; il peut ou non être accompagné d'une note indicative, qui n'est pas comptée dans la moyenne ;
- un devoir noté : le QCM est à faire sur un créneau horaire défini, et les notes sont saisies automatiquement dans Notes > Saisie des notes > ⇒.

Dans le cas où le QCM est donné comme devoir ou comme travail à rendre, les résultats des élèves s'affichent en temps réel.

# • Récupérer les QCM de l'année précédente

Vous pouvez récupérer les QCM de tous les professeurs à partir d'un fichier de préparation de rentrée, via la commande **Fichier > PRONOTE > Récupérer les données d'une base PRONOTE ( Récupérer les données PRONOTE de l'an passé, p. 20)**. Les QCM peuvent toujours être importés / exportés au format **\*.xml** (clic droit sur la liste, commande **Importer / Exporter)**.

Depuis un Client ou via leur Espace, les professeurs peuvent également sauvegarder leurs ressources pédagogiques et leurs progressions pour les utiliser sur une autre base PRONOTE.

| Principales               | 🗟 Pour le Mode administratif                                                                                                    | 💼 🛛 Pour le Mode vie scolaire | 🞅 ≟ Pour le Mode enseignant |
|---------------------------|----------------------------------------------------------------------------------------------------|-------------------------------|-----------------------------|
| autorisations<br>à cocher | <ul> <li>✓ QCM &gt; Saisir des QCM</li> <li>✓ QCM &gt; Accéder aux résultats des QCM</li> <li>✓ QCM &gt; Accèder à la bibliothèque des QCM</li> </ul> | ⊠ Fonctionnalité indisponible | ☑ Fonctionnalité complète   |

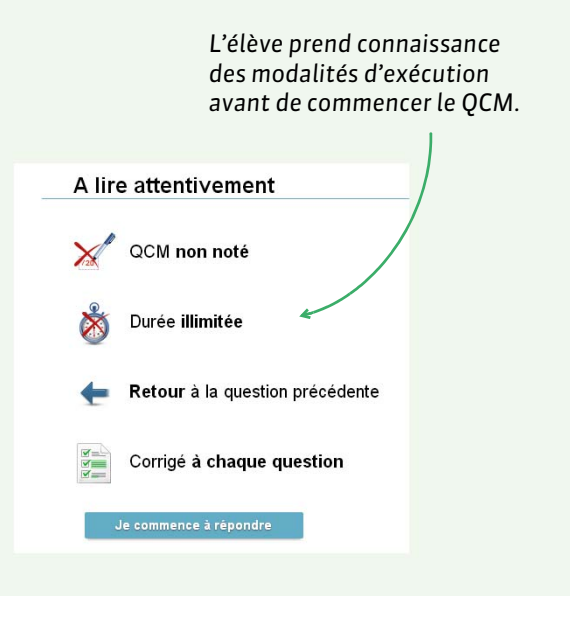

# Fiche 16 - Évaluation des compétences

L'évaluation des compétences dans PRONOTE permet de répondre à tous les projets pédagogiques qui sont fondés sur une évaluation sans notes ou mixte.

# 1 - Transfert des anciennes évaluations dans le nouveau socle

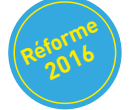

Si vous avez récupéré les évaluations des années précédentes (**C Récupérer les données PRONOTE de l'an passé, p. 20**), il faut transférer ces évaluations dans le nouveau socle pour assurer la continuité des évaluations.

Le transfert dans le nouveau socle doit être réalisé par un utilisateur administratif du groupe **Administration**.

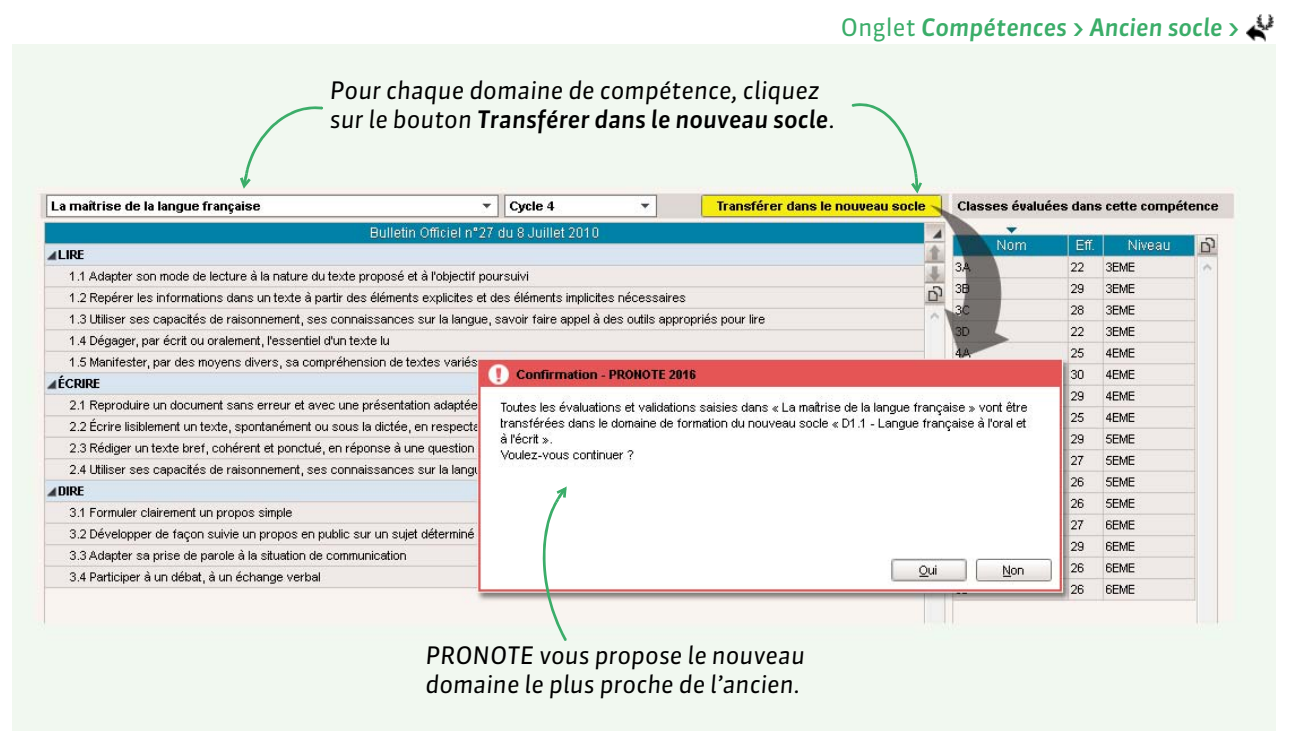

# 2 - Paramétrage

Le paramétrage des compétences est réservé aux utilisateurs administratifs du groupe Administration.

# > Niveaux d'acquisition : lettres ou pastilles de couleurs

Les niveaux d'acquisition sont personnalisables dans **Paramètres > COMPÉTENCES > Niveaux d'acquisition**. Vous pouvez choisir d'afficher des abréviations à la place des pastilles de couleur.

# Verrouillage des items acquis

En fonction de ce qui est défini dans **Paramètres > COMPÉTENCES > Options,** les items acquis peuvent ne plus être modifiables X jour(s) après la saisie.

►B2i

Pour gérer le B2i indépendamment de la gestion des compétences, cochez l'option **Gestion du B2i hors** socle commun dans **Paramètres > COMPÉTENCES > Options** et rendez-vous dans **Compétences > B2i**.

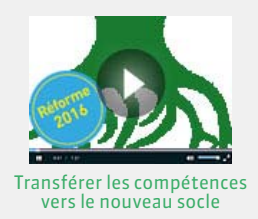

# ► LVE

Pour que les professeurs de langue étrangère puissent saisir des évaluations pour la compétence *Langues étrangères et régionales*, il est indispensable que la matière enseignée soit étiquetée **CVE** dans la liste des matières.

| <b>↓ Tri</b><br>Code Libellé | IVE  |
|------------------------------|------|
| Code Libellé                 | 1.00 |
|                              |      |
| 🕀 Créer une matière          |      |
| A.EURO ANG EURO              |      |
| AGL1 ANGLAIS LV1             | LVE  |
| AGL2 ANGLAIS LV2             | LVE  |

# **3 - Saisie des compétences**

Les professeurs et les personnels habilités peuvent définir les grilles, saisir les évaluations et valider les compétences (voir les autorisations à cocher à la fin de la fiche).

# 3.1 - Définition des grilles de compétences

Depuis l'onglet **Compétences > Définition > €** (compétences du socle commun) ou ★ (compétences personnalisées), vous créez les compétences et indiquez quelles classes sont évaluées sur quel cycle. Les compétences peuvent être importées depuis un tableur **(voir page 23)**.

# 3.2 - Évaluation des élèves

Les évaluations se saisissent dans l'onglet **Compétences > Évaluation >**  $\Rightarrow$  ou  $\Rightarrow$ . À chaque évaluation sont associés des items ; on indique le niveau d'acquisition des élèves sur ces items.

# 3.3 - Validation des compétences

La validation des compétences se fait depuis l'onglet **Compétences > Validation**, en fonction des évaluations. Si aucune évaluation n'a été saisie dans la base, vous pouvez valider les compétences en multisélection depuis le récapitulatif.

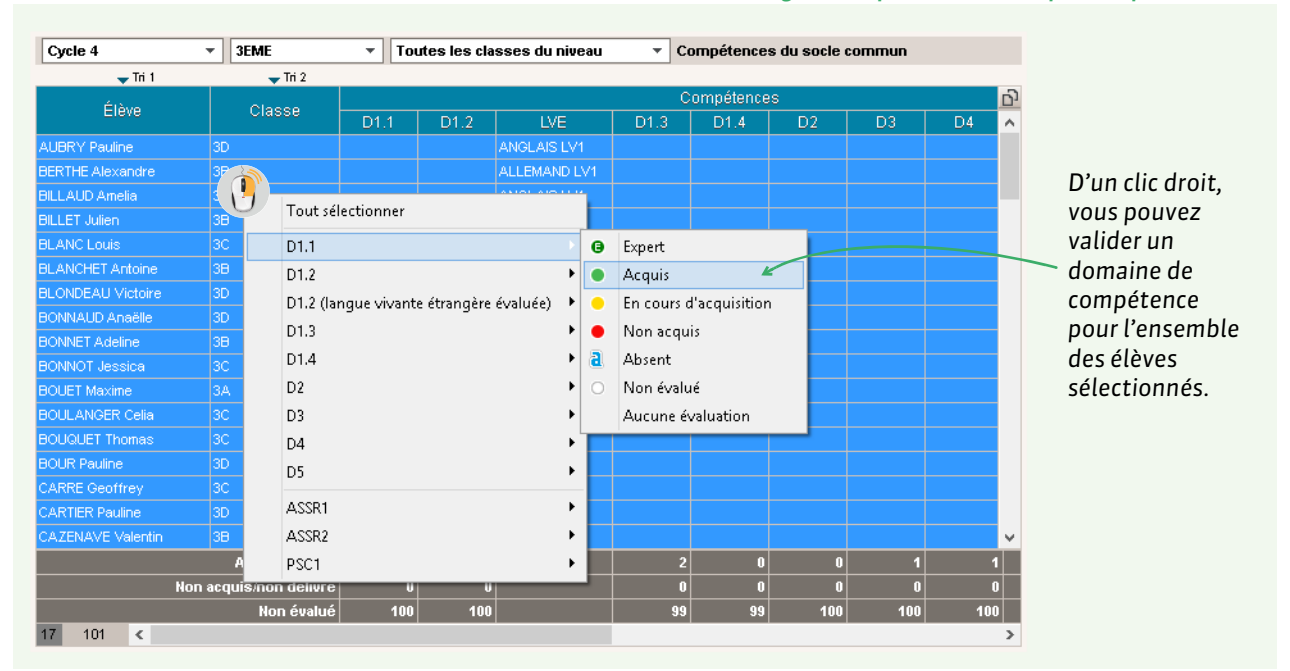

#### Onglet Compétences > Récapitulatifs > 👹 ou ★

**Remarque :** dans l'onglet **Compétences > Validation**, en sélectionnant une classe sans sélectionner d'élève, vous obtenez le pourcentage d'acquisition des compétences. D'autres données sont disponibles dans l'onglet **Statistiques > Compétences > §**.

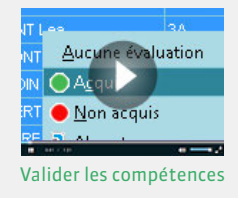

# 4 - Transfert des compétences validées vers / depuis un autre applicatif

Le transfert des compétences est réservé aux utilisateurs administratifs du groupe Administration. Via la commande Fichier > IMPORTS / EXPORTS > LSL/LSUN/ADMISSION POST-BAC/GIBII > Récupérer des compétences, vous pouvez récupérer des compétences validées dans GIBII, OBII ou un autre applicatif. Via la commande Fichier > IMPORTS / EXPORTS > LSL/LSUN/ADMISSION POST-BAC/GIBII > Exporter vers LSL, vous pouvez exporter les compétences validées dans les livrets scolaires.

Principales autorisations à cocher

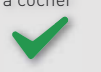

💼 Pour le Mode administratif

Compétences > Éditer les grilles de compétence

✓ Compétences > Saisir des évaluations
 ✓ Compétences > Validation des compétences

🚊 Pour le Mode vie scolaire

✓ Compétences > Saisir des évaluations
 ✓ Compétences > Valider les items

#### 🞅 🛓 Pour le Mode enseignant 🛛

Compétences > Créer / modifier les grilles de compétences
 Compétences > Saisir des évaluations
 Compétences > Valider les items
 Compétences > Valider les compétences

# Fiche 17 - Saisie des fiches d'orientation

Plus besoin de papier, parents et personnels saisissent directement les orientations dans PRONOTE. Les utilisateurs administratifs et les professeurs habilités peuvent gérer les fiches d'orientations (voir les autorisations à cocher à la fin de la fiche).

# 1 - Saisie des orientations possibles

# Les orientations par niveau

Vous pouvez récupérer la liste des orientations depuis EDUSCOL. Par défaut, les orientations de 3<sup>e</sup> et de 2<sup>nde</sup> sont pré-remplies.

Menu Paramètres > ORIENTATIONS > Orientations par niveau

| niveau              | C                        | orienta      | tions po     | ssib | les. | et clique                              | ez sur le b  | outon << | ۲.               |
|---------------------|--------------------------|--------------|--------------|------|------|----------------------------------------|--------------|----------|------------------|
| Niveaux             | 3EME - Orientation(s)    |              |              |      |      | Toutes les orientations (académie)     |              |          |                  |
| (+) Créer un niveau | i lihellé                | Cycle        | Nature       | -    |      | l ihellé                               | Ovcle        | <b>m</b> |                  |
| 1ERE                | 2NDE GENERALE ET TECH    | Aucun        | Passage      | -    |      | Créer une orientation                  | 0,000        |          |                  |
| ONDE                | 2NDE PRO                 | Aucun        | Passage      |      |      | 1ERE TECHNO HOTELLERIE                 | Aucun        |          |                  |
| 2EME                | 2NDE AGRICOLE            | Aucun        | Passage      |      |      | 1ERE TMD                               | Aucun        |          |                  |
| JEME                | 2_DAN MUSIQUE OPTION :   | Aucun        | Passage      |      |      | 1-ST2S - SCIENCES ET TECHNOLOGIES DE L | Aucun        |          |                  |
| 4EME                | 2NDE TECHNO HOTELLERI    | Aucun        | Passage      |      |      | 2_DAN MUSIQUE OPTION : DANSE           | Aucun        |          |                  |
| SEME                | 2_INS MUSIQUE OPTION : I | Aucun        | Passage      |      |      | 2_INS MUSIQUE OPTION : INSTRUMENT      | Aucun        |          |                  |
| 6EME                | CAP 2 ANS                | Aucun        | Passage      |      |      | 2GT                                    | Long (C.L.)  |          |                  |
| CAP1                | CAP AGRICOLE             | Aucun        | Passage      |      |      | 2GTEU                                  | Long (C.L.)  |          |                  |
| CAP2                | 1BEP2A                   | Court (C.C.) | Passage      |      | >>   | 2-HOT                                  | Court (C.C.) | =        |                  |
| TERMINALE           | 1CAP2                    | Court (C.C.) | Passage      |      |      | 2NDE AGRICOLE                          | Aucun        |          |                  |
| ULIS                | 2GT                      | Long (C.L.)  | Passage      |      |      | 2NDE GENERALE ET TECHNOLOGIQUE         | Aucun        |          |                  |
|                     | 2GTEU                    | Long (C.L.)  | Passage      |      |      | 2NDE PRO                               | Aucun        |          |                  |
|                     | 3G                       | Long (C.L.)  | Redoublement |      |      | 2NDE TECHNO HOTELLERIE                 | Aucun        |          |                  |
|                     | 3TEC                     | Court (C.C.) | Redoublement |      |      | 3EME                                   | Aucun        |          |                  |
|                     | SECBEP                   | Court (C.C.) | Passage      |      |      | 3EME D'ACCUEIL                         | Aucun        |          |                  |
|                     |                          |              |              |      |      | 3EME D'INSERTION                       | Aucun        |          |                  |
|                     |                          |              |              |      |      | 3EME MUSIQUE                           | Aucun        |          |                  |
|                     |                          |              |              |      |      | 3EME SEGPA                             | Aucun        |          |                  |
|                     |                          |              |              |      |      | 3G                                     | Long (C.L.)  |          | Pour mettre à    |
|                     |                          |              |              |      |      | 3TEC                                   | Court (C.C.) |          | jour la liste de |
|                     |                          |              |              |      |      | 4EME                                   | Aucun        | -        |                  |
| -                   |                          |              |              | -    |      | 1 70 4                                 |              | •        | oriontations     |

# Les spécialités et options

Pour chaque orientation, il faut saisir les spécialités puis, pour chaque spécialité, ses options.

# Les établissements d'accueil

Pour chaque établissement d'accueil, il faut cocher les orientations et les spécialités proposées.

# 2 - Maquette de la fiche d'orientation

La maquette de la fiche d'orientation peut être uniquement modifiée par un utilisateur administratif du groupe **Administration**. Elle se modifie dans **Résultats > Orientations > W**. Pour chaque niveau, vous cochez d'un double-clic les informations qui doivent apparaître.

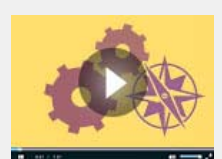

Préparer la saisie des orientations

# 3 - Publication de la fiche d'orientation sur l'Espace Parents

Avec PRONOTE.net, vous pouvez publier la liste des orientations possibles et permettre aux parents de saisir leurs demandes directement depuis l'Espace Parents.

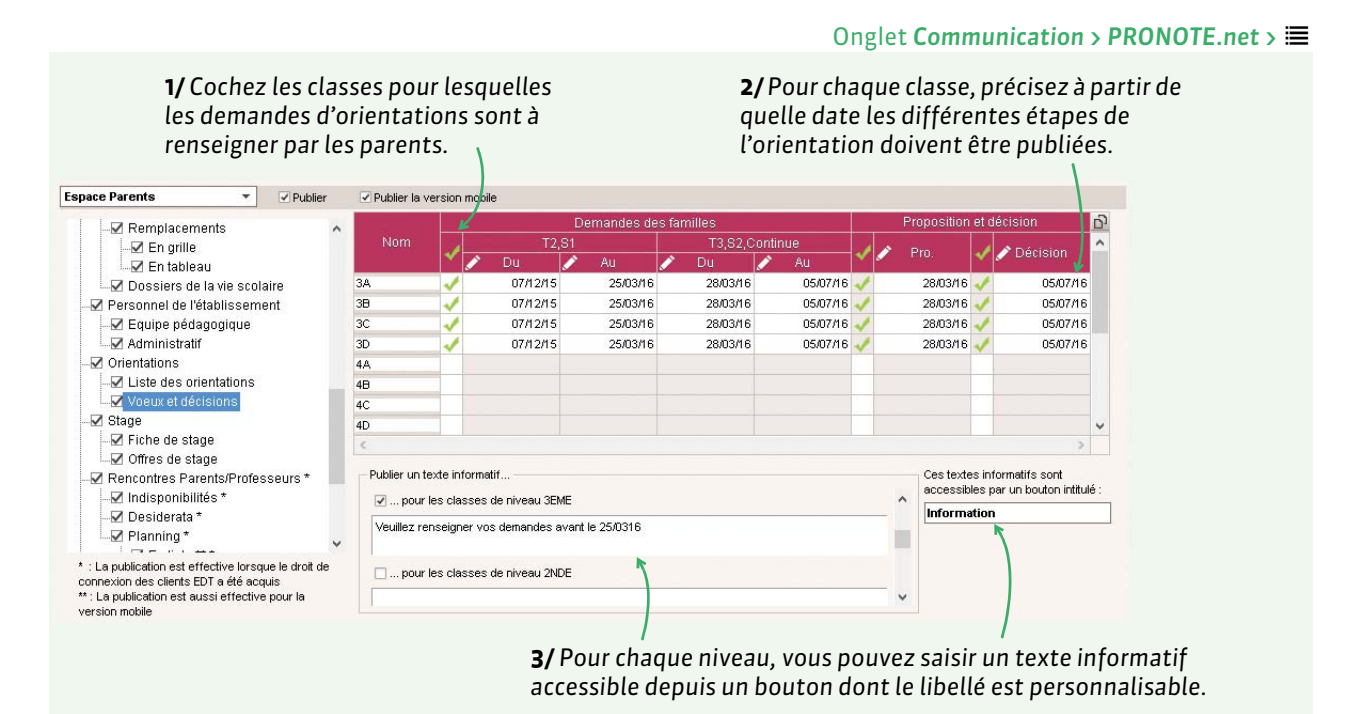

# 4 - Fiche d'orientation individuelle

#### Onglet Résultats > Orientations > 📽

Les vœux saisis depuis l'Espace Parents sont automatiquement reportés. S'ils ont été exprimés par un autre biais, vous pouvez les saisir manuellement. Alicia FREMONT (ne le 03/02/1999) - Étapes d'orientation Classes VS 2 2/ 🕳 Tri ANNÉE PRÉCÉDENTE ANNÉE EN COURS Classe: 4D Classe: 3A Formation : 4EME EUROPEENNE Formation : 3EME EUROPEENNE La sélection d'une 3EMB 3B Options : ANGLAIS L/1, ITALIEN LV2, ANG EURO Options : ANGLAIS LV1. ITALIEN LV2. ANG EURO réponse favorable 30 3EME Etablissement : COLLEGE INDEX EDUCATION Abs.: 9,00 demi-journées ЗD 3EME reporte 4Δ Trimestre 2 4EME 4B Demande de la fa Rép. Etab automatiquement 4EME Spécialité Orientation Commentaire 40 4EME Option Etab. accueil Rép.Commente le contenu de la 2-HC 4D 4EME 2DE GENERALE ET demande dans la 2GT 5A SEME 5B SEME proposition du 5C SEME conseil. Proposition du conseil de classe Élèves Orientation Spécialité Etab. accuei 🔶 Tri 2-HOT 2NDE TECHNO Pour reporter d'une période sur l'autre BOUET Maxime 27/07/1996 Trimestre 3 DELHAYE Tony 07/03/1998 Demande de la famille Copier Rép. Etak les demandes des Spécial#4 DESCAMPS 20/01/1998 Orientation familles. DUMONT Lea 16/12/1998 2-HOT 2NDE TECHNO FREMONT Ali GRONDIN 19/06/199 LAPEYRE Aline 09/07/1996 Décision du chef d'établissement LAVAUD Anaïs 03/06/1998 Etab. accueil Orientation Snécialité MATHIS 05/07/1998 1 22 / 423 <

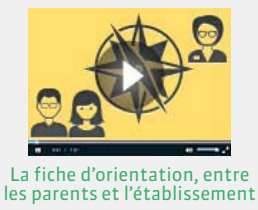

# **5 - Récapitulatifs et statistiques**

L'onglet **Résultats > Orientations > ⊆** présente un tableau récapitulant les étapes clés de l'orientation des élèves.

L'onglet **Résultats > Orientations > o**<sup>\*</sup> présente un tableau avec, pour chaque élève, en regard de la dernière orientation renseignée, sa moyenne générale annuelle ainsi que ses moyennes dans chaque service.

Vous pouvez également consulter :

- le taux d'orientation dans l'onglet Statistiques > Orientations > 🗃,
- les statistiques sur l'établissement dans l'onglet Statistiques > Orientations > E<sup>%</sup>. Ce tableau facilite la saisie des informations demandées par l'application RIDDO.

# 6 - Utiliser l'outil de simulation avec différents coefficients

Les simulations permettent de simuler les moyennes en fonction des coefficients appliqués à chaque matière. En simulant la moyenne de l'élève dans les différentes filières, elles constituent une aide à l'orientation.

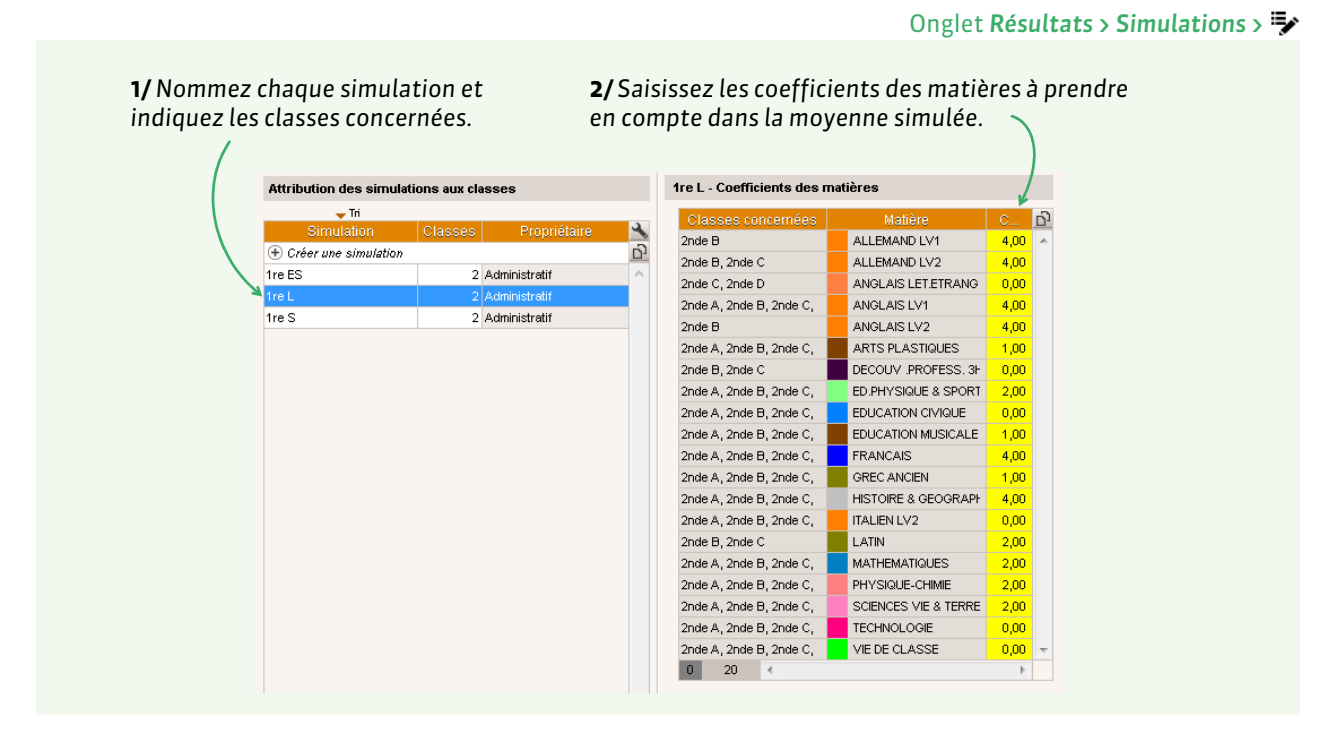

# Voir les résultats de la simulation

Les résultats de la simulation s'affichent dans l'onglet **Résultats > Simulations >** I. PRONOTE affiche la moyenne par simulation en regard de la moyenne du bulletin.

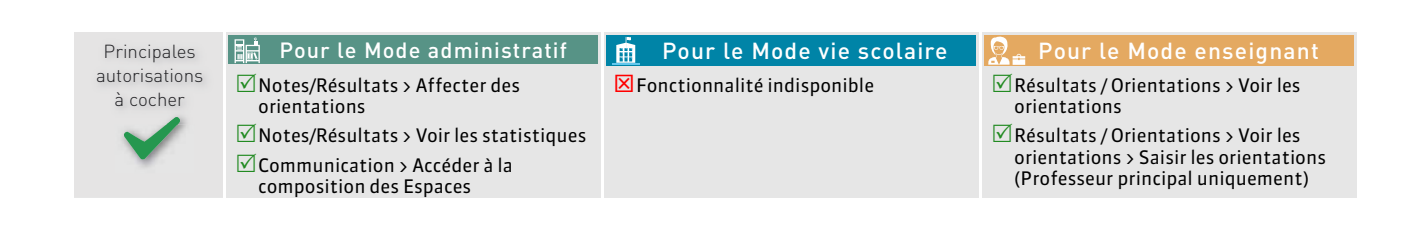

# Fiche 18 - Gestion des stages

PRONOTE permet de saisir toutes les informations relatives aux stages d'un élève et de communiquer avec les maître de stages via l'Espace Entreprise. La gestion des entreprises et des stages peut être déléguée à des utilisateurs administratifs et des professeurs habilités (voir les autorisations à la fin de la fiche).

# 1 - Définition des sessions de stage

Pour pouvoir saisir des stages, vous devez au préalable avoir créé au moins une session de stages. Chaque session correspond à un type de stage sur une période continue ou non.

# Définir les dates de la session

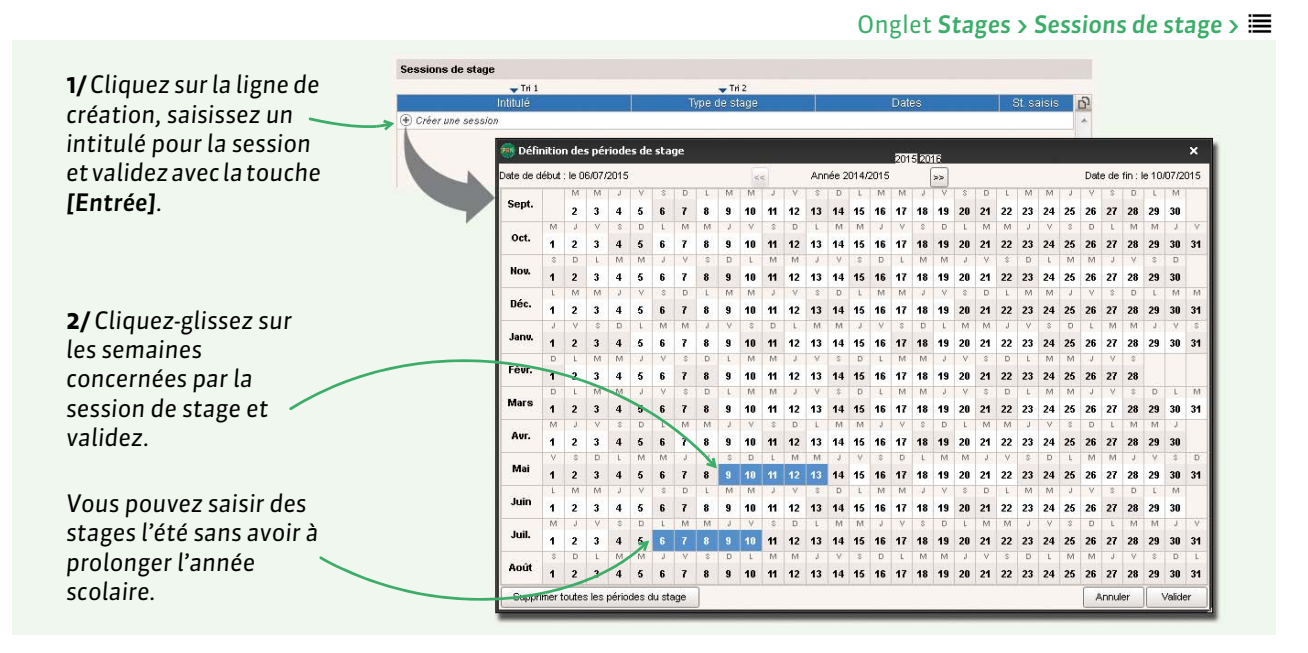

# > Désigner les classes / les groupes concernés par cette session de stage

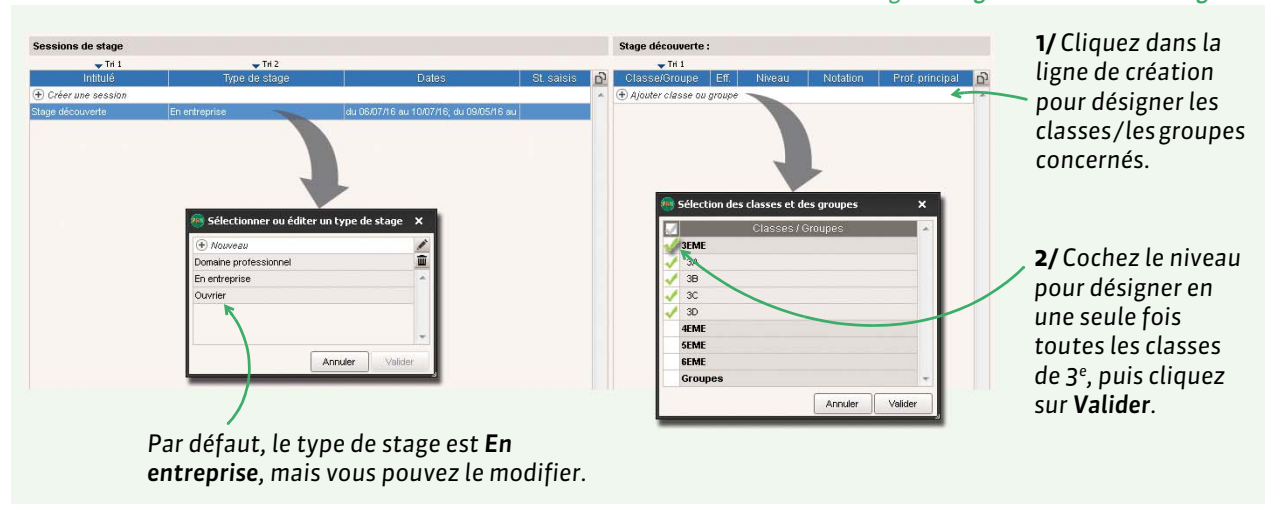

# Onglet Stages > Sessions de stage > 🗮

# Dupliquer une session de stage

D'un clic droit, vous pouvez dupliquer une session de stage avec éventuellement les stages.
# 2 - Saisie des entreprises

Saisir les entreprises dans PRONOTE permet d'assurer la communication avec les maîtres de stage et le suivi des stages, depuis les offres jusqu'à l'appréciation finale. La saisie des entreprises se fait depuis l'onglet Stages > Entreprises > ≣. Elles peuvent également être importées depuis un fichier texte (⊃ Récupérer les données d'un fichier Excel (ou autre tableur), p. 23) ou récupérées de la base de l'an passé via la commande Fichier > PRONOTE > Récupérer les données d'une base PRONOTE (⊃ Récupérer les données PRONOTE (⊃ Récupérer les données PRONOTE de l'an passé, p. 20).

# **3 - Saisie des contacts de l'entreprise**

Si vous importez les entreprises depuis un fichier texte, vous pouvez importer en même temps les contacts. Sinon, les contacts de l'entreprise se saisissent dans l'onglet **Stages** > **Entreprises** > **Q**.

Pour chaque contact de l'entreprise, un identifiant et un mot de passe pour se connecter à l'Espace Entreprise sont générés automatiquement (8 caractères par défaut).

| Entreprise                                                                                                    |                                           |         |   |   |
|----------------------------------------------------------------------------------------------------|-------------------------------------------|---------|---|---|
| Index Education                                                                                                    |                                           |         |   |   |
| Civilité                                                                                                    |                                           |         |   |   |
| Mme • ···                                                                                                    |                                           |         |   |   |
| * Nom                                                                                                    |                                           |         |   |   |
| GUERINEAU                                                                                                    |                                           |         | 7 |   |
| Prénoms                                                                                                    |                                           |         |   |   |
| Laura                                                                                                    |                                           |         |   |   |
| Fonction dans l'entreprise                                                                                                    |                                           |         |   |   |
| Chef de service                                                                                                    | <b>▼</b> •                                |         |   |   |
|                                                                                                    |                                           |         |   |   |
|                                                                                                    | -                                         | 4       |   |   |
| Responsable entreprise                                                                                                    | Maître de stage                           | *       |   |   |
| ✓ Responsable entreprise<br>E-mail                                                                                                    | Maître de stage                           | 4       |   |   |
| Z Responsable entreprise<br>E-mail<br>laura.guerineau@fournis                                                                                                    | Maître de stage                           | D. Mail |   | _ |
| ✓ Responsable entreprise<br>5-mail<br>laura.guerineau@fournis                                                                                                    | Maître de stage<br>seur.fr                | D. Mail | - | _ |
| Responsable entreprise     Inail     Iaura.guerineau@fournis     Iéléphones                                                                                                    | Maître de stage<br>seur.fr                | D. Mail | - |   |
|                                                                                                    | Maître de stage<br>seeur.fr               | D. Mail |   | _ |
| Responsable entreprise           E-mail           Iaura.guerineau@fournis           Féléphones           +           +           -           +           -           +           -           -           - | Maître de stage<br>seeur.fr<br>-<br>7 SMS | D. Mail |   | _ |
| Responsable entreprise           E-mail           Iaura.guerineau@fournis           Féléphones           +            +         33        06 16 16 16 16           +                                       | Maître de stage                           | D. Mail |   | _ |
| Responsable entreprise     Trail     Iaura.guerineau@fournis     féléphones     +       +       +                                                                                                    | Maître de stage                           | D. Mail |   | _ |
| Responsable entreprise     E-mail laura.guerineau@fournis     féiphones     + 33 - 06 16 16 16 16     +                                                                                                    | Maître de stage<br>seeur.fr<br>           | D. Mail |   | _ |
| Responsable entreprise     Teléphones     + 33 - 06 16 16 16 16     +                                                                                                    | Maîre de stagr<br>eseur.fr<br>7 VSMS      | D. Mail |   | _ |
| Responsable entreprise     Inail     Iaura.guerineau@fournis     féléphones     + 33 - 06 16 16 16 1     + 33 - 06 16 16 16 1     + 0     dentrifiant de connexion     GUERINEAU     kot de passe          | Maitre de stage<br>secur.fr<br>7 VSMS     | D. Mail |   |   |
| Responsable entreprise  E-nail  Bura.guerineau@fournis  réléphones      +      + 3306 16 16 16 1      +  dentifiant de connexion  GUERINEAU  vot de passe                                                  | Maitre de stage<br>eseur.fr<br>7 V SMS    | D. Mail |   | _ |

Dans la fiche du contact, vous précisez sa fonction :

- le Maître de stage pourra saisir le suivi et l'appréciation ;
- le **Responsable de l'entreprise** est repris dans les courriers.

**D. Mail** : la personne accepte d'être destinataire d'e-mails (son e-mail doit être renseigné).

SMS : la personne accepte d'être destinataire de SMS (son téléphone portable doit être renseigné).

Identifiant et mot de passe pour se connecter à l'Espace Entreprises.

# 4 - Saisie et validation des offres de stage

Les offres de stage peuvent être saisies par l'établissement dans l'onglet **Stages > Entreprises >** an ou par les contacts de l'entreprise depuis l'Espace Entreprise. Une fois validées, les offres sont publiées sur les Espace Élèves et Parents (si la rubrique **Offres de stage** est cochée pour ces Espaces).

# **5 - Création des stages**

La création des stages se fait dans l'onglet **Stages > Stagiaires >** E. Créer un stage consiste à affecter un élève à une offre de stage ou, si l'offre n'a pas été saisie au préalable, à l'entreprise qui le recevra. Outre le maître de stage, un professeur référent peut être associé au stage.

C'est sur ce même affichage que s'effectue le suivi du stage (visite à l'entreprise, interruption du stage, etc.).

# Liste des mini fiches de stage

En imprimant les mini fiches de stage, vous imprimez un maximum d'informations sur un minimum de papier. Depuis l'onglet **Stages > Stagiaires >** EI, sélectionnez les stages dont vous souhaitez imprimer les fiches, puis cliquez sur l'imprimante dans la barre d'outils, choisissez l'option **Liste de mini fiches** et cochez les rubriques à imprimer dans l'onglet **Options**.

# 6 - Édition des conventions de stage

La convention de stage correspond dans PRONOTE à l'une des lettres types créées par défaut. Elle peut être modifiée depuis l'onglet **Communication > Courriers > 4** (**Configurer une lettre type, p. 129)**. Pour imprimer ou éditer en PDF les conventions de stage, cliquez sur l'icône enveloppe a depuis l'onglet **Stages > Stagiaires >** :

**Remarque :** vous pouvez directement envoyer les conventions aux maîtres de stage et professeurs référents en choisissant **E-mail** comme type de sortie.

# 7 - Saisie des appréciations

Les appréciations saisies par le maître de stage et du professeur référent sont consultables dans l'onglet **Stages** du dossier de l'élève. Elles apparaissent sur le bulletin de l'élève si les options correspondantes sont cochées dans la maquette (**Définir les maquettes, p. 95)**.

# 8 - Communiquer les absences et les résultats aux maîtres de stage

Les absences et retards aux cours des élèves peuvent être publiés sur l'Espace Entreprises. Il est également possible d'avertir directement les maîtres de stage par courrier ou SMS depuis l'onglet **Stage > Maîtres de stage >** .

Vous pouvez également envoyer les bulletins (⊃ Impression ou envoi par e-mail des bulletins de notes, p. 102) et relevés de notes (⊃ Édition des relevés de notes (papier, PDF, e-mail), p. 93) aux maîtres de stage par courrier ou par e-mail.

# 9 - Stages des années précédentes

Si vous avez récupéré les stages des années précédentes (⊃ Récupérer les données PRONOTE de l'an passé, p. 20), les fiches des anciens stages sont visibles dans l'onglet Stages > Anciens stages > ≡.

## > Prolonger un stage d'une année sur l'autre

Il est possible de prolonger les stages d'une année antérieure en faisant un clic droit et lançant la commande **Affecter une session de stage** (prérequis : une session de stage a été créée pour l'année en cours). Un stage est alors automatiquement créé pour l'année en cours ; il a par défaut les mêmes caractéristiques que le stage de l'année précédente, hormis son **État**. Vous apportez les précisions pour l'année en cours dans l'onglet **Stages > Stagiaires >** [E].

| Principales   | 료 Pour le Mode administratif    | 🚊 Pour le Mode vie scolaire   | 👰 🛓 Pour le Mode enseignant                                                           |
|---------------|---------------------------------|-------------------------------|---------------------------------------------------------------------------------------|
| autorisations | Stages > Saisir les sessions    | 🛛 Fonctionnalité indisponible | Stages > Saisir des sessions                                                          |
| a cocher      | Stages > Saisir les stages      |                               | Stages > Saisir les suivis de stage                                                   |
|               | Stages > Saisir les entreprises |                               | Stages > Saisir les appréciations                                                     |
|               | Stages > Saisir les offres      |                               | Stages > Publiposter les conventions de<br>stage                                      |
|               |                                 |                               | ✓ Stages > Modifier les lettres types<br>concernant les stages (conventions,<br>etc.) |
|               |                                 |                               | Stages > Affecter les stages                                                          |
|               |                                 |                               | Stages > Saisir les entreprises                                                       |
|               |                                 |                               | Stages > Gérer les offres                                                             |

# Vie scolaire

- Appel, absences et retards, p. 76
- Demi-pension et internat, p. 83
- Tableau de bord de la journée, p. 86
- Punitions et sanctions, p. 87

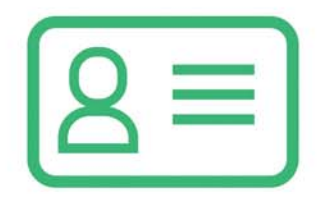

# Fiche 19 - Appel, absences et retards

La gestion des absences est optimale si vous avez les données d'EDT dans la base PRONOTE et si vous publiez les Espaces avec PRONOTE.net. Le paramétrage de la saisie et du décompte des absences peut être fait par un utilisateur administratif habilité, par exemple le CPE (voir les autorisations à cocher à la fin de la fiche).

# **1 - Motifs d'absence et de retard**

Les absences et les retards peuvent être triés, comptabilisés, affichés, etc., en fonction de leur motif. Il existe des motifs par défaut mais les personnels habilités peuvent les modifier et en créer de nouveaux dans **Paramètres > ABSENCES ET APPELS > Motifs d'absence / Motifs de retard**.

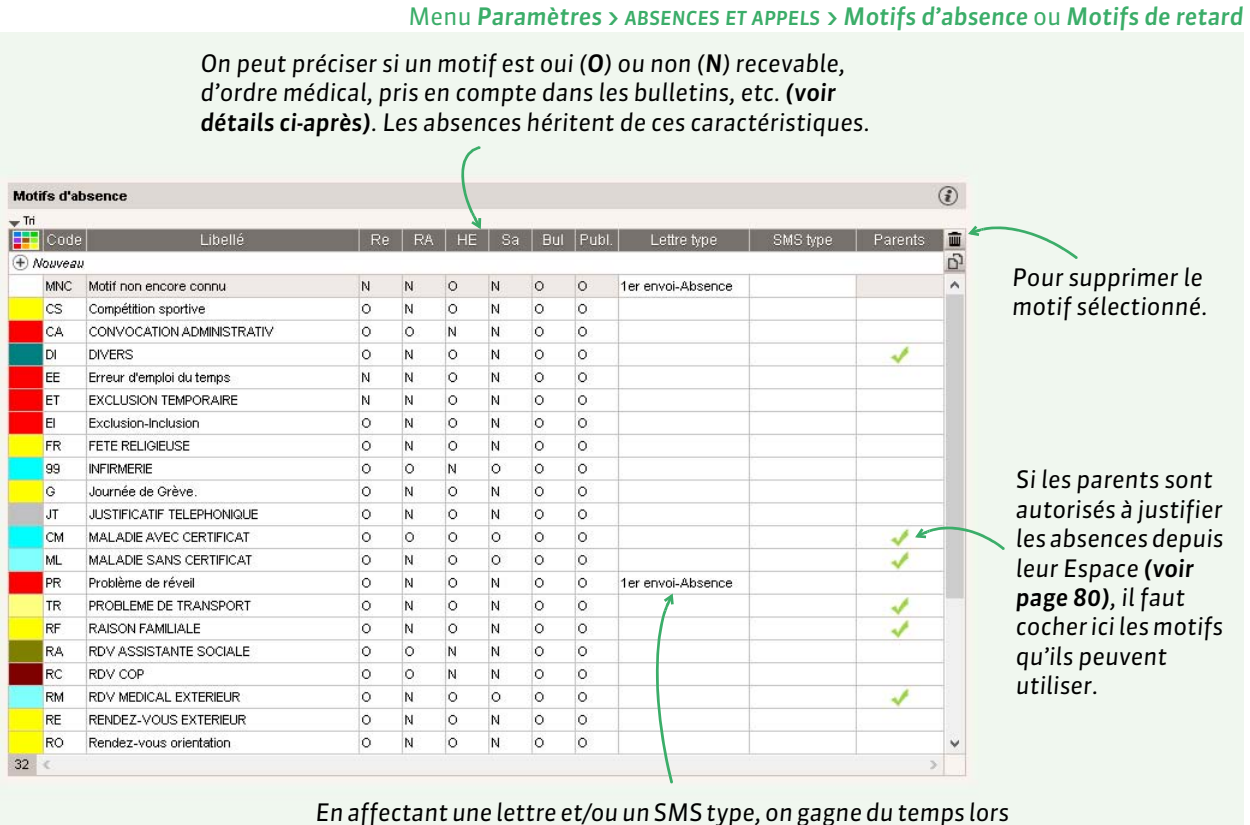

En affectant une lettre et/ou un SMS type, on gagne du temps lor du publipostage ; ils seront sélectionnés par défaut.

# Caractéristiques des motifs

**Re:** les absences dont le motif est non recevable (**Re = N**) ou sans motif sont considérées comme des absences injustifiées.

RA: permet d'indiquer les absences qui sont d'emblée réglées administrativement (RA = O).

**HE**: permet de différencier les absences hors (**HE** = **O**) et dans (**He** = **N**) l'établissement.

Sa: permet de différencier les absences pour une raison de santé (Sa = O) des autres.

**Bull :** les absences dont le motif est de type **Bulletin** (**Bul = O**) sont comptabilisées dans les demi-journées d'absences sur les bulletins. Les absences qui ne sont pas comptabilisées dans le bulletin (**Bul = N**) peuvent être exclues des statistiques si l'option est cochée via le menu **Paramètres > ABSENCES ET APPELS > Options**.

**Publ. :** permet de publier automatiquement les absences sur l'Espace Parents et de les imprimer dans les récapitulatifs.

Ces caractéristiques restent modifiables manuellement pour chaque absence.

# 2 - Saisie des absences annoncées à l'avance

Les absences annoncées à l'avance se saisissent depuis la grille des absences. Pour saisir les absences cours par cours, la saisie depuis la feuille d'appel est plus appropriée.

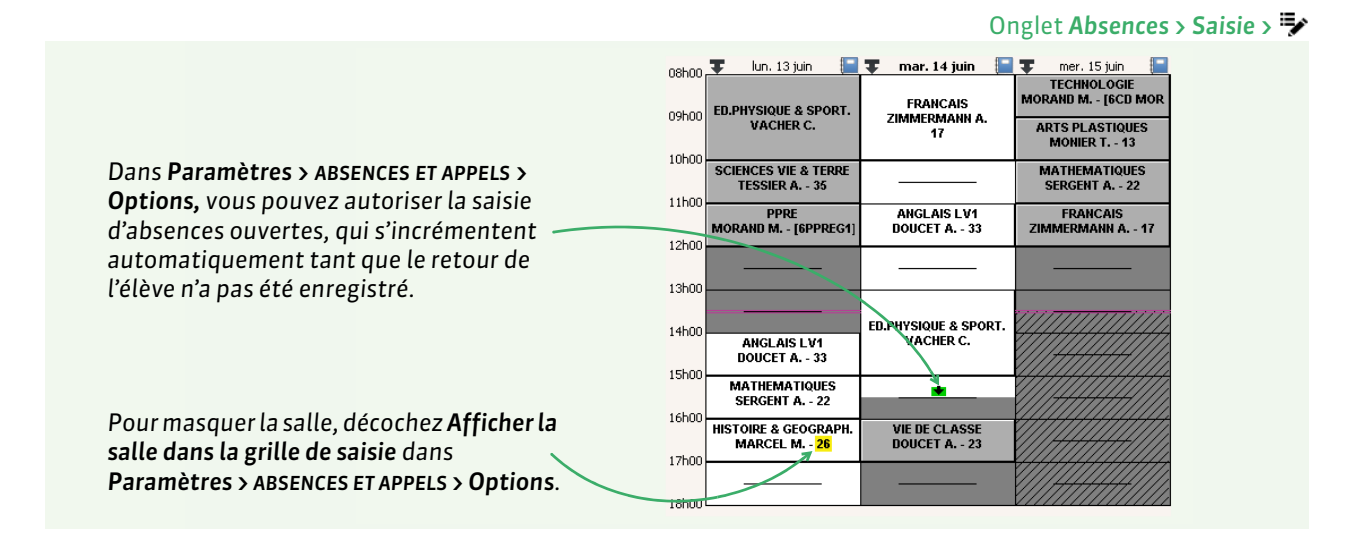

#### Absences en stage

Pour pouvoir saisir des absences lorsque les élèves sont en stage, cochez l'option Autoriser la saisie d'absence sur les jours de stages dans Paramètres > ABSENCES ET APPELS > Options.

L'onglet Absences > Publipostage > J permet de publiposter aux maîtres de stage les absences et retards d'une période donnée.

# 3 - Saisie de la feuille d'appel

Les feuilles d'appel peuvent être saisies par les professeurs depuis un Client ou depuis leur Espace (accessible depuis leur smartphone). Si elles ne sont pas saisies par les professeurs, les personnels habilités peuvent reporter les feuilles d'appel papier depuis un Client connecté en Mode administratif ou en Mode vie scolaire (voir les autorisations à cocher à la fin de la fiche).

Deux feuilles d'appel sont proposées : **Appel** et **Appel et suivi** (plus complète). Soit vous choisissez celle que les professeurs et personnels utilisent en ne cochant que cette feuille dans leur profil, soit vous les laissez utiliser celle de leur choix en cochant les deux feuilles dans leur profil.

| 29 élève(s)                                                                                                    | Abse                        | nces<br>S            | Retard | s Infirm                          | erie Punitions | Exclusion | Dispens | Observations à l'atte<br>parents | ntion des<br>🞯 | Encourage | ments   | 3                       | Défauts de<br>carne | Repas          | 0 |
|----------------------------------------------------------------------------------------------------|-----------------------------|----------------------|--------|-----------------------------------|----------------|-----------|---------|----------------------------------|----------------|-----------|---------|-------------------------|---------------------|----------------|---|
| AUFFRET Lazhare                                                                                                    |                             |                      |        |                                   |                |           |         |                                  |                |           |         |                         |                     |                | ^ |
| BESNIER Amelie                                                                                                    |                             |                      | 5' 1   |                                   |                |           |         | *****                            | 1              |           |         |                         |                     |                |   |
| BILLARD Romain                                                                                                    |                             |                      |        |                                   |                |           |         |                                  |                |           |         |                         |                     |                |   |
| BLONDEL Priscillia                                                                                                    | 1                           | 1                    |        |                                   |                |           |         |                                  |                |           |         |                         |                     |                |   |
| BLOT Laurie                                                                                                    |                             |                      |        |                                   |                |           |         |                                  |                |           |         |                         |                     | 0              |   |
| Remplir la feuille d'appel                                                                                                    | _                           |                      |        |                                   | -              |           |         |                                  |                |           | Punitio | ns<br>Saisir u          | ne punition         | Liste          |   |
| Remplir la feuille d'appel<br>Absence Retard de 5                                                                                         | min. O Inf                  | irmerie              | • C    | Exclusion                         | de cours 📑     |           |         |                                  |                |           | Punitio | ns<br>Saisir u          | ne punition         | Liste          |   |
| Remplir la feuille d'appel<br>Absence Retard de                                                                                           | min. O Inf<br>début ♪       | irmerie<br>]         | •      | Exclusion                         | de cours 📑     |           |         |                                  |                |           | Punitio | ns<br>Saisir u          | ine punition        | Liste          |   |
| Remplir la feuille d'appel<br>Absence Retard de 5 29 élève(s)                                                                             | min. O Inf<br>début ♪<br>08 | irmerie<br> <br>:h00 | • C    | Exclusion                         | de cours 💁     | 11600     | 1260    | ) 13h3i                          | 1463           | 0 16h30   |         | ns<br>Saisir u<br>16h30 | ine punition        | Liste<br>19h00 |   |
| Remplir la feuille d'appel<br>Absence Retard de 5<br>29 élève(s)<br>UFFRET Lazhare                                                        | min. O Inf<br>début ►<br>08 | irmerie<br> <br>h00  | • C    | Exclusion<br><b>f</b> fin<br>9h00 | de cours 💁     | 11h00     | 12h0    | ) 13h3                           | 14h3           | 0 15h30   | Punitio | ns<br>Saisir u<br>16h30 | ine punition        | Liste<br>18h00 |   |
| Remplir la feuille d'appel<br>Absence  C Retard de  29 élève(s)  UFFRET Lazhare  ESNIER Amelie                                            | min. O Inf<br>début ↓<br>08 | irmerie<br>h00       | •      | Exclusion<br>ff fin<br>9h00       | de cours 📕     | 11h00     | 12h0    | ) 13h3                           | 14h3           | 0 15h30   | Punitio | ns<br>Saisir u<br>16h30 | ne punition         | Liste<br>18h00 |   |
| Remplir la feuille d'appel<br>Absence Retard de<br>29 élève(s)<br>AUFFRET Lazhare<br>SILLARD Romain                                       | min. O Inf<br>début ≯<br>ce | irmerie<br>h00<br>5' | • C    | Exclusion                         | de cours 💽     | 11h00     | 12h0    | ) 13h3                           | 14h3           | 0 16h30   | Punitio | ns<br>Saisir u<br>16h30 | ne punition         | 18h00          |   |
| Remplir la feuille d'appel<br>Absence Retard de 5<br>29 élève(s)<br>UFFRET Lazhare<br>ESNIER Amelle<br>MLARD Romain<br>XLONDEL Priscillia | min. O Inf<br>début ↓<br>ce | irmerie<br>h00       |        | Exclusion<br><b>r</b> fin<br>9h00 | de cours 💽     | 11h00     | 12h0    | ) 1353                           | 14h3           | 0 15630   | Punitio | ns<br>Saisir u<br>16h30 | ine punition        | 18h00          |   |

#### Onglet Absences > Saisie > **E** > Appel et suivi

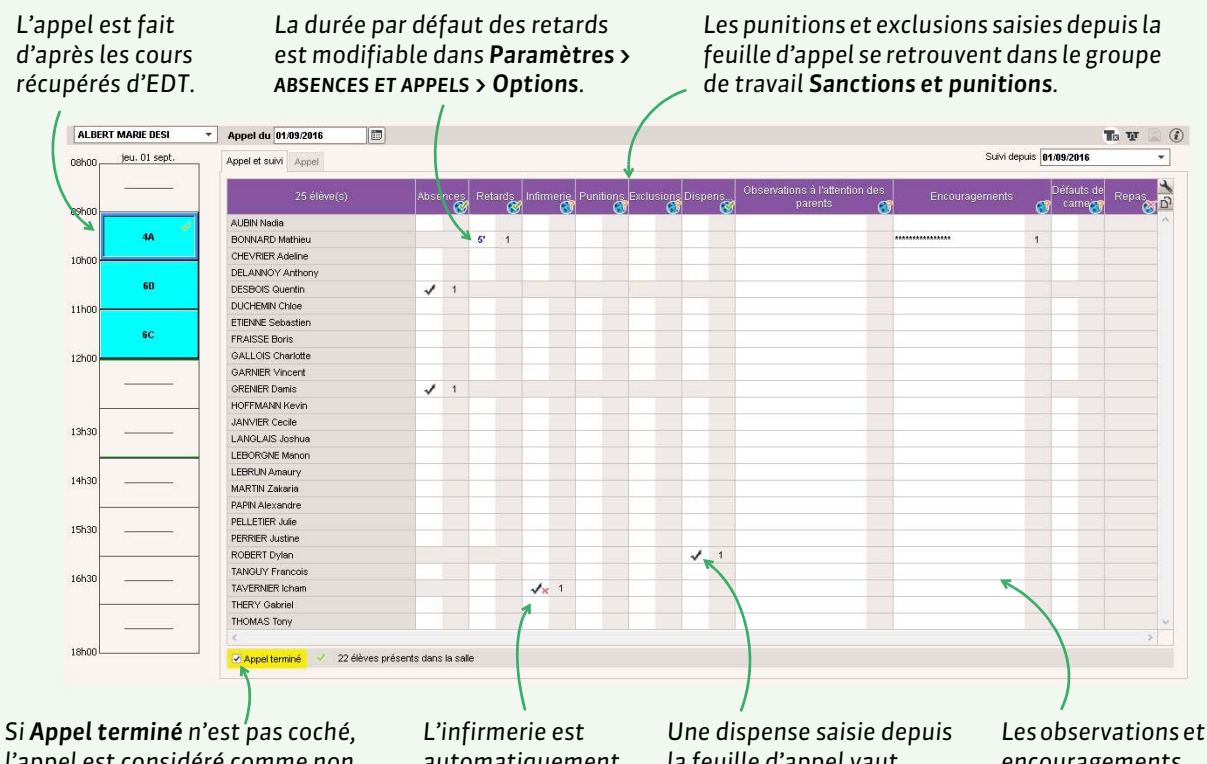

l'appel est considéré comme non fait : vous le retrouvez alors dans l'onglet Absences > Saisie > ≩ (cet onglet peut être affiché ou masqué dans Paramètres > ABSENCES ET APPELS > Options, encadré Fonctionnalités optionnelles). L'infirmerie est automatiquement informée du départ de l'élève.

 Les observations et encouragements sont publiés sur l'Espace Parents.

# Informations qui peuvent s'afficher sur la feuille d'appel

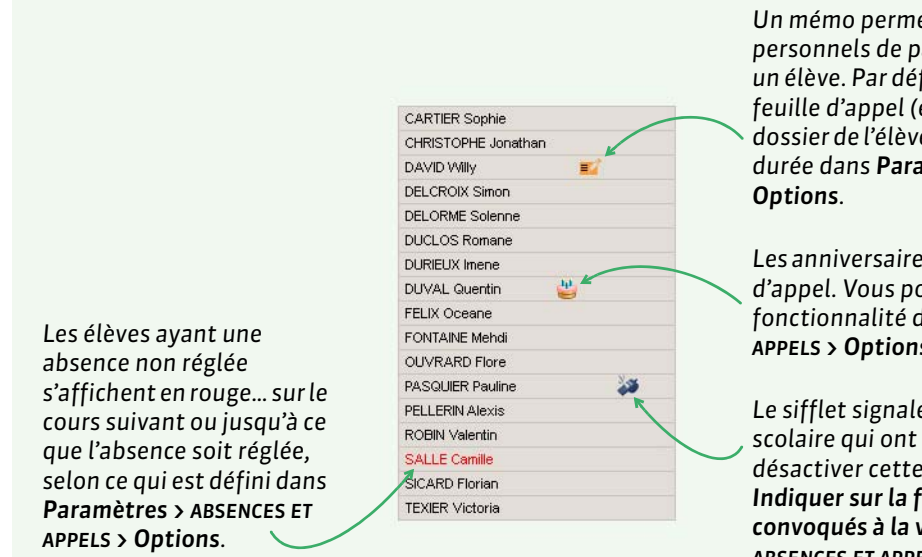

Un mémo permet aux professeurs et personnels de partager des informations sur un élève. Par défaut, il est affiché 3 jours sur la feuille d'appel (et se retrouve ensuite dans le dossier de l'élève) ; vous pouvez modifier cette durée dans **Paramètres > ABSENCES ET APPELS > Options**.

Les anniversaire sont mentionnés sur la feuille d'appel. Vous pouvez désactiver cette fonctionnalité dans **Paramètres > ABSENCES ET APPELS > Options**.

Le sifflet signale les convocations à la vie scolaire qui ont lieu pendant le cours. Pour désactiver cette fonctionnalité, décochez Indiquer sur la feuille d'appel les élèves convoqués à la vie scolaire dans Paramètres > ABSENCES ET APPELS > Options.

# Verrouillage automatique de la feuille d'appel

Il est possible d'interdire la saisie des absences et des retards plus d'un quart d'heure après la fin du cours. Ce verrouillage s'active par profil pour les professeurs comme pour les personnels (voir les autorisations à cocher à la fin de la fiche).

#### > Choix des rubriques à afficher sur la feuille d'appel

Il est possible de définir des rubriques supplémentaires dans **Paramètres > ABSENCES ET APPELS > Rubriques de la feuille d'appel**, par exemple pour comptabiliser les oublis de matériel. Ces rubriques peuvent ou non être publiées sur les Espaces Parents et Élèves. Les professeurs accèdent à tout ou partie de ces rubriques selon ce que vous définissez dans leur profil (catégorie **Feuille d'appel, Choisir ses rubriques**).

#### Absences consécutives

Par défaut, les absences à des cours qui ne suivent pas immédiatement sont comptées comme des absences distinctes. Pour que les absences consécutives de même motif soient comptées comme une seule et même absence dans la liste des absences, cochez **Fusionner les absences des cours successifs** dans **Paramètres > ABSENCES ET APPELS > Options**.

**Remarque** : vous pouvez **Autoriser les professeurs à modifier les absences et retards saisis par la vie scolaire sur la feuille d'appel** dans **Paramètres > ABSENCES ET APPELS > Options**.

#### Impression de la feuille d'appel

Si vous l'y autorisez, chaque professeur peut imprimer ses feuilles d'appel pour la journée. Un personnel peut aussi le faire depuis l'onglet **Absences > Saisie >** ≣≸.

#### Faire l'appel en permanence

Si des cours de permanence ont été créés dans EDT et récupérés dans PRONOTE, une feuille d'appel dédiée permet la saisie des absences à ces cours. Par défaut, les personnels peuvent faire l'appel uniquement sur les cours de permanence auxquels ils sont affectés (depuis EDT) mais vous pouvez les autoriser à le faire sur tous les cours de permanences (voir les autorisations à cocher à la fin de la fiche).

Par défaut, seuls les élèves des permanences programmées sont affichés (en fonction des autorisations de sortie, qui sont à renseigner dans la fiche identité des élèves, rubrique **Demi-pension**), mais il est possible d'ajouter des élèves dont la présence n'était pas prévue (cours annulé, exclusion de cours, etc.).

## 4 - Communication avec les responsables

#### Publipostage par courrier ou SMS

Le publipostage permet d'informer les responsables des retards et absences. Il se fait depuis l'onglet **Absences > Publipostage >** (pour les absences du jour) ou **(**pour une période donnée). Les lettres types et SMS types envoyés depuis cette interface peuvent être personnalisées dans le groupe de travail **Communication ( Configurer une lettre type, p. 129)**.

#### Carnet de correspondance sur l'Espace Parents

Le carnet de correspondance, accessible depuis l'onglet **Absences > Saisie > =** ou directement depuis la feuille d'appel, permet de communiquer une information aux parents sur l'Espace Parents. Les observations communiquées de cette manière aux parents n'ouvrent pas de droit de réponse; si une réponse est attendue de la part des parents, mieux vaut engager une discussion (**⊃ Discussion, p. 136**).

#### Suivi des échanges avec les responsables

# **5 - Suivi des absences et retards**

#### Onglet Absences > Saisie >

Une coche dans la colonne RA (Réglé Administrativement) indique que l'absence est réglée. Dans **Paramètres > ABSENCES ET APPELS > Motifs d'absence**, vous pouvez indiquer que les absences dont le motif est recevable doivent être automatiquement réglées.

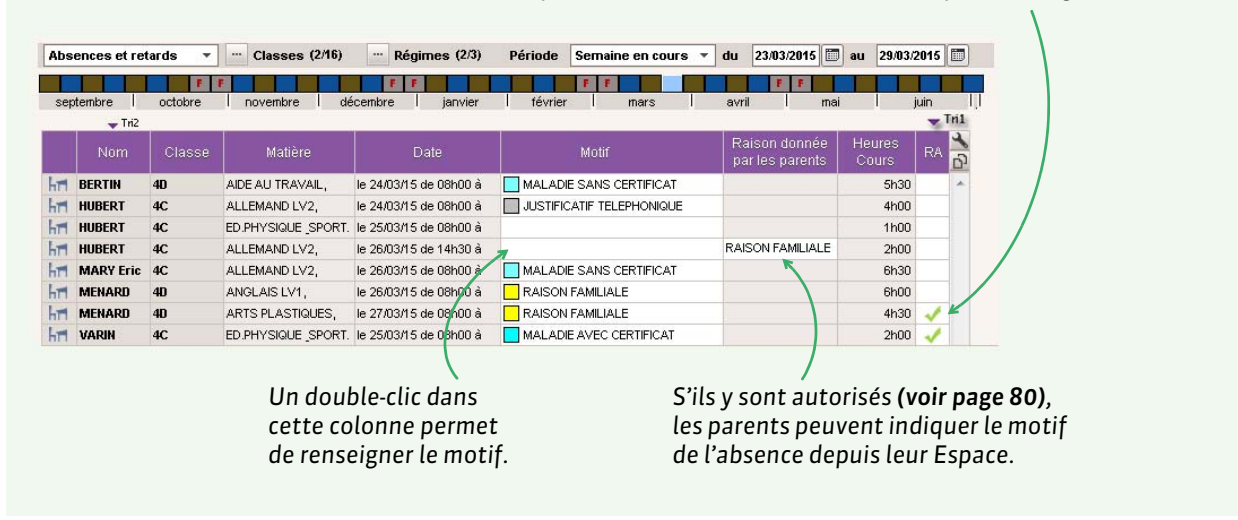

**Remarque** : vous pouvez choisir de **Régler administrativement les absences et retards des élèves sortis de** l'établissement dans **Paramètres** > ABSENCES ET APPELS > **Options**, encadré **Gestion de l'absentéisme**.

#### Autoriser les parents à justifier une absence ou un retard depuis leur Espace

Pour autoriser les parents à justifier les absences et les retards depuis leur Espace, cochez les options Autoriser les parents à choisir une raison et saisir un commentaire dans l'onglet Communication > PRONOTE.net > ≡, Espace Parents, rubrique Absences, punitions... > Récapitulatif annuel. Les motifs que les responsables peuvent utiliser doivent être cochés dans Paramètres > ABSENCES ET APPELS > Motifs d'absence / Motifs de retard, colonne Parents (voir page 76).

# 6 - Suivi de l'absentéisme dans l'établissement

# Paramétrage du décompte des absences

La manière dont les absences doivent être comptabilisées se définit dans **Paramètres > ABSENCES ET APPELS > Options**.

Les demi-journées d'absences inscrites sur les bulletins peuvent être :

- brutes : une demi-journée d'absence est comptée même si l'élève est absent une heure,
- calculées : les demi-journées d'absence sont calculées en fonction de la durée de l'absence. Si la demi-journée fait 4 heures et que l'élève est absent 2 heures, PRONOTE comptabilise la moitié d'une demi-journée d'absence.

Vous pouvez comptabiliser les absences :

- non justifiées : dont le motif n'est pas recevable (
   Motifs d'absence et de retard, p. 76),
- non réglées : pour les quelles la colonne RA (Réglé administrativement) n'est pas cochée.

**Ne pas prendre en compte les demi-journées sans cours** : si l'absence chevauche une demi-journée sans cours, celle-ci n'est pas comptabilisée dans l'absence.

Onglet Absences > Saisie >

| nb.    | demi-journ | ées                  |           | Statuts |       |
|--------|------------|----------------------|-----------|---------|-------|
| Brutes | Cal.       | Bul.                 | justifiée | H.Eta   | Santé |
| 2      | 1,67       | 2,00                 | Oui       | Oui     | Oui   |
| 2      | 1,44       | 2,00                 | Oui       | Oui     | Non   |
| 1      | 0,18       | ── <del>→</del> 1,00 | Oui       | Oui     | Oui   |
| 2      | 1,67       | 2,00                 | Oui       | Oui     | Oui   |
|        |            |                      |           | 5       |       |

Le nombre de demi-journées d'absences inscrites sur le bulletin peut être modifié manuellement.

Il est possible de modifier le caractère justifié ou non justifié d'une absence indépendamment de ce qui est rattaché au motif par défaut (**C Motifs d'absence et de retard, p. 76)**.

#### Récapitulatifs des absences et retards

Vous pouvez consulter le récapitulatif des absences aux cours, aux repas et à l'internat, ainsi que les retards dans l'onglet **Absences > Récapitulatifs par élève >** a. L'affichage **1** permet de les visualiser par demi-journée, et l'affichage **1**, selon les critères de votre choix.

#### Statistiques des absences et retards

Vous pouvez consulter :

- le pourcentage d'absences par classe et par jour dans l'onglet Statistiques > Absences > c%,
- le taux d'absences par motif dans l'onglet Statistiques > Absences > M<sup>\*</sup>
- les statistiques d'absences mensuelles dans l'onglet Statistiques > Absences > E<sup>%</sup>
- le taux d'absences par filière dans l'onglet Statistiques > Absences > F<sup>%</sup>,
- le pourcentage de retards par classe et par jour dans l'onglet Statistiques > Retards > c<sup>%</sup>
- le taux de retard par motif dans l'onglet Statistiques > Retards > M<sup>%</sup>.

Dans **Paramètres** > ABSENCES ET APPELS > **Options**, l'option **Exclure des statistiques les absences ayant un** motif non décompté dans le bulletin permet de ne pas prendre en compte les absences dont les motifs ont Bul. = N dans **Paramètres** > ABSENCES ET APPELS > **Motifs d'absences**.

#### Signalement des élèves trop souvent absents

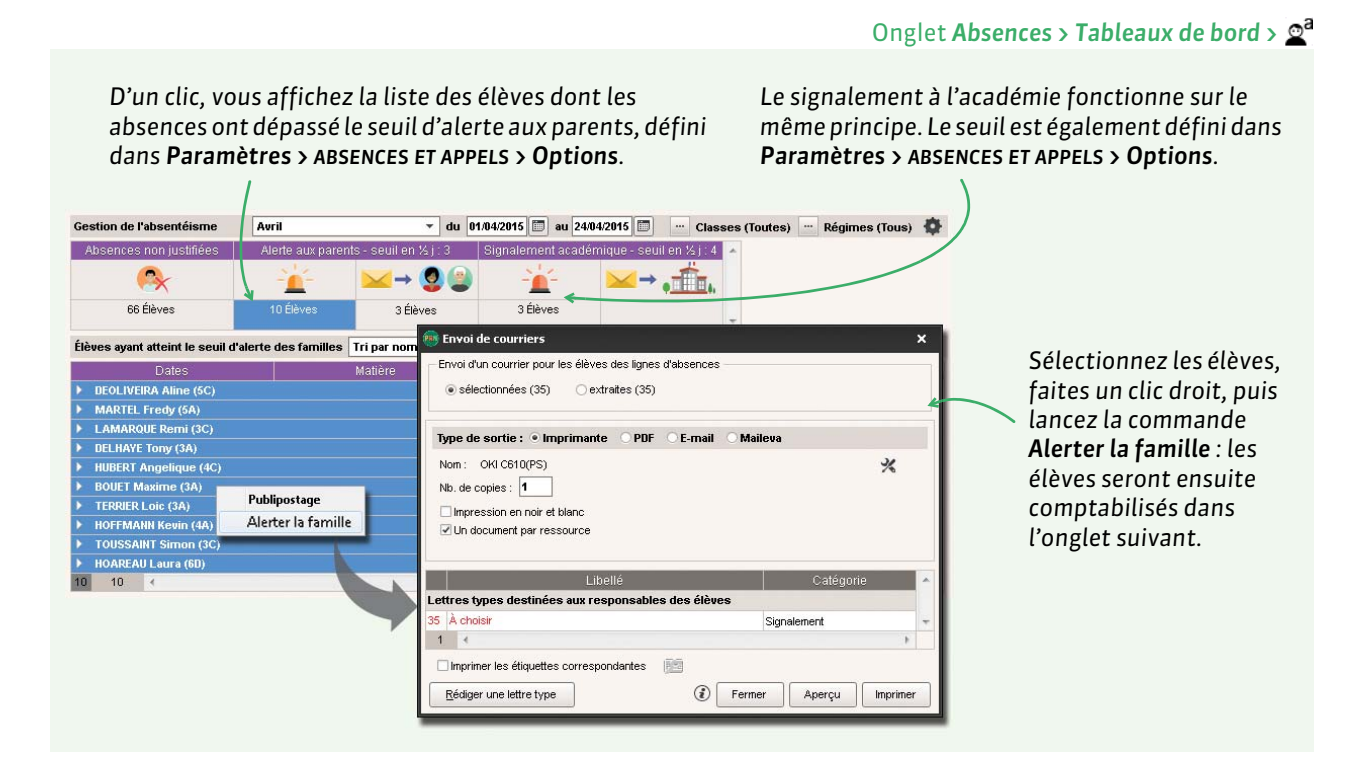

# Enquête ministérielle

La commande Fichier > IMPORTS / EXPORTS > SIECLE > Exporter les absences pour l'enquête ministérielle permet de générer, mois après mois, un fichier \*.cvs contenant toutes les données attendues dans SIECLE.

# 7 - Clôturer les évènements de la vie scolaire

#### Onglet Ressources > Classes > 🔒

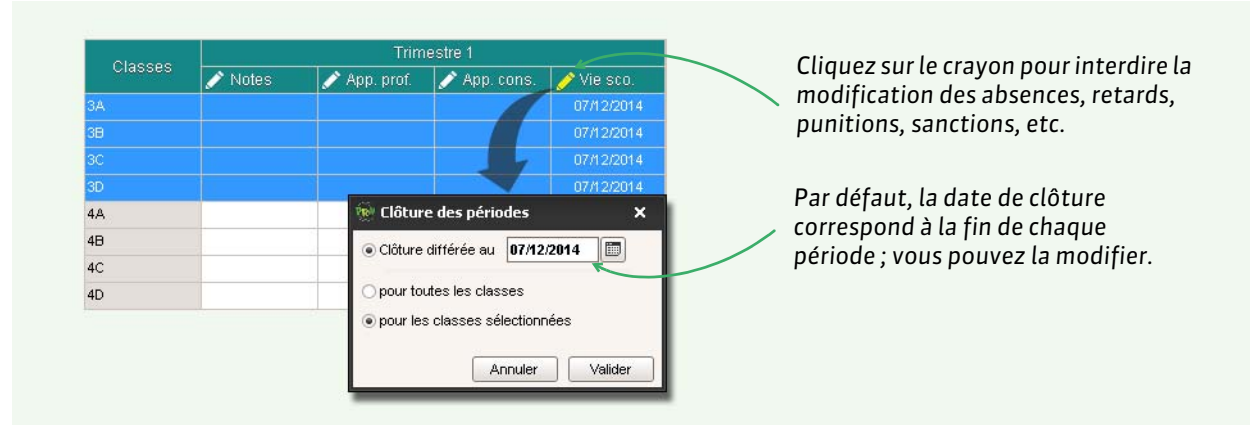

**Remarque** : si vous avez récupéré la date des conseils de classe depuis EDT, vous pouvez initialiser la clôture à la date du conseil de classe.

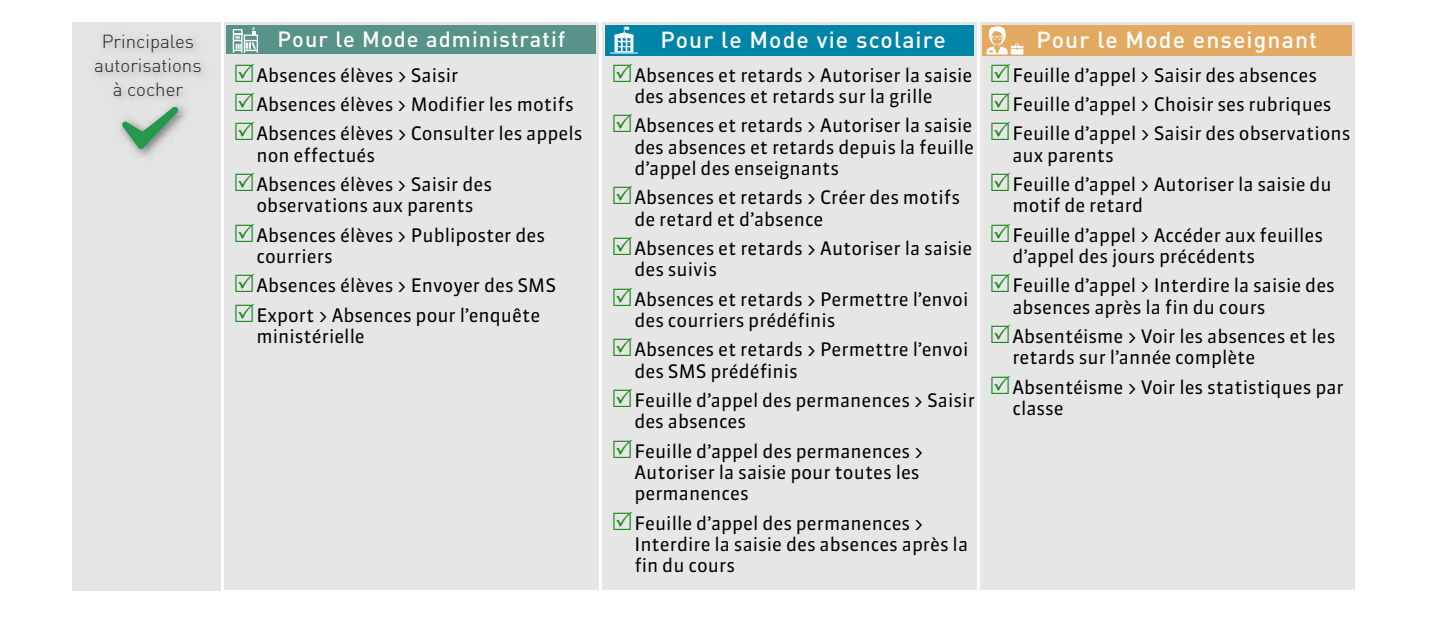

# Fiche 20 - Demi-pension et internat

La gestion des repas à préparer est facilitée par le report des absences programmées ou saisies le matin même. De plus, les absences aux repas et à l'internat peuvent être comptabilisées comme les absences aux cours.

# 1 - Prérequis

#### Indiquer les jours concernés par la demi-pension

Par défaut, tous les jours ouvrés sont concernés par la demi-pension. Pour indiquer que la cantine n'est pas ouverte le mercredi, par exemple, décochez le jour dans **Paramètres > ANNÉE SCOLAIRE > Demi-pension**.

#### Définir les régimes

Les régimes récupérés depuis STSWEB sont des libellés : il faut indiquer à PRONOTE ce que recouvre chacun d'eux, en spécifiant si le régime implique le repas du midi, du soir ou la nuit en internat.

|       |                                        |        |        |      | Menu <b>Paramètres &gt; GÉNÉRAUX &gt; Régime</b>         |
|-------|----------------------------------------|--------|--------|------|----------------------------------------------------------|
| Régir | nes                                    |        |        |      |                                                          |
| Code  | Libellé                                | R.midi | R.soir | Int. | 1/Si nécessaire, cliquez dans la ligne                   |
| + Cr  | éer un nouveau régime                  |        |        |      |                                                          |
|       | DEMI-PENSIONNAIRE                      | 1      |        |      | <ul> <li>de creation pour ajouter de nouveaux</li> </ul> |
| 2     | DEMI-PENSIONNAIRE DANS L'ETABLISSEM    | 1      |        |      | régimes.                                                 |
| 2     | DEMI-PENSIONNAIRE DANS L'ETABLISSEMENT | 1      |        |      | 5                                                        |
| 6     | DEMI-PENSIONNAIRE HORS L'ETABLISSEM    |        |        |      |                                                          |
|       | EXTERNE                                |        |        |      |                                                          |
| 0     | EXTERNE LIBRE                          |        |        |      | 2/ Double-cliquez dans les colonnes                      |
| 1     | EXTERNE SURVEILLE                      |        |        |      | correspondantes pour définir si le                       |
|       | INTERNE                                | 1      | 1      | 1    | régime implique :                                        |
| 3     | INTERNE DANS L'ETABLISSEMENT           | 1      | 1      | 1 .  |                                                          |
| 4     | INTERNE EXTERNE                        |        |        | clic | 🔪 e le repas de midi,                                    |
| 5     | INTERNE HEBERGE                        |        |        |      | le renas du soir                                         |

# ▶ Affecter les régimes aux élèves

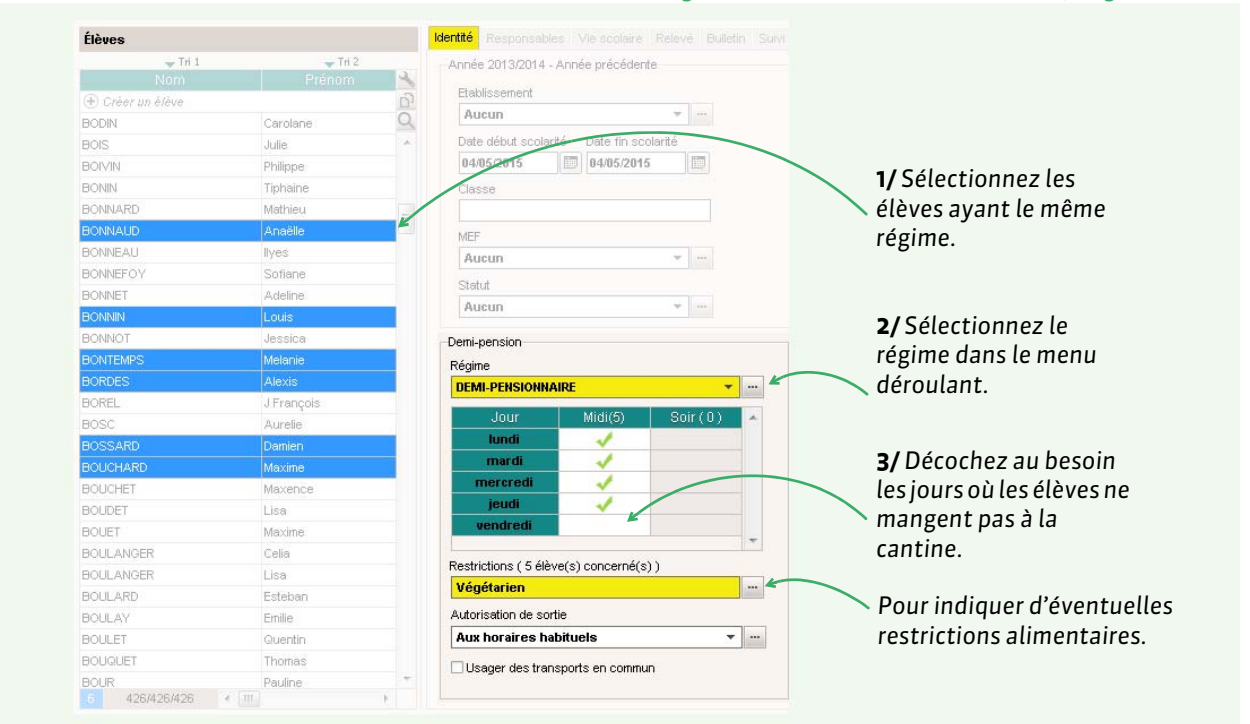

#### Onglet **Ressources > Élèves >** ■ ou **■**, onglet **Identité**

# 2 - Décompte des repas à préparer

Le décompte des repas à préparer se fait dans l'onglet **Absences > Demi-pension >** i ou, pour les professeurs et personnels habilités, depuis la feuille d'appel. Quand une absence déjà saisie court sur l'heure du déjeuner, celui-ci est automatiquement décompté ; PRONOTE actualise ainsi en temps réel le nombre de repas à préparer. Il est possible d'en décompter d'autres manuellement et/ou de prévoir des repas supplémentaires.

L'heure limite de décompte peut être modifiée dans **Paramètres > ANNÉE SCOLAIRE > Demi-pension**. Vous pouvez également y activer la gestion des repas du soir.

# 3 - Saisie des absences aux repas et à l'internat

#### Aux repas

L'appel de la demi-pension s'effectue dans l'onglet Absences > Demi-pension > 🦻.

Pour récupérer les absences d'après les repas badgés, lancez la commande **Fichier > IMPORTS / EXPORTS > AUTRES APPLICATIFS > Récupérer les absences et retards depuis TURBOSELF** ou **ARC-EN-SELF**.

Un récapitulatif des absences à la demi-pension et des repas effectivement pris est consultable depuis l'onglet **Absences > Demi-pension > "||**<sup>a</sup>.

#### A l'internat

L'appel de l'internat s'effectue dans l'onglet **Absences > Saisie > S** : lorsqu'un élève interne est saisi, une ligne supplémentaire apparaît sous la grille pour saisir les absences à l'internat.

# 4 - Saisie des menus de la cantine

Les menus de la cantine peuvent être publiés sur les Espaces Parents, Élèves, Professeurs et Vie scolaire et sont également disponibles depuis la page d'accueil du Client PRONOTE.

#### Onglet Communication > Menus > 💱

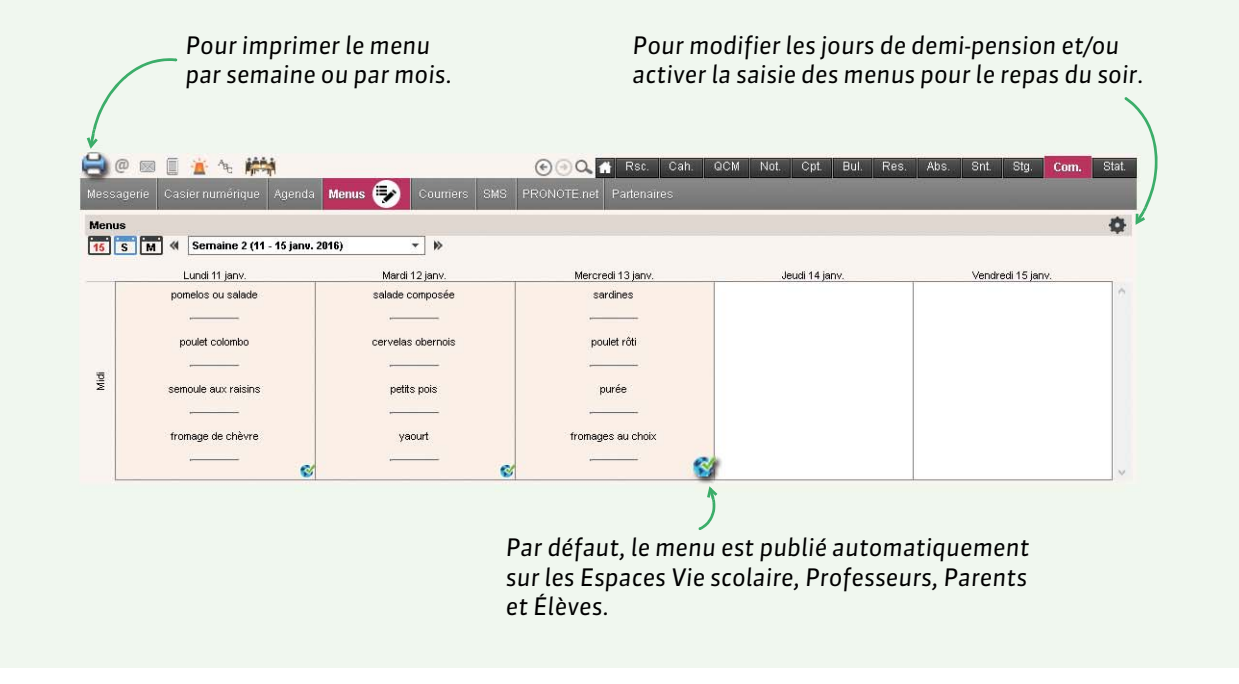

# • Import des menus depuis un fichier texte

Si vous disposez des menus sous un format texte (traitement de texte, tableur) vous pouvez les importer comme les autres données (**C** Récupérer les données d'un fichier Excel (ou autre tableur), p. 23). Il suffit que les données soient séparées par des séparateurs usuels (tabulation, virgule, etc.).

Dans un tableur du type Excel

| Dangun          |   |            |                   |                       |                 |                |                      |
|-----------------|---|------------|-------------------|-----------------------|-----------------|----------------|----------------------|
| Dalls ull       |   | A          | В                 | C                     | D               | E              | F                    |
| tableur, chaque | 1 | DATE       | ENTRÉE            | PLAT PRINCIPAL        | ACCOMPAGNEMENT  | FROMAGE        | DESSERT              |
| type de         | 2 | 14/09/2015 | Concombres        | Sauté de poulet       | Semoule BIO     | Saint-Nectaire | Compote individuelle |
| données doit    | 3 | 15/09/2015 | Melon charentais  | Salade estivale       |                 | Comté          | Glace à l'eau        |
|                 | 4 | 16/09/2015 | Friand au fromage | Steack haché          | Haricots beurre | Fromage blanc  | Pêche                |
| correspondre a  | 5 | 17/09/2015 | Carottes râpées   | Cuisse de poulet rôti | Courgettes      | Fromage frais  | Eclair au chocolat   |
| une colonne.    | 6 | 18/09/2015 | Cœurs de palmiers | Brandade de poisson   |                 | Tomme grise    | Abricots             |
|                 |   |            |                   |                       |                 |                |                      |

| Principales               | 🔚 Pour le Mode administratif                  | 🚊 Pour le Mode vie scolaire                                                  | 涅 🛓 Pour le Mode enseignant                                    |
|---------------------------|-----------------------------------------------|------------------------------------------------------------------------------|----------------------------------------------------------------|
| autorisations<br>à cocher | Absences élèves > Modifier les absences repas | Absences et retards > Permettre de gérer le décompte des repas à préparer    | ✓ Feuille d'appel > Inscrire/Désinscrire un<br>élève aux repas |
| $\sim$                    |                                               | Feuille d'appel des permanences ><br>Inscrire/désinscrire un élève aux repas | Absentéisme > Saisir les absences à la demi-pension            |
|                           |                                               | Absences et retards > Saisir des absences aux repas                          |                                                                |
|                           |                                               | Absences et retards > Saisir des<br>absences à l'internat                    |                                                                |
|                           |                                               |                                                                              |                                                                |

# Fiche 21 - Tableau de bord de la journée

# Le tableau de bord de la journée permet de voir en un seul coup d'œil les évènements de vie scolaire du jour et de régler rapidement ce qui doit l'être.

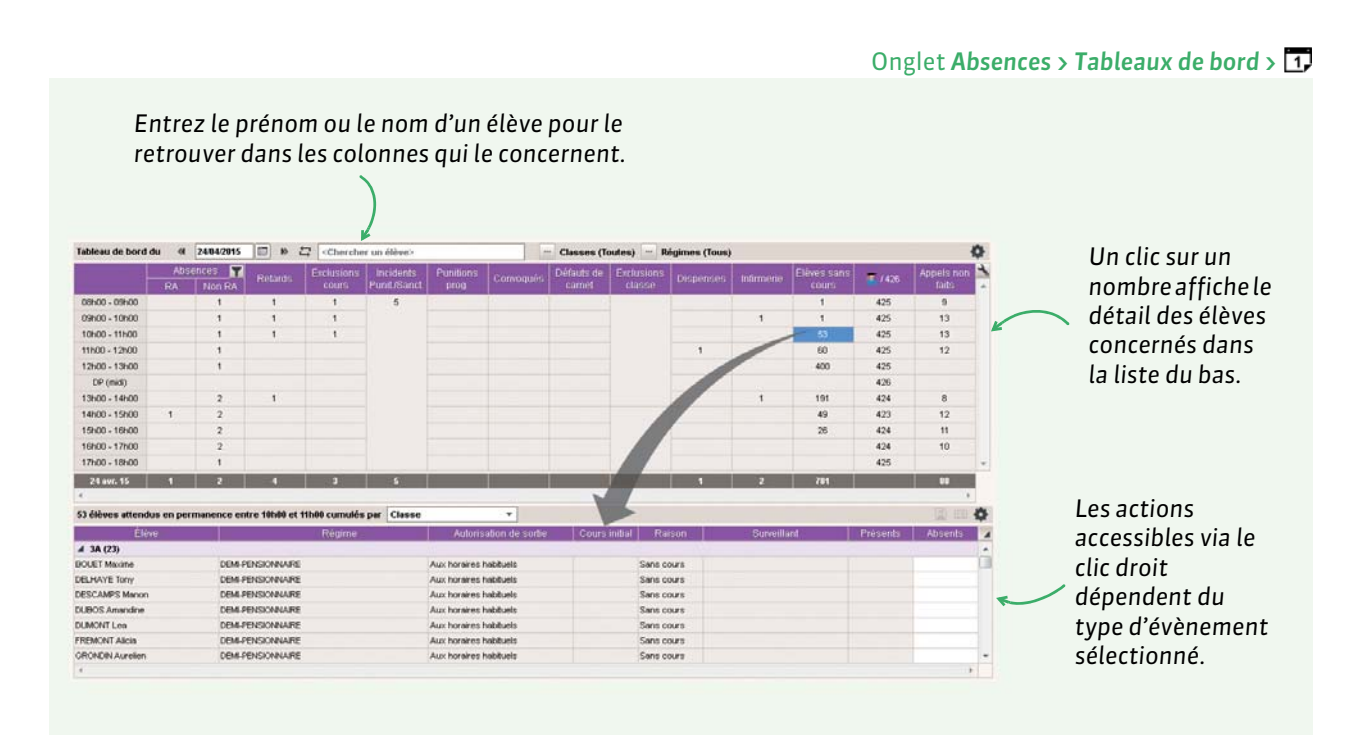

Depuis ce tableau de bord, il est entre autres possible de :

- gérer les absences et les retards (motif, RA...);
- gérer les punitions, notamment leur programmation ;
- convoquer des élèves à la vie scolaire et gérer les convocations.

En cliquant sur l'icône imprimante 🔒, il est possible d'imprimer la liste des élèves convoqués.

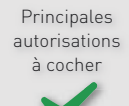

bord

■ Pour le Mode administratif
 ✓ Absences élèves > Voir le tableau de

🚊 Pour le Mode vie scolaire

🛛 Fonctionnalité indisponible

Pour le Mode enseignant
☑ Fonctionnalité indisponible

# Fiche 22 - Punitions et sanctions

Les punitions et sanctions peuvent être saisies par les personnels et les professeurs habilités (voir les autorisations à cocher à la fin de la fiche) depuis des affichages dédiés, directement depuis la feuille d'appel ou suite à un incident.

# 1 - Types de punitions / sanctions et motifs

#### Punitions possibles

#### Menu Paramètres > SANCTIONS > Punitions

| La fiche détai<br>dépend de so | llée d'une punitic<br>n genre. | on        | ( | Indique si l'on peut<br>- suivre la programmati<br>( <b>P</b> ) de la punition. | Indique si les pa<br>on ( <b>O</b> ) ou non ( <b>N</b> ) a<br>depuis l'Espace | arents d<br>accuser<br>Parent | doivent oui<br>réception<br>ts. |
|--------------------------------|--------------------------------|-----------|---|---------------------------------------------------------------------------------|-------------------------------------------------------------------------------|-------------------------------|---------------------------------|
|                                | Liste des punitions            |           | 4 |                                                                                 |                                                                               |                               | 1                               |
|                                | Libellé                        | Genre     | P | Lettre type                                                                     | SMS type                                                                      | AR                            | 1                               |
|                                | (+) Nouveau                    |           |   |                                                                                 |                                                                               |                               | <u>ם</u>                        |
|                                | Devoirs supplémentaires        | Devoirs   | Р | Devoir supl                                                                     | Devoir supplémentaire                                                         | N                             | *                               |
|                                | Exclusion de cours             | Exclusion |   |                                                                                 |                                                                               | N                             |                                 |
|                                | Retenue                        | Retenue   | P |                                                                                 |                                                                               | N                             |                                 |
|                                | TIG                            | TIG       | P |                                                                                 |                                                                               | N                             |                                 |

# Sanctions possibles

Indique si la sanction est du type **Exclusion**, c'est-àdire s'il est possible de saisir une date et une durée. Menu Paramètres > SANCTIONS > Sanctions

Pour associer à chaque punition la **Lettre type** et le **SMS type** proposés par défaut lors de la saisie.

|                                         | 1 |               |          |   |
|-----------------------------------------|---|---------------|----------|---|
| Liste des sanctions                     | 1 |               | (        | ۲ |
| Libellé                                 | E | Lettre type   | SMS type | 1 |
| Nouveau                                 |   |               |          | Ď |
| Avertissement                           |   | Avertissement | Sanction | - |
| Blâme                                   |   |               |          |   |
| Exclusion définitive                    | E |               |          |   |
| Exclusion DP                            | E |               |          |   |
| Exclusion Internat                      | E |               |          |   |
| Exclusion temporaire de la classe       | E |               |          |   |
| Exclusion temporaire de l'établissement | E |               |          |   |
| Mesure de responsabilisation            |   |               |          |   |

#### ► Motifs

Indique si la création d'une **punition** pour ce motif génère oui (**O**) ou non (**N**) un dossier de vie scolaire. La saisie d'une **sanction** génère en revanche toujours un dossier, quel que soit le motif.

Motifs des incidents, punitions, sanctions, dossiers de vie scolaire et convocations

| Nouveau                                |                    |   |   | D |
|----------------------------------------|--------------------|---|---|---|
| Attitude violente et menaçante         | Atteintes à autrui | N | N | - |
| Auto-exclusion de cours                | Perturbation       | N | N |   |
| Avertissement comportement sur décison |                    | N | N |   |
| AvertiTravail sur décision du conseil  |                    | N | N |   |
| Blâme Travail et Comportement          |                    | N | N |   |
| Comportement agressif répété           | Atteintes à autrui | N | N |   |
| Comportement inacceptable en cours     | Perturbation       | N | N |   |
| Comportement inadapté en vie scolaire  | Perturbation       | N | N |   |

#### Menu Paramètres > SANCTIONS > Motifs

Indique si une punition ou une sanction pour ce motif doit oui (**O**) ou non (**N**) être publiée par défaut sur l'Espace Parents.

Vous pouvez éditer de nouveaux types d'incidents. Cela vous permet de filtrer et retrouver plus facilement les motifs.

# 2 - Saisie et programmation des punitions

|                              |                                                          | Ongl                          | et Sanctions > Punitions > 🎐 |
|------------------------------|----------------------------------------------------------|-------------------------------|------------------------------|
|                              | Retenue de ASTIER Lucie - 5D - DEMI-PENSIONNAI           | RE DANS L'ETABLISSEMENT       |                              |
|                              | •Circonstances                                           |                               |                              |
|                              | Demandeur                                                | Date Heure                    |                              |
|                              | DUPAS NICOLE                                             | 26/05/2016 Hors cours •       |                              |
|                              | Motifs                                                   |                               |                              |
|                              | Dissipation                                              |                               |                              |
| La taille maximum des pièces | Détails des circonstances                                |                               |                              |
| iointes est à définir dans   | Bavardages intempestifs                                  |                               |                              |
|                              |                                                          |                               |                              |
| Parametres > PREFERENCES >   | 70                                                       |                               |                              |
| Communication.               |                                                          |                               |                              |
|                              | •Suite donnée                                            |                               |                              |
|                              | Retenue de 1h00 -                                        |                               |                              |
|                              | Travail à faire                                          |                               |                              |
|                              | Exercices 7 à 10 p. 43-44                                |                               |                              |
|                              |                                                          |                               | Pour programmer              |
| Si la punition est de type   |                                                          | K                             | la nunition denuis           |
| Devoir. Retenue ou TIG.      | Programmée le <ul> <li>Une séance</li> <li>O</li> </ul>  | Plusieurs séances 💉           |                              |
| les champs <b>Programmée</b> | Date Heure                                               |                               | la grille d'emploi           |
|                              | 27/05/2016 16h00 T Reportée                              |                               | du temps.                    |
| le et Realisation            | Surveillant Durée S                                      | Salle                         |                              |
| apparaissent dans le         |                                                          |                               |                              |
| détail de la punition.       | Réalisation                                              |                               |                              |
| 1                            | Réalisée le 11 Non réalisée                              |                               |                              |
|                              | Commentaire                                              |                               |                              |
|                              |                                                          |                               |                              |
|                              |                                                          |                               |                              |
| Dour publics cotto           | L                                                        |                               | Pour imprimer/mailer         |
|                              | <ul> <li>Prévenir les responsables</li> </ul>            |                               | une lettre type ou           |
| punition sur l'Espace        | Publier la punition dans le récapitulatif de la vie scol | aire sur l'Espace Parents 🛛 😵 | envover un SMS               |
| Parents.                     | Lettre type : Retenue                                    |                               |                              |
|                              | SMS type                                                 |                               | David information Réserve    |
|                              |                                                          |                               | Pour informer l'equipe       |
|                              | •Diffuser l'information dans l'établissement             |                               | 🔵 pédagogique via la         |
|                              | ii normer requipe pedagogique de reieve et les CPE       |                               | messagerie.                  |
|                              |                                                          |                               | 0                            |

## Punitions avec accusés de réception

Selon son type, une punition peut avoir été associée à un accusé de réception ( $\bigcirc$  Punitions possibles, p. 87). Vous pouvez ainsi savoir si et quand un responsable en a pris connaissance (onglet Sanctions > Punitions >  $\equiv$ , colonne Vue le).

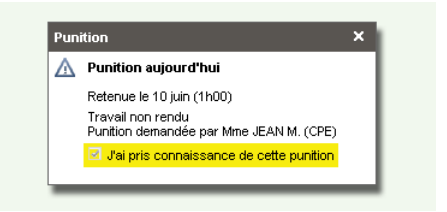

# **3 - Saisie des sanctions**

Les sanctions se saisissent sur le même principe que les punitions depuis l'onglet **Sanctions > Sanctions > S**. Seuls les utilisateurs administratifs habilités <u>nommément</u> peuvent donner des sanctions Quel que soit le motif, une sanction entraîne automatiquement la création d'un dossier de vie scolaire. **Remarque :** une exclusion définitive peut être assortie d'un sursis dont vous précisez la durée.

# Autoriser un personnel à saisir une sanction

|--|

| Personnels  | s de l'établ | issement                 |                  | aldontitá |                                         |                         | - A |                         |
|-------------|--------------|--------------------------|------------------|-----------|-----------------------------------------|-------------------------|-----|-------------------------|
|             | -            | 🗸 Tri                    |                  | -identite |                                         |                         |     |                         |
|             | Civilité     |                          | Prénoms 📩        | M. 1      | MARTIN Pierre 📋 👩 💼 🔂 💕 😽               |                         |     |                         |
| 🕀 Créer un  | personne)    |                          | A                | Auc       | une adresse renseignée                  |                         |     |                         |
|             |              | Conseiller d'orientation |                  | 0.0       |                                         | Aucunitelephone renseig | né  |                         |
| RINCIPAL    | Mme          | Fiche de renseigne       | ement de M. MARI | IN Pierre |                                         | ×                       |     | À cocher si la personne |
| :PE         | М.           |                          |                  |           |                                         |                         |     |                         |
| Surveillant |              | •Identité                |                  |           | <ul> <li>Absences, punitions</li> </ul> |                         | /   | est autorisee a decider |
|             |              |                          | Civilité         |           | Fonction                                |                         |     |                         |
|             |              |                          | M.               | <b>•</b>  | СРЕ                                     | <b>•</b>                |     | (fonctionne aussi en    |
|             |              |                          | Nom              |           | Autorisé à donner des sancti            | 008                     |     | multisélection).        |
|             |              |                          | MARTIN           |           |                                         |                         |     |                         |
|             |              |                          | Prénom           |           | Classes auxquelles vous avez a          | accès :                 |     |                         |
|             |              |                          | Pierre           |           | Cliquer pour affecter des cl            | lasses 🗗                |     |                         |
|             |              |                          |                  |           | 3EME (4/4)                              |                         |     |                         |

#### Imprimer un registre anonyme des sanctions

Vous pouvez imprimer un registre anonyme des sanctions depuis l'onglet **Sanctions > Sanctions >** ≡.

# **4 - Saisie des incidents**

La fiche d'incident peut être remplie par les personnels et professeurs habilités depuis l'onglet **Sanctions > Incidents >** . Elle permet de réunir auteurs, victimes et témoins d'un incident. Les punitions et sanctions données aux auteurs des incidents se retrouvent ensuite dans les affichages dédiés.

Un incident peut être publié sur l'Espace Parents. Il est également possible d'envoyer un courrier ou un SMS aux parents de l'élève qui est en l'auteur en cliquant sur l'icône enveloppe a ou smartphone depuis la liste des incidents. Pour éditer le courrier ou le SMS *Incident*, rendez-vous dans *Communication* > *Courrier* > *four communication* > *SMS* > .

# **5 - Saisie d'une mesure conservatoire**

L'exclusion temporaire de l'établissement peut être enregistrée dans PRONOTE à titre de mesure conservatoire. Une mesure conservatoire se saisit sur le même principe que les punitions et sanctions, par un utilisateur administratif uniquement.

| u Décision                                                                        | Par défaut, la mesure                                                                      |
|-----------------------------------------------------------------------------------|--------------------------------------------------------------------------------------------|
| Décideur Date de décision                                                         | est etendue jusqu'a la                                                                     |
| DUBOIS Julie 🔻 😁 20/04/2015 🗐                                                     | fin de l'année scolaire.                                                                   |
| 27.04/2015 08h00 - 30.08/2015 - Commentaire                                       | Deux lettres types,<br>éditables dans l'onglet<br><b>Communication</b> , sont<br>prévues : |
| Publier le dossier lié dans les dossiers de la vie scolaire sur l'Espace Parents  | <ul> <li>notification de la mesure,</li> </ul>                                             |
| Publier la sanction dans le récapitulatif de la vie scolaire sur l'Espace Parents | <ul> <li>appel à contradictoire.</li> </ul>                                                |
| Lettre type 🛛 Appel à contradictoire 🛛 🖂 🔨                                        | Double-cliquez dans le                                                                     |
| SMS type                                                                          | champ pour en choisir une                                                                  |
| Diffuser l'information dans l'établissement                                       | et cliquez sur l'enveloppe                                                                 |
| Informer l'équipe pédagogique de l'élève et les CPE 🛛 👔                           | nour l'envoyer                                                                             |

# 6 - Récapitulatif des punitions et sanctions

L'onglet **Sanctions > Récapitulatif par élève >** <sup>2</sup> permet de voir l'ensemble des punitions et sanctions données à un élève sur une période donnée, ainsi que les incidents dont il a été l'auteur.

Vous pouvez également consulter les statistiques :

- des punitions par classe dans l'onglet Statistiques > Punitions > c<sup>%</sup>,
- des punitions par professeur dans l'onglet Statistiques > Punitions > P%,
- des sanctions dans l'onglet **Statistiques > Sanctions > c**<sup>%</sup>.

| Principales               | 🖬 Pour le Mode administratif                                                                                                    | 🚊 Pour le Mode vie scolaire                                                                                                    | 🞅 🛓 Pour le Mode enseignant                                                                                                    |
|---------------------------|----------------------------------------------------------------------------------------------------|----------------------------------------------------------------------------------------------------|----------------------------------------------------------------------------------------------------|
| autorisations<br>à cocher | <ul> <li>Punitions / Sanctions &gt; Saisir des<br/>punitions</li> <li>Punitions / Sanctions &gt; Saisir des<br/>sanctions</li> <li>Punitions / Sanctions &gt; Saisir des<br/>incidents</li> </ul> | <ul> <li>Punitions / Défauts de carnet &gt; Saisir<br/>des punitions (types de punition à<br/>préciser)</li> <li>Punitions / Défauts de carnet &gt;<br/>Consulter les retenues et TIG<br/>programmés</li> </ul>                                                                           | <ul> <li>Punitions et sanctions &gt; Saisir des<br/>punitions (types de punition à préciser)</li> <li>Punitions et sanctions &gt; Saisir les<br/>sanctions</li> <li>Punitions et sanctions &gt; Saisir les<br/>incidents</li> </ul>                                                                 |
|                           | <ul> <li>✓ Punitions / Sanctions &gt; Voir les<br/>statistiques</li> <li>✓ Punitions / Sanctions &gt; Publiposter</li> <li>✓ Punitions / Sanctions &gt; Envoyer des SMS</li> </ul>                | <ul> <li>✓ Punitions / Défauts de carnet &gt; Saisir les<br/>incidents</li> <li>✓ Punitions / Défauts de carnet &gt; Publier<br/>sur l'Espace Parents</li> <li>✓ Feuille d'appel des permanences &gt; Saisir<br/>des punitions</li> <li>✓ Feuille d'appel des permanences &gt;</li> </ul> | <ul> <li>✓ Punitions et sanctions &gt; Créer des<br/>motifs de punition, sanction, incident</li> <li>✓ Punitions et sanctions &gt; Publiposter les<br/>courriers</li> <li>✓ Punitions et sanctions &gt; Publier sur<br/>l'Espace Parents</li> <li>✓ Punitions et sanctions &gt; Voir les</li> </ul> |

Programmer les punitions

Punitions et sanctions > Voir les récapitulatifs et statistiques par classe

# **Documents officiels**

- Relevés de notes, p. 92
- Bulletins de notes, p. 95
- Bulletins de compétences, p. 106
- ➡ Fiches brevet, p. 108

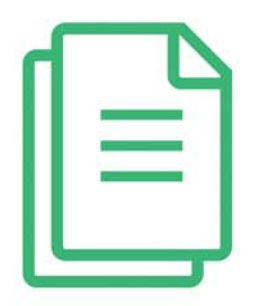

# Fiche 23 - Relevés de notes

Le relevé de notes se remplit au fur et à mesure de la saisie des notes et peut être publié sur les Espaces Parents et Élèves en temps réel. Si vous les y autorisez, les professeurs principaux peuvent prendre en charge la maquette et l'édition des relevés (voir les autorisations à cocher à la fin de la fiche).

# **1 - Maquette du relevé de notes**

# Définir les maquettes

#### Onglet Notes > Relevés de notes > 🕍

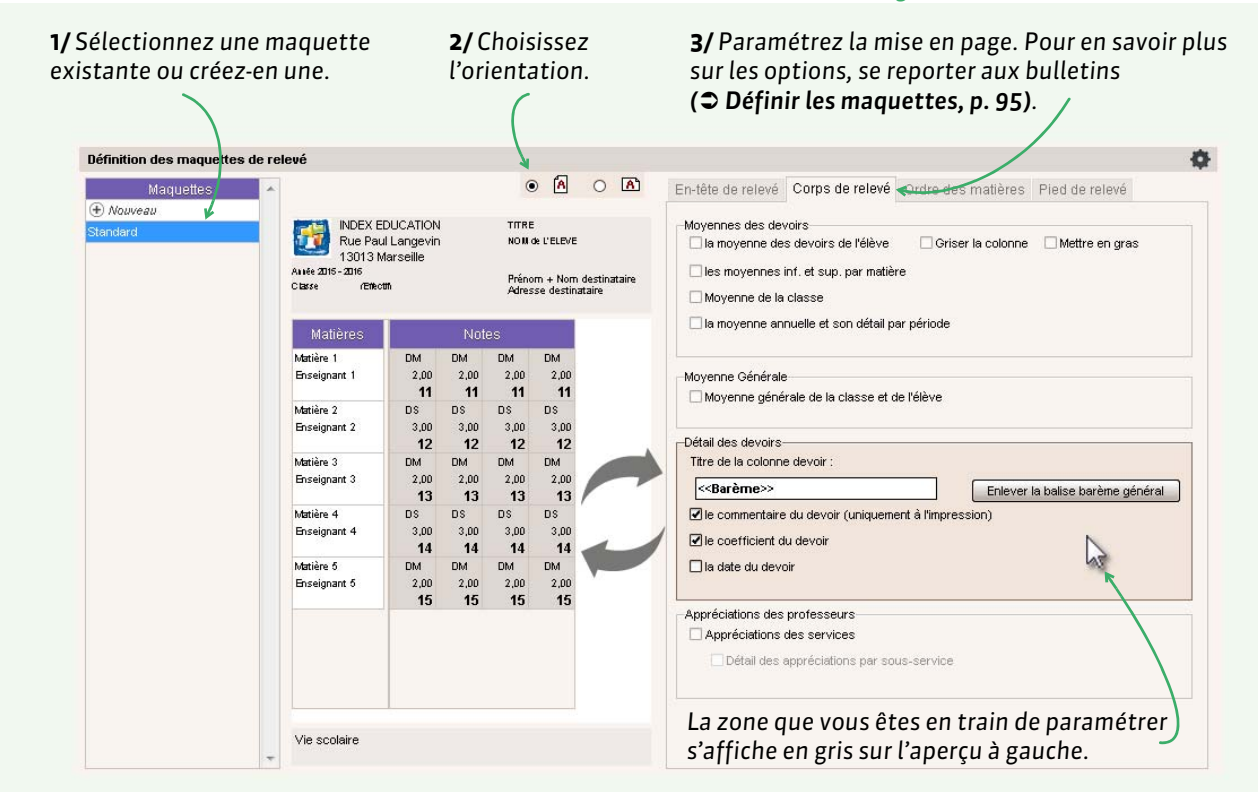

#### Affecter les maquettes aux classes

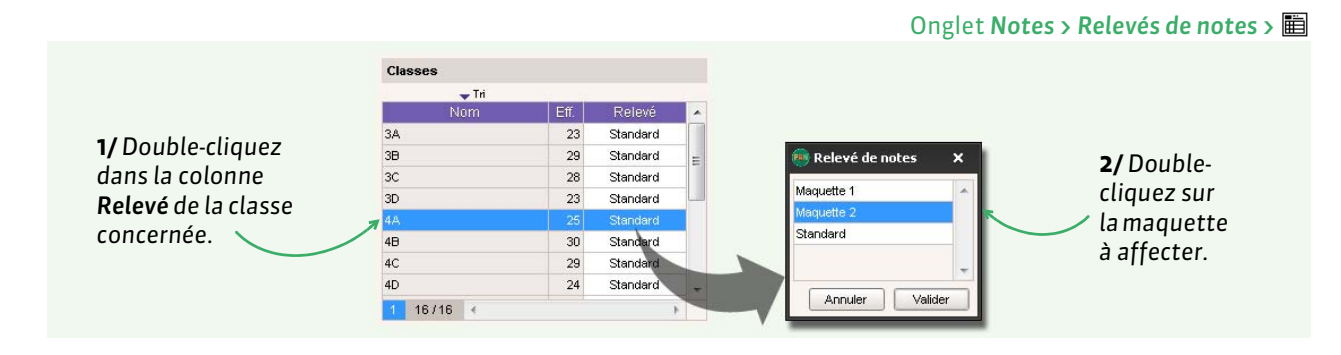

# 2 - Saisie des appréciations

Les appréciations sont saisies par les professeurs depuis un Client ou via leur Espace. Pour que des appréciations par matière puissent être saisies dans le relevé de notes (onglet **Notes > Relevés de notes > T**), l'option **Appréciations des services** doit être cochée dans le **Corps de relevé** de la maquette.

## Taille des appréciations

Seul un utilisateur administratif du groupe **Administration** peut définir la taille maximale des appréciations dans **Paramètres > PRÉFÉRENCES > Appréciations**.

## Clôturer la saisie des appréciations

Seul un utilisateur administratif du groupe **Administration** peut clôturer la saisie des appréciations dans l'onglet **Ressources > Classes >** 

- clôturer la colonne App. prof. interdit de créer, modifier et supprimer toutes les appréciations saisies par les professeurs;
- clôturer la colonne **App. cons.** interdit de créer, modifier et supprimer toutes les appréciations saisies lors du conseil de classe (pied de bulletin / pied de relevé).

# 3 - Édition des relevés de notes (papier, PDF, e-mail)

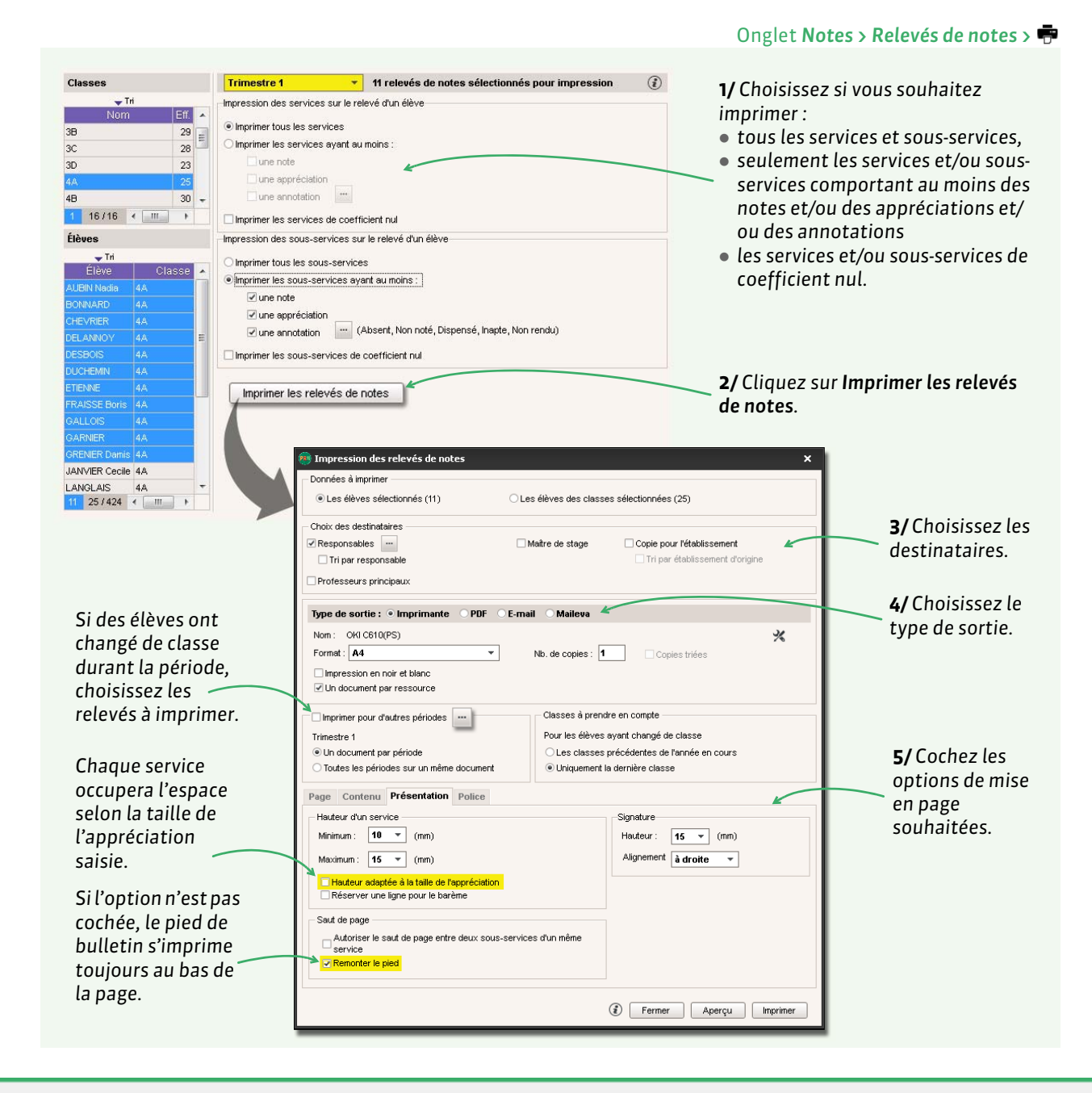

# 4 - Publier les relevés de notes sur les Espaces

#### Onglet Communication > PRONOTE.net >

Par défaut, les relevés sont publiés le dernier jour du trimestre / semestre (**Périodes de notation, p. 48**), mais vous pouvez modifier cette date. Après cette date, les relevés de notes sont automatiquement complétés au fur et à mesure que les notes sont saisies par les professeurs.

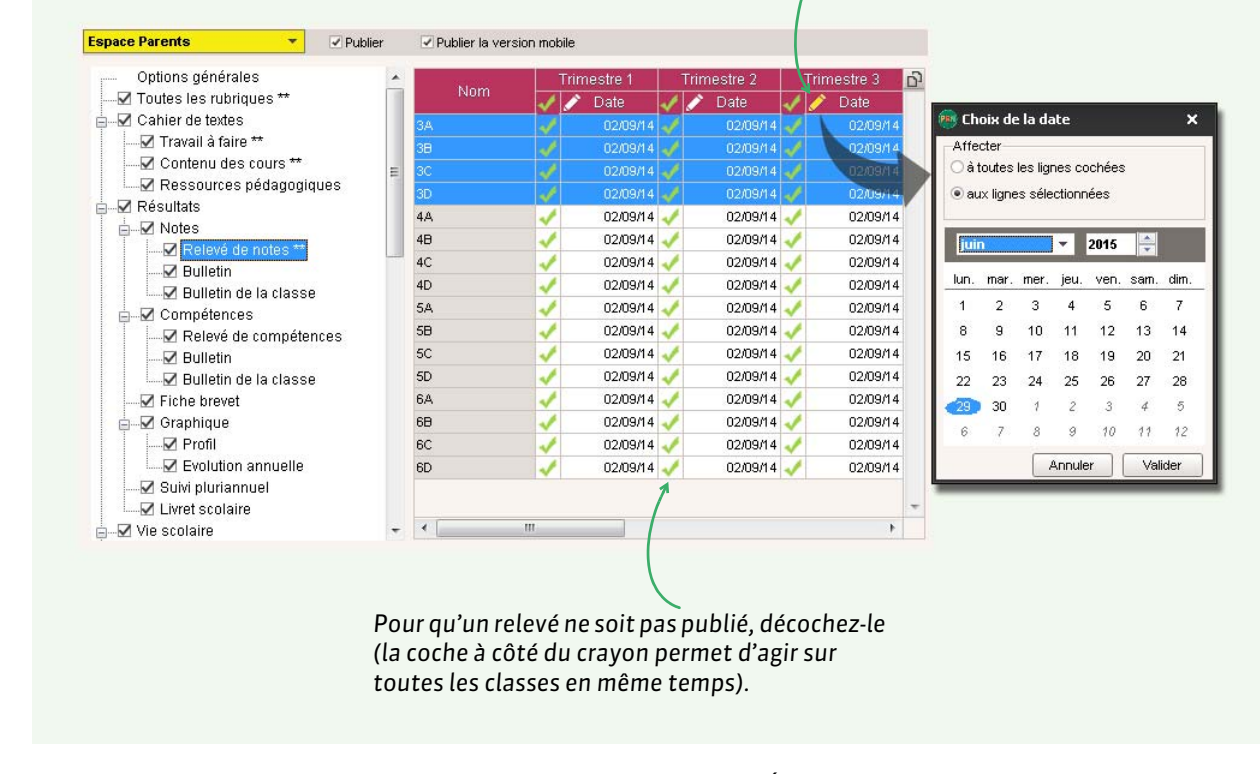

Remarque : les modifications valent également pour l'Espace Élèves.

| Principales               | 💼 Pour le Mode administratif                                | 🚊 Pour le Mode vie scolaire   | 🞅 🛓 Pour le Mode enseignant                                                                                                 |
|---------------------------|-------------------------------------------------------------|-------------------------------|----------------------------------------------------------------------------------------------------|
| autorisations<br>à cocher | ✓ Notes/Résultats > Imprimer ✓ Communication > Accéder à la | ⊠ Fonctionnalité indisponible | Appréciations > Saisir les appréciations générales (Professeur principal)                                                   |
|                           | composition des Espaces                                     |                               | Appréciations > Modifier les<br>appréciations des autres professeurs<br>(Professeur principal)                              |
|                           |                                                             |                               | Relevés de notes/bulletins/fiches<br>brevet/livrets scolaires > Modifier la<br>maquette du relevé (Professeur<br>principal) |
|                           |                                                             |                               | Relevés de notes/bulletins/fiches<br>brevet/livrets scolaires > Imprimer<br>(Professeur principal)                          |

# Fiche 24 - Bulletins de notes

Le bulletin de notes regroupe toutes les informations cochées dans la maquette : moyennes, appréciations, compétences acquises, informations de vie scolaire, etc. Il peut être publié sur les Espaces Parents et Élèves à la date de votre choix.

# 1 - Maquette du bulletin de notes

Il est possible de créer des maquettes différentes en fonction des classes, des périodes de notation, etc. Les utilisateurs administratifs et les professeurs habilités peuvent intervenir sur les maquettes **(voir les autorisations à cocher à la fin de la fiche)**.

# 1.1 - Définir les maquettes

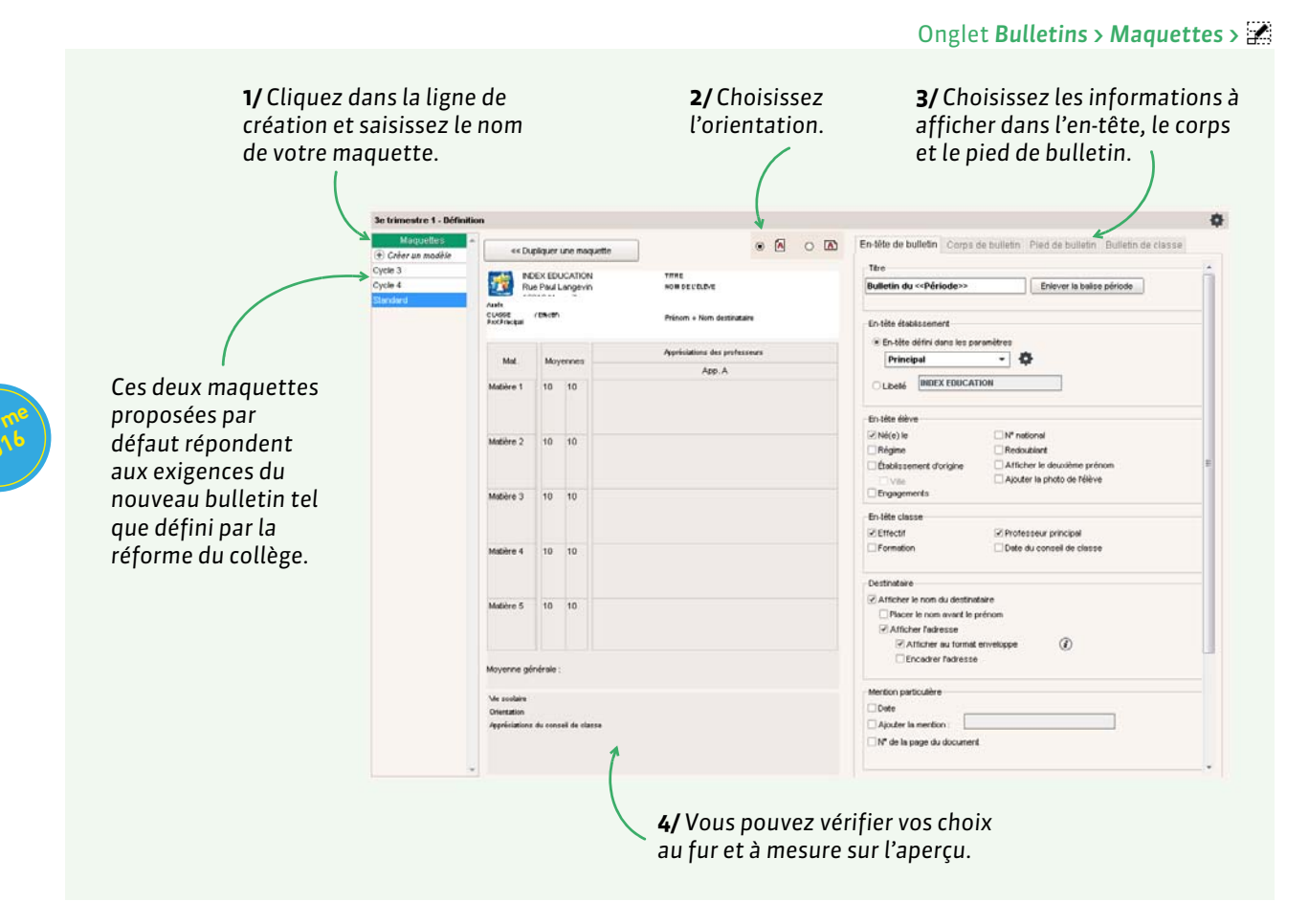

**Remarque** : pour gagner du temps, on peut dupliquer une maquette (commande **Dupliquer** sur le clic droit) et la modifier.

# ▶ En-tête du bulletin

**Titre :** la balise **<< Période >>** sera remplacée automatiquement par la période de notation à laquelle la maquette est affectée (**C Affecter les maquettes aux classes, p. 97)**.

**En-tête établissement :** à modifier si nécessaire dans **Paramètres > ÉTABLISSEMENT > En-tête**. Attention, cet en-tête est probablement utilisé par ailleurs (sur les courriers par exemple).

**En-tête élève :** toutes les informations cochées doivent avoir été renseignées dans le dossier de l'élève. **En-tête classe :** la date du conseil de classe peut être saisie dans **Ressources > Classes >** ≡ ou être récupérée d'EDT.

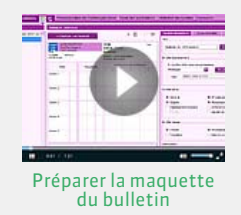

Destinataire : l'option Afficher au format enveloppe permet d'utiliser des enveloppes à fenêtre.

# ▸ Corps du bulletin

#### Détail des moyennes :

- le nombre de points obtenus par l'élève correspond à la moyenne multipliée par le coefficient (utilisé pour le bac blanc);
- les moyennes des périodes précédentes sont celles du Trimestre 1 et éventuellement du Trimestre 2 sur le bulletin du Trimestre 3;
- l'évolution de l'élève est matérialisée sur le bulletin par une flèche ascendante / descendante ou le signe égal : pour éviter une flèche descendante alors que la moyenne a très peu baissé, définissez un seuil de tolérance.

Éléments de programme : rajoute une colonne qui permet de saisir les éléments du programme travaillés (voir page 101), en lien avec ce qui a été saisi dans le cahier de textes (voir page 61).

#### Pied de bulletin

Relatives I

**Parcours éducatifs:** permet de saisir les différents parcours prévus par la réforme du collège (voir page 101).

Vie scolaire : PRONOTE récupère les informations des onglets Absences et Sanctions.

Orientations : PRONOTE récupère les informations dans Résultats > Orientations.

**Appréciations du conseil de classe :** vous pouvez choisir d'imprimer ou non les avertissements de travail et de conduite ; pour cela, cliquez sur la roue crantée à côté de **Mentions** ou rendez-vous dans **Paramètres > GÉNÉRAUX > Mentions**.

**Compétences :** PRONOTE affiche les compétences acquises et leur date de validation.

Stages : PRONOTE récupère les appréciations de la fiche de stage dans Stages > Stagiaires > E.

**Fonction du signataire :** vous pouvez insérer une image avec la signature du signataire ; il s'agit de l'une des signatures importées depuis **Paramètres > ÉTABLISSEMENT > Signature**.

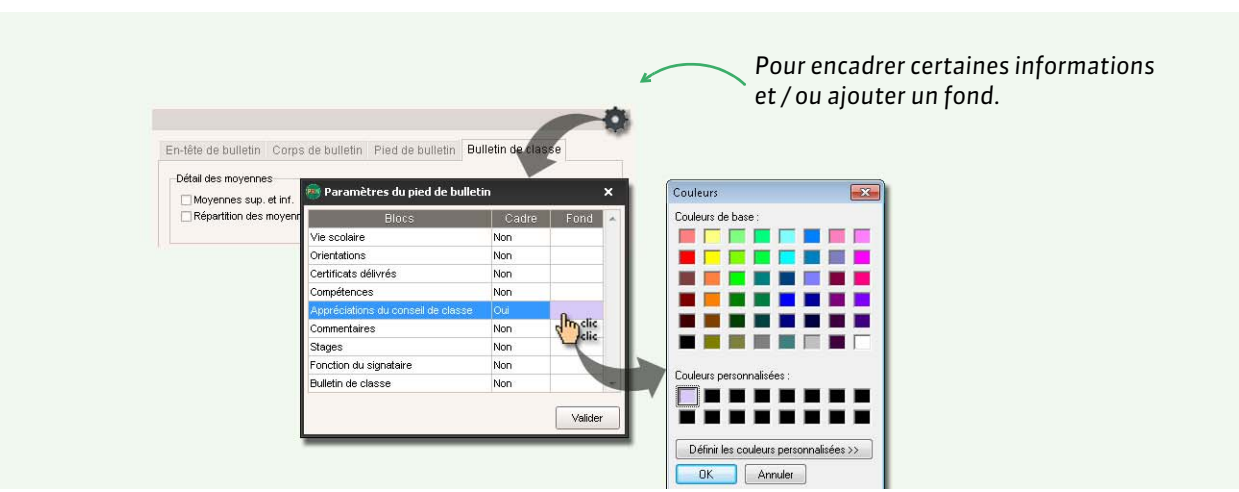

#### Bulletin de classe

Le bulletin de classe comprend désormais les parcours éducatifs prévus par la réforme du collège.

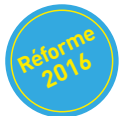

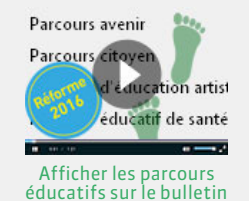

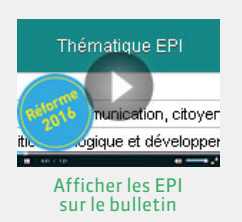

# **1.2 - Affecter les maquettes aux classes**

| 🧷 ୍ରା | asses  | 🧷 🖉 Trimestre 1      | 🧪 Trimestre 2    | 📝 Trimestre 3     | Hors période |
|-------|--------|----------------------|------------------|-------------------|--------------|
| 3,A   |        | Standard             | Standard         | Standard          | Standard     |
| 3B    |        | Standard             | Standard         | Standard          | Standard     |
|       |        | Standard             | Standard         | Standard          | Standard     |
| BD    | -      | Standard             | Standard         | Standard          | Standard     |
| 4A    |        | Chan stand           | Chemiland        | Chan dard         | Standard     |
| 4B    |        | ctation des maque    | ttes par période | × <sub>dard</sub> | Standard     |
| 4C    | Trimes | stre 2               |                  | dard              | Standard     |
| 4D    | Attor  | tor la maguatta :    | De la constant   | dard              | Standard     |
| 5A    | Anec   | ter la maquette .    | se unnesu e i    | dard              | Standard     |
| 5B    | ⊖àto   | outes les classes    |                  | dard              | Standard     |
| 5C    | () au  | classes sélectionnée | es               | dard              | Standard     |
| 5D    |        |                      |                  | dard              | Standard     |
| 6A    |        |                      | Annuler          | /alider dard      | Standard     |
| 6B    |        |                      |                  | dard              | Standard     |
| 6C    | -      | Standard             | Standard         | Standard          | Standard     |
| 6D    |        | Standard             | Standard         | Standard          | Standard     |

#### Onglet Bulletins > Maquettes > 📷

Cliquez sur le crayon pour affecter la même maquette à plusieurs classes. Ici, l'affectation vaut pour le **Trimestre 1**; pour affecter une maquette sur toute l'année, cliquez sur le crayon des **Classes**.

Vous pouvez affecter des maquettes différentes selon les classes et les périodes.

# 2 - Affichage des matières par classe sur le bulletin de notes

Les matières qui s'affichent sur les bulletins sont celles des services de la classe.

# 2.1 - Modifier au besoin les services

#### > Désactiver les services qui ne doivent pas figurer sur le bulletin

Chaque service de notation actif est reporté sur le bulletin. Pour que les services inutiles (les élèves ne sont pas notés dans cette matière) ou redondants n'apparaissent pas sur le bulletin, il faut les désactiver.

#### Onglet Ressources > Classes > 🖁

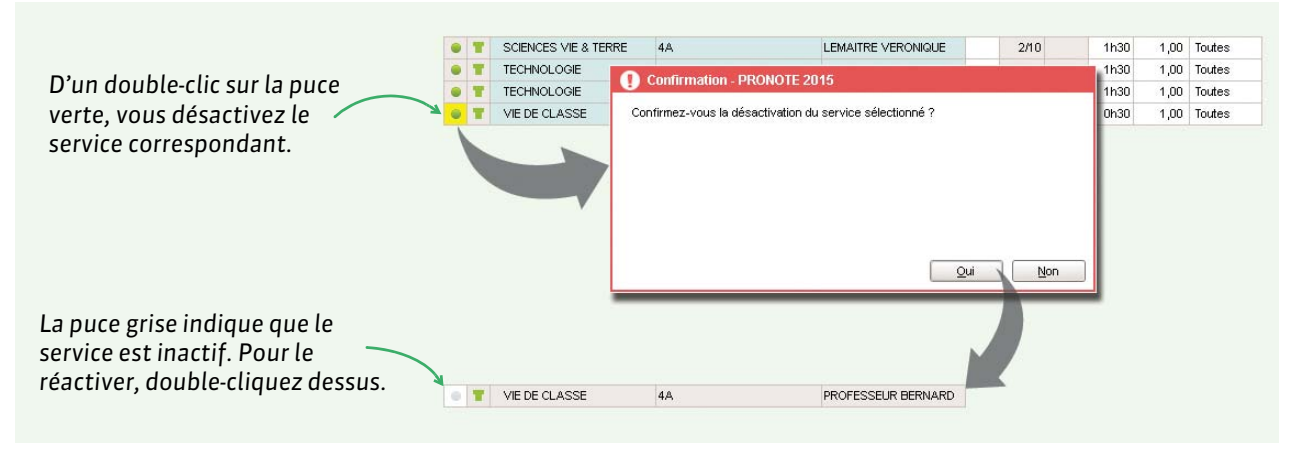

**Remarque** : vous ne pouvez pas désactiver un service pour lequel des notes ont déjà été saisies. Pour pouvoir désactiver le service, il faut au préalable transférer les devoirs et les évaluations à un autre service (**O Modifier les devoirs, p. 51**).

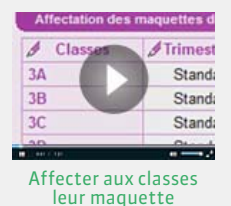

# Créer un service sans lien avec un cours

Les services sont automatiquement créés en fonction des cours récupérés d'EDT. Vous pouvez en créer d'autres manuellement, par exemple pour faire figurer sur le bulletin un enseignement suivi à distance par le CNED. La matière et l'enseignant doivent avoir été créés au préalable.

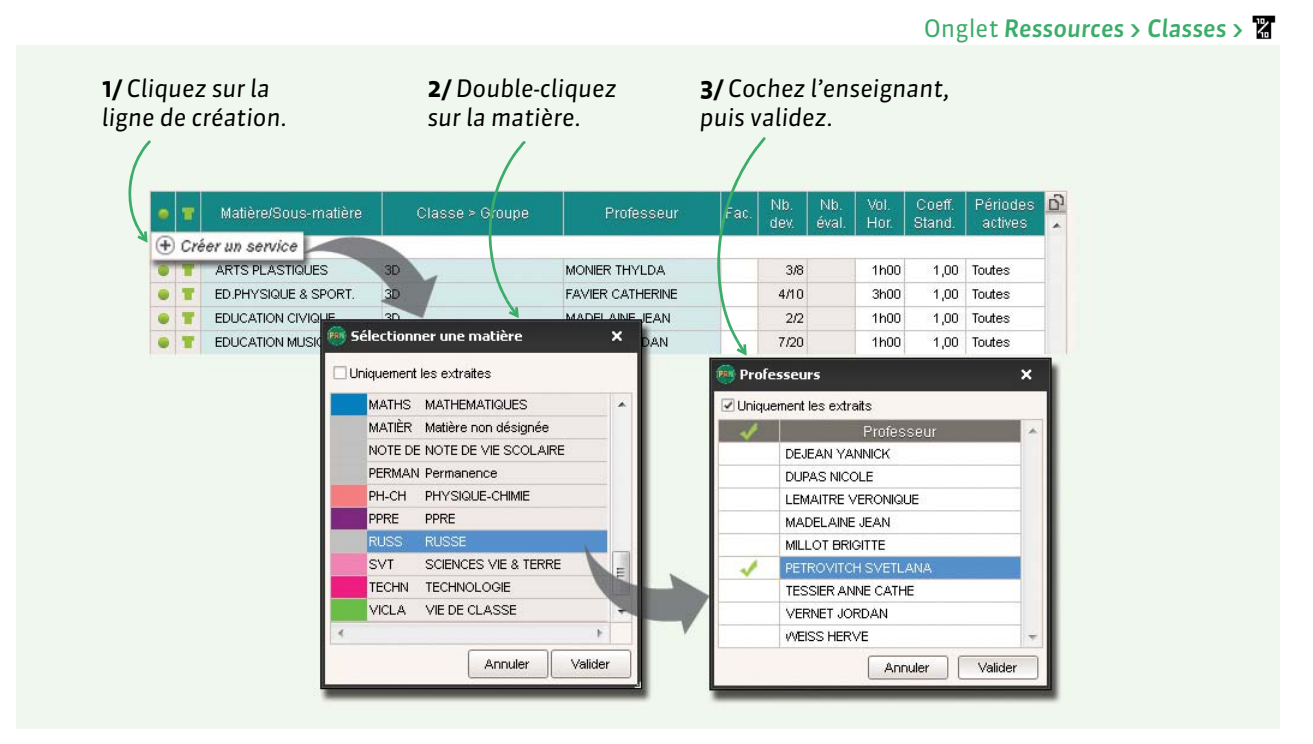

#### EPI et accompagnement personnalisé

- Si vous avez créé des cours d'EPI et d'accompagnement personnalisé : dans l'onglet Ressources > Classes > M, double-cliquez sur la puce grise des services pour lesquels vous souhaitez faire apparaître une appréciation sur le bulletin.
  - Si aucun cours n'a été créé pour les EPI ou l'accompagnement personnalisé, créez un service sans lien avec un cours (voir ci-avant) dans Ressources > Matières > T. Dans le cas d'un EPI, doublecliquez dans la colonne Thématique EPI pour la renseigner.

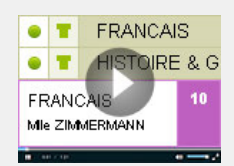

Vérifier les services pour les bulletins

# 2.2 - Modifier l'ordre des matières

#### Onglet Bulletins > Personnalisation des matières par classe > 🦻

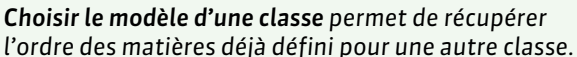

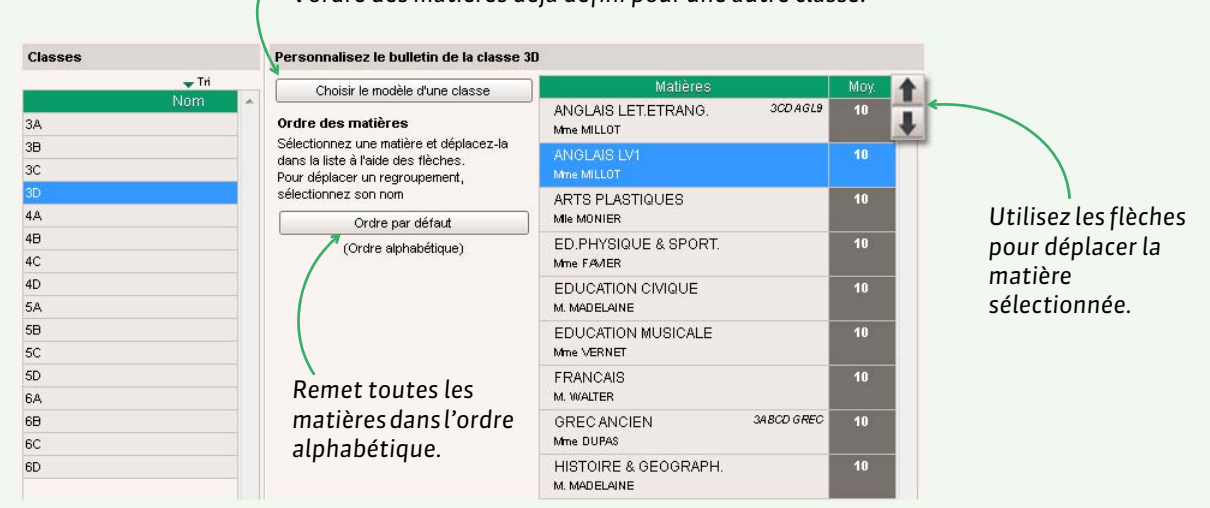

# Regrouper les matières

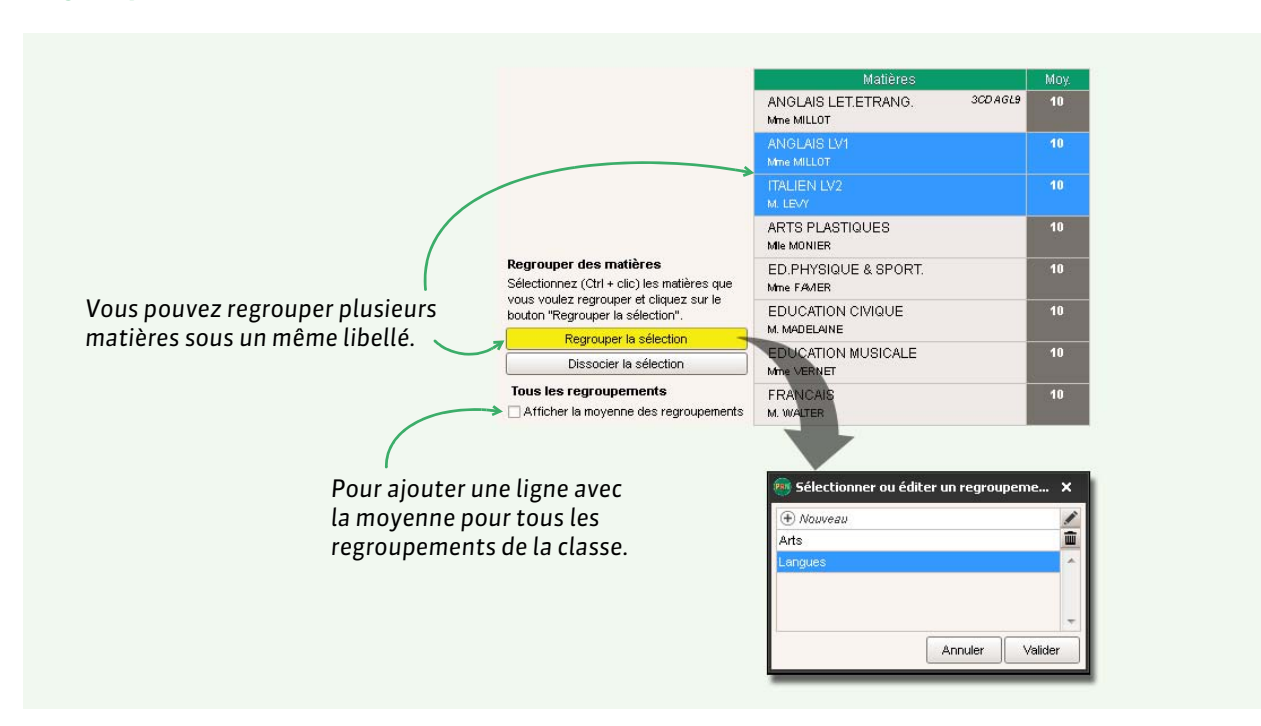

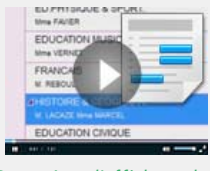

Paramétrer l'affichage des services sur le bulletin

# 2.3 - Paramétrer l'affichage des services et sous-services

Onglet Bulletins > Personnalisation des matières par classe > 🦻

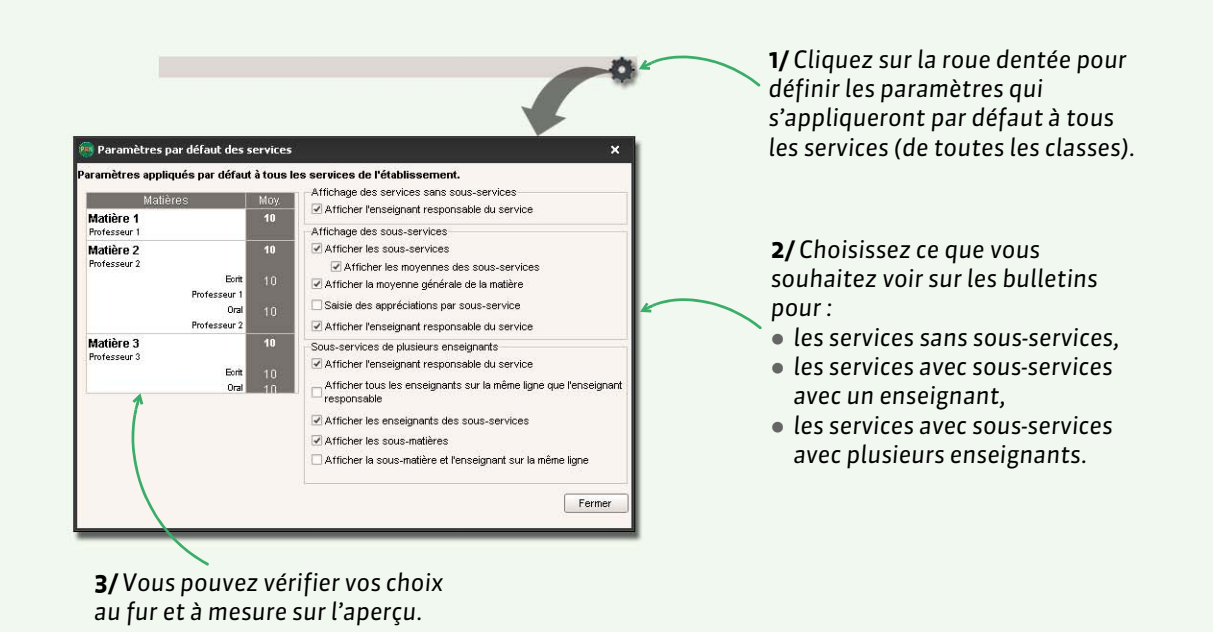

### Personnaliser les paramètres pour un service

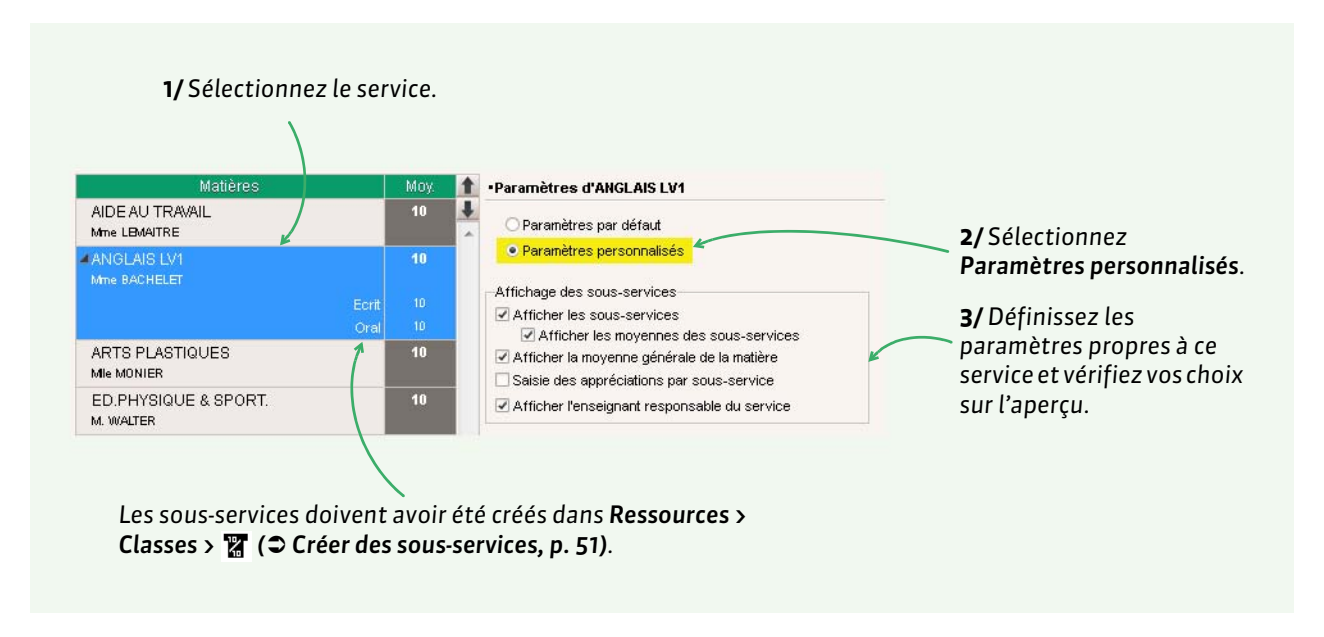

# **3 - Saisie des appréciations sur le bulletin de notes**

Les appréciations à saisir dépendent des champs que vous avez cochés dans le corps (appréciations des professeurs) et le pied (appréciation globale, appréciation CPE, etc.) de la maquette du bulletin.

# 3.1 - Saisie des appréciations par les professeurs

Les professeurs peuvent saisir les appréciations par élève ou par matière dans l'onglet **Bulletins > Saisie** des appréciations > **2** ou **T**.

S'ils y sont autorisés, les professeurs principaux peuvent également saisir :

- les orientations dans l'onglet Orientation en bas de l'écran dans l'onglet Bulletins > Saisie des appréciations > ₪.

## › Éléments du programme travaillés & parcours éducatif

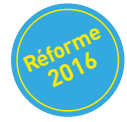

Les éléments travaillés se saisissent dans l'onglet **Bulletins > Saisie des appréciations > T**. Le nombre d'occurrences de chaque élément dans le cahier de textes est rappelé, de manière à accélérer la saisie. Les éléments du parcours éducatif se saisissent dans l'onglet **Bulletins > Saisie des appréciations >**  si les options correspondantes ont été cochées dans la maquette (**> Pied de bulletin, p. 96**).

#### Assistant de saisie

Si vous les y autorisez, les professeurs peuvent utiliser l'assistant de saisie, qui permet de conserver et classer des appréciations pour pouvoir les réutiliser facilement sans avoir à les saisir à chaque fois. Les professeurs ont la possibilité de sauvegarder ces appréciations pour les réutiliser dans une autre base PRONOTE.

#### Taille maximale des appréciations

La taille maximale des appréciations se définit dans **Paramètres > PRÉFÉRENCES > Appréciations**.

#### Vérifier que toutes les appréciations ont été saisies

Cet affichage permet de retrouver tous les bulletins sur lesquels il manque des appréciations ou des notes.

|                                    | Х Ар<br>Ар        | préciation man<br>préciation non | prévue      |      |        |       | /   | /          | Séle<br>le ni<br>prof | ection<br>iveau<br>fessei | inez l<br>, la cl<br>ur. | a pé<br>asse | riode,<br>et le |     |
|------------------------------------|-------------------|----------------------------------|-------------|------|--------|-------|-----|------------|-----------------------|---------------------------|--------------------------|--------------|-----------------|-----|
| Liste des appréciat<br>Trimestre 2 | ions et notes mar | nquantes<br>nu 3FMF 🔹 👻          | 34          | - IN | PAS NI | COLE  |     | *          |                       |                           |                          |              |                 |     |
| •                                  |                   |                                  | 11          | App  | rofee  | eoure | Con | e ail da c | lacea                 | Orioni                    | atione                   | 8 m m        | Neder           | 2   |
| Professeurs                        |                   |                                  | Matières    | A    | B      |       | A   | B          | C                     | Dem F                     | Avis C                   | CPE          | manquantes      | L!  |
| DUPAS NICOLE                       | 3A                | BOUET Maxime                     | FRANCAIS    |      | T      |       |     |            |                       |                           |                          |              | 1/8             |     |
| DUPAS NICOLE                       | зА                | DELHAYE Tony                     | FRANCAIS    |      |        | ×     |     |            |                       |                           |                          |              | 1/8             |     |
| DUPAS NICOLE                       | зА                | DESCAMPS Manon                   | FRANCAIS    |      |        | 1     |     |            |                       |                           |                          |              | -3              |     |
| DUPAS NICOLE                       | ЗА                | FREMONT Alicia                   | FRANCAIS    |      |        | ×     |     |            |                       |                           |                          |              | <u>191</u>      |     |
| DUPAS NICOLE                       | ЗА                | TERRIER Loic                     | FRANCAIS    |      |        | X     |     |            |                       |                           |                          |              | 1/8             |     |
| DUPAS NICOLE                       | ЗА                | THEVENET Julien                  | FRANCAIS    |      |        | X     | l.  |            |                       |                           |                          |              |                 |     |
| DUPAS NICOLE                       | ЗА                | THEVENET Julien                  | GREC ANCIEN |      | X      | X     |     |            |                       |                           |                          |              | 1/4             |     |
| DUPAS NICOLE                       | ЗА                | THIBAULT Meggy                   | FRANCAIS    |      |        | X     |     |            |                       |                           |                          |              | -2              |     |
| DUPAS NICOLE                       | ЗА                | THIBAULT Meggy                   | GREC ANCIEN |      | ×      |       |     |            |                       |                           |                          |              | 10              |     |
| DUDAS NICOLE                       | ЗА                | TORRES Marine                    | FRANCAIS    |      |        | ×     |     |            |                       |                           |                          |              | 1/8             |     |
| DUFAS NICOLL                       | 1.1.2.2.2.2       | TOUSS AINT Leandre               | FRANCAIS    |      |        | X     |     |            |                       |                           |                          |              | 4/8             | - 1 |

### Onglet Bulletins > Vérification des bulletins > 🔳

# Clôturer la saisie des appréciations

Dans l'onglet **Ressources > Classes > 🔒** :

- clôturer la colonne App. prof. interdit de créer, modifier et supprimer toutes les appréciations saisies par les professeurs;
- clôturer la colonne **App. cons.** interdit de créer, modifier et supprimer toutes les appréciations saisies lors du conseil de classe (pied de bulletin / pied de relevé).

#### 3.2 - Saisie lors du conseil de classe (vie scolaire)

Les appréciations du conseil de classe peuvent être saisies depuis l'onglet **Bulletins > Saisie des** appréciations > in qui permet aussi de consulter le bulletin de l'élève (notamment en mode Conseil de classe) ou depuis l'onglet **Bulletins > Saisie des appréciations > in** réservé aux appréciations du pied de bulletin.

Pour le deuxième et troisième trimestre, un onglet **Orientation** permet en outre de saisir la décision du chef d'établissement en regard des vœux des familles.

#### Calcul des ECTS (optionnel)

Si l'option **les crédits ECTS obtenus par l'élève** est cochée dans la maquette du bulletin, une colonne **ECTS** est proposée dans cette interface de saisie. En cliquant en haut de la colonne, les crédits obtenus par chaque élève sont automatiquement calculés en fonction du crédit maximal saisi dans les services.

# 4 - Impression ou envoi par e-mail des bulletins de notes

Les bulletins de notes peuvent être imprimés, édités en PDF ou envoyés directement par e-mail.

#### 4.1 - Éditer un seul bulletin pour les deux responsables

Si vous envoyez les bulletins de notes aux parents, pensez à réinitialiser les destinataires pour envoyer un seul bulletin aux parents qui habitent à la même adresse ( C Envoi d'un seul courrier à la même adresse, p. 127).

#### 4.2 - Préciser les services à ne pas imprimer

Par défaut, PRONOTE imprime tous les services que l'élève soit noté ou non. Rendez-vous dans l'onglet **Bulletins > Impression > =** pour indiquer les services que vous souhaitez imprimer.

Trimestre 1 Sélectionnez un élève Sélectionnez ces Impression des services sur le bulletin d'un élève options pour O Imprimer tous les services éviter d'avoir des Imprimer les services ayant au moins lignes vides sur le 🛛 une note bulletin. une appréciation 🗹 une annotation 🛛 🛄 (Absent, Non noté, Dispensé, Inapte, Non rendu) Imprimer les services de coefficient nul Masquer les annotations Impression des sous-services sur le bulletin d'un élève Imprimer tous les sous-services Imprimer les sous-services ayant au moins 🗹 une note une appréciation 🗹 une annotation 🛛 🔤 (Absent, Non noté, Dispensé, Inapte, Non rendu) Imprimer les sous-services de coefficient nul Masquer les annotations Imprimer les bulletins

# 4.3 - Paramétrer l'impression

Bulletins > Impression > 🖶

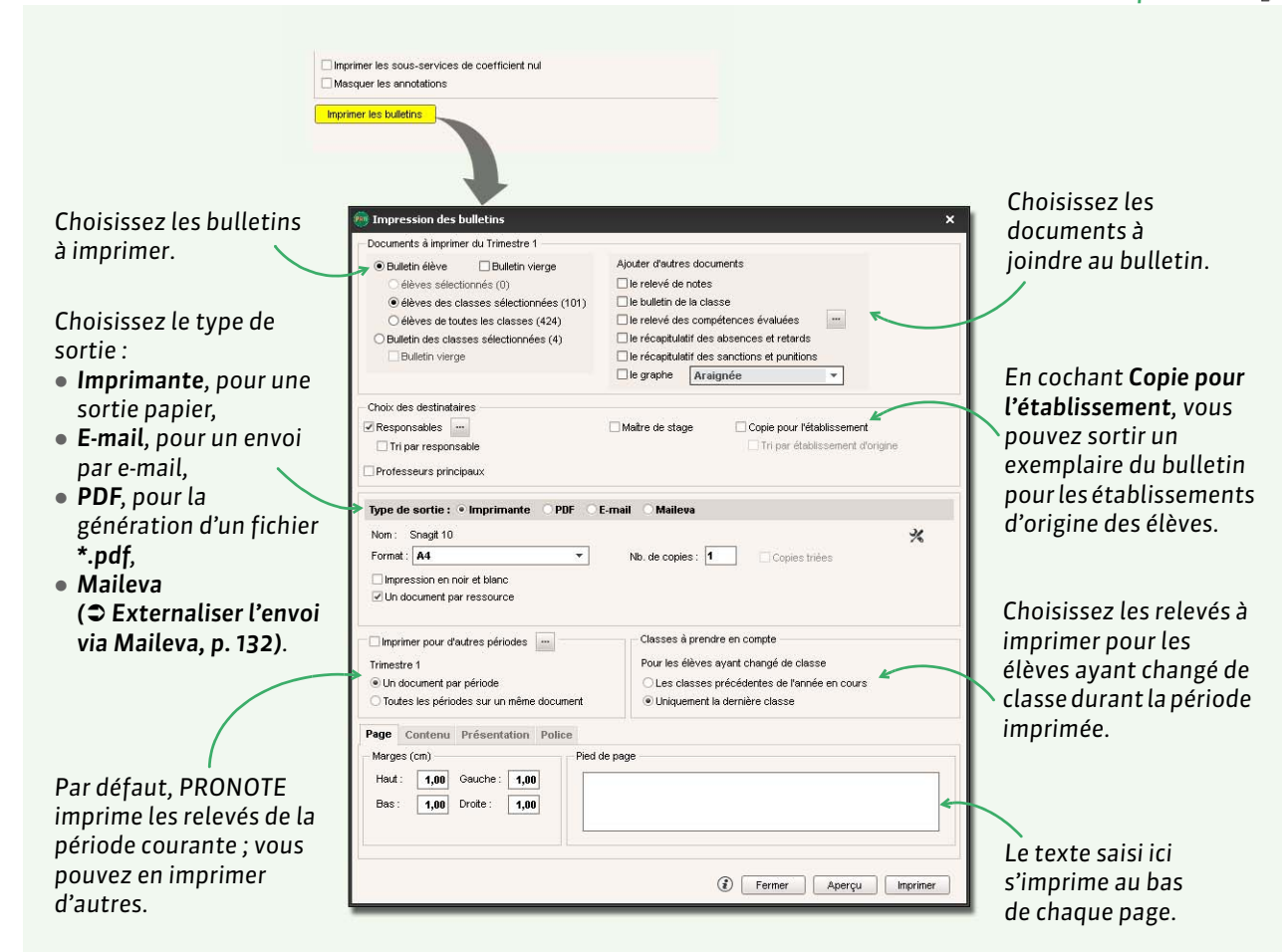

#### Contenu

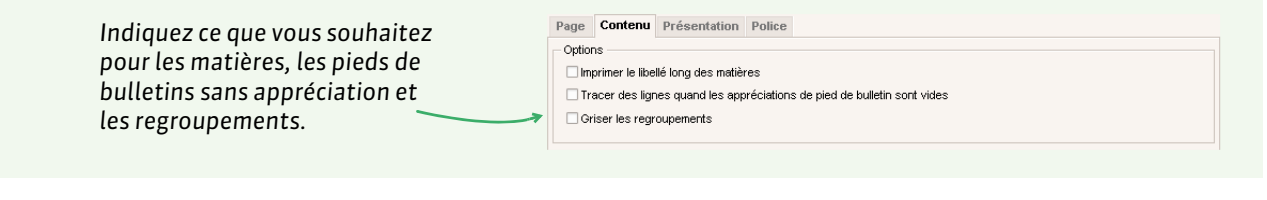

# Présentation

| Si <b>Remonter le pied</b> n'est pas coché, le pied<br>de bulletin s'imprime toujours au bas de la<br>page.                                                        | Page         Contenu         Présentation         Police           Saut de page         Adoriser le saut de page entre deux sous-services d'un même service         V. Remonter le pied | Signature<br>Hauteur : <b>15 v</b> (mm)<br>Alignement <b>à droite v</b> |
|----------------------------------------------------------------------------------------------------|----------------------------------------------------------------------------------------------------|-------------------------------------------------------------------------|
| Si l'option <b>Hauteur adaptée à la taille de<br/>l'appréciation</b> est cochée, chaque service<br>occupe l'espace proportionnellement à<br>l'appréciation saisie. | Hauteur d'un service<br>Minimum : 12 v (mm)<br>Maximum : 20 v (mm)<br>Maximum : adaptée à la taille de l'appréciation                                                                   |                                                                         |

# Police

Les tailles par défaut des polices ont été choisies pour préserver l'équilibre entre lisibilité et encombrement mais vous pouvez les modifier : le relevé sera plus ou moins lisible et occupera plus ou moins de place.

| Page Contenu Présentation Police                                  |                                             |         |   |        |   |
|-------------------------------------------------------------------|---------------------------------------------|---------|---|--------|---|
| Nom Arial                                                         | <ul> <li>Taille utilisée dans l'</li> </ul> | en-tête |   |        |   |
|                                                                   | Titre :                                     | 13      | - | Gras   | - |
| Taille utilisee dans le corps<br>Souhaitée : Minimale autorisée : | Nom élève :                                 | 10      | - | Gras   | - |
| 6,5 🔻 5 👻                                                         | En-tête élève :                             | 8       | • | Normal | • |
| Taille utilisée pour les appréciations et le pied                 | Année scolaire :                            | 8       | - | Normal | - |
| Souhaitée : Minimale autorisée :                                  | Classe :                                    | 10      | - | Gras   | - |
| 6,5 -                                                             | En-tête classe :                            | 8       | - | Normal | Ŧ |
|                                                                   | Mention                                     | 7       | - | Normal | - |

# Paramètres e-mail

Cet onglet est disponible lorsque le type de sortie est E-mail.

| Saisissez le texte devant<br>s'afficher dans l'objet de l'e-mail.<br>Vous pouvez y insérer des<br>variables.<br>Saisissez le contenu de l'e-mail. | En-tête de l'e-mail Paramètres e-mail des destinataires : Responsables  Insérer Otojet : Bulletin de < <nom étève="">&gt; - période &lt;<nom période="">&gt; Aa</nom></nom> |  |
|----------------------------------------------------------------------------------------------------|----------------------------------------------------------------------------------------------------|--|
|                                                                                                    | Signature: Aucune                                                                                                    |  |

# 5 - Impression d'un bulletin de notes pour un élève sorti de l'établissement

|                                                                                                    | idai                                                    | , i i i i i i i i i i i i i i i i i i i                                      |                           |
|----------------------------------------------------------------------------------------------------|---------------------------------------------------------|------------------------------------------------------------------------------|---------------------------|
| Matières Professeurs Classes Group                                                                                                    | etie de l'établice amont (1)                            | <b>1/</b> Cochez les élèves <b>sortis</b>                                    |                           |
| Tri 1 Tri 2                                                                                                    |                                                         | de l'établissement.                                                          |                           |
| Nom         Prénom                € Créer un élève              BOIS         Julié               ?            DUBOS         Amandme              1                                              | Né(e) le S Classe<br>16/03/1998 F 30<br>18/09/1998 F 3A | <b>2/</b> Sélectionnez l'élève<br>concerné puis cliquez sur<br>l'imprimante. |                           |
| <ul> <li>Impression de documents relatifs at</li> <li>Données à imprimer</li> <li>1 élève sélectionné</li> <li>Type de sortie :          <ul> <li>Imprimante</li> <li>PB</li> </ul> </li> </ul> | ux élèves                                               | ×                                                                            | <b>3/</b> Dans la fenêtre |
| Nom : OKI C610(PS)                                                                                                    |                                                         | *                                                                            | d'impression,             |
| Format : A4                                                                                                    | ▼ Nb. de copies: 1 ▼ □ Cop                              | vies triées                                                                  | cochez <b>Bulletin</b> .  |
| Documents à imprimer                                                                                                    |                                                         |                                                                              |                           |
| 🔲 🖨 Fiche (Identité + Responsables)                                                                                                    | 🔲 🚔 Récapitulatif de vie scolaire (*)                   | 🗆 🖨 Stages 😽                                                                 |                           |
| 🔲 🖨 Relevé de notes (*)                                                                                                    | 🔲 🖴 Récapitulatif des absences (*)                      | 🗆 🚔 Orientations                                                             |                           |
| 🔄 🚔 Bulletin (*)                                                                                                    | 📋 🖨 Récapitulatif des sanctions (*)                     | 🗆 😑 Livret personnel de compétences                                          |                           |
| 🔲 🖨 Suivi pluriannuel                                                                                                    | 📋 😝 Suivi des absences                                  | Bulletin de compétences (*)                                                  |                           |

#### Onglet Ressources > Élèves > 🖿

# 6 - Publication des bulletins de notes sur les Espaces

Par défaut, les bulletins sont publiés sur les Espaces Parents et Élèves le dernier jour du trimestre / semestre mais vous pouvez modifier cette date.

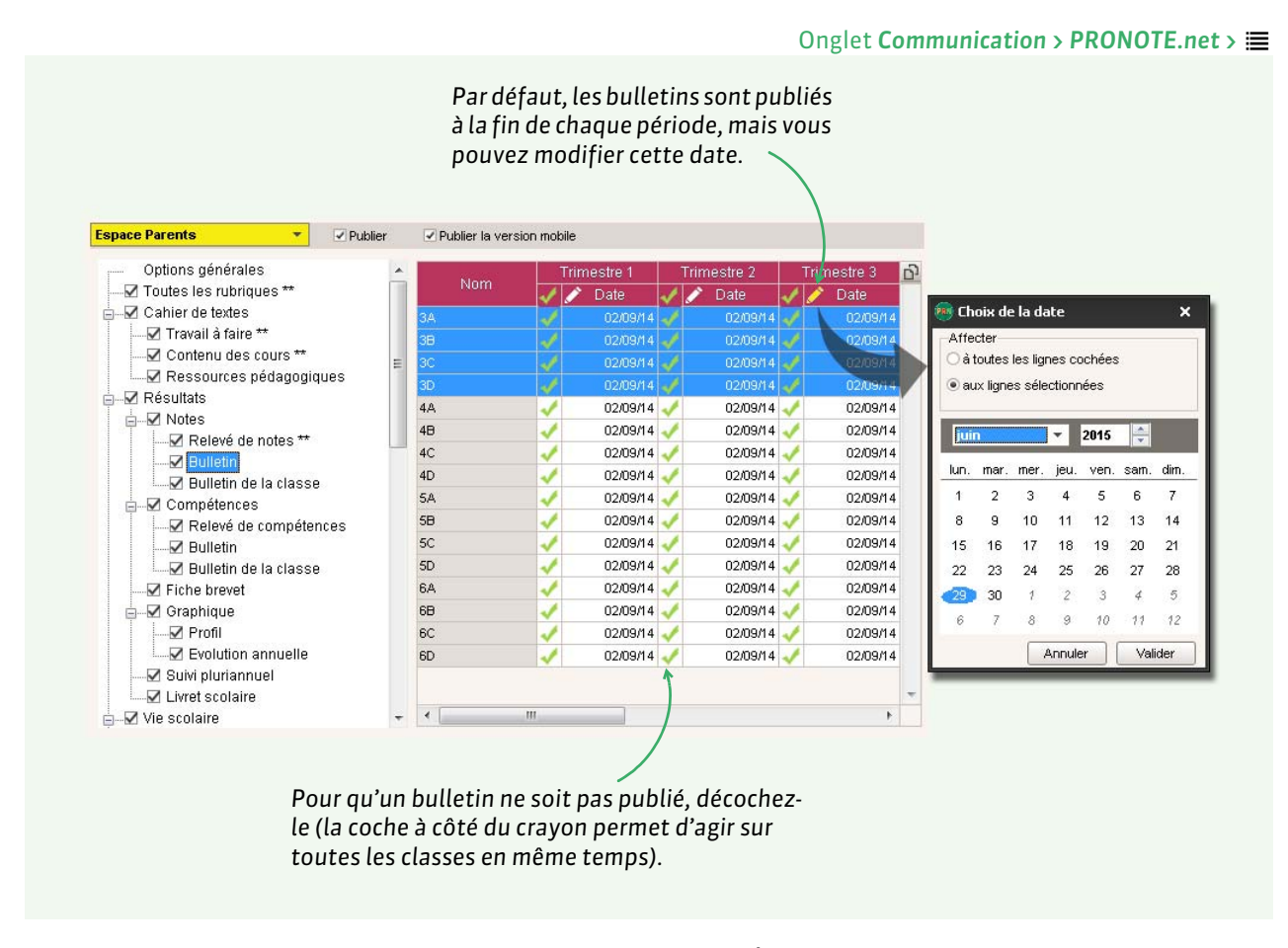

Remarque : les modifications valent également pour l'Espace Élèves.

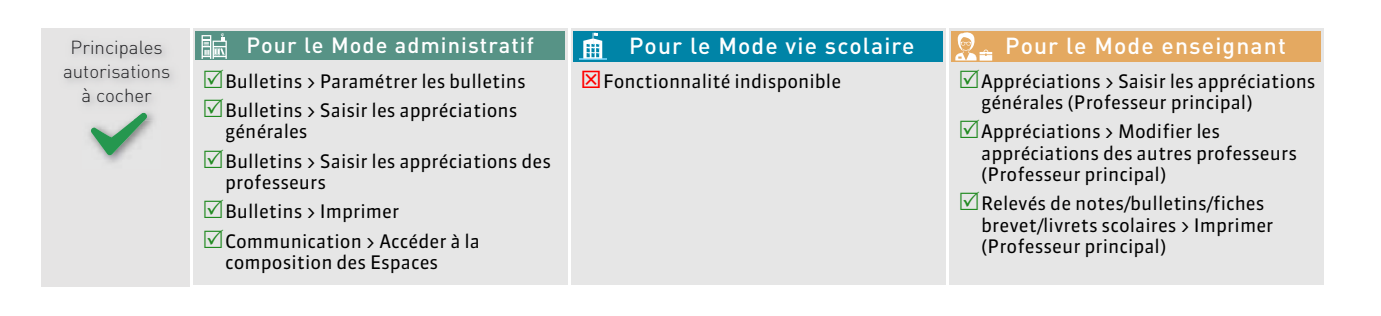

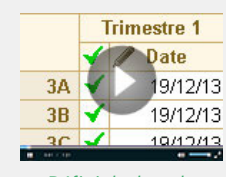

Définir la date de publication des bulletins

# Fiche 25 - Bulletins de compétences

Sur le même principe que les bulletins de notes, vous pouvez éditer des bulletins de compétences en faisant figurer les matières dans lesquelles les élèves ont été évalués, l'état d'acquisition des compétences et les appréciations des professeurs.

# 1 - Maquette du bulletin de compétences

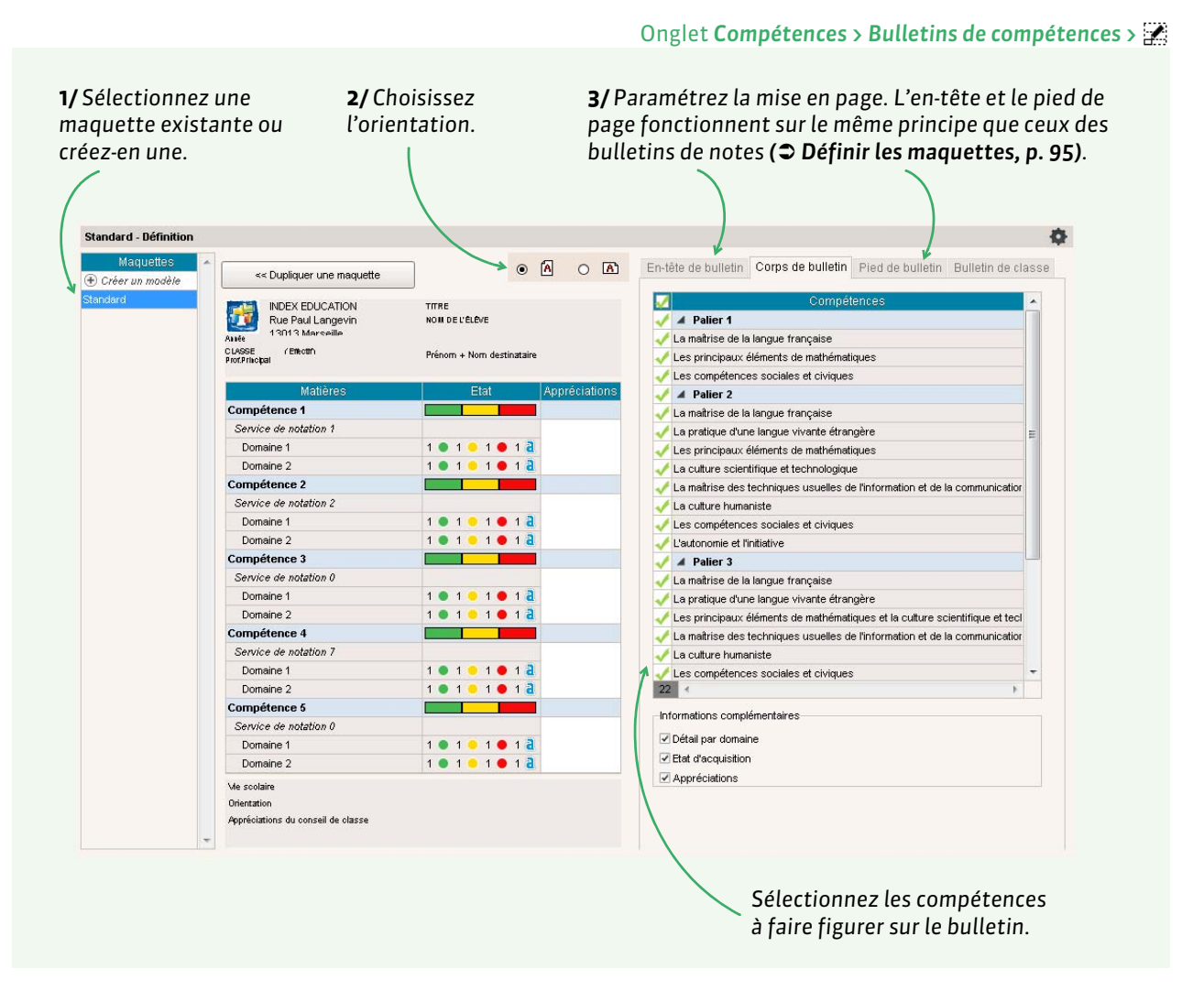

Les parcours éducatifs peuvent être saisis si l'option correspondante est cochée dans le pied de bulletin.

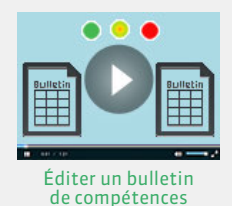

# 2 - Saisie des appréciations sur le bulletin de compétences

Les appréciations peuvent être saisies :

- par élève, dans l'onglet Compétences > Bulletins de compétences > 📰,
- par service, dans l'onglet Compétences > Bulletins de compétences > T.

Un bulletin de classe peut être édité.

# 3 - Impression ou envoi par e-mail des bulletins de compétences

Les bulletins de compétences peuvent être imprimés, édités en PDF ou envoyés directement par e-mail. Pour accéder à la fenêtre de paramétrage, utilisez le bouton **Imprimer** a depuis l'onglet **Compétences > Bulletins de compétences >** .

La liste des attestations de compétences peut être imprimée à partir de l'onglet **Compétences > Récapitulatifs**.

# 4 - Publication des bulletins de compétences sur les Espaces

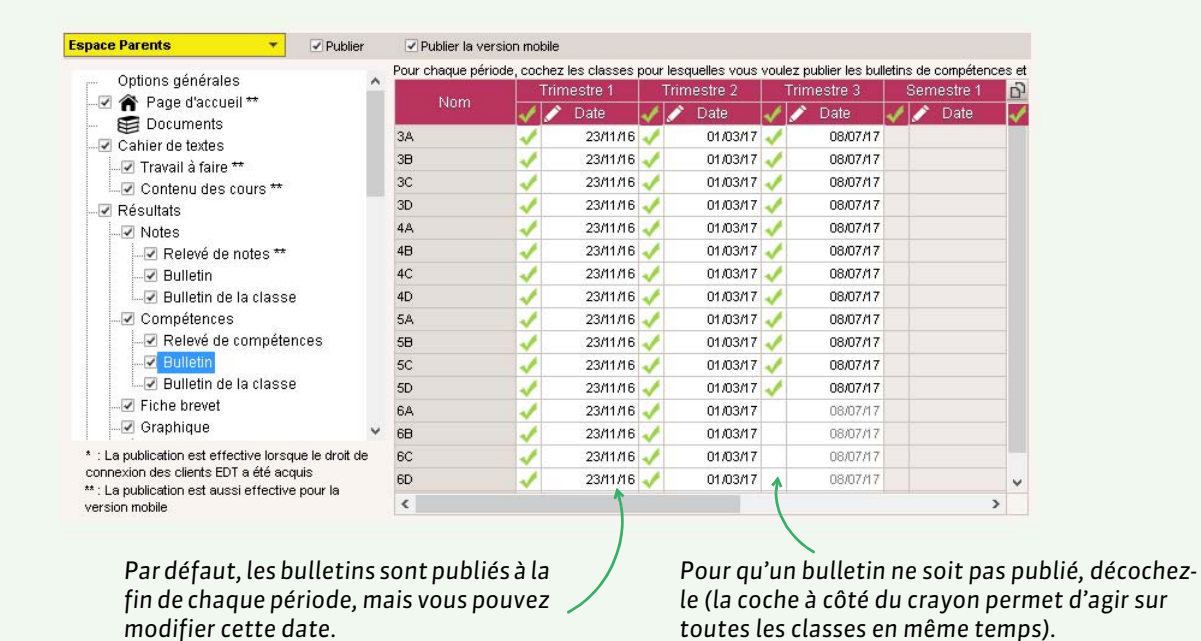

Remarque : les modifications valent également pour l'Espace Élèves.

| autorisations 🗸 Compétences > Paramétrer 🗸 Compétences > Accéder aux hulletins de 🗸 Compétences > Accéder aux                                                                                                    |                                                        |
|----------------------------------------------------------------------------------------------------|--------------------------------------------------------|
| à cocher<br>✓ Compétences > Saisir les appréciations<br>générales<br>✓ Compétences > Saisir les appréciations<br>des professeurs<br>✓ Compétences > Imprimer<br>✓ Compétences > Imprimer<br>✓ Computation > Accéder à la<br>composition des Espaces | bulletins de<br>préciations<br>ipal)<br>s<br>ofesseurs |

Onglet Communication > PRONOTE.net >

Documents officiels

# Fiche 26 - Fiches brevet

La fiche brevet reprend toutes les compétences validées dans PRONOTE et permet de saisir les notes finales.

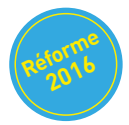

#### Onglet Résultats > Nouveau Brevet 2017 > 📽

| Indiquez pour c<br>s'agit d'une séri<br>professionnelle | haque clas<br>ie générale<br>e. | se s'il<br>ou | Si les compétences ont été validées dans<br>l'onglet <b>Compétences &gt; Validation,</b> elles<br>sont automatiquement reportées. |                                                              |          |       |  |  |
|---------------------------------------------------------|---------------------------------|---------------|----------------------------------------------------------------------------------------------------|--------------------------------------------------------------|----------|-------|--|--|
| Classes de 3èrne                                        |                                 |               | DELHAYE Tony - Fiche brevet                                                                                                    |                                                              |          |       |  |  |
| 🖵 Tri                                                   |                                 |               | Compétences du socle                                                                                                    | Maîtrise                                                     | Points B | arème |  |  |
| Nom                                                     | 🖌 🖌 E                           | revet ^       | D1.1 - Langue française à l'oral et à l'écrit                                                                                     | Très bonne maîtrise                                          | 50       | 50    |  |  |
| 3A                                                      | SG                              |               | D1.2 - Langues étrangères et régionales                                                                                           | Maîtrise satisfaisante                                       | 40       | 50    |  |  |
| 38                                                      | SG                              |               | D1.3 - Langages mathématiques, scientifiques et informatiques                                                                     | Maîtrise satisfaisante                                       | 40       | 50    |  |  |
| 3C                                                      | SG                              |               | D1.4 - Langage des arts et du corps                                                                                               | Maîtrise fragile                                             | 25       | 50    |  |  |
| 3D                                                      | SP                              |               | D2 - Les méthodes et outils pour apprendre                                                                                        | Maîtrise fragile                                             | 25       | 50    |  |  |
|                                                         |                                 |               | D3 - La formation de la personne et du citoyen                                                                                    | Maîtrise satisfaisante                                       | 40       | 50    |  |  |
|                                                         |                                 |               | D4 - Les systèmes naturels et les systèmes techniques                                                                             | Maîtrise satisfaisante                                       | 40       | 50    |  |  |
|                                                         |                                 |               | D5 - Les représentations du monde et l'activité humaine                                                                           | Maîtrise satisfaisante                                       | 40       | 50    |  |  |
|                                                         |                                 |               | Total des points                                                                                                    |                                                              | 300      | 400   |  |  |
| personnalisée                                           | e par élève.                    | >             | Appréciation générale Avis du chef d'établissement Favorable                                                                      | •                                                            |          |       |  |  |
| Élànas                                                  |                                 |               |                                                                                                    |                                                              |          |       |  |  |
| Liovea Tri                                              |                                 |               |                                                                                                    |                                                              |          |       |  |  |
| Élève                                                   | Breve                           | <u>^</u>      | O antiĝis Caral                                                                                                    |                                                              | Delute D |       |  |  |
| BOUET Maxime                                            | SG 🖌                            | ЗA            | Controle final                                                                                                    | via vite since statuist                                      | Points B | areme |  |  |
| DELHAYE Tony                                            | SG                              | 3A            | Mathematiques, Sciences (Sciences de la vie et de la terre, technolog                                                             | gie,physique-chimie)                                         | 75,00    | 100   |  |  |
| DESCAMPS Manon                                          | SG                              | ЗA            | Evoression orale, maîtrise de la langue                                                                                           |                                                              | 65,00    | 100   |  |  |
| DUMONT Lea                                              | SG                              | ЗA            | Total des noints                                                                                                    |                                                              | 220.00   | 300   |  |  |
| FREMONT Alicia                                          | SG                              | ЗA            |                                                                                                    |                                                              | 220,00   |       |  |  |
| GRONDIN Aurelien                                        | SG                              | ЗA            | Brevet                                                                                                    |                                                              | Points P | arème |  |  |
| HUMBERT Charlotte                                       | SG                              | ЗA            | Compétences du socie                                                                                                    |                                                              | 300.00   | 400   |  |  |
| LAPEYRE Aline                                           | SG                              | ЗA            | Contrôle final                                                                                                    |                                                              | 220.00   | 300   |  |  |
| LAVAUD Anaïs                                            | SG                              | 3A            | Enseignements de compléments                                                                                                    |                                                              | 10.00    |       |  |  |
| MATHIS Faustine                                         | SG                              | 3A            | Total des points                                                                                                    |                                                              | 530,00   | 700   |  |  |
| OGER Ameline                                            | SG                              | 3A            |                                                                                                    |                                                              |          |       |  |  |
| PARIS Melanie                                           | SG                              | 3A            | Recu Assez bien T Aiourpé                                                                                                    |                                                              |          |       |  |  |
| PAUL Alison                                             | SG                              | 3A            | Albumo                                                                                                    |                                                              |          |       |  |  |
| PAULIN Maxime                                           | SG                              | 3A            |                                                                                                    |                                                              |          |       |  |  |
| SALLE Maxime                                            | SG                              | 3A            |                                                                                                    |                                                              |          | /     |  |  |
| SCHMIDT Justine                                         | 50                              | 3A ¥          |                                                                                                    |                                                              | /        |       |  |  |
| 1 22/429 <                                              |                                 | >             |                                                                                                    |                                                              |          |       |  |  |
|                                                         |                                 |               |                                                                                                    | Les notes des épreuv<br>finales peuvent être<br>saisies ici. | res      |       |  |  |

#### > Imprimer les fiches brevet ou les éditer en PDF

Cliquez sur le bouton 😝 pour imprimer les fiches brevet. Vous pouvez choisir d'y faire figurer ou non :

- les appréciations des professeurs,
- la note globale,
- la langue vivante et/ ou l'option facultative,
- les compétences du socle commun,
- les avis du chef d'établissement.

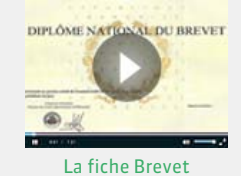
# Exporter les données vers les applications nationales

- **C** Export vers ADMISSION POST-BAC, p. 110
- Export des livrets scolaires vers LSL, p. 112
- Export des bulletins vers LSUN : notice disponible en novembre 2016

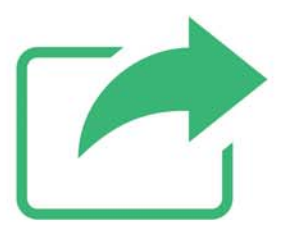

# Fiche 27 - Export vers ADMISSION POST-BAC

Cette procédure d'export, qui consiste à générer un fichier avec les moyennes et les appréciations de tous les élèves de Terminale se déroule en trois étapes. Seul un utilisateur administratif habilité peut réaliser l'export (voir les autorisations à cocher à la fin de la fiche).

# Décembre 2016 : export des résultats de terminale - premier trimestre

### 1.1 - Indiquer les données à exporter

En décembre 2016, selon les consignes du portail APB, activez la commande Fichier > LSL/LSUN/ ADMISSION POST-BAC/GIBII > Exporter les données vers ADMISSION POST-BAC.

| 'export vers Admission Post-Bac se fait en 3 étapes. Pour les classes en semestre, la 2ème étape est inutile                                                                                                    | Désignez les classes pour                                                                                                    |
|----------------------------------------------------------------------------------------------------|----------------------------------------------------------------------------------------------------|
| 1ère étape   2ème étape (Bulletins de 1ère)                                                                                                    | lesquelles vous souhaitez fa                                                                                                    |
| Il s'agit de l'export des moyennes et des appréciations des 3 trimestres (2 semestres) de l'année<br>2014-2015 et de celle du premier trimestre (1er semestre) de l'année 2015-2016.                                                                                                    | l'export. Par défaut, ce sont                                                                                                    |
| •Classes à exporter                                                                                                    | niveau TERMINALE.                                                                                                    |
| Toutes                                                                                                    |                                                                                                    |
|                                                                                                    |                                                                                                    |
| Seules les classes dont le niveau est "LERMINALE" sont prises en compte par Admission Post-Bac                                                                                                    |                                                                                                    |
| Seules les classes dont le niveau est "letimilivaLe" sont prises en compte par Admission Post-Bac                                                                                                    |                                                                                                    |
| Seules les classes dont le niveau est "TertinivALE" sont prises en compte par Admission Post-Bac  •Emplacement de la base PRONOTE de l'année 2014-2015                                                                                                    | Si vous avez exporté les                                                                                                    |
| Seules les classes dont le niveau est "TertinitvALE" sont prises en compte par Admission Post-Bac  •Emplacement de la base PROHOTE de l'année 2014-2015  Si vous ne disposez pas de la base 2014-2015, l'export se fera sans les notes et appréciations de première.                                                                                                    | Si vous avez exporté les<br>notes de première en jui<br>ou septembre, il n'est pa                                                 |
| Seules les classes dont le niveau est "lettinitvALE" sont prises en compte par Admission Post-Bac  •Emplacement de la base PROHOTE de l'année 2014-2015  Si vous ne disposez pas de la base 2014-2015, l'export se fera sans les notes et appréciations de première.  •Emplacement de la base PROHOTE de l'année 2013-2014                                                                                                    | Si vous avez exporté les<br>notes de première en jui<br>ou septembre, il n'est pa<br>nécessaire de désigner v                     |
| Seules les classes dont le niveau est "TerminvALE" sont prises en compte par Admission Post-Bac  •Emplacement de la base PRONOTE de l'année 2014-2015  Si vous ne disposez pas de la base 2014-2015, l'export se fera sans les notes et appréciations de première.  •Emplacement de la base PRONOTE de l'année 2013-2014                                                                                                    | Si vous avez exporté les<br>notes de première en jui<br>ou septembre, il n'est pa<br>nécessaire de désigner v<br>anciennes bases. |
| Seules les classes dont le niveau est "letMilivALE" sont prises en compte par Admission Post-Bac  •Emplacement de la base PROHOTE de l'année 2014-2015  Si vous ne disposez pas de la base 2014-2015, l'export se fera sans les notes et appréciations de première.  •Emplacement de la base PROHOTE de l'année 2013-2014  Si vous ne disposez pas de la base 2013-2014, l'export se fera sans les notes de première pour les redoublants. | Si vous avez exporté les<br>notes de première en jui<br>ou septembre, il n'est pa<br>nécessaire de désigner v<br>anciennes bases. |

### 1.2 - Compléter les données manquantes dans chaque base

Si certaines informations sont manquantes, PRONOTE ouvre, pour chacune des bases précisées, une fenêtre permettant de compléter les données.

### Matière et formation sans code

Pour reconnaître les matières et les formations, APB se base sur les codes SIECLE. Si certaines matières ou formations sont sans code ou sans matricule, on vous propose de récupérer les codifications de SIECLE. Si après la récupération des codifications, certaines matières restent sans code ou certaines formations restent sans matricule, c'est qu'elles ne proviennent pas de SIECLE. Vous pourrez les mettre en correspondance dans le portail APB.

| es codifications se                                   | Mes fichiers SIECLE                                                                                                    | 🗲 📑 🗐 -                                                                   |
|-------------------------------------------------------|----------------------------------------------------------------------------------------------------|---------------------------------------------------------------------------|
| rouvent dans le fichier<br>xportXML_Nomenclature.zip. | ExportXML_Communs.zip     ExportXML_ElevesAvecAdress     ExportXML_Etablissements.zip     ExportXML_Ceographique.zip     ExportXML_Nomenclature.zip     ExportXML_ResponsablesAvec     ExportXML_Structures.zip | 826 octe<br>75,1 Ko<br>4,19 Mo<br>3,58 Mo<br>9,73 Ko<br>158 Ko<br>2,13 Ko |
|                                                       | <                                                                                                    | >                                                                         |
|                                                       | Sélectionnez le ou les fichiers nécess                                                                                                    | aires                                                                     |
|                                                       | Valider la selection                                                                                                    |                                                                           |

# Élève sans numéro national ou sans formation

Seuls les élèves ayant un numéro national et une formation valide (avec un matricule) peuvent être exportés vers APB. Spécifiez les données manquantes, sinon les élèves en question seront ignorés lors de l'export.

# Mars 2016 : export des résultats de terminale - deuxième trimestre

En mars 2016, selon les consignes du portail APB, activez la commande **Fichier > LSL/LSUN/ADMISSION POST-BAC/GIBII > Exporter les données vers ADMISSION POST-BAC** et suivez la même procédure qu'en décembre.

| <ul> <li>L'export vers Admission Post-Bac se fait en 3 étapes. Pour les classes en semestre, la 2ème étape et</li> </ul> | est inutile                       |
|----------------------------------------------------------------------------------------------------|-----------------------------------|
| 1ère étape <b>2ème étape</b> Sème étape (Bulletins de 1ère)                                                              | Désignez les classes pour lesque  |
| Il s'agit de l'export des moyennes et des appréciations du deuxième trimestre de l'année en cours.                       | défaut. ce sont toutes les classe |
| •Classes à exporter                                                                                                    | avec le niveau TERMINALE          |

# Juin 2016 : export des résultats de première - année 2016-2017

Cet export concerne uniquement les résultats des élèves de première. Selon les consignes du portail APB, activez la commande Fichier > LSL/LSUN/ADMISSION POST-BAC/GIBII > Exporter les données vers ADMISSION POST-BAC.

| 'export vers Admission Post-                          | Bac se fait en 3 étapes. Pour les c | asses en semestre, la 2ème étape est inutile |                                    |
|-------------------------------------------------------|-------------------------------------|----------------------------------------------|------------------------------------|
| 1ère étape 2ème étape 3                               | ème étape (Bulletins de 1ère)       |                                              |                                    |
| ll s'agit de l'export des moye<br>•Classes à exporter | ennes et des appréciations des cla  | ses de Première de l'année en cours.         | vous souhaitez faire l'export. Par |
| Toutes                                                |                                     |                                              | avec le niveau PREMIERE.           |

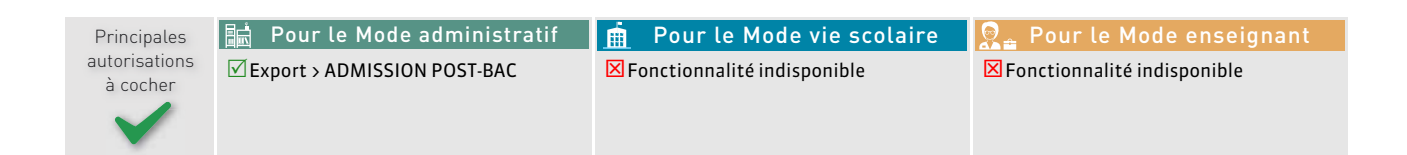

# Fiche 28 - Export des livrets scolaires vers LSL

Seuls les utilisateurs administratifs habilités à faire des exports peuvent exporter les livrets vers LSL.

# 1 - Prérequis

### > Préciser la filière de chaque classe

#### 🝺 Filière 🕀 Créer une classe m 1re ES 1 28 1ère ES M. PROFESSEUR BERNARD Trimestrielle 1re ES 2 M. WALTER DOMINIQUE (+) Nouveau 23 1ère FS Trimestrielle Aucune . Collège Modifier ▲ Lycée TES 1 Filière 29 1ère d'adaptation Standard TES 2 24 Trimestrielle **ERONIQUE** ne I Et 1ère ES BO nº15 du 10/04/14 Mme ALBERT MAI TL 1 25 Trimestrielle TL 2 30 Trimestrielle Mme ALBERT MARIE D 1ère S BO nº15 du 10/04/14 1ère S (lycée agricole) BO nº15 du 10/04/14 1ère ST2S BO nº3 du 15/01/13 Sélectionnez les classes de la même 1ère STD2A BO nº12 du 22/03/12 filière, faites un clic droit et lancez la BO nº12 du 22/03/12 1ère STI2D commande Modifier > Filière. Annuler Valider

Onglet **Ressources > Classes >** 

### Associer les services aux matières du livret

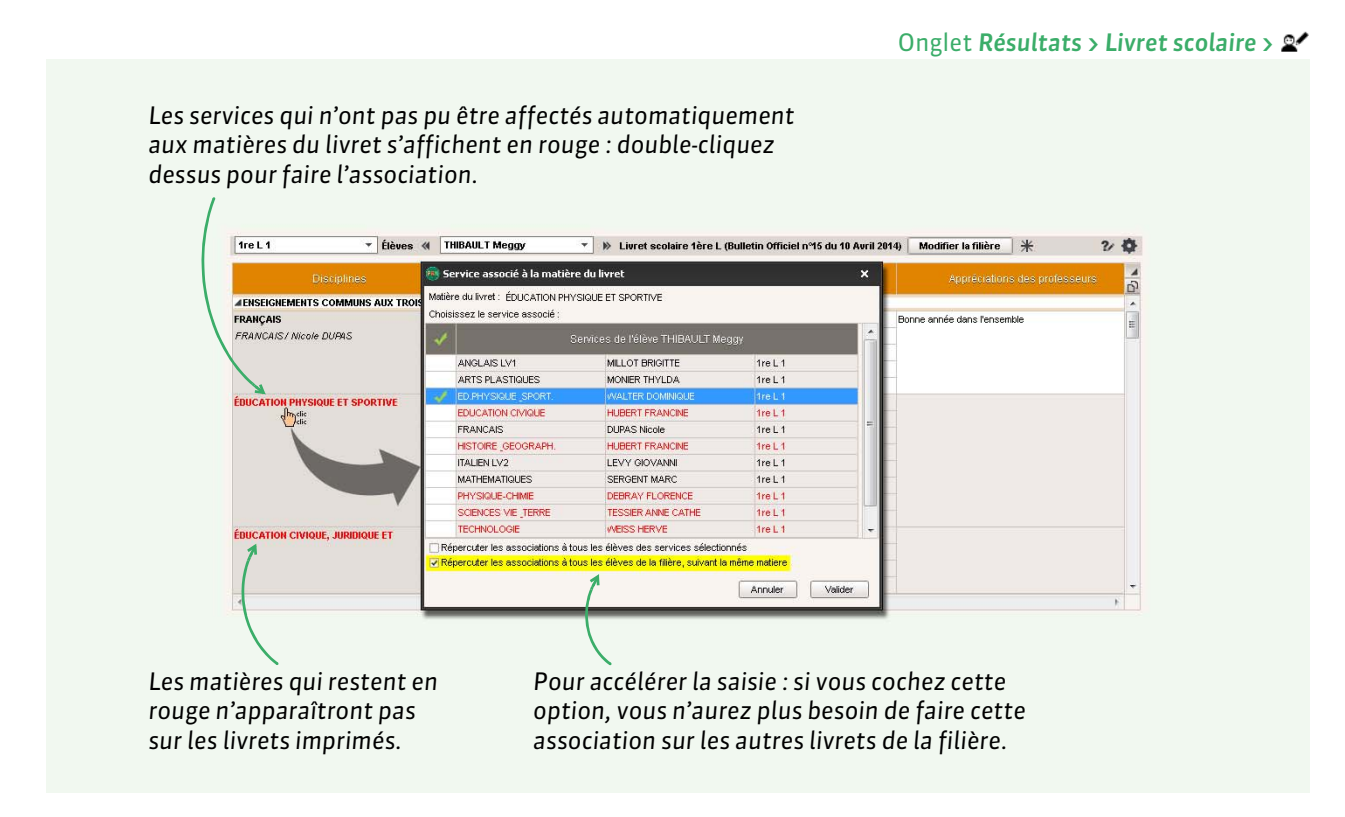

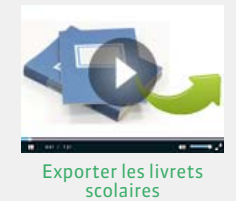

# Récupérer les identifiants SIECLE (matières et élèves)

| LA15 | tieres      |                     |       |    |                     |                         |        |
|------|-------------|---------------------|-------|----|---------------------|-------------------------|--------|
|      | 🖵 Tri       |                     |       |    |                     |                         |        |
|      | Codo        | Libollá             | 1.575 |    | Matière d'é         | quivalence              |        |
|      | Code        | Libelle             |       |    | Équivalence         | Discipline brevet       | SIECLE |
| Ð    | Créer une m | atière              |       |    |                     |                         |        |
|      | A.EURO      | ANG EURO            |       | BV | LATIN               | OPTION FACULTATIVE      | 020100 |
|      | AGL1        | ANGLAIS LV1         | LVE   | BV | LV1                 | PREMIÈRE LANGUE VIVANTE | 030201 |
|      | AGL2        | ANGLAIS LV2         | LVE   | BV | LV2                 | DEUXIÈME LANGUE VIVANTE | 030202 |
|      | AGL9        | ANGLAIS LET.ETRANG. |       |    | ANGLAIS LET.ETRANG. |                         | 030209 |
|      | AIDIN       | AIDE INDIVIDUALISEE |       |    | AIDE                |                         | 008700 |
|      | AIDTR       | AIDE AU TRAVAIL     |       |    | AIDE AU TRAVAIL     |                         | 000J00 |
|      | ALL1        | ALLEMAND LV1        | LVE   | Bv | LV1                 | PREMIÈRE LANGUE VIVANTE | 030101 |
|      | ALL2        | ALLEMAND LV2        | LVE   | Bv | LV2                 | DEUXIÈME LANGUE VIVANTE | 030102 |

#### Onglet Ressources > Matières > 🔳

Il est impératif que les langues vivantes aient un code Siècle. Si ce n'est pas le cas, vous pouvez les récupérer dans le fichier

ExportXML\_Nomenclature.zip avec la commande Fichier > SIECLE > Mettre à jour les codifications.

### Onglet Résultats > Livret scolaire > 🔎

| Récapitulatif de | es livrets scola | ires par filière |    |
|------------------|------------------|------------------|----|
| 🖵 Tri 1          |                  |                  |    |
| Nom              | Id SIECLE        | Classe           |    |
| ALLARD Abdelj:   | 1931294          | 48               |    |
| ARMAND Tony      | 1630455          | 4D               | R. |
| AUBERT Nesrini   | 1630477          | 48               |    |
| AUBIN Nadia      | 1951010          | 4A               |    |
| AUBRY Pauline    | 1931274          | 3C               |    |

Il est également impératif que les élèves aient un code SIECLE. Si ce n'est pas le cas, vous pouvez les récupérer avec la commande Fichier > IMPORTS / EXPORTS > SIECLE > Récupérer les identifiants des élèves (pour les exports vers LSL).

### Vérifier que les identités sont renseignées

| Profess | eurs          |            |  |
|---------|---------------|------------|--|
|         | 🖵 Tri         |            |  |
| Civ.    | Nom           | Prénom     |  |
| 🕂 Créer | un professeur | I          |  |
| Mme     | ALBERT        | MARIE DESI |  |
| Mme     | BACHELET      | HELENE     |  |
| Mme     | DEBRAY        | FLORENCE   |  |
| м.      | DEJEAN        | YANNICK    |  |
| Mme     | DOUCET        | ANNE       |  |
| м.      | DUPAS         | NICOLAS    |  |

#### Onglet Ressources > Enseignants ou Personnels > 🗮

|   | Personnels de l'établissement |         |  |  |  |  |
|---|-------------------------------|---------|--|--|--|--|
|   |                               | 🖵 Tri   |  |  |  |  |
|   | Nom                           | Prénoms |  |  |  |  |
|   | 🕀 Créer un personnei          |         |  |  |  |  |
| , | BOUCHARD                      | Amélie  |  |  |  |  |
|   | SUAREZ                        | Fadela  |  |  |  |  |
|   | MOREAU                        | Hervé   |  |  |  |  |
|   | GUERINEAU                     | Julie   |  |  |  |  |
|   | PINOT                         | Laurent |  |  |  |  |
|   | JEAN                          | Mathieu |  |  |  |  |

# 2 - Remplir les livrets

### Onglet Résultats > Livret scolaire > 📽

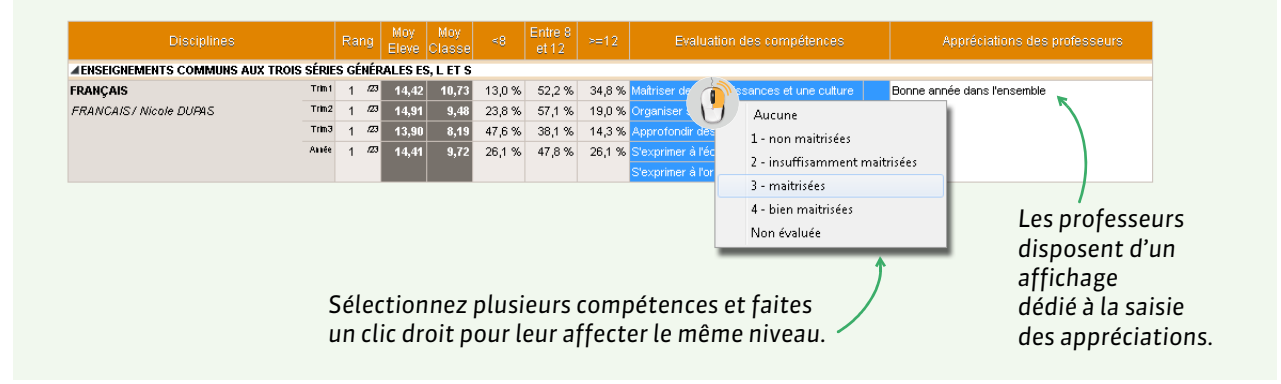

Le nom et le prénom des enseignants et des personnels qui ont saisi des appréciations doivent être renseignés.

Remarque : vous pouvez travailler en multisélection depuis l'onglet Résultats > Livret scolaire > 2.

# **3 - Exporter les livrets**

### Vérifier que les livrets sont exportables

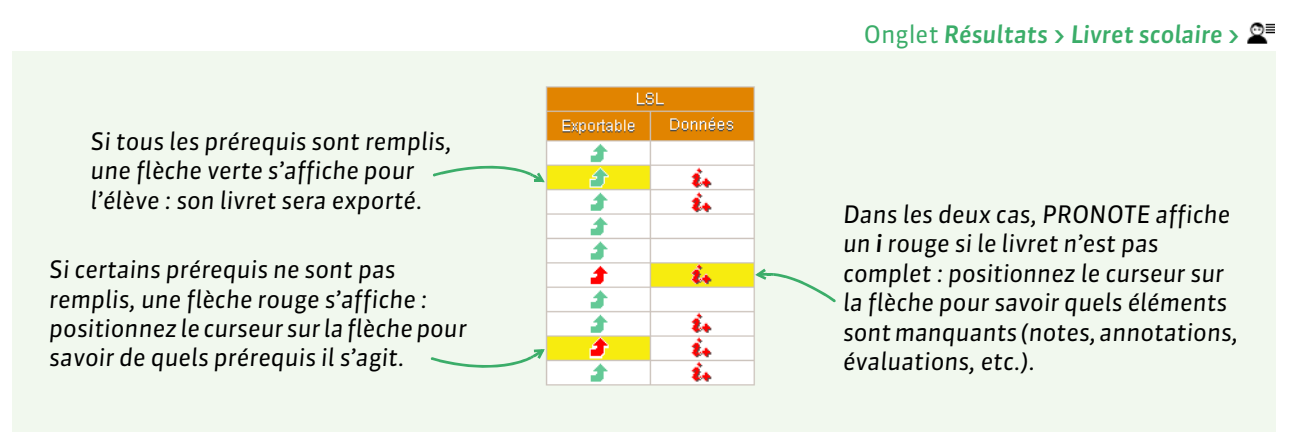

### Réaliser l'export

Dans la fenêtre d'export, après avoir lancé la commande Fichier > LSL... > Exporter les livrets scolaires vers LSL

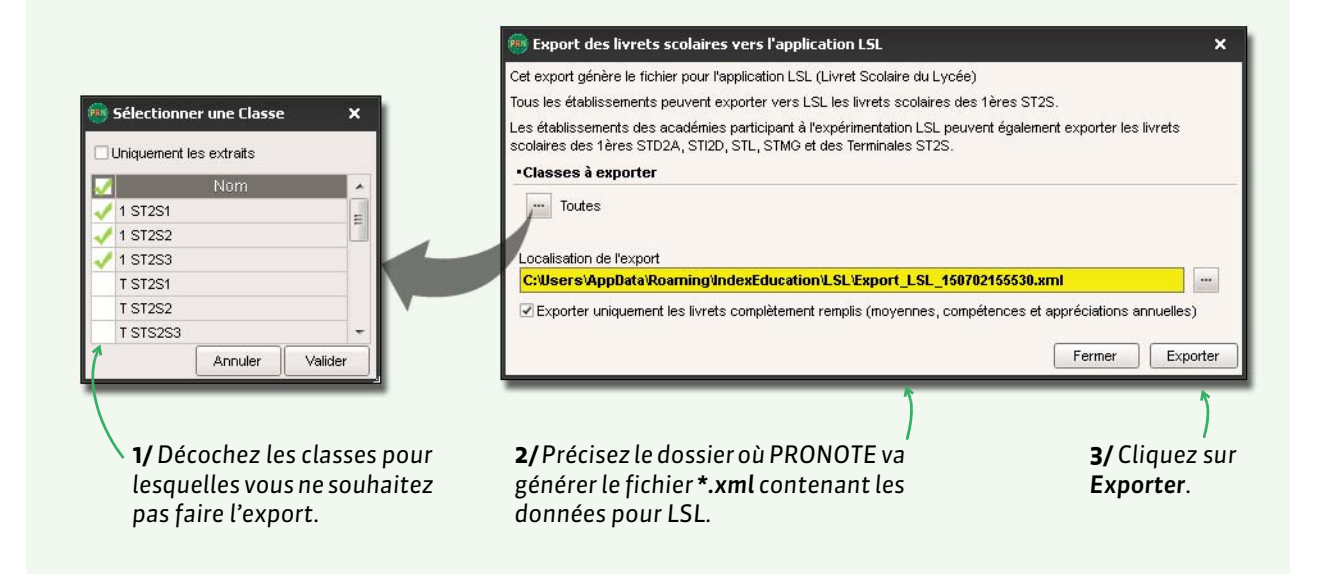

**Remarque**: si certains prérequis ne sont pas remplis, PRONOTE affiche lesquels. Soit vous faites le nécessaire et recommencez l'export, soit vous continuez en cliquant à nouveau sur **Exporter**: dans ce cas, seuls les livrets exportables sont exportés.

### Données exportées

- Élève : Identifiant élève,
- Évaluations: Identifiant matière, Moyennes périodiques, Appréciation annuelle, Évaluation compétences, Enseignants, Structure (Effectif, Moyenne, % répartition moyenne), Date validation,
- Engagement : Codes, Avis, Nom/Prénom personne, Date validation,
- Investissement : Avis, Nom/Prénom personne, Date validation,
- Avis CE : Avis, Nom/Prénom personne, Date validation,
- Avis examen : Avis.

# Gestion des évènements : voyage scolaire, bac blanc, etc.

- Refonte de l'emploi du temps, p. 116
- Voyage scolaire, p. 117
- Conseil de classe, p. 118
- CRemplacement longue durée, p. 120
- Inspection, p. 121
- Brevet blanc / Bac blanc, p. 123
- Changement d'établissement pour un élève, p. 124

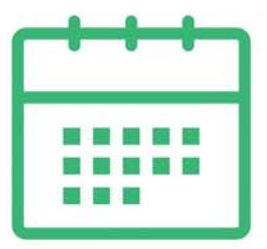

# Fiche 29 - Refonte de l'emploi du temps

Si vous travaillez sur une base commune et que vous souhaitez faire des modifications importantes sur les emplois du temps sans bloquer le travail des autres utilisateurs par le passage en mode exclusif, nous vous conseillons de travailler temporairement avec EDT Monoposte sur une copie de la base de référence, puis d'importer les modifications dans la base PRONOTE en service.

### • Étape 1 : créer une copie de la base PRONOTE

Depuis un Client EDT connecté à la base PRONOTE, lancez la commande **Fichier > Créer une copie de la base** et enregistrez la base sous un autre nom.

### • Étape 2 : effectuer les modifications sur l'emploi du temps

Depuis EDT Monoposte, ouvrez le fichier **\*.edt** généré à l'étape précédente. Une fois l'emploi du temps modifié, enregistrez la base **\*.edt**.

**Remarque :** les établissements équipés d'EDT en version Réseau ne doivent pas remettre en service leur Serveur EDT, mais utiliser plutôt EDT Monoposte (téléchargeable sur notre site) pour travailler sur la copie de la base.

### • Étape 3 : importer les nouveaux emplois du temps dans la base initiale

Depuis un Client EDT connecté à la base PRONOTE, lancez la commande Fichier > IMPORTS / EXPORTS > Depuis EDT > Importer les emplois du temps des classes / des professeurs (en fonction des modifications effectuées) et désignez la base sur laquelle vous avez fait vos modifications.

Dans la fenêtre d'import

|                                                                                                    | Dans la renetre a import                                                                                                    |
|----------------------------------------------------------------------------------------------------|----------------------------------------------------------------------------------------------------|
| Seul l'emploi du temps de certaines classes peut être actualité.                                      |                                                                                                    |
| Import des emplois du temps des classes       Choix des ressources     Choix des périodes     Options | × Indiquez si vous souhaitez remplacer<br>l'emploi du temps existant ou ajouter<br>les cours qui n'y figurent pas encore.                                                                                                    |
| Ressources à importer<br>Regrouper par : Sans cumul                                                   | emps des clayses          Crock des périodes       Options         Import des emplois du temps des classes       Import des emplois du temps des classes         Chock des périodes       Options         Remplacer l'emploi du temps existant       Import des cours à l'emploi du temps existant         Priorté aux cours à l'emploi du temps existant       Importer de la semaine prochaine         Priorté aux cours existants       Importer         Priorté aux cours existants       Importer <t< td=""></t<> |
|                                                                                                    |                                                                                                    |

# Fiche 30 - Voyage scolaire

Si, à l'occasion d'un voyage scolaire, vous souhaitez remanier l'emploi du temps des classes restant dans l'établissement, voilà la marche à suivre.

### 1 - Créer une copie de la base

À partir d'EDT connecté à la base en service (base EDT ou base PRONOTE), lancez la commande **Fichier > Créer une copie de la base** et enregistrez-la sous un nouveau nom, par exemple **classe-de-neige.edt**. Ouvrez cette base dans EDT Monoposte. Si vous avez EDT Réseau, téléchargez un EDT Monoposte en version d'évaluation sur le site Internet d'Index Éducation.

# 2 - Modifier l'emploi du temps dans la copie de la base

### > Supprimer les cours des classes en voyage

- 1. À partir de la liste des classes, sélectionnez les classes en voyage et lancez la commande du menu Extraire > Extraire les cours de la sélection.
- 2. Déverrouillez les cours.
- **3.** Supprimez les cours simples ainsi que les cours en groupe et les cours complexes comprenant uniquement des classes et professeurs en voyage.
- 4. Occupez-vous ensuite des cours communs à des classes qui ne partent pas en voyage :
  - Cours complexes: sélectionnez-les, lancez la commande Éditer > Transformer les cours complexes en cours simples et indépendants > les cours sélectionnés, et supprimez les cours des classes en voyage.
  - **Cours en groupe :** utilisez la fiche cours pour retirer tout public (parties ou groupes) qui part en voyage.
  - **Cours en accompagnement personnalisé :** vous pouvez laisser ces cours de côté ; il vous suffira de ne mettre aucun élève des classes en voyage dans ces groupes.

### > Supprimer les cours des professeurs en voyage

- 1. Depuis la liste des professeurs, sélectionnez les professeurs qui accompagnent les classes en voyage scolaire et, depuis le menu **Extraire**, lancez la commande **Extraire les cours de la sélection**.
- 2. Supprimez les cours simples.
- **3.** Supprimez les professeurs en voyage des cours complexes. Sélectionnez les cours complexes qui regroupent les mêmes professeurs et, à partir de la fiche cours, utilisez le cliquer-glisser pour supprimer de ces cours le professeur qui accompagne les élèves en voyage scolaire.

### Remanier l'emploi du temps

Après l'étape précédente, votre base EDT ne comporte plus de cours ni avec les classes ni avec les professeurs qui partent en voyage scolaire. Schématiquement, vos emplois du temps disposent de gros « trous » et deux solutions s'offrent à vous pour obtenir un nouvel emploi du temps :

- soit vous dépositionnez tous les cours afin de relancer un placement automatique des cours ;
- soit vous lancez une optimisation des emploi du temps.

# 3 - Importer l'emploi du temps modifié dans la base en service

Il vous reste maintenant à importer ce nouvel emploi du temps sur la base EDT que vous utilisez quotidiennement, en lançant, à partir de cette dernière, la commande Fichier > IMPORTS / EXPORTS > Depuis EDT > Importer les emplois du temps des classes ( Étape 3 : importer les nouveaux emplois du temps dans la base initiale, p. 116).

# Fiche 31 - Conseil de classe

Cette fiche récapitule toutes les fonctionnalités de PRONOTE à utiliser avant, pendant et après les conseils de classe.

### **1 - Avant le conseil de classe**

- La clôture des notes / appréciations / évènements de vie scolaire : les dates à partir desquelles les notes, les appréciations, les évènements de vie scolaire ne peuvent plus être comptabilisés pour le trimestre / semestre passé doivent être définies dans Ressources > Classes > A.
- La préparation des bulletins : les matières à prendre en compte, les informations supplémentaires à afficher, etc., doivent être choisies (
   Bulletins de notes, p. 95) (
   Bulletins de compétences, p. 106).
- La saisie des appréciations par les professeurs : les professeurs peuvent saisir leurs appréciations depuis un Client PRONOTE comme depuis l'Espace Professeurs.
- La publication des conseils de classe dans l'agenda: les conseils de classe peuvent être créés comme évènements (s'ils n'ont pas déjà été créés automatiquement lors de la récupération des données d'EDT) et publiés sur les agendas des personnes concernées.
- L'envoi des convocations aux conseils de classe : les convocations peuvent être envoyées à tous les participants depuis EDT (si vous avez préparé le planning des conseils de classe avec EDT).

# 2 - Pendant le conseil de classe

Si vous souhaitez pouvoir consulter en direct les informations sur un élève et saisir les appréciations générales pendant le conseil de classe, connectez-vous à la base PRONOTE depuis la salle du conseil en utilisant le mode Conseil de classe.

**Le mode Conseil de classe** regroupe toutes les informations nécessaires aux prises de décision du conseil. L'accès peut se faire de 2 manières :

- en se connectant en tant qu'utilisateur du groupe de modification Conseil;
- en cliquant sur le bouton is de la barre d'outils en haut de l'écran accessible aux utilisateurs administratifs habilités (voir les autorisations à cocher à la fin de la fiche).

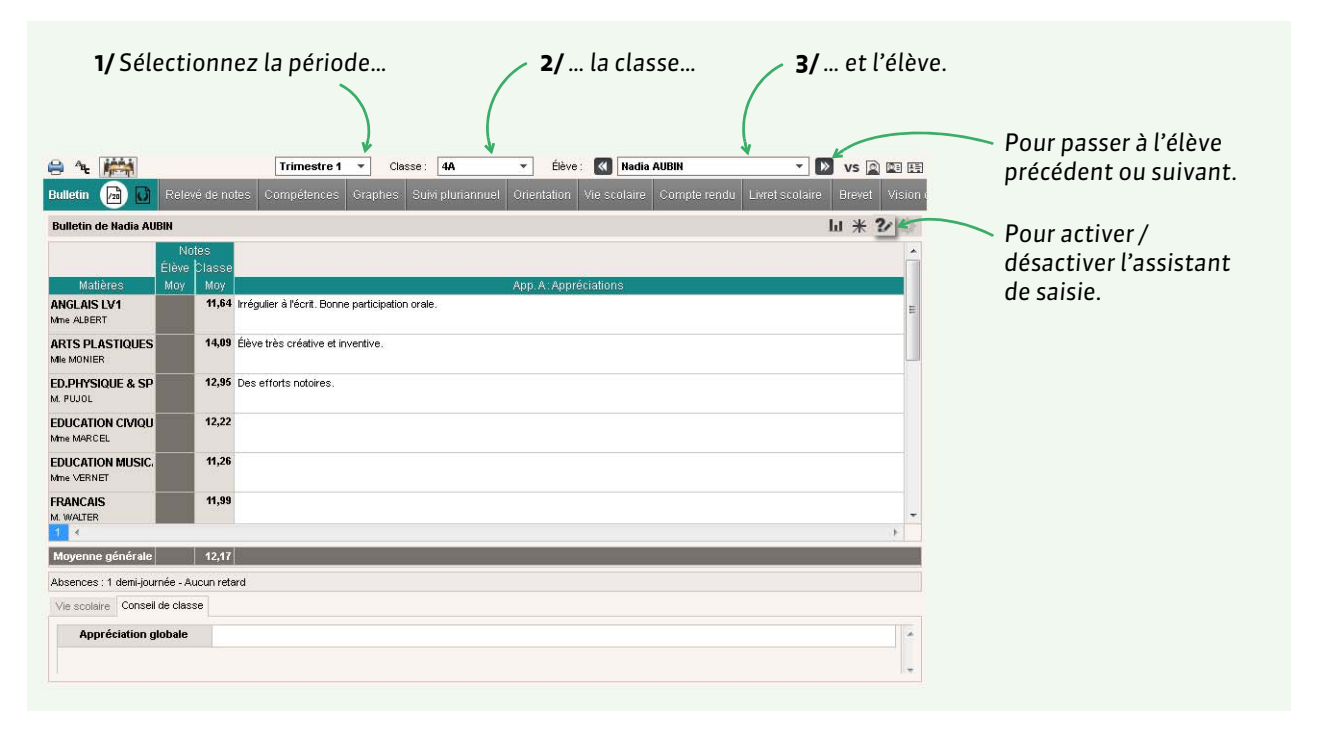

Une fois l'élève sélectionné, vous pouvez saisir ces éléments (à condition qu'ils soient cochés dans la maquette):

- l'appréciation globale si elle n'a pas déjà été saisie par le professeur principal (voir les autorisations à cocher à la fin de la fiche),
- des éléments du parcours éducatif,
- des commentaires (félicitations, encouragements, etc.).

Dans l'onglet **Orientation**, vous pouvez également compléter la fiche d'orientation.

L'onglet Vision classe permet entre autre de saisir de l'appréciation générale de la classe.

# 3 - Après le conseil de classe

- L'impression des bulletins : l'édition d'un bulletin qui tient sur une feuille de papier nécessite encore quelques réglages que vous faites lors de l'impression (⊃ Impression ou envoi par e-mail des bulletins de notes, p. 102).
- La publication des bulletins dans les Espaces: les bulletins peuvent être publiés sur les Espaces Parents et Élèves à la date de votre choix (
   *Publication des bulletins de notes sur les Espaces,* p. 105).

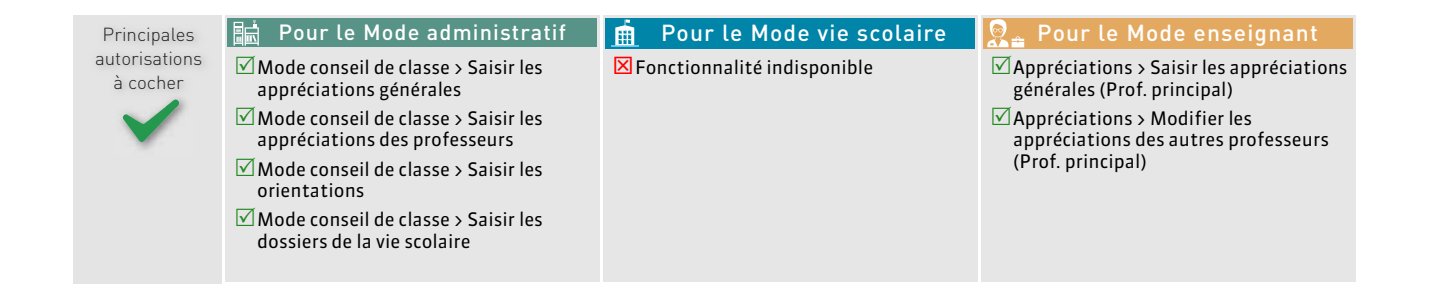

# Fiche 32 - Remplacement longue durée

Pour un remplacement longue durée (un congé maternité, par exemple), le professeur remplaçant doit être géré comme un co-enseignant.

# 1 - Ajouter le remplaçant dans les cours depuis EDT

Pour que le remplaçant puisse **remplir les cahiers de textes et faire l'appel** dans PRONOTE, il faut l'ajouter comme co-enseignant depuis EDT.

- 1. Créez le remplaçant comme professeur.
- 2. Vérifiez la date de prise en compte des modifications dans le menu **Paramètres > ÉTABLISSEMENT >** Gestion par semaine : elle doit correspondre au début du remplacement.
- 3. Depuis l'emploi du temps annuel, ajoutez le remplaçant aux cours qu'il doit donner puis, depuis la liste des cours, double-cliquez dans la colonne **Co**. pour indiquer qu'il s'agit de cours en co-enseignement.

S'il s'agit de cours complexes, ouvrez la fenêtre de précision et ajoutez le remplaçant depuis la fiche de la séance préalablement sélectionnée : la séance est automatiquement mise en coenseignement.

# 2 - Ajouter le remplaçant dans les services de notation depuis PRONOTE

Pour que le remplaçant puisse **noter** les élèves, il faut l'ajouter comme co-enseignant dans les services de notation.

Onglet Ressources > Professeurs > X

|      |                    |   |     |       |                      |                         |                                       |          |      |              |              |                  |                     | ~ |
|------|--------------------|---|-----|-------|----------------------|-------------------------|---------------------------------------|----------|------|--------------|--------------|------------------|---------------------|---|
|      | Tri Tri            |   |     |       | T IN                 |                         |                                       |          |      |              | 1.0.0        | 0.0              |                     |   |
| Civ. |                    | 5 | ۰   | T     | Matière/Sous-matière | Classe > Groupe         | Professeur                            | Fac      | dev. | Nb.<br>éval. | Vol.<br>Hor. | Coeff.<br>Stand. | Periodes<br>actives | 6 |
| ⊕ c  | réer un professeur | ^ | ۲   | Crée  | r un service         |                         |                                       |          |      |              |              |                  |                     | ~ |
| Mme  | DUPAS              |   | ٠   | T     | FRANCAIS             | 4B                      | GENET FRANCOISE                       |          |      |              | 4h00         | 1,00             | Toutes              |   |
| Mme  | FAVIER             |   | ۲   | T     | FRANCAIS             | 4D                      | GENET FRANCOISE                       |          |      |              | 4h00         | 1,00             | Toutes              |   |
| М.   | GALLET             |   | ۲   | 1     | FRANCAIS             | 6A                      | GENET FRANCOISE                       |          |      |              | 5h00         | 1,00             | Toutes              |   |
| М.   | GAUDIN             |   | ٠   | T     | FRANCAIS             | 6C                      | GENET FRANCOISE                       |          |      |              | 5h00         | 1,00             | Toutes              |   |
| Mile | GENET              |   |     |       |                      |                         |                                       |          |      |              |              |                  |                     |   |
| Mme  | GROUET             |   |     |       |                      |                         |                                       |          |      |              |              |                  |                     |   |
| Mme  | HUBERT             |   |     |       |                      |                         |                                       |          |      |              |              |                  |                     |   |
| М.   | LACAZE             |   |     |       |                      |                         |                                       |          |      |              |              |                  |                     | 0 |
| Mme  | LEMAITRE           |   | 1   |       | 4 <                  |                         |                                       |          |      |              |              |                  |                     |   |
| Μ.   | LEVY               | V |     |       |                      |                         | 200                                   |          |      |              |              |                  |                     |   |
| 1    | 31/31 <            | > | (   | Créer | un sous-service A    | jouter un co-enseignant | Rattacher le servic                   | e en gro | oupe |              |              |                  |                     |   |
|      |                    |   |     |       |                      | (                       |                                       |          |      |              |              |                  |                     |   |
|      |                    |   | CI: |       | A:+                  | n co oncoigner          | • • • • • • • • • • • • • • • • • • • |          |      |              |              |                  |                     |   |

Il ne vous reste plus qu'à communiquer au remplaçant ses identifiants de connexion...

Gestion des évènements : voyage scolaire, bac blanc, etc.

# Fiche 33 - Inspection

La publication de l'Espace Académie permet de mettre à la disposition de l'inspecteur toutes les informations dont il a besoin.

# 1 - Publier l'Espace Académie

Dans **Communication > PRONOTE.net > ≣**, sélectionnez l'**Espace Académie** dans le menu déroulant et cochez **Publier**.

# 2 - Renseigner la fiche de l'inspecteur

Cet affichage présente les principales informations concernant l'inspecteur pédagogique. Certaines données (coordonnées, préférences de contact, mot de passe) peuvent être directement modifiées par les inspecteurs depuis l'Espace Académie.

|                                                                                                    | Onglet Ressources > Inspecteurs pédagogiq                                                                                                    | ues > 🗄 |
|----------------------------------------------------------------------------------------------------|----------------------------------------------------------------------------------------------------|---------|
| Pour qu'un inspecteur puisse consulter l'empl<br>temps et le cahier de texte d'un professeur, il j<br>qu'ils aient la même discipline. | oi du<br>faut<br>•Identité                                                                                                    | ,       |
| Civilité     Nom     Prénoms     Discipline                                                                                            | M. BOISSEAU Alexandre<br>Aucune adresse renseignée                                                                                                    |         |
|                                                                                                    | alexandre.boisson@fournisseur.fr<br>•Espace académie<br>Identifiant de connexion : BOISSEAU<br>Mot de passe : •••••<br>Professeurs pouvant être inspectés:<br>Mrne DUPAS NICOLE<br>Mile GENET FRANCOISE<br>M. REBOIL JEAN JACQU<br>Mile ZIMMERMANN ALEXANDRA |         |
| La liste des profess<br>(même discipline) n                                                                                            | eurs pouvant être inspectés<br>n'est pas modifiable.                                                                                                    |         |

Pour que l'inspecteur puisse se connecter à son Espace, il faut lui transmettre l'dentifiant et le mot de passe générés automatiquement par PRONOTE (Cas pratique : envoi des identifiants et des mots de passe à la rentrée, p. 131).

# 3 - Rendre consultable les emplois du temps et cahiers de textes

Onglet Ressources > Professeurs > 🔄

|                                                                                                    | •Identité                                                                                                    | 1                                  |
|----------------------------------------------------------------------------------------------------|----------------------------------------------------------------------------------------------------|------------------------------------|
|                                                                                                    | Mme DUPAS NICOLE         Image: Constraint of the second second seco | 36 96 96<br>36 96 96<br>iisseur.fr |
| Pour que l'inspecteur puisse<br>du temps et le cahier de text<br>il faut que <b>Consultation des</b><br><b>et cahiers de texte par l'IPR</b><br>soit cochée dans sa fiche. | N'est professeur principial d'aucune classe<br>Identifiant de connexion DUPAS<br>Mot de passe<br>Autorisation Profil 1<br>Cahier de textes et emplois du temps non consultables par l'IPR<br>Formation sur l'année en cours de Mme DUPAS NICOLE<br>Professeur principal d'aucune classe<br>Identifiant de connexion Mot de passe<br>DUPAS GTAAD123a<br>Autorisation<br>Profil 1<br>e consulter l'emploi<br>te d'un professeur,<br>emplois du temps<br>e de ce professeur                                                                                                    |                                    |

# Fiche 34 - Brevet blanc / Bac blanc

On prend pour exemple le bac blanc ; le brevet blanc fonctionne sur le même modèle.

### 1 - Créer la période de notation

Pour saisir les notes du bac blanc, calculer une moyenne du bac blanc, éditer un bulletin du bac blanc, etc., il faut gérer le bac blanc comme une période de notation spécifique (au même titre que le trimestre 1, trimestre 2, etc.).

#### Menu Paramètres > ANNÉE SCOLAIRE > Périodes personnalisées

| Période          | Du       | Au       | Publier   | Niveaux concernés par les jeux de coefficients | 1      |
|------------------|----------|----------|-----------|------------------------------------------------|--------|
| Nouveau          |          |          |           |                                                | ĩ      |
| Bac blanc        | 16/12/16 | 23/12/16 | -         | TERMINALE                                      | 1      |
| Hors période     |          |          | / 🗸       |                                                |        |
| Créez la période |          | Par déj  | faut, le: | s notes saisies pour cette période sont publi  | ées si |

# 2 - Saisir les coefficients

Dans **Ressources > Classes >** ; sélectionnez **Bac blanc** comme période et précisez les coefficients des services en classe entière. Faites de même dans **Ressources > Groupes >** ; pour les services des groupes.

Cas particuliers :

- Si une matière n'est pas évaluée pour le bac blanc, double-cliquez dans la colonne **Périodes actives** du service correspondant et décochez la période **Bac blanc**.
- Si vous souhaitez ajouter sur le bulletin les épreuves anticipées, créez des services de notation dédiés, par exemple avec la matière Français anticipé, et ajoutez le professeur concerné ou un professeur fictif si c'est vous qui reportez les notes.

# 3 - Saisie des notes par les professeurs

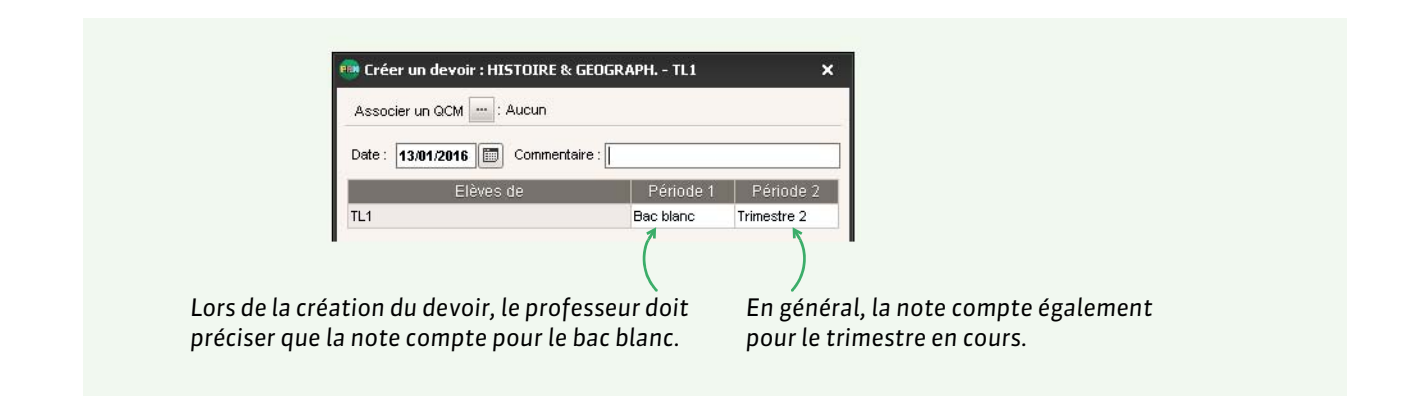

# 4 - Éditer un bulletin

Si vous souhaitez éditer un bulletin du bac blanc, vous pouvez créer une maquette spécifique et l'affecter aux classes concernées.

# Fiche 35 - Changement d'établissement pour un élève

### Si les deux établissements utilisent PRONOTE, de nombreuses données sur l'élève peuvent être récupérées.

# 1 - Établissement d'origine

### > Exporter les données de l'élève

Si le nouvel établissement de l'élève utilise PRONOTE, vous pouvez lui transmettre les données de l'élève. Pour cela, sélectionnez l'élève dans la liste des élèves, faites un clic droit et lancez la commande **Exporter** dans un fichier les données des élèves sélectionnés. Vous pouvez ensuite joindre ce fichier **\***.xml à un mail adressé au nouvel établissement.

Vous pouvez ainsi transmettre :

- la fiche identité de l'élève et des responsables,
- les informations médicales,
- les compétences validées dans le socle commun,
- le suivi pluriannuel des moyennes.

### Indiquer la date de sortie de l'établissement

Indiquez la date de sortie dans le dossier de l'élève, onglet Identité.

### Imprimer le dossier de l'élève

Depuis l'onglet **Ressources > Élèves >** , vous pouvez imprimer l'ensemble des documents relatifs à un élève (fiche identité, dossier de la vie scolaire, informations médicales, fiche brevet, etc.).

### Régler les absences et retards

Vous pouvez choisir de **Régler administrativement les absences et retards des élèves sortis de l'établissement** dans **Paramètres > ABSENCES ET APPELS > Options**, encadré **Gestion de l'absentéisme**.

### 2 - Nouvel établissement

### ▶ Importer les données de l'élève

Si l'établissement d'origine vous a transmis un fichier avec les données de l'élève, vous pouvez les importer dans votre base. Depuis la liste des élèves, lancez la commande **Éditer > Importer les élèves** envoyés par un autre établissement et désignez le fichier \*.xml.

| 1               | louveaux entrants | Déjà présents dans la base | Classe | Infos<br>Adm. | Infos<br>Med. | Socie<br>commun | Moy.<br>Préc. |
|-----------------|-------------------|----------------------------|--------|---------------|---------------|-----------------|---------------|
| BLONDEL Priscil | ia 05/08/1999     |                            | 4C     |               | -             | -               | 1             |
| DANIEL Delphine | 12/07/1999        |                            | 4C     |               | 1             | -               | -             |
| FUCHS Agathe    | 10/09/1999        |                            | 4C     |               |               | ✓               | -             |
| 0 3 4           |                   |                            |        |               |               |                 |               |
|                 |                   |                            |        |               |               | 0 mm day        | Immo          |

Dans la fenêtre d'import

# Communication

Plusieurs canaux de communication peuvent être utilisés depuis PRONOTE : édition de courriers papiers, SMS, e-mails, messagerie interne (informations, sondages, discussions) agenda et casiers numériques.

- **C** Préférences de contact, p. 126
- Publipostage (courrier papier ou e-mail), p. 129
- Messagerie interne, p. 134
- Contact vie scolaire, p. 139
- Casier numérique, p. 140
- ➡ E-mail, p. 141
- **C** Agenda, p. 145

# Fiche 36 - Préférences de contact

Les préférences de contact (moyens de communication, types d'information) sont cochées dans la fiche de chaque utilisateur (personnel, professeur, responsable, élève, maître de stage, inspecteur). Elles peuvent être renseignées par un utilisateur administratif habilité ou par les utilisateurs eux-mêmes si vous leur donnez les autorisations nécessaires.

### 1 - Préférences de contact des personnels et des professeurs

Pour que les personnels remplissent eux-mêmes leurs coordonnées et préférences de contact depuis l'Espace Vie scolaire ou un Client PRONOTE, il faut que l'autorisation **Modifier ses informations personnelles** soit cochée dans leur profil d'autorisation (onglet **Ressources > Personnels >** *w*, catégorie **Généralités**).

#### Onglet Ressources > Personnels > 🗄

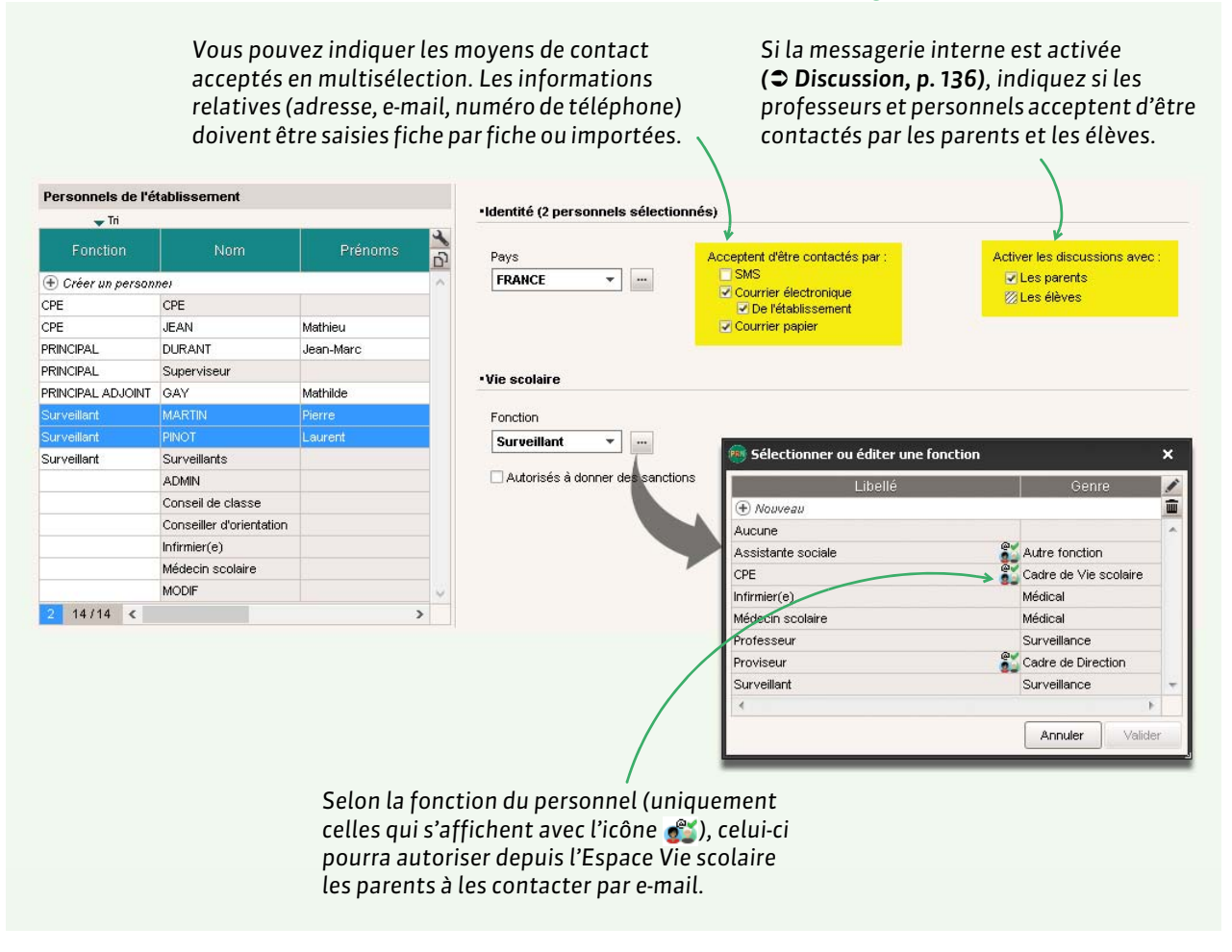

### 2 - Préférences de contact des responsables

Pour que les responsables remplissent eux-mêmes leurs coordonnées et préférences de contact depuis l'Espace Parents, il faut que les options **Autoriser la modification des coordonnées** et **Autoriser la modification des modes de communication** soient cochées dans les **Options générales** de l'**Espace Parents** (onglet **Communication > PRONOTE.net >** ).

### Moyens de communication acceptés

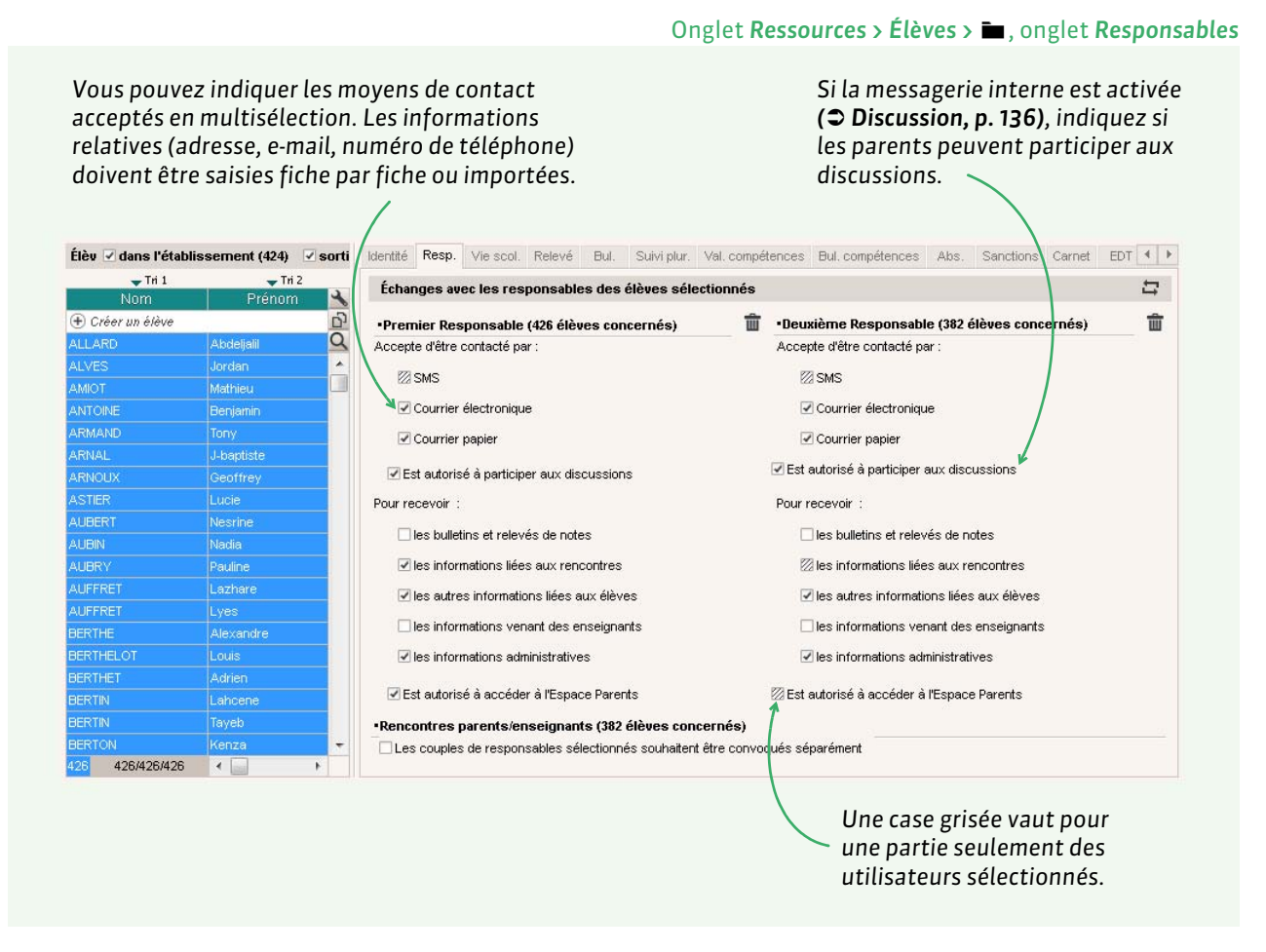

### > Envoi d'un seul courrier à la même adresse

Si les responsables résident à la même adresse, vous souhaitez probablement envoyer un seul courrier. Pour cela, depuis l'onglet **Ressources > Responsables**, lancez la commande **Éditer > Réinitialiser tous les destinataires > Bulletin et courrier**. PRONOTE fait en sorte qu'un seul courrier soit généré si les deux responsables habitent à la même adresse. Sauf contre-indication sur leur fiche, les responsables qui résident à des adresses différentes reçoivent toujours un courrier chacun.

**Remarque :** en insérant la variable **Civ + Prénom + Nom des responsables** au-dessus de l'adresse, vous pouvez tout de même faire figurer le nom du second responsable sur le courrier (et les étiquettes). Il faut pour cela utiliser les civilités par défaut.

### > Pour qu'un responsable ne reçoive pas les courriers relatifs à l'enfant de son conjoint

Onglet **Ressources > Élève > i**, onglet **Responsables** 

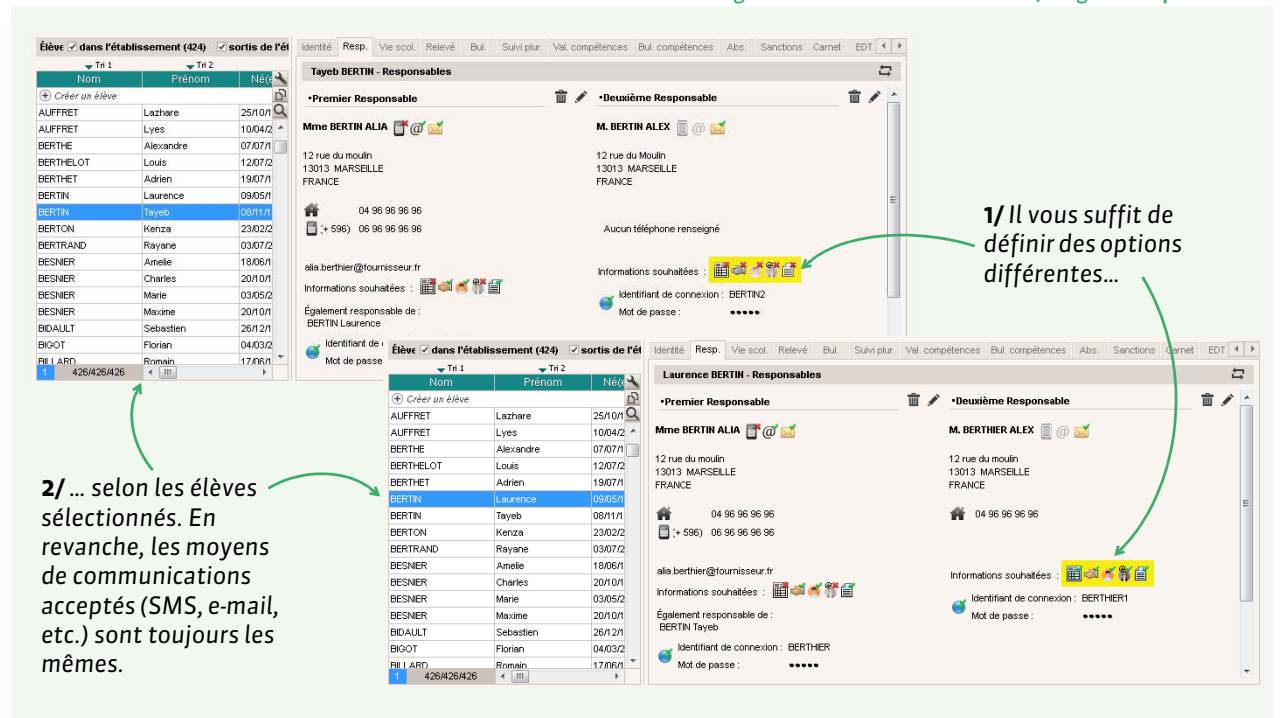

#### Communication

# Fiche 37 - Publipostage (courrier papier ou e-mail)

Vous pouvez transmettre par courrier ou e-mail des lettres préalablement configurées (lettres types). Les lettre types qu'on peut envoyer depuis un affichage (par exemple, après la saisie d'une absence) sont celles de la catégorie correspondante (par exemple, catégorie Absences).

# 1 - Configurer une lettre type

#### Onglet Communication > Courriers > 🖕

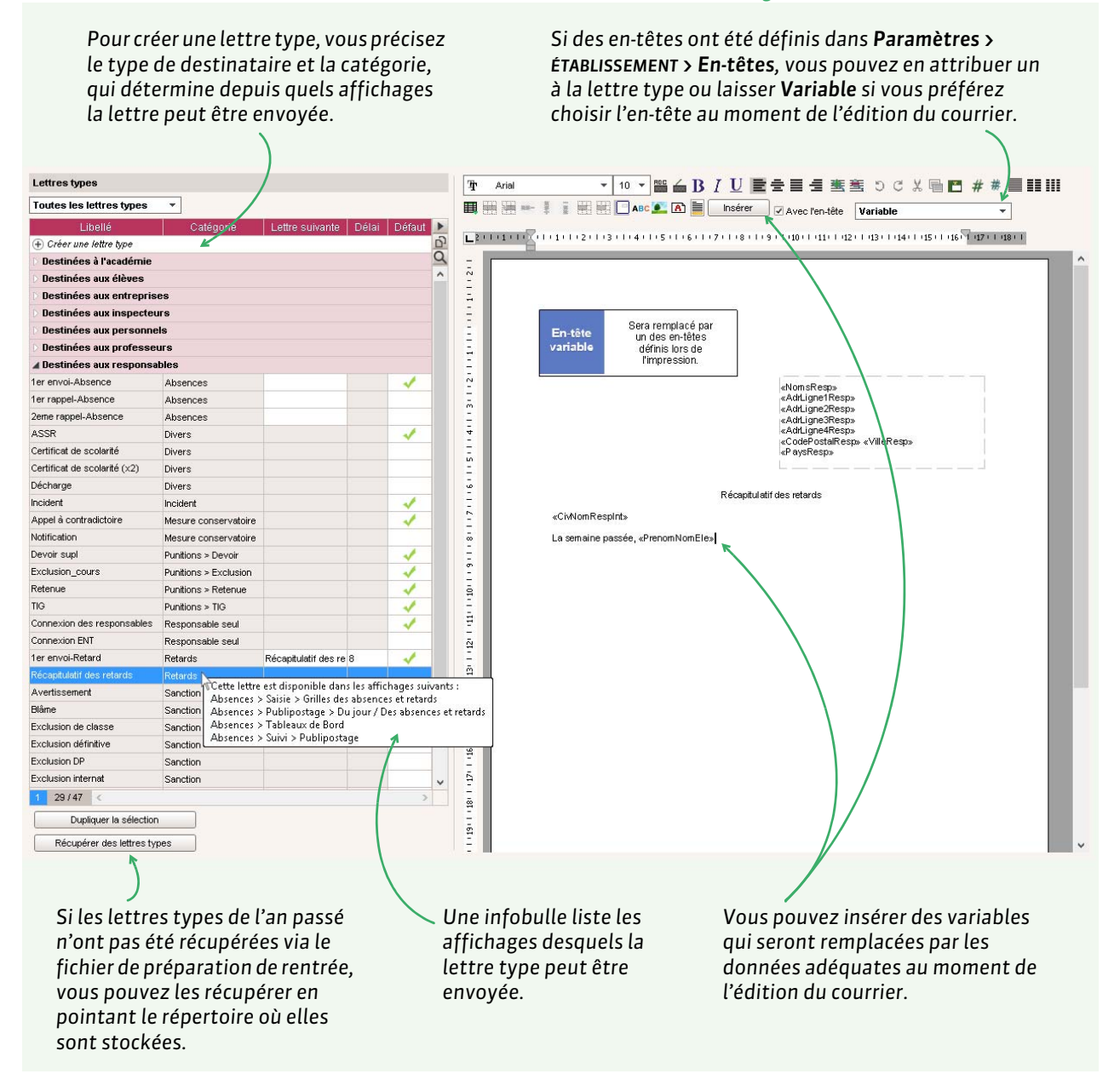

**Remarque :** le répertoire dans lequel les lettres types sont stockées par défaut est : C:\ProgramData\IndexEducation\PRONOTE\SERVEUR\VERSION numéro (année)\FR\Serveurs\Numéro du serveur\Courrier.

# Personnaliser une série de variables

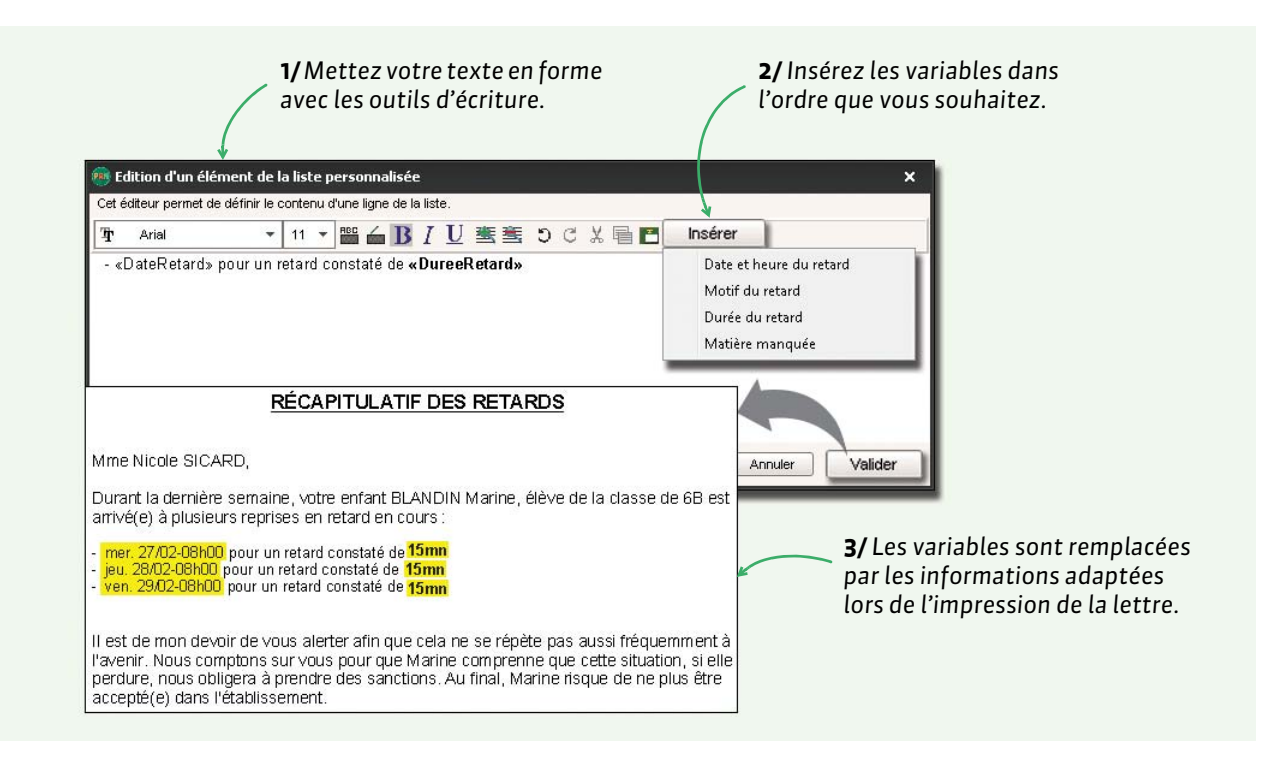

# 2 - Envoyer une lettre type par courrier ou e-mail

L'envoi d'un courrier est possible lorsque le bouton 🔤 est actif. Les lettres types proposées dépendent du contexte d'envoi.

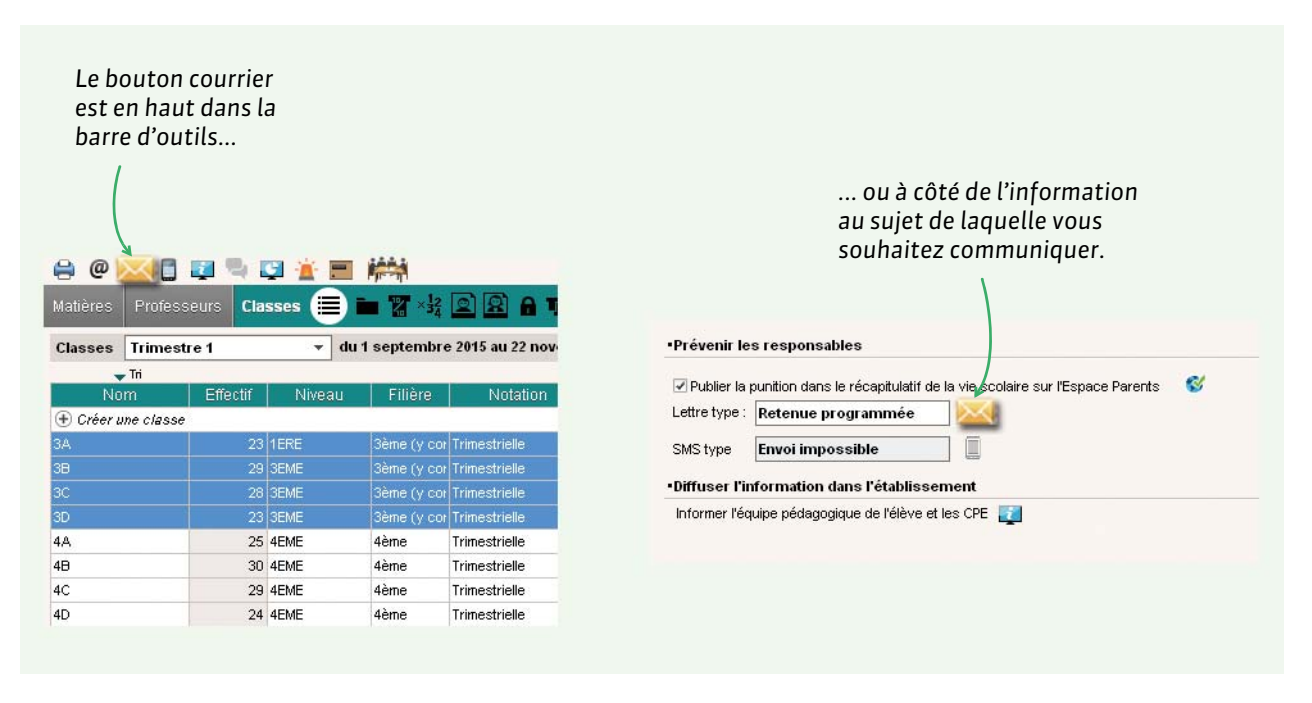

### Envoi par e-mail

Pour envoyer des lettres types par e-mail, il faut que la messagerie soit paramétrée (voir page 141).

|                                                                | Type de sortie :    | O Imprimante   E-mail  O PDF                                                                           |
|----------------------------------------------------------------|---------------------|----------------------------------------------------------------------------------------------------|
| iefaut, le courrier est dans le<br>s de l'e-mail : vous pouvez | Joindre *.pdf       | ☑ Protégé m ☑ Imprimable                                                                               |
| e joindre en PDF sous forme                                    | Objet de l'e-mail : | Votre compte PRONOTE                                                                                   |
| ce jointe.                                                     | Texte introductif : | Vous trouverez ci-joint votre identifiant et votre mot de passe pour vous<br>connecter à votre Espace. |

### > Cas pratique : envoi des identifiants et des mots de passe à la rentrée

#### Prérequis :

- Pour chaque type d'utilisateur, une lettre type Connexion est disponible dans l'onglet Communication > Courriers > A. Vous pouvez la personnaliser. Les variables Identifiant et Mot de passe seront remplacées par les bonnes valeurs lors de l'envoi. L'adresse Internet mentionnée dans les courriers de connexion correspond à l'adresse renseignée dans Paramètres > ÉTABLISSEMENT > Identité.
- Vérifiez que les préférences de contact et les coordonnées sont bien renseignées (adresses postales ou adresses e-mail en fonction du moyen de communication que vous choisirez). Si vous souhaitez envoyer la lettre type par e-mail mais que certains utilisateurs n'ont pas d'adresses email, PRONOTE vous proposera, lors de l'envoi, d'imprimer les courriers uniquement pour ces destinataires.
- Si vous souhaitez un seul compte / un seul courrier par famille, pensez à activer, depuis la liste Ressources > Responsables, les commandes Éditer > Réinitialiser tous les destinataires et Éditer > Réinitialiser l'accès à l'Espace Parents.

Depuis chaque liste (professeurs, personnels, responsables, élèves, maîtres de stages, inspecteurs), sélectionnez les destinataires (**[Ctrl + A]** pour sélectionner toutes les personnes de la liste) et cliquez sur l'icône and la barre d'outils.

|                                  |                      | Depuis un                                                   | e liste de l'essou                             | nec.          |
|----------------------------------|----------------------|-------------------------------------------------------------|------------------------------------------------|---------------|
|                                  | Aatieres Profess     | Seul E Par R Can Can OCM Not Cpt Bul Res. Al                | is. Snt. Stg. Com. S<br>Salles Élèves Responsa | Stat.<br>bles |
|                                  | Professeurs          |                                                             |                                                |               |
|                                  | 🖵 Tri                |                                                             |                                                |               |
|                                  | Civ Nom              | Duinom Duinoiret de Eutovisation E-mail Mode enseignant / I |                                                | 3             |
|                                  |                      | 👼 Envoi de courriers 🛛 🗙 💯                                  | de passe                                       | 5             |
|                                  | (+) Créer un profess | Envoi d'un courrier pour les professeurs                    |                                                | <u> </u>      |
| Choisissez le type de            | Mine ALBERT          | sélectionnés (31)     O extraits (31)     O tous (31)       |                                                |               |
| cortio Dour configr l'onvoi      | MITE BACHELEI        |                                                             |                                                |               |
|                                  | Mine DEBRAY          | Type de sortie : • Imprimante OPDF E-mail Maileva           |                                                |               |
| à Maileva, vous devez avoir      | M. DEJEAN            |                                                             |                                                |               |
| activé l'option <b>(voir ci-</b> | Mme DOUCET           |                                                             |                                                |               |
| apròc)                           | Mme DUPAS            | Nb. de copies : 1                                           |                                                |               |
| apres).                          | Mme FAVIER           | Impression en noir et blanc                                 |                                                |               |
|                                  | M. GALLET            | I Un document par ressource                                 |                                                |               |
|                                  | M. GAUDIN            | · · · · · · · · · · · · · · · · · · ·                       |                                                |               |
|                                  | MIE GENET            | Libellé Catégorie 🔺 😕                                       |                                                |               |
| Choicissoz la lattra typa        | Mme HUBERT           | Lettres types destinées aux professeurs                     |                                                |               |
|                                  | Mme LEMAITRE         | Connexion des professeurs Divers                            |                                                |               |
| Connexion.                       | M LEVY               | Connexion ENT Divers -                                      |                                                |               |
|                                  | M. MADELAINE         | 2 📢                                                         |                                                |               |
|                                  | Mine MARGEL          | Presidence film 1944 under her 1944 and and a               |                                                |               |
|                                  | Mie MONER            | Remplacer ren-tete variable par ren-tete suivant :          |                                                |               |
|                                  | 31 31/31 14 1        |                                                             |                                                |               |
|                                  | States - States      |                                                             |                                                |               |
|                                  |                      | Rédiger une lettre type                                     |                                                |               |
|                                  |                      |                                                             |                                                |               |

**Remarque :** les mots de passe peuvent également être transmis par SMS ou imprimés via la commande **Ficher > Imprimer les mots de passe** et remis en main propre.

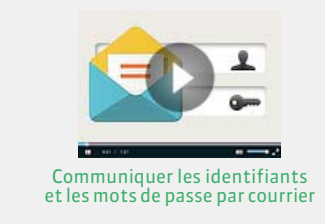

#### Depuis une liste de ressources

Dans la fonôtro d'onvoi

### Liste des courriers envoyés

PRONOTE garde une trace de tous les courriers édités (imprimés, envoyés par e-mail ou généré sous forme de PDF) dans l'onglet **Communication > Courriers > 1** 

# 3 - Externaliser l'envoi via Maileva

Maileva est un système d'externalisation des courriers proposé par La Poste. Si l'établissement souscrit un contrat avec Maileva, les utilisateurs habilités à publiposter peuvent, depuis les logiciels EDT et PRONOTE, transférer les courriers à Maileva qui se charge d'imprimer, mettre sous pli, timbrer et poster les courriers.

Vous pouvez recourir à Maileva pour l'envoi des documents suivants :

- bulletin des élèves,
- relevé de notes,
- bulletin de compétences,
- bilan annuel,
- récapitulatif par élève des absences et retards,
- récapitulatif par élève des punitions et sanctions.

### Activer l'option dans PRONOTE

#### Menu Paramètres > PRÉFÉRENCES > Communication

| Rendez-vous sur<br>www.maileva.com.<br>Une fois référencé<br>auprès de Maileva,<br>renseignez dans<br>PRONOTE les<br>informations<br>relatives à votre | Configuration Maileva<br>✓ Activer l'envoi Maileva<br>Je suis déjà référencé chez Maileva<br>Référence utilisateur :<br>Mot de passe initial :<br>Mot de passe personnalisé :<br>Je ne suis pas référencé : <u>http://www.maileva.com/</u> | Nature du contrat :<br>Date d'expiration :<br>Attention,<br>ce service n'est pa<br>Pour toutes questio<br>Maileva. | Autre | J la facturation, il convient de contacter<br>Maileva |
|----------------------------------------------------------------------------------------------------|----------------------------------------------------------------------------------------------------|----------------------------------------------------------------------------------------------------|-------|-------------------------------------------------------|
| relatives à votre<br>compte client.                                                                                                    |                                                                                                    |                                                                                                    |       |                                                       |

### Suivre les envois

#### Onglet Communication > Courriers > 🏣

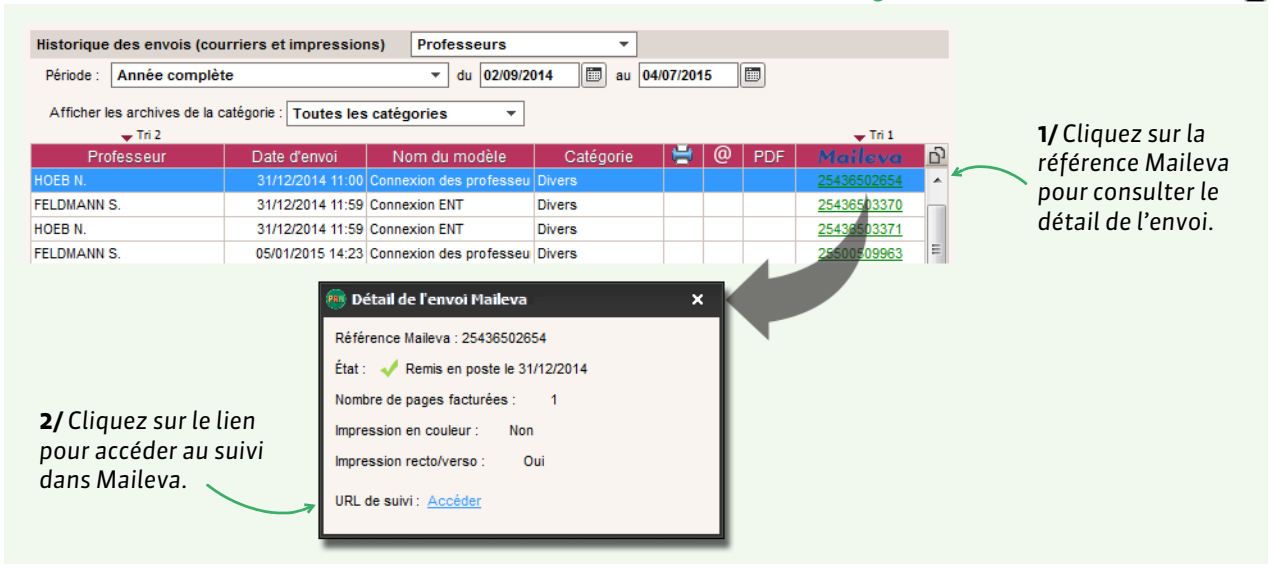

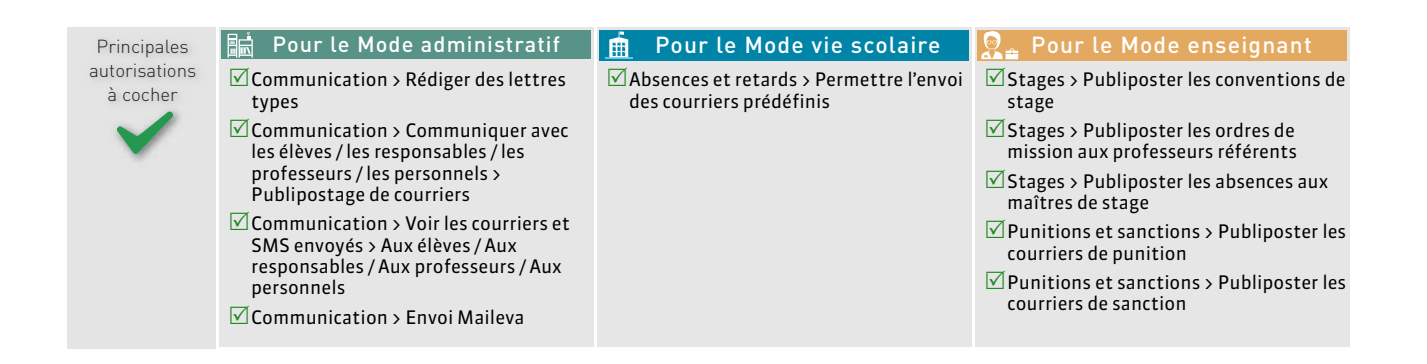

# Fiche 38 - Messagerie interne

Via la messagerie interne, les utilisateurs habilités peuvent diffuser une information, effectuer un sondage et initier une discussion.

|                |                      |                        |                          |                      |                           |           |                            | Les des<br>se conr | tinatair<br>nectent         | res ont ur<br>au Client | ie notification lo<br>ou à leur Espace                | rsqu'ils                     |
|----------------|----------------------|------------------------|--------------------------|----------------------|---------------------------|-----------|----------------------------|--------------------|-----------------------------|-------------------------|-------------------------------------------------------|------------------------------|
|                | space F              | Professeu              | irs 🛄                    |                      |                           |           |                            |                    |                             |                         | C                                                     | COLLEGE INDEX EDUCATION      |
| 88             | <u>∝</u> ₽ []        | 1 🏠 E                  | Cahier<br>de textes      | OCM b                | lotes et<br>ulletins Ré   | sultats ( | Compétences Ve<br>scolaire | Ressources         | Rencontres<br>Parents/Profs | Communication           | Plus.                                                 | Mme DOUGET ANNE              |
| <b>TyT</b> Emp | ploi du tem<br>25/04 | ps (semaine /<br>26/04 | () <b>(1</b> Se<br>27/04 | maine en co<br>28/04 | urs <b>~ 1</b> 0<br>29/04 |           | · Pense-bête               |                    |                             | - ×                     | 711 Agenda (1)<br>Vecences printemps - Du 19 avril à  | — 🗶<br>9h00 au 3 mai à 17h00 |
| 09h00 -        |                      |                        |                          |                      |                           | . W. K.   |                            |                    |                             |                         | Exposition de peinture Superviseur                    | (1) - ×                      |
| 10h00 -        |                      | ANGLAIS LV*            |                          |                      | ANGLAIS LY                | 2         | Appels non faits           | s (2)<br>IS LV1    | Aujourd'hui<br>F            | + - ×                   | Discussions (1)<br>Réunion professeurs principaux déc | — 🗙<br>calée (1) - 14h39 - 🚔 |

# 1 - Information

Une information est diffusée à un ensemble de destinataires et n'attend pas de réponse. Seuls les personnels et les professeurs habilités (voir les autorisations à cocher à la fin de la fiche) peuvent diffuser une information.

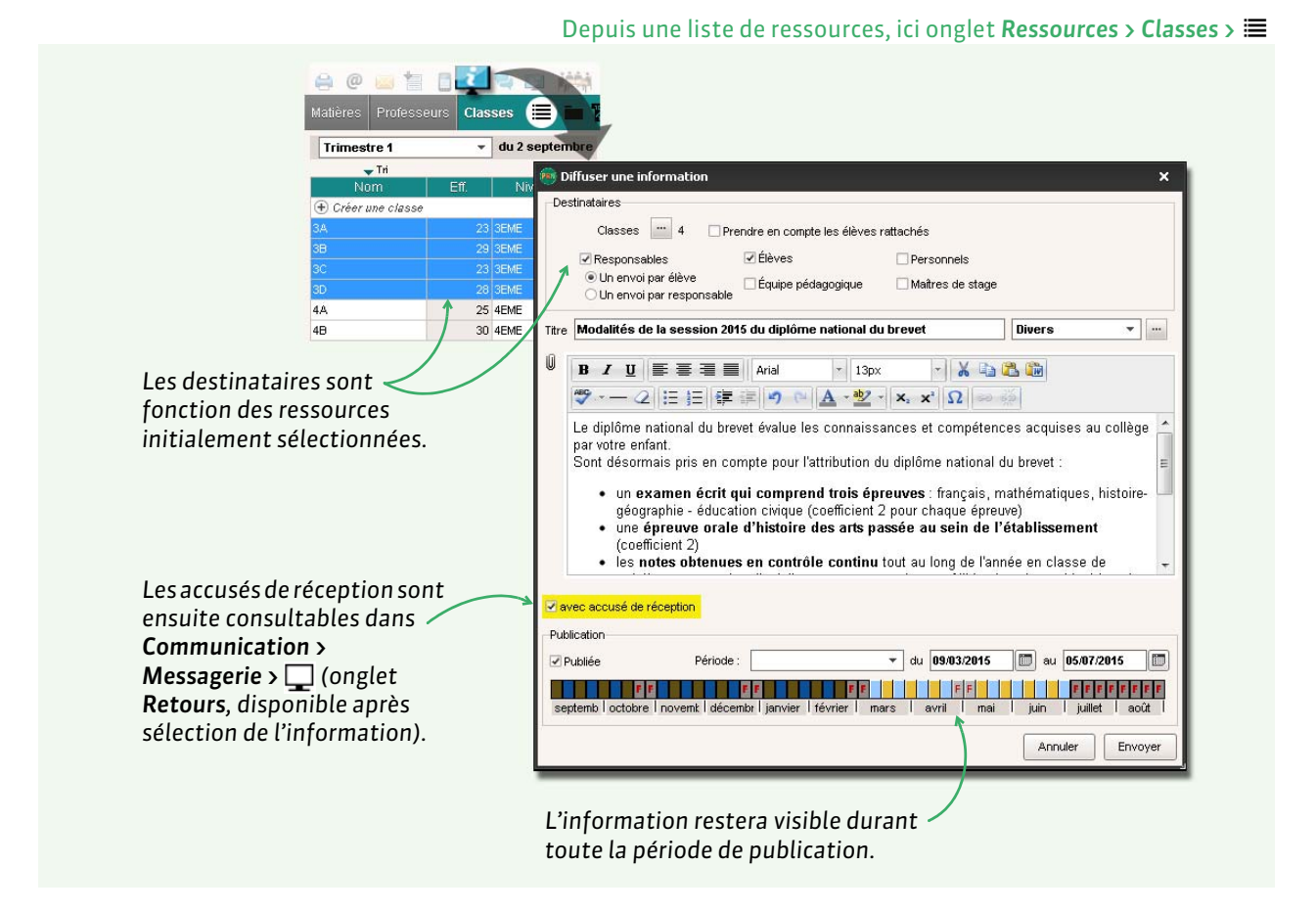

**Remarque** : pour modifier ou supprimer une information, rendez-vous dans l'onglet **Communication > Messagerie >**, sélectionnez l'information, faites un clic droit et choisissez la commande appropriée.

# 2 - Sondage

Un sondage permet de poser une question à un ensemble de destinataires et d'analyser les réponses (libres ou prédéterminées). Seuls les personnels et les professeurs habilités (voir les autorisations à cocher à la fin de la fiche) peuvent diffuser une information.

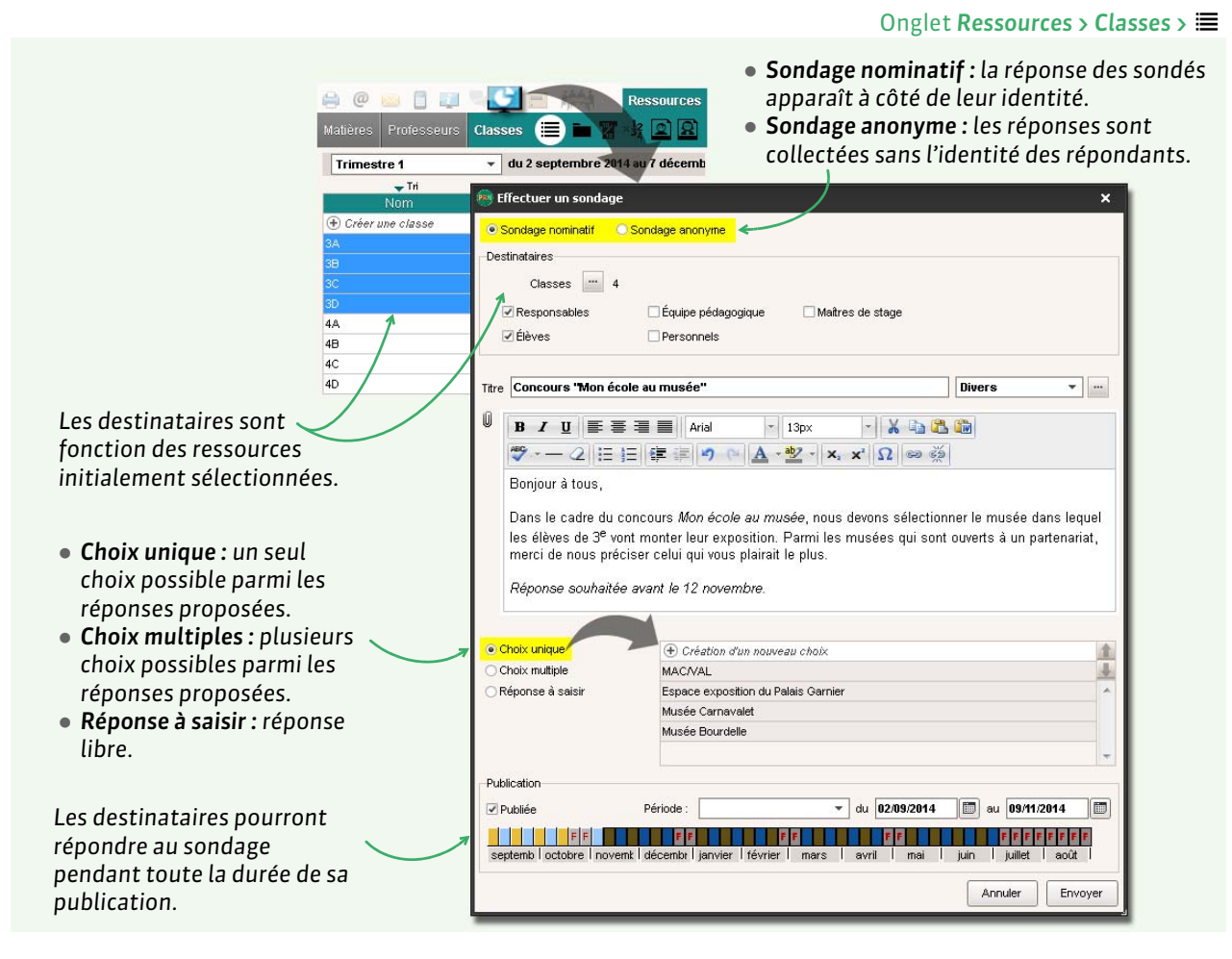

### Consulter les résultats du sondage

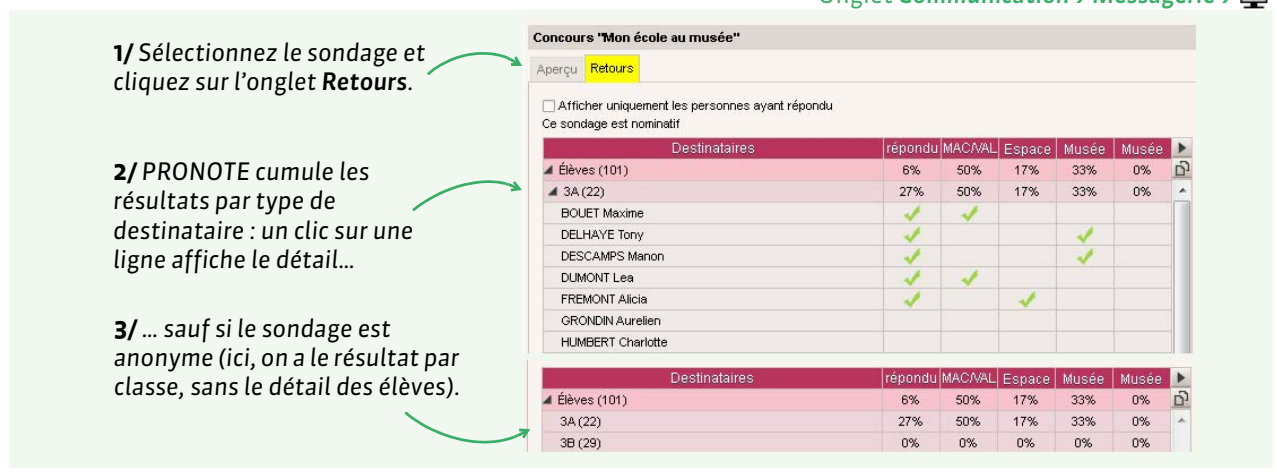

#### Onglet Communication > Messagerie > 🖵

# 3 - Discussion

Une discussion est un échange de messages auxquels peuvent participer deux utilisateurs ou plus.

Les discussions sont par activées par défaut. Vous pouvez interdire ce canal de communication en décochant l'option correspondante dans **Paramètres > PRÉFÉRENCES > Communication**.

Il est également possible de désigner nommément les personnels, les professeurs, les responsables et les élèves qui peuvent participer aux discussions. Pour cela, allez dans la fiche de l'utilisateur et cochez ou décochez l'option **Est autorisé à participer aux discussions**.

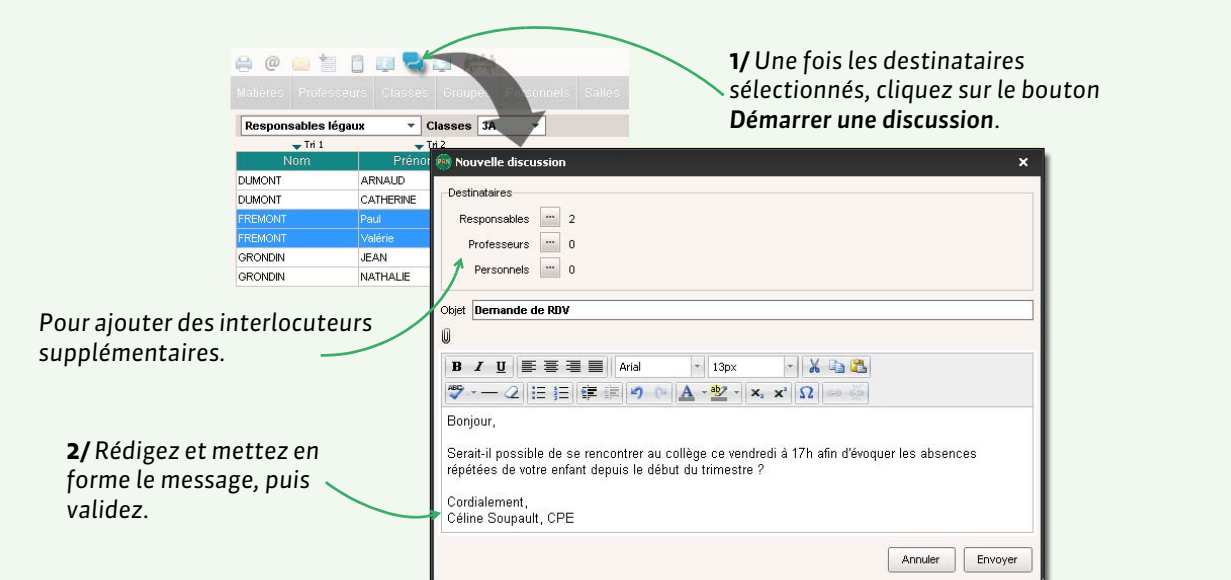

### Depuis une liste de ressources, ici onglet **Ressources > Responsables >**

### Poursuivre la discussion

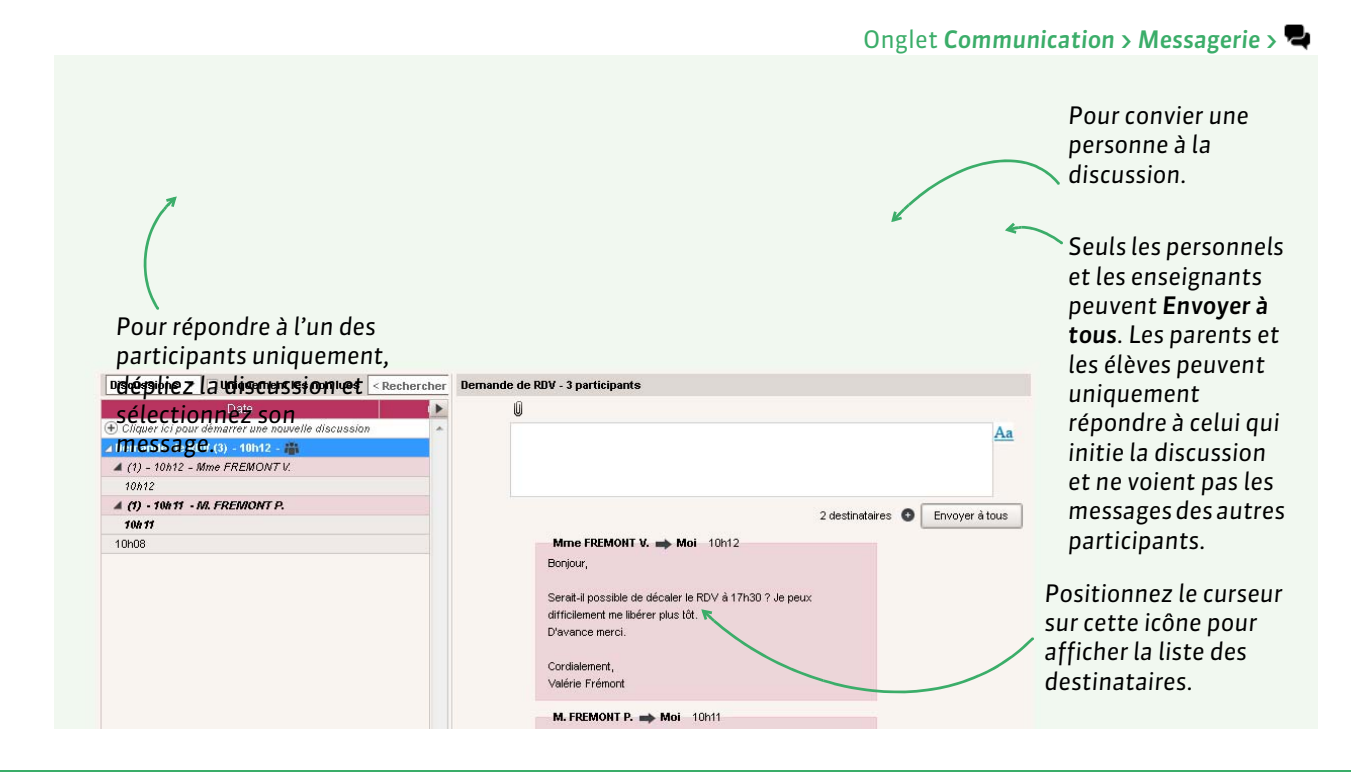

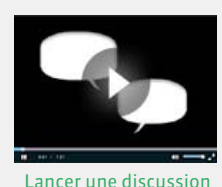

### Signaler un message inapproprié

En faisant un clic droit sur un message, il est possible de **Signaler au SPR un contenu inapproprié dans le message** : le message s'affiche dans la liste des discussions du SPR avec un point d'exclamation ; il est accompagné de l'adresse IP à partir de laquelle il a été émis.

#### Archiver les discussions

Par défaut, les discussions sont supprimées automatiquement après 45 jours. Cette durée peut être modifiée dans **Paramètres > PRÉFÉRENCES > Communication**. Chaque utilisateur peut aussi, désormais, archiver les discussions qu'il souhaite conserver au-delà de cette durée (via un clic droit sur la discussion, commande **Archiver**).

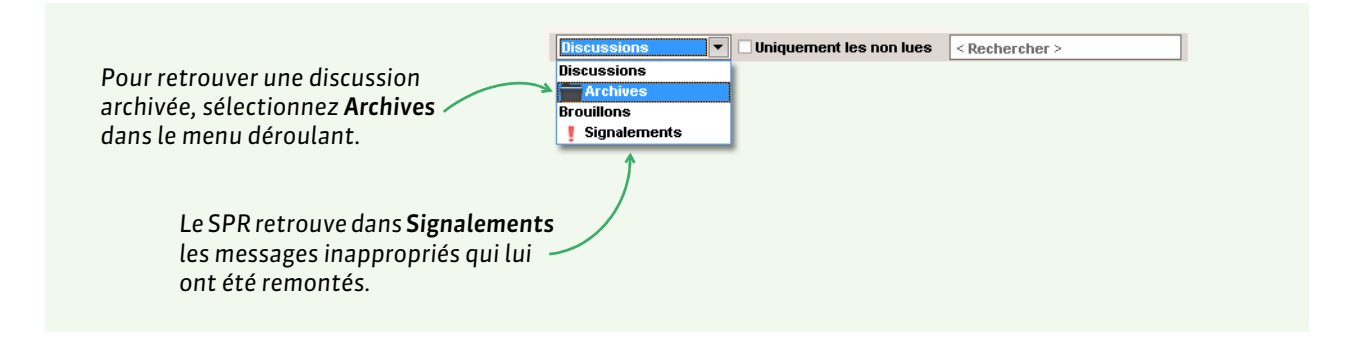

**Remarque :** vous pouvez récupérer les discussions archivées l'année précédente depuis un fichier de préparation de rentrée (**C** Récupérer les données PRONOTE de l'an passé, p. 20).

# 4 - Listes de diffusion

Vous pouvez constituer des groupes de destinataires afin d'accélérer les envois.

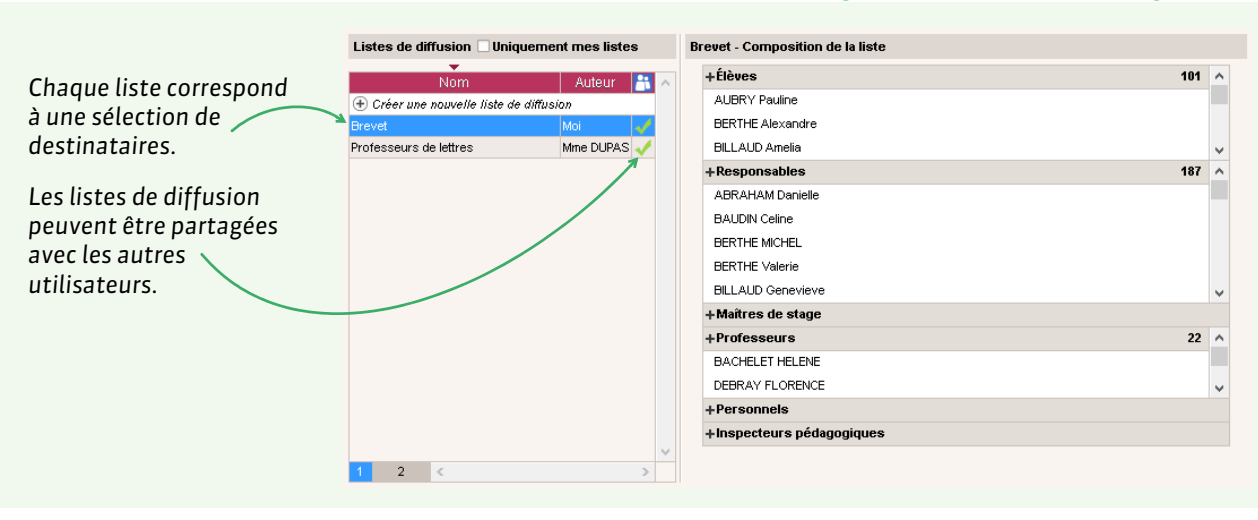

#### Onglet Communication > Messagerie > 🚢

Ces listes de diffusion peuvent ensuite être utilisées pour les informations, les sondages et les discussions démarrées depuis l'onglet Communication > Messagerie ainsi que pour les évènements de l'agenda (C Agenda, p. 145).

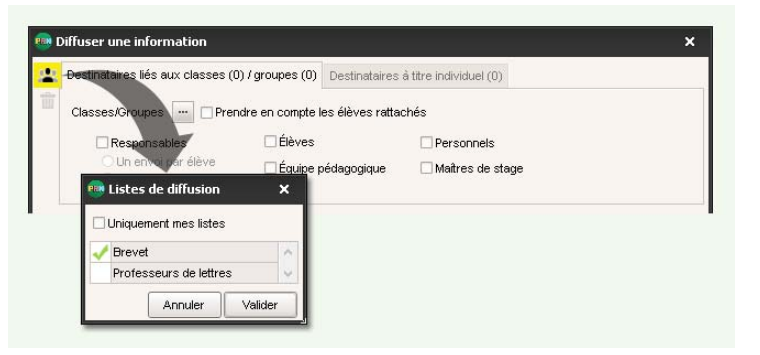

Principales autorisations à cocher

#### 🖬 Pour le Mode administratif ☑ Communication > Voir les informations

- et les sondages  $\square$  Communication > Diffuser des
- informations / Effectuer des sondages 🗹 Communication > Partager ses listes de 🛛 Communication > Partager ses listes de 🖾 Communication > Partager ses listes de diffusion
- Pour le Mode vie scolaire Ê
- Communication > Voir les informations et les sondages
- Communication > Diffuser des informations / Effectuer des sondages
  - diffusion

### 🞅 🛓 Pour le Mode enseignant

- ☑ Communication > Voir les informations et les sondages
- ✓ Communication > Diffuser des informations / Effectuer des sondages
- diffusion

# Fiche 39 - Contact vie scolaire

Un canal de communication direct permet d'afficher un message (alerte, problème en classe) sur l'écran des destinataires sans attendre qu'ils consultent leurs notifications.

# 1 - Des professeurs et personnels à la vie scolaire

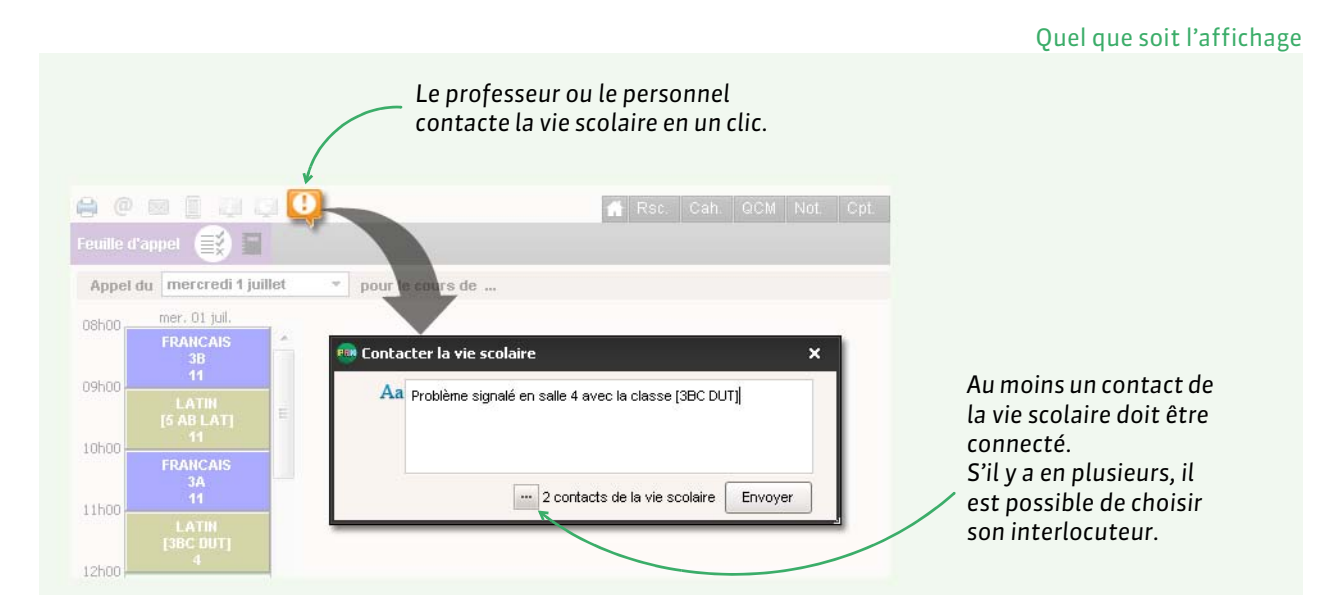

### > Désigner les contacts de la vie scolaire

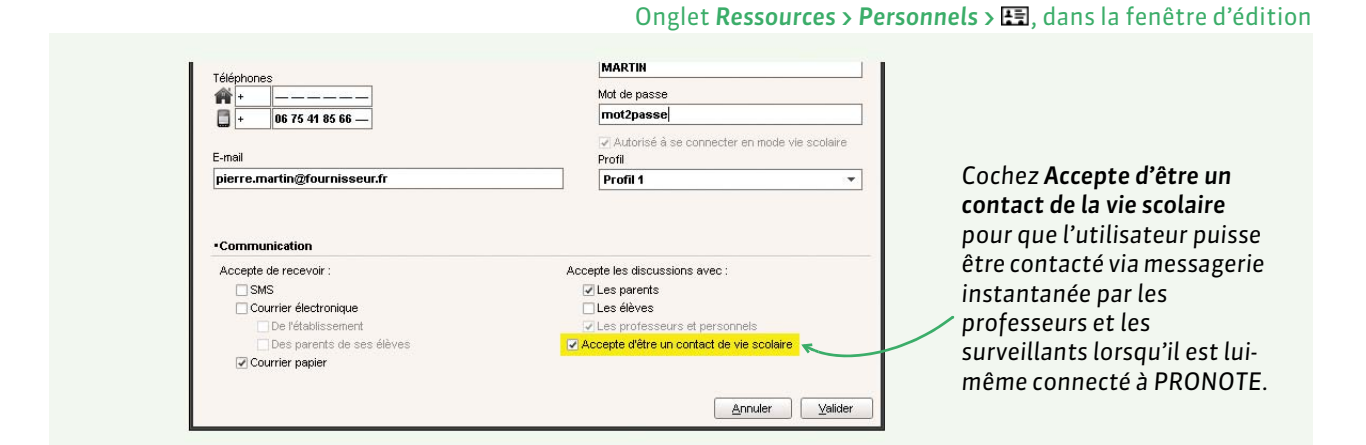

# 2 - Des administrateurs aux enseignants et personnels

Les utilisateurs du groupe **Administration** peuvent diffuser un message à l'ensemble des enseignants et personnels connectés en cliquant sur le bouton 🕍 dans la barre d'outils.

| autorisations 🗹 Fonctionnalité complète 🖾 Communication > Contacter la vie 🖾 Communication > Contacter la | Principales               |
|----------------------------------------------------------------------------------------------------|---------------------------|
| a cocher scolaire scolaire                                                                                | autorisations<br>à cocher |

# Fiche 40 - Casier numérique

Un casier numérique est un espace attribué à chaque personnel, chaque professeur et chaque maître de stage dans lequel les personnels et les professeurs peuvent déposer des documents. Les destinataires ont une notification lorsqu'ils se connectent au Client ou à leur Espace.

|           |                                          |                                | Depuis un                  | e liste de res                                        | sources, ici                                | onglet <b>Ressources &gt; Professeurs &gt;</b>                             |
|-----------|------------------------------------------|--------------------------------|----------------------------|-------------------------------------------------------|---------------------------------------------|----------------------------------------------------------------------------|
| Aatière   | Professeur                               |                                | Clique<br>docum<br>l'ongle | z sur l'icône<br>ient : les des<br>et <b>Communic</b> | Casier nume<br>tinataires p<br>ation > Casi | érique et désignez le<br>ourront le consulter depuis<br>ier numérique > ☴. |
| Protes    | seurs                                    | 🙀 Choix d'un document          |                            |                                                       |                                             |                                                                            |
| Civ.      | à la la la la la la la la la la la la la |                                | •                          | •                                                     | : CIRCULAIRES 🔎                             |                                                                            |
| 🕀 Crée    | er un professeur                         | Organiser 🔻 Nouveau dossier    |                            | 853                                                   | • 🔟 🔞                                       |                                                                            |
| Mme       | BACHELET                                 | Nom                            | Modifié le                 | Туре                                                  | Taille                                      | La taille maximum des nièces                                               |
| Mme<br>M. | DEBRAY<br>DEJEAN                         | 🔁 CirculaireDepartementale.pdf | 22/05/2014 16:34           | Adobe Acrobat D                                       | 545 Ko                                      | jointes est à définir dans                                                 |
| M.        | DUPAS                                    |                                |                            |                                                       |                                             | Communication.                                                             |
| Mme       | FAVIER                                   | <u>N</u> om du fichier :       |                            | Ou <u>v</u> rir 🗸                                     | Annuler                                     |                                                                            |

### Liste des documents déposés

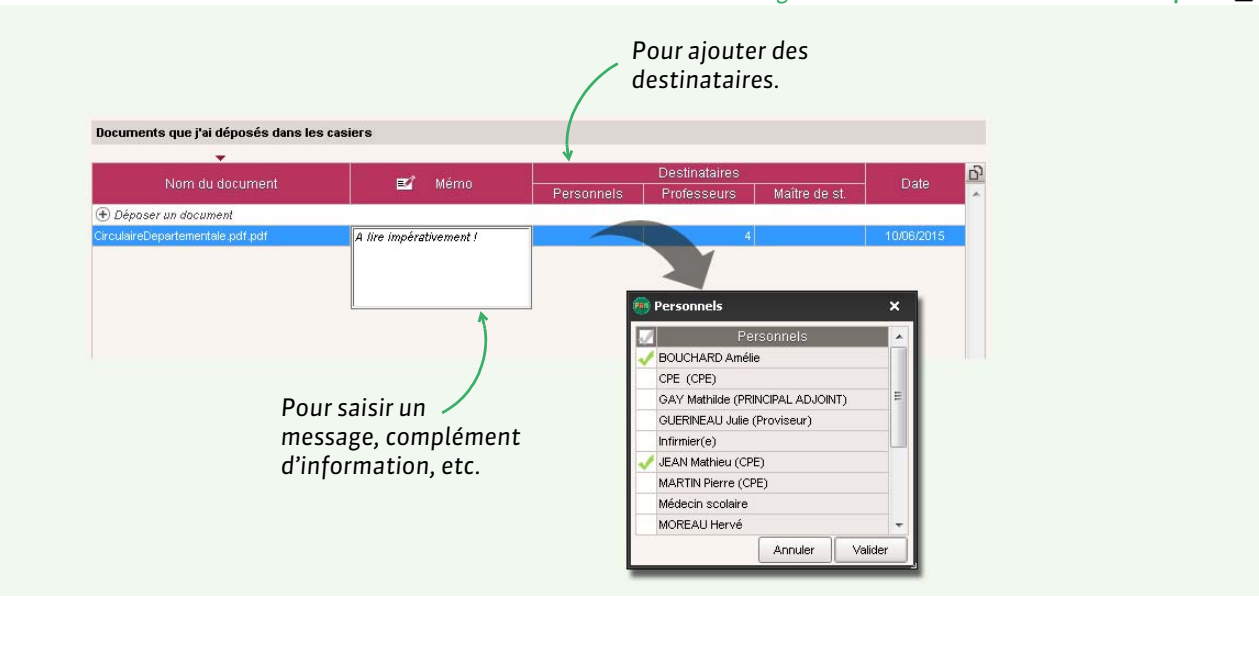

#### Onglet Communication > Casier numérique > 🛓

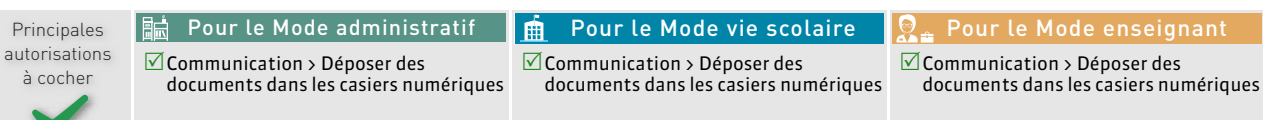

# Fiche 41 - E-mail

Il est possible d'envoyer des e-mails depuis PRONOTE : soit via le bouton @ de la barre d'outils, soit en choisissant ce type de sortie lors de l'édition d'une lettre type (bulletin, relevé, courriers).

# 1 - Paramétrer des profils de messagerie

Un utilisateur du groupe **Administration** peut paramétrer différents profils de messagerie pour que les utilisateurs récupèrent aisément les paramètres de connexion qui leur conviennent.

|                                                                                          | Menu Assistance > Gérer les profils d'envoi d'e-mails                                                                                                    |
|------------------------------------------------------------------------------------------|----------------------------------------------------------------------------------------------------|
| <b>1/</b> Dans cette liste, créez autant de profils<br>différents que vous le souhaitez. | À augmenter si vous obtenez<br>le message « Délai dépassé »<br>lors de certains envois.                                                                                       |
| 2/ Sélectionnez<br>un profil                                                             | Courrier sortant (SMTP): SRV-E2K3-4.index-education.fr      Numéro de port du courrier sortant (SMTP): 25      Délai d'attente du serveur :      Délai d'attente du serveur : |
|                                                                                          | Annuler Valider                                                                                                    |
| <b>3/</b> et définissez les paramètre                                                    | es de connexion.                                                                                                    |

# ▶ Récupération d'un profil par les utilisateurs

| Paramètres de connection     Fron do-mals     Paramètres utilisateurs     Mon:     Mon:     Mon:     Admin     Admin |
|----------------------------------------------------------------------------------------------------|
| Les utilisateurs récupèrent<br>les paramètres de connexion<br>en un clic.                                                                                                    |
| Envoi de SMS<br>Vetre licence veus permet d'envoyer des SMS<br>Annuler Valder                                                                                                    |

### Menu Assistance > Paramètres e-mails et SMS

# 2 - Envoyer un e-mail sans utiliser de lettre type

Pour que le destinataire puisse recevoir un e-mail, il faut que son adresse e-mail soit renseignée et que la préférence de contact **Courrier électronique** soit cochée dans sa fiche.

Depuis une liste de ressources Pour rédiger un mail sans utiliser de lettre type, sélectionnez les destinataires et cliquez sur l'arobase. 🖴 🩋 🔤 🔚 📮 📮 📮 🎽 🔳 🚧 🕤 💮 🔍 🚮 Rsc. Matières Professeurs 😑 🖪 🎖 👷 a 💁 🖬 🇮 🖺 🗟 Professeurs 🖵 Tri 🕀 Créer un professeur MARIE DESI Mme ALBERT 4A, 4B Mme DEBRAY FLORENCE 5B Mme DOUCET ANNE 6D Mme DUPAS NICOLE.

**Remarque** : vous pouvez garder une copie de chaque e-mail envoyé dans une boite mail à renseigner dans Assistance > Paramètres e-mails et SMS.

Principales autorisations à cocher

Pour le Mode administratif

Communication > Communiquer avec les élèves / les responsables / les professeurs / les personnels > Envoi d'emails

🚊 Pour le Mode vie scolaire

☑ Fonctionnalité complète

💂 Pour le Mode enseignant 🛛 ☑ Fonctionnalité complète

# Fiche 42 - SMS

#### Le SMS est le canal de communication le plus direct et le plus efficace.

# 1 - S'inscrire à l'envoi de SMS

L'envoi de SMS depuis PRONOTE ne nécessite aucun abonnement, mais il est nécessaire de s'inscrire (en prenant connaissance des coûts d'envoi d'un SMS) pour utiliser la fonctionnalité.

Lancez la commande **Fichier > Imprimer le formulaire d'inscription pour l'envoi de SMS**. Une fois le formulaire imprimé, complété et envoyé à Index Éducation, il vous suffit d'enregistrer à nouveau votre licence (à peu près 48 heures après).

# 2 - Créer un SMS type

Les SMS types se créent sur le même principe que les lettres types (voir page 129) depuis l'onglet Communication > SMS > .

# 3 - Envoyer un SMS

Prérequis :

- il est impératif que le numéro de l'établissement (RNE) soit renseigné dans Paramètres > ÉTABLISSEMENT > Identité;
- seuls les destinataires pour lesquels un numéro de téléphone portable a été saisi, et pour qui l'option SMS est cochée, peuvent recevoir des SMS.

Partout où vous en avez besoin, en cliquant sur le bouton 🛄

| Sélectionnez les<br>destinataires, puis<br>cliquez sur le bouton<br><b>Envoyer un SMS</b> . | Professeurs   Tri Envoi d'un SMS pour les professeurs Envoi d'un SMS pour les professeurs Sélectionnés (31)                                                                                                    |
|---------------------------------------------------------------------------------------------|----------------------------------------------------------------------------------------------------|
| Au-delà de 160<br>caractères, au moins                                                      | (Créer un SMS type                  Destinés aux professeurs                 (Ornexion des professeurs                 Mr                 Mr                 Mr     Insérer  Espace Professeurs IdentifiantProf> Mot de passe : «MotDePasseProf>]              |
| 2 SMS seront<br>nécessaires pour<br>transmettre le<br>message à chaque<br>destinataire.     | Longueur du SMS type (hors variables insérées) : 50/160 caractères       Attention certains messages (15) ne peuvent pas être envoyés, les destinataires       n'acceptent pas de recevoir les SMS.       Annuler     Enregistrer       Enregistrer et envoyer |
| PRON<br>destir<br>dont l                                                                    | IOTE vous rappelle le cas échéant le nombre de /<br>nataires qui n'acceptent pas de recevoir les SMS ou<br>le numéro de téléphone n'est pas renseigné.                                                                                                    |

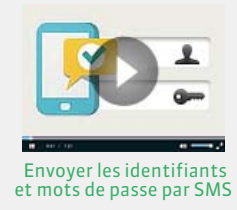

Remarque : dans l'onglet Communication > SMS > 💽 , vous retrouvez la liste de tous les SMS envoyés et pouvez consulter les factures correspondantes.

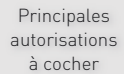

☑ Communication > Communiquer avec les élèves / les responsables / les professeurs / les personnels > Envoi de SMS

Communication > Rédiger des SMS types

Absences et retards > Permettre l'envoi des SMS prédéfinis

🛗 Pour le Mode administratif 🚊 Pour le Mode vie scolaire 🛛 👰 🛓 Pour le Mode enseignant ⊠ Fonctionnalité indisponible
#### Communication

# Fiche 43 - Agenda

Les professeurs et les personnels habilités (voir les autorisations à cocher à la fin de la fiche) peuvent saisir un évènement dans l'agenda. Toutes les personnes concernées par cet évènement (personnels, professeurs, parents, élèves, maîtres de stage, infirmier ou inspecteurs) le retrouvent dans leur agenda sur leur Espace.

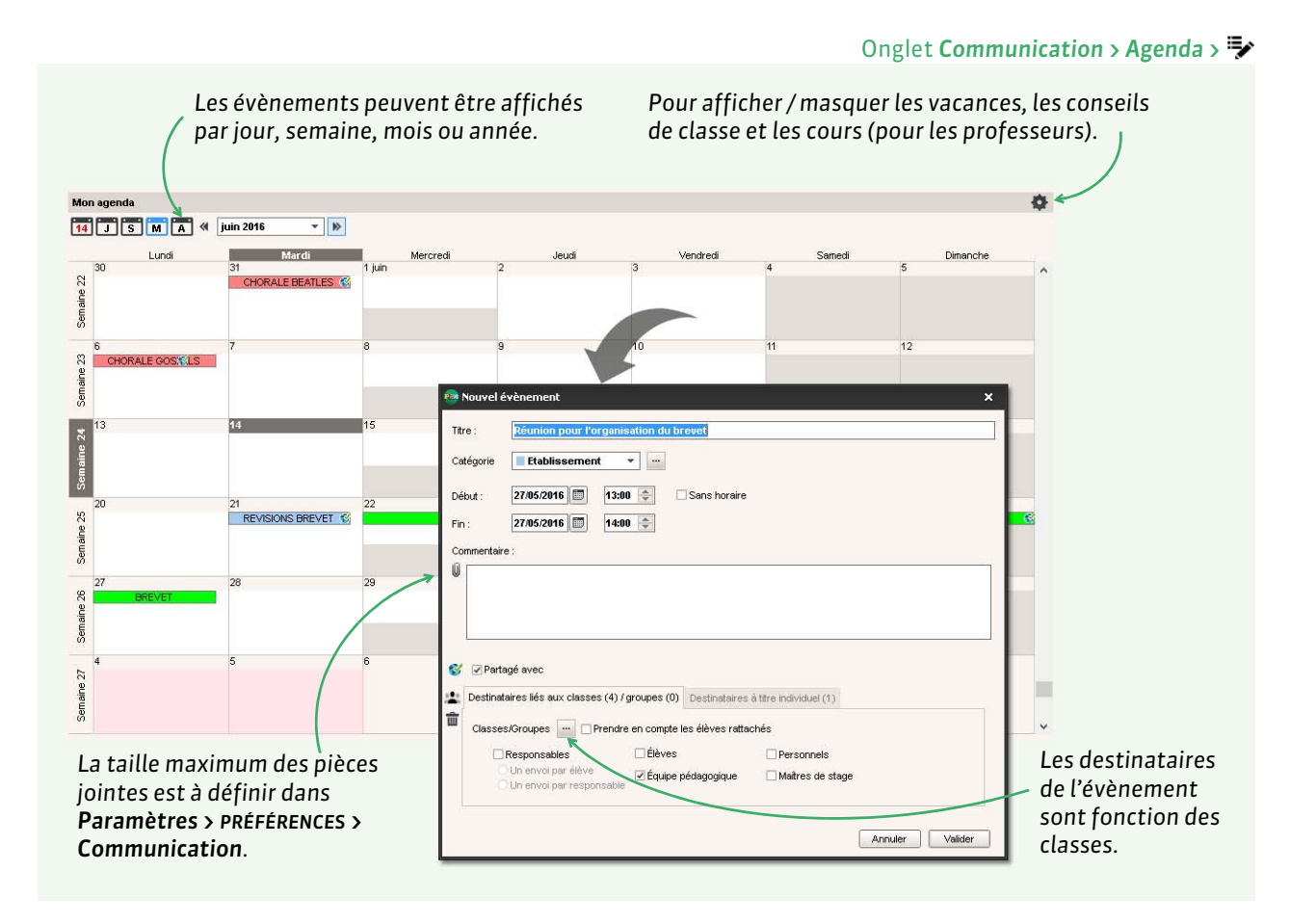

**Remarque** : d'un clic droit sur l'évènement, vous pouvez le modifier, le copier-coller ou le supprimer.

## • Récupérer les conseils de classe planifiés dans EDT

Si vous travaillez depuis un Client EDT directement connecté à la base PRONOTE, les conseils de classe sont automatiquement créés dans l'agenda mais c'est à vous de les publier.

## Féléchargement au format iCal

Si vous les y autorisez, les professeurs, personnels, parents et élèves peuvent télécharger l'agenda au format iCal. Pour les parents et les élèves, l'autorisation se donne depuis l'onglet **Communication > PRONOTE.net** : sélectionnez l'espace requis dans le menu déroulant, puis **Agenda** dans l'arborescence et cochez **Permettre le téléchargement de l'agenda au format iCal**.

| Principales               | 🗟 Pour le Mode administratif      | 🚊 Pour le Mode vie scolaire                                                                                                    | 🞅 🛓 Pour le Mode enseignant                                                                                                    |
|---------------------------|-----------------------------------|----------------------------------------------------------------------------------------------------|----------------------------------------------------------------------------------------------------|
| autorisations<br>à cocher | ✓ Communication > Saisir l'agenda | <ul> <li>Communication &gt; Consulter l'agenda</li> <li>Communication &gt; Saisir des évènements<br/>dans l'agenda</li> <li>Communication &gt; Télécharger au format<br/>iCal</li> </ul> | <ul> <li>Communication &gt; Voir l'agenda de<br/>l'établissement</li> <li>Communication &gt; Saisir des évènements<br/>dans l'agenda</li> <li>Communication &gt; Télécharger au format<br/>iCal</li> </ul> |

# Annexes

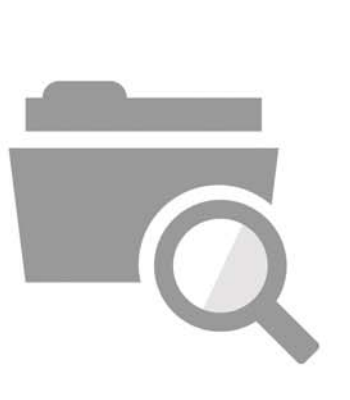

# Index

Les commandes et les affichages disponibles dépendent du profil d'autorisation et du mode de connexion.

## Absence

| 🐺 mar. 15 nov. 📔                                                | 🐺 mer. 16 nov. 📔                           | 🐺 jeu. 17 nov. 📔                                       |
|-----------------------------------------------------------------|--------------------------------------------|--------------------------------------------------------|
| ANGLAIS LV1<br>ALBERT M.<br>27 - TV, Vidéoprojecteur            | ED.PHYSIQUE & SPORT.                       | FRANCAIS<br>DUPAS N.<br>11                             |
| FRANCAIS<br>DUPAS N.<br>11                                      | PUJOL P.                                   | EDUCATION CIVIQUE<br>HUBERT F.<br>25 - Vidéoprojecteur |
| ARTS PLASTIQUES<br>MONIER T.<br>13                              | ANGLAIS LV1<br>ALBERT M.<br>DS 27          | PHYSIQUE-CHIMIE<br>SERGENT M.<br>35                    |
| ANGLAIS LET.ETRANG.<br>ALBERT M.<br>[4BC AGL9] - 27 - Vidéoproj | TECHNOLOGIE<br>DEJEAN Y.<br>[4C DES] - AC1 |                                                        |
|                                                                 |                                            |                                                        |

Nouveauté Les DS / évaluations s'affichent sur la grille de saisie des absences de l'élève.

 Accepter le motif donné par les parents depuis leur Espace Absences > Saisie > ≡, faire un clic droit sur l'absence et lancer Modifier > Accepter la raison donnée par les parents comme motif

Prérequis : l'option Autoriser les parents à choisir une raison doit être cochée dans Communication > PRONOTE.net > =, Espace Parents, rubrique Absences, punitions... > Récapitulatif annuel 80

- Choisir le mode de calcul pour les absences 80 Menu Paramètres > ABSENCES ET APPELS > Options, encadré Gestion de l'absentéisme, choisir 1/2 journées brutes (absence à 1 cours = absence sur la demi-journée) ou 1/2 journées calculées
- Clôturer la saisie des absences à la fin du trimestre 82 Ressources > Classes > A, colonne Vie scolaire Remarque : par défaut, la saisie des évènements de la vie scolaire est automatiquement clôturée à la fin du trimestre (date définie dans Paramètres > ANNÉE SCOLAIRE > Périodes officielles)
- Consulter le récapitulatif des absences 81 Absences > Récapitulatifs par élève > 2ª
- Faire figurer les absences sur les bulletins Bulletins > Maquettes > 22, onglet Pied de bulletin, encadré Vie scolaire, cocher Nombre de 1/2 journées d'absences
- Indiquer une absence à un devoir
   Saisir A (absence justifiée, devoir non noté) ou Z (absence injustifiée, devoir qui compte pour 0) à la place de la note
- Informer les parents 79
   Absences > Publipostage > 1
- Informer le maître de stage Absences > Publipostage > J
- Modifier le caractère justifié / non-justifié d'une absence En fonction du motif : menu Paramètres > ABSENCES ET APPELS > Motifs d'absence, colonne Re 76 Au cas par cas : Absences > Saisie > , colonne justifiée 81
- Ne pas comptabiliser certaines absences pour les bulletins En fonction du motif : menu Paramètres > ABSENCES ET APPELS > Motifs d'absence, colonne Bul 76 Au cas par cas : Absences > Saisie > \overline , colonne Bul. 81
- Récupérer les absences depuis ARC-EN-SELF, COBA, CONTROLABSENCE, GEDEP, TURBOSELF
   Menu Fichier > IMPORTS / EXPORTS > AUTRES APPLICATIFS > Récupérer les absences depuis...
- Saisir une absence 77
   Sur la feuille d'appel : cocher la colonne Absence dans la feuille d'appel et suivi
   Sur la grille d'emploi du temps : Absences > Saisie >

Saisir une absence ouverte (d'une durée indéfinie) 77
 Absences > Saisie > , cliquer sur le début de l'absence

 Prérequis : la saisie des absences ouvertes est autorisée
 dans Paramètres > ABSENCES ET APPELS > Options

## (Joir aussi

- ⇒ Appel
- ⇒ Demi-pension
- ⇔ Motif
- ⇒ RA (Régler Administrativement)
- ⇒ Retard

## Absentéisme

- Alerter l'académie 81
   Absences > Tableaux de bord > <sup>∞</sup>/<sub>2</sub><sup>a</sup>
- Alerter les parents 81
   Absences > Tableaux de bord > @<sup>a</sup>
- Enquête ministérielle 82 Menu Fichier > IMPORTS / EXPORTS > SIECLE > Exporter les absences pour l'enquête ministérielle

## Accompagnement personnalisé

- Autoriser les professeurs à modifier les groupes d'accompagnement personnalisé 35 Ressources > Professeurs > Ar, catégorie Ses élèves, cocher Affecter aux groupes / parties
- Nouveauté Permettre uniquement la saisie d'appréciations pour les services d'accompagnement personnalisé Il faut indiquer que la matière est une matière spécifique à l'accompagnement personnalisé dans l'onglet Ressources > Matières > Im, colonne Acc. Pers.

|          | Libellé              | Thématique EPI | Acc. Pers. |
|----------|----------------------|----------------|------------|
| 🕀 Cr     | réer une matière     |                |            |
| <u> </u> | ACCOMP.TRAVAIL PERSO |                | 1          |
| A        | ANGLAIS LV1          |                |            |

 Modifier les groupes d'accompagnement personnalisés Ressources > Mes données > Tor ou Ressources > Classes > Tor, sélectionner le cours d'accompagnement personnalisé a et cliquer sur Modifier les élèves à droite Prérequis : le cours a été défini comme cours d'accompagnement personnalisé dans EDT et s'il s'agit du professeur qui fait les modifications, son profil doit comporter l'autorisation Affecter aux groupes / parties

## **ADMIN**

Les utilisateurs d'un groupe de type ADMIN possèdent tous les droits sur la base. Les autorisations de ce groupe ne sont pas modifiables. Le SPR en fait partie.

## (Joir aussi

⇒ CONSULT

⇒ MODIF

## Administrer à distance le Serveur et/ou le Relais

- Autoriser l'administration à distance 10
   Administration Serveur , volet Administration à distance
- Installer l'applicatif d'administration à distance 9
  Depuis un Client connecté en SPR, menu Assistance >
  Accéder à l'Espace client d'Index Éducation et télécharger
  l'applicatif dans la rubrique PRONOTE > Téléchargements >
  Dernière mise à jour

## **ADMISSION POST-BAC**

 Remonter les notes vers APB 110 Menu Fichier > IMPORTS / EXPORTS > LSL/LSUN/ADMISSION POST-BAC/GIBII > Exporter les données vers ADMISSION POST-BAC

#### **Adresse IP**

- Blacklister une adresse IP 6
   Administration Serveur , volet Paramètres de sécurité, onglet Gestion des adresses, cocher Contrôler toutes les adresses et renseigner l'adresse à blacklister dans les Adresses interdites
- Débloquer une adresse IP suspendue 11
   Si l'utilisateur suspendu est connecté depuis un Client : [Version Réseau] Administration Serveur ], volet
   Paramètres de sécurité, onglet Voir les connexions, bouton Débloquer les IP suspendues 11

[Version hébergée] Console d'hébergement , volet Serveur PRONOTE, onglet Paramètres de sécurité, bouton Débloquer les IP suspendues

Si l'utilisateur suspendu est connecté depuis un Espace : [Version Réseau] Administration PRONOTE.net @, volet Paramètres de sécurité, bouton Débloquer les IP suspendues [Version hébergée] Console d'hébergement @, volet PRONOTE.net, onglet Paramètres de sécurité, bouton Débloquer les IP suspendues 16

- Définir le niveau de contrôle des adresses IP 6 Administration Serveur , volet Paramètres de sécurité, onglet Gestion des adresses
- Whitelister une adresse IP 6
   Administration Serveur , volet Paramètres de sécurité, onglet Gestion des adresses, renseigner l'adresse à whitelister dans les Adresses privilégiées

#### Adresse postale / e-mail

Les adresses postales et les adresses e-mail peuvent être récupérées de STSWEB, SIECLE, EDT ou importées depuis un fichier Excel. Les utilisateurs (professeurs, responsables, personnels, maîtres de stage) peuvent modifier leur adresse email depuis leur Espace (rubrique Compte) s'ils y sont autorisés.

⇒ Coordonnées

#### Agenda

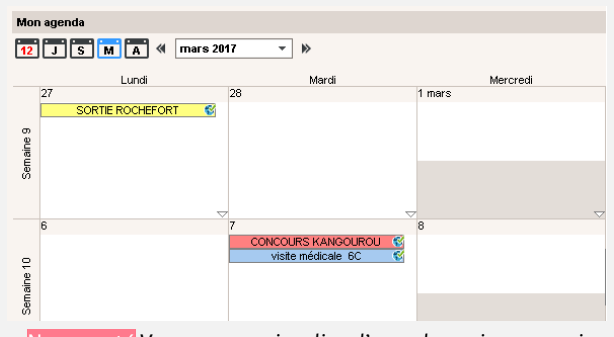

Nouveauté Vous pouvez visualiser l'agenda par jour, semaine, mois et année.

 Saisir un évènement dans l'agenda (publié sur les Espaces) 145

Communication > Agenda > 🌗

#### Voir aussi

⇔ iCal

⇒ Liste de diffusion

## Aide

⇒ Assistance

#### Aide au travail

⇒ Accompagnement personnalisé

#### Alerte

 Nouveauté Envoyer une alerte aux enseignants et personnels connectés
 Cliquer sur le bouton i dans la barre d'outils (réservé aux

utilisateurs du groupe Administration)

#### Allergie

 Nouveauté Signaler les allergies d'un élève Ressources > Élèves > ≡, colonne Allergies (les allergies alimentaires sont automatiquement reportées sur l'affichage du décompte des repas à préparer, onglet Absences > Demi-pension > ≡)

| Élèves Classes   | de 6B 🔻   |                      |
|------------------|-----------|----------------------|
| 🖵 Tri 1          | 🖵 Tri 2   |                      |
| Nom              | Prénom    | Allergies            |
| 🛨 Créer un élève |           |                      |
| BINET            | Antoine   | Arachide             |
| BOSC             | Aurelie   |                      |
| CLAUDE           | Remy      | Gluten,Oeuf          |
| CUNY             | Constance | Aspirine             |
| DELAMARE         | Alan      |                      |
| DEMANGE          | Stacy     | Aspirine,Pénicilline |

#### Anglais

• Changer la langue de l'application Menu Assistance > Langues

## Année précédente

 Consulter la base de l'année précédente [Version Réseau] Menu Fichier > Consulter une base enregistrée sur ce poste

[Version hébergée] Lors du lancement du Client, cocher Consulter une année précédente et sélectionner la base concernée (Prérequis : soit l'archive a été générée automatiquement, soit vous avez transféré l'ancienne base via la commande Fichier > Gérer les années précédentes) Remarque : il est également possible de consulter une ancienne base PRONOTE et d'imprimer des documents avec PRONOTE Monoposte, version bulletin)

⇒ Version bulletin

 Modifier la base de l'année précédente sans arrêter la mise en service de la base actuelle

Télécharger PRONOTE Monoposte depuis notre site et choisir la version d'évaluation lors de l'installation : toutes les données peuvent être modifiées.

[Version hébergée] Une fois la base de l'année précédente modifiée avec PRONOTE Monoposte, transférer la base sur la console via la commande Fichier > Gérer les années précédentes afin de pouvoir la consulter ultérieurement ⇒ Version d'évaluation

Récupérer des données de l'année précédente 20
 ⇒ Récupérer des données d'une autre base PRONOTE

## **Année scolaire**

Définir les dates de l'année scolaire
 Menu Paramètres > ANNée SCOLAIRE > Calendrier

## Annexe financière et pédagogique

⇒ Stage

## Anniversaire des élèves

| 25 élève(s)          | Absence |
|----------------------|---------|
| AUBIN Nadia          |         |
| BONNARD Mathieu      |         |
| CHEVRIER Adeline 🛛 👑 |         |
| DELANNOY Anthony     |         |
| DESBOIS Quentin      |         |
| DUCHEMIN Chloe       |         |
| ETIENNE Sebastien    |         |

Nouveauté Les anniversaires s'affichent sur la feuille d'appel.

#### **APER**

⇒ Attestation

#### Appel

• Donner le droit à un personnel de faire l'appel pour toutes les permanences

Ressources > Personnels > 👷, catégorie Feuille d'appel des permanences et des personnels 33

- Donner le droit à un professeur de faire l'appel 35 Ressources > Professeurs > Q, catégorie Feuille d'appel
- Envoyer un rappel aux professeurs qui n'ont pas fait l'appel Absences > Tableaux de bord > , sélectionner les Appels non faits, faire un clic droit et lancer Demander aux professeurs sélectionnés de faire l'appel
- Faire l'appel en permanence 79
   Absences > Saisie > Ox
   Prérequis : les cours de permanence doivent avoir été créés dans EDT
- Permettre à un co-enseignant de faire l'appel Le co-enseignant doit avoir été ajouté au cours dans EDT

#### (loir aussi

- ⇒ Absence
- ⇒ Retard

#### **Application**

• Installer les applications Télécharger les applications sur le site Internet d'Index Éducation www.index-education.com

#### Appréciations

| Trimestre 3 🔹 A  |     | • A   | ANGLAIS LV2 - Appréciations du service                       |   |  |
|------------------|-----|-------|--------------------------------------------------------------|---|--|
| -                |     |       |                                                              |   |  |
| Élève            |     |       | App. A : Appréciations                                       | 5 |  |
| CLEMENT Florine  | 5/5 | 12,00 | Trimestre satisfaisant                                       | ^ |  |
| DELAGE Elodie    | 5/5 | 10,90 | Des efforts qu'il faudra absolument poursuivre l'an prochain | 1 |  |
| DUBUS Martin     | 5/5 | 13,00 | Const                                                        |   |  |
| FAYOLLE Clelia   | 4/5 | 10,63 | 00/200                                                       | - |  |
| FOURNIER Anthony | 1/1 | 17,00 |                                                              |   |  |

Nouveauté Un compteur affiche le nombre de caractères restants lors de la saisie d'appréciations.

- Activer l'assistant de saisie Sur tous les affichages d'appréciations, cliquer sur le bouton 2 en haut à droite
- Clôturer la saisie des appréciations 102

Ressources > Classes > 🔒 , cliquer sur le crayon en haut de la colonne App. Prof. (appréciation des professeurs) et/ou App. cons. (appréciations de pied de bulletin saisies lors du conseil de classe)

Nouveauté Vous pouvez également clôturer les appréciations du bilan annuel et du livret scolaire.

- Modifier la taille maximale des appréciations 101
   Menu Paramètres > PRÉFÉRENCES > Appréciations
- Récupérer la bibliothèque d'appréciations d'une année sur l'autre 20
  - ⇒ Récupérer des données d'une autre base PRONOTE

Remarque : chaque professeur peut également récupérer sa bibliothèque connecté en Mode enseignant

- Sauvegarder le fichier depuis la base en cours en lançant la commande Fichier > IMPORTS / EXPORTS > Export et récupération des données > Exporter les appréciations de l'assistant de saisie
- 2. Récupérer le fichier dans la base de l'année suivante en lançant la commande Fichier > IMPORTS / EXPORTS > Export et récupération des données > Récupérer des appréciations dans l'assistant de saisie
- Saisir les appréciations du bulletin de compétences 107 Compétences > Bulletin de compétences > Ty
- Saisir les appréciations du bulletin de notes 100
   Bulletins > Saisie des appréciations > a ou s
   Remarque : pour qu'un professeur saisisse l'appréciation
   générale, il doit être professeur principal et l'option Saisir les
   appréciations générales doit être cochée dans son profil
   d'autorisation
- Saisir les appréciations du relevé de notes 92 Notes > Relevés de notes > Prérequis : l'option Appréciation des services est cochée dans la maquette du relevé
- Saisir les appréciations relatives au stage Stages > Stagiaires > Est

#### Voir aussi

➡ Conseil de classe

#### APS

➡ Attestation

## Archive

⇒ Sauvegarde

## Assistance

- Consulter la FAQ
- Menu Assistance > Questions / Réponses (FAQ)
- Demander à être contacté par téléphone
   Menu Assistance > Demander à être contacté par téléphone
- Poser une question par e-mail Menu Assistance > Contacter le service d'assistance par e-mail Plus les informations que vous donnez sont précises, mieux le service d'assistance peut vous aider. Pensez à préciser l'affichage sur lequel se produit le problème rencontré, la manipulation faite juste avant, la classe/l'élève/le professeur concerné, et le message d'erreur obtenu le cas échéant.

 Voir les tutoriels vidéos Menu Assistance > Tutoriels Vidéo

#### ASSR

➡ Attestation

## Attestation

- Consulter les attestations délivrées à un élève Ressources > Élèves > , onglet Identité > Attestations
- Faire figurer les attestations sur le bulletin Bulletins > Maquettes > 20, onglet Pied de bulletin, cocher les Certificats délivrés à faire figurer

## Voir aussi

⇒ Cachet de l'établissement

## Autorisations des utilisateurs

- Définir le profil d'autorisation d'un utilisateur...
   ... en Mode enseignant : Ressources > Professeurs > \overlinetric , colonne Autorisation 36
   ... en Mode vie scolaire : Ressources > Personnels > \overlinetric , colonne Profil 34
   ... en Mode administratif : menu Fichier > Administration des utilisateurs > Q<sup>4</sup> 32
- Définir les profils d'autorisation des utilisateurs...
   ... en Mode enseignant : Ressources > Professeurs > 2 35
   ... en Mode vie scolaire : Ressources > Personnel > 2 33
   ... en Mode administratif : menu Fichier > Administration des utilisateurs > 2 31
- Transformer un utilisateur du Mode vie scolaire en utilisateur du Mode administratif Ressources > Personnels > \equiv , faire un clic droit sur l'utilisateur et lancer Autoriser la connexion en mode administratif

## Autorisation de sortie

Les autorisations de sortie permettent d'établir avec précision la liste des élèves qui doivent se trouver dans l'établissement et les feuilles d'appel des permanences.

• Permettre aux parents de choisir le type d'autorisation de sortie depuis leur Espace 45

Communication > PRONOTE.net > **■**, sélectionner l'Espace Parents dans le menu déroulant, cliquer sur Options générales dans l'arborescence et cocher Autoriser le choix de l'autorisation de sortie

 Renseigner les autorisations de sortie d' un élève Ressources > Élèves > , onglet Identité, cliquer sur le crayon de Scolarité, onglet Demi-pension, menu déroulant Autorisation de sortie Remarque : pour aller plus vite, sélectionner tous les élèves qui ont les mêmes autorisations de sortie et faire la

# Avis du chef d'établissement

modification sur le volet de droite

| Avis du chef d'établissement      |        |                 |                    |   |  |
|-----------------------------------|--------|-----------------|--------------------|---|--|
| 🖵 Tri                             |        |                 |                    |   |  |
| Libellé                           | Brevet | Livret standard | Livret bac général |   |  |
| ① Créer un nouvel avis            |        |                 |                    |   |  |
| Très favorable                    |        | 1               | 1                  | 1 |  |
| Favorable                         | 1      | 1               | 1                  | 1 |  |
| Assez favorable                   |        | ✓               |                    | 1 |  |
| Doit faire ses preuves à l'examen | 1      | 1               | 1                  | 1 |  |
| Cas soumis au jury                |        |                 |                    |   |  |
| Défavorable                       |        |                 |                    |   |  |

Nouveauté Il est possible de paramétrer les avis qui apparaissent dans le menu déroulant du brevet et des livrets scolaires dans Paramètres > GÉNÉRAUX > Avis du chef d'établissement.

#### B2i

 Gérer le B2i indépendamment des compétences 66 Menu Paramètres > COMPÉTENCES > Options

## **Bac blanc**

- Définir une période pour le bac blanc 123 Menu Paramètres > ANNÉE SCOLAIRE > Périodes personnalisées
- Saisir les coefficients pour le bac blanc 123
   Ressources > Classes > 77, sélectionner la période Bac blanc
   dans le menu déroulant, colonne Coeff. bac blanc
- Saisir les notes du bac blanc 123
   Dans la fenêtre de création des devoirs concernés, indiquer Bac blanc comme Période

#### Barème

Modifier le barème par défaut (sur 20) 51
 Menu Paramètres > PRÉFÉRENCES > Notation

#### **Bascule automatique**

- ⇒ EDT
- ⇒ HYPERPLANNING

#### Base

- Créer une archive de la base Menu Fichier > Archiver et compacter la base
- Créer une nouvelle base vide 18
  [Version Réseau] Administration Serveur ], bouton Créer
  une nouvelle base vide
  [Version hébergée] Console d'hébergement , volet Serveur
  PRONOTE, bouton Créer une base
- Fermer la base (pour qu'elle ne soit plus chargée sur le Serveur)

Administration Serveur , menu Fichier > Fermer la base Prérequis : la base n'est pas en service

Initialiser une base vide...
 ... avec les données d'EDT 20
 Menu Fichier > IMPORTS / EXPORTS > EDT > Initialiser la base avec les données d'EDT

... à partir de la base de l'an passé Menu Fichier > IMPORTS / EXPORTS > PRONOTE > Initialiser la base à partir de celle de l'année précédente

Mettre une base en service 18
 Administration Serveur 1, bouton Mettre en service
 ou depuis le Client connecté en SPR, menu Serveur > Mettre en service

Prérequis : la base est ouverte sur le Serveur [Version hébergée] Console d'hébergement , volet Serveur PRONOTE, bouton Mettre en service

- Ouvrir une base Administration Serveur , bouton Ouvrir une base
- Ouvrir une base compactée (\*.zip) Administration Serveur , menu Fichier > Récupérer une base compactée
- Ouvrir une base récemment ouverte Administration Serveur , menu Fichier > Rouvrir une base

## (Joir aussi

- ⇒ Année précédente
- ➡ Copie de la base
- ⇒ EDT
- ➡ Hébergement
- ⇒ Sauvegarde

## Bibliothèque

- ⇒ Appréciations
- ⇒ Progression
- ⇒ QCM

## Bilan de fin de cycle

- Autoriser les professeurs à saisir la synthèse des acquis scolaires
- Ressources > Professeurs > Qr, catégorie Compétences 35
   Voir le bilan de fin de cycle Compétences > Bilans de fin de cycle

## Bonus

Saisir des bonus 54
 Notes > Saisie > , cocher Tenir compte des bonus / malus dans les paramètres en bas de l'écran et saisir les bonus ou malus (précédés d'un signe -) dans la colonne Bonus

## Brevet

- Affecter une série brevet aux classes de 3<sup>e</sup> 108 Résultats > Brevet > 2<sup>e</sup>, colonne Brevet
- Éditer les fiches brevet 108
   Résultats > Brevet > 2
   Nouveauté La nouvelle fiche brevet reprend
   automatiquement les compétences validées et permet de
   saisir les notes des épreuves finales.
- Mettre en place un brevet blanc 123
   ⇒ Bac blanc
- Préciser les matières d'équivalence 59
   Ressources > Matières > \overline , colonne Équivalence
   Ou dans Résultats > Brevet > 2, double-cliquer sur les
   matières affichées en rouge (sans équivalence brevet)

## Voir aussi

⇒ Avis du chef d'établissement

## **Bulletin de compétences**

- Définir la maquette 106
   Compétences > Bulletin de compétences > #
- Imprimer des bulletins avec des lettres plutôt que des pastilles de couleur
   Menu Paramètres > COMPÉTENCES > Niveaux d'acquisition, cocher Symboliser les acquisitions par les codes : A, B, C...
- Publier les bulletins sur les Espaces 107
   Communication > PRONOTE.net > ≡, sélectionner Espace
   Parents ou Élèves dans le menu déroulant puis Compétences
   > Bulletin dans l'arborescence
- Saisir les appréciations 107
   Compétences > Bulletin de compétences > Ty

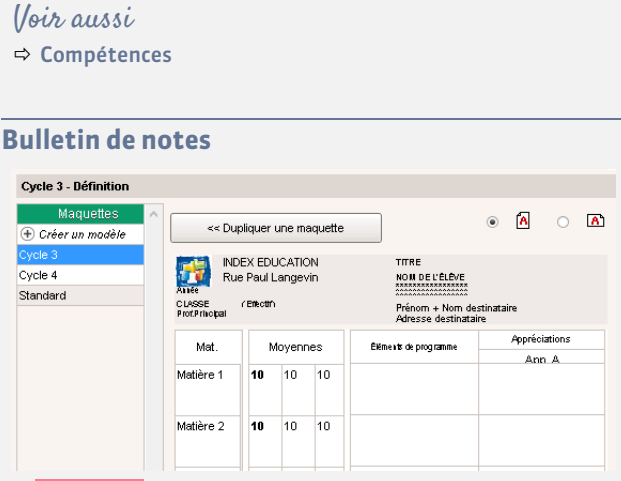

Nouveauté De nouvelles maquettes vous sont proposées par défaut pour chaque cycle, en accord avec la réforme (inclus : les éléments travaillés du programme, les appréciations pour les EPI et les parcours éducatifs).

- Consulter les bulletins de l'année précédente [Version Réseau] Menu Fichier > Consulter une base enregistrée sur ce poste

[Version hébergée] Lors du lancement du Client, cocher Consulter une année précédente et sélectionner la base concernée (Prérequis : soit l'archive a été générée automatiquement, soit vous avez transféré l'ancienne base via la commande Fichier > Gérer les années précédentes) Remarque : il est également possible de consulter une ancienne base PRONOTE et d'imprimer des documents avec PRONOTE Monoposte, version bulletin

⇒ Version bulletin

Définir la maquette 95
 Bulletins > Maquettes > 2

- Envoyer les bulletins par e-mail 102
   Bulletins > Impression > ♣, cliquer sur l'icône ♣,
   sélectionner E-mail comme Type de sortie
   Prérequis : les responsables doivent avoir accepté de
   recevoir des e-mails (dans Ressources > Élèves > ➡, onglet
   Responsables) et les maîtres de stage doivent être désignés
   comme destinataires des e-mails (Stages > Maîtres de
   stage > №, colonne D.Mail)
- Imprimer les bulletins 102
   Bulletins > Impression > , cliquer sur l'icône 
   Remarque : pour envoyer un seul bulletin aux parents
   habitant à la même adresse, depuis l'onglet Ressources >
  - habitant à la même adresse, depuis l'onglet Ressources > Responsables, lancer la commande Éditer > Réinitialiser tous les destinataires > Bulletin et courrier
- Imprimer un bulletin pour un élève sorti de l'établissement
   104

Ressources > Élèves > ➡, sélectionner l'élève sorti de l'établissement, cliquer sur l'icône 🖨 et cocher Bulletin parmi les documents proposés

- Imprimer un bulletin pour un élève ayant changé de classe en cours d'année
   Dans la fenêtre d'impression des bulletins, encadré Classes à prendre en compte
- Imprimer un bulletin sur une seule page Dans la fenêtre d'impression, onglet Présentation, cocher Hauteur adaptée à la taille de l'appréciation, jouer sur la taille de la police dans l'onglet Police, et s'il le faut, sur les marges dans l'onglet Page
- Personnaliser l'affichage des matières 97 et 100 Bulletins > Maquettes > ➡
   ⇒ Service de notation & Sous-service de notation

- Récupérer les maquettes d'une ancienne base 20
   ⇒ Récupérer des données d'une autre base PRONOTE
- Publier le bulletin sur les Espaces 105 Communication > PRONOTE.net > ≡, sélectionner Espace Parents ou Élèves dans le menu déroulant puis Bulletin dans l'arborescence
- Saisir les appréciations 100 Bulletins > Saisie des appréciations > 2 ou Ty
- Vérifier que les appréciations ont été saisies 101 Bulletins > Vérification > )

#### (Joir aussi

- ⇒ Absence
- ⇒ Appréciations
- ⇒ Orientation
- ⇒ Service de notation
- ⇒ Signature

## Cachet de l'établissement

 Télécharger le cachet de l'établissement (pour les livrets de compétences et les attestations)
 Menu Paramètres > ÉTABLISSEMENT > Cachet

## **Cahier de textes**

 Consulter les cahier de textes de l'année précédente [Version Réseau] Menu Fichier > Consulter une base enregistrée sur ce poste [Version hébergée] Lors du lancement du Client, cocher Consulter une année précédente et sélectionner la base

concernée (Prérequis : soit l'archive a été générée automatiquement, soit vous avez transféré l'ancienne base via la commande Fichier > Gérer les années précédentes) Remarque : il est également possible de consulter une ancienne base PRONOTE et d'imprimer des documents avec PRONOTE Monoposte, version bulletin

⇒ Version bulletin

- Donner le même travail à faire à deux classes Saisir le cahier de textes pour la première classe, faire un clic droit sur le cours et lancer Copier le cahier de textes, puis faire un clic droit sur le cours de la seconde classe et lancer Coller le cahier de textes
- Joindre un document au cahier de textes 61 Lors de la saisie du cahier de textes, cliquer sur le trombone
- Programmer un devoir sur table Cahier de textes > Saisie > **Q**, faire un clic droit sur le cours où doit avoir lieu le DS et lancer Programmer un devoir sur table
- Publier le cahier de textes Le cahier de textes est automatiquement publié à la suite du cours. Pour anticiper la publication, cocher *Publié* en haut à droite lors de la saisie
- Remplir le cahier de textes à partir d'une progression Cahier de textes > Saisie > Q, cliquer sur l'icône crayon > Affecter un contenu de progression
- Remplir le cahier de textes en co-enseignement Cliquer sur le + pour ajouter un contenu Prérequis : le co-enseignant doit avoir été ajouté au cours dans EDT
- Retrouver les documents joints aux cahiers de textes Cahier de textes > Ressources pédagogiques >

- Saisir le cahier de textes 61
   Cahier de textes > Saisie

   Prérequis : le cours pour lequel on saisit le cahier de texte
   doit avoir été récupéré d'EDT
- Verrouiller automatiquement les cahiers de texte déjà visés Menu Paramètres > PRÉFÉRENCES > Cahier de textes, encadré Visa numérique, cocher Verrouiller les cahiers de textes visés
- Viser le cahier de textes 62

Cahier de textes > Tableau de contrôle > Prérequis : être connecté en Mode administratif et avoir une fonction de type Cadre de direction (voir le champ Fonction dans la fiche d'identité du personnel) Nouveauté Le chef d'établissement peut viser les cahiers de textes non remplis.

## (Joir aussi

#### ⇒ Cloud

- ⇒ Cours non exploitable
- ⇒ Éléments du programme travaillés
- ⇒ Inspecteur
- ⇒ Progression
- ⇒ Ressources pédagogiques
- ⇒ Travail à faire (à la maison)

#### Cantine

- ⇒ Demi-pension
- ⇒ Menus de la cantine

#### Carnet de correspondance / liaison

- Lancer une discussion avec les parents 136
   Sélectionner les parents dans la liste des responsables et cliquer sur l'icône
- Mettre un mot dans le carnet (pas de réponse attendue) Absences > Saisie > ≣ž, onglet Appel et suivi, colonne Observations à l'attention des parents ou Ressources > Élèves > m, onglet Carnet
- Signaler un défaut de carnet
   Absences > Saisie > ≣ž, onglet Appel et suivi, colonne Défauts
   de carnet ou Ressources > Élèves > ➡, onglet Carnet

#### CAS

⇒ Déléguer l'authentification

⇒ ENT

## **Casier numérique**

- Ajouter des destinataires à un document déposé dans le casier numérique
   Communication > Casier numérique > 2, colonne
   Destinataires
- Déposer un document dans un casier numérique 140 Depuis une liste de ressources, cliquer sur l'icône
- Modifier la taille maximale des documents pouvant être déposés dans le casier numérique 140 Menu Paramètres > PRÉFÉRENCES > Communication

## Catégorie d'une lettre type

La catégorie détermine les variables qui peuvent être insérées dans la lettre et les interfaces d'envoi possibles pour cette lettre.

## **Certificat de scolarité**

- Autoriser les parents / élèves à télécharger le certificat 45 Communication > PRONOTE.net > ≡, sélectionner l'Espace Parents / Élèves dans le menu déroulant, cliquer sur Options générales dans l'arborescence et cocher Autoriser le téléchargement du certificat de scolarité
- Envoyer un certificat de scolarité Ressources > Élèves > \implies, sélectionner l'élève et cliquer sur l'icône \implies

## Charge de travail

## Classe

- Imprimer la liste des élèves
   Ressources > Classes > ≡, sélectionner une classe, cliquer
   sur l'icône ⊖ et sélectionner Liste des élèves par classe dans
   la fenêtre des paramètres d'impression
- Mettre un élève dans une classe / Changer un élève de classe Ressources > Classes > ≔, retirer l'élève de son ancienne classe puis ajouter l'élève dans sa nouvelle classe
- Retirer un élève d'une classe Ressources > Classes > ≡, sélectionner l'élève, faire un clic droit et lancer Retirer l'élève de la classe

#### Classe de rattachement

⇒ ULIS

## Classe verte / classe de neige

⇒ Voyage scolaire

## Classement de l'élève

- Afficher le classement sur les tableaux de notes Notes > Saisie des notes > , cliquer sur la roue dentée te cocher Afficher le classement de l'élève
- Afficher le rang de l'élève sur le bulletin Bulletins > Maquettes > , onglet Corps de bulletin, encadré Détail des moyennes, cocher le rang de l'élève

#### Client

Application qui permet de se connecter à la base de données mise en service depuis un Serveur PRONOTE.

- Connecter le Client au Serveur 8
   Au lancement du Client, cliquer sur le bouton Pour se connecter à un nouveau serveur et reporter les coordonnées du Serveur visibles dans l'Administration Serveur , volet Paramètres de publication
- Changer d'ordinateur
  - 1. Avant le changement, noter la lettre du poste (menu Assistance > À propos)
  - 2. Installer l'application sur le nouveau poste
  - **3. Menu** Fichier > Utilitaires > Enregistrer automatiquement votre licence, **reporter la lettre du poste dans l'encadré** En cas de changement de matériel

## Installer le Client PRONOTE

Télécharger le Client depuis le site Internet d'Index Éducation, rubrique Téléchargements > Dernière mise à jour [Version hébergée] Console d'hébergement @, onglet Clients, pour télécharger un Client pré-paramétré 14

## Clôturer une période

⇒ Période de notation

## Cloud

• [Version hébergée] Ajouter des ressources de son cloud au cahier de textes

Lors de la saisie du cahier de textes, cliquer sur l'icône 👛

• [Version hébergée] Connecter son compte cloud à PRONOTE Cahier de textes > Saisie > 👰, cliquer sur l'icône 🛋, sélectionner le type de compte (Box, Dropbox, Google Drive ou One Drive) et se connecter au compte ; PRONOTE mémorise l'accès pour les connexions suivantes

#### CNED

 Faire apparaître sur le bulletin un enseignement suivi à distance
 Créar la matière quivie à distance dans la liste des matière

Créer la matière suivie à distance dans la liste des matières, un professeur CNED dans la liste des professeurs, un groupe dans la liste des groupes et mettre l'élève concerné dans le groupe; créer le service de notations dans Ressources > Groupes > 🖀 et saisir les notes dans Notes > Saisie > 🖐

## **CNIL**

La déclaration à la CNIL incombe à l'utilisateur final, c'est-àdire à l'établissement.

• Se faire aider pour la déclaration à la CNIL Menu Assistance > Aide à la déclaration CNIL

## Coefficient

 Affecter les coefficients des services d'une classe à d'autres classes

Ressources > Classes > 🖀 , sélectionner les classes concernées, menu Éditer > Affecter les coefficients d'une classe pour les classes sélectionnées

- Faire des simulations avec différents coefficients 71 Résultats > Simulations > > pour la saisie et Résultats > Simulations > > > pour visualiser les résultats
- Faire figurer les coefficients des services sur le bulletin Bulletins > Maquettes > , onglet Corps de bulletin, encadré Détail des services, cocher les coefficients
- Modifier le coefficient d'un devoir
   Notes > Devoirs > \implies, colonne Coefficient ou Notes > Saisie
   >> Jouble-cliquer sur la date du devoir, champ Coefficient
- Modifier le coefficient des trimestres dans le calcul de la moyenne générale 56 Résultats > Classe > E, sélectionner Année dans le menu déroulant et saisir les coefficients dans les paramètres en bas de l'écran
- Modifier le coefficient d'une matière dans le calcul de la moyenne générale 50

Ressources > Classes > **77 , sélectionner une classe, colonne** Coeff. Stand.

• Utiliser les jeux de coefficients 57 Ressources > Classes > × <sup>1</sup>/<sub>2</sub>

## (Joir aussi

⇒ Moyenne

#### **Co-enseignement**

- Permettre à un co-enseignant de noter 51
   Ressources > Classes > %, sélectionner le service, faire un clic
   droit et lancer Modifier les services sélectionnés > Ajouter un
   co-enseignant
- Permettre à un co-enseignant de remplir le cahier de textes Le co-enseignant doit être ajouté au cours depuis EDT.

#### Colonne

⇒ Liste

## Communication

- ⇒ Agenda
- ⇒ Alerte
- ⇒ Carnet de correspondance / liaison
- ⇒ Casier numérique
- ⇒ Courrier
- ➡ Discussion
- ⇔ E-mail
- ➡ Espaces
- ⇒ Information
- ⇔ Mémo
- ⇒ Publipostage
- ⇒ SMS
- ⇒ Sondage

#### Compétences

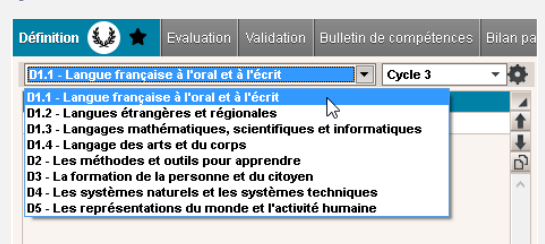

Nouveauté PRONOTE prend en compte le nouveau socle commun de compétences et vous donne la possibilité de migrer les évaluations depuis l'ancien socle. 66

- Définir les grilles de compétences Compétences > Définition > ...
- Évaluer les élèves
  - Compétences > Évaluation > 🌗

Prérequis pour Pratique d'une langue étrangère : les langues ont été étiquetées LVE dans la liste des matières

- Faire figurer les compétences sur le bulletin de notes Bulletins > Maquettes > 22, onglet Pied de bulletin, encadré Compétences
- Nouveauté Modifier l'ordre des items dans une évaluation
   pour faciliter la saisie

Lors de la création d'une évaluation, utiliser les flèches

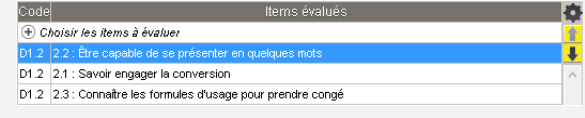

- Valider les compétences 67
- Compétences > Validation > ... Remarque : le bouton **>** permet de valider la compétence en fonction des évaluations

#### (Joir aussi

- ⇒ Bilan de fin de cycle
- ⇒ Bulletin de compétences
- ⇒ Documentaliste

## Conseil de classe

- Passer en Mode conseil de classe 118
   Cliquer sur l'icône initia dans la barre d'outils (réservé aux utilisateurs du Mode administratif) ou se connecter en tant qu'utilisateur du groupe de modification Conseil
- Saisir l'appréciation du conseil de classe sur le bulletin Bulletins > Saisie des appréciations > ), onglet Conseil de classe en bas de l'écran Prérequis : dans la maquette, onglet Pied de bulletin, l'option Appréciation globale est cochée dans l'encadré Appréciations du conseil de classe
- Saisir le compte-rendu du conseil de classe Résultats > Conseil de classe > 
   ou en mode Conseil de classe, Vision classe > 
   iii

#### Console

⇒ Hébergement

#### CONSULT

Les utilisateurs d'un groupe de type CONSULT peuvent consulter les données mais non les modifier (contrairement aux utilisateurs de type MODIF et ADMIN). Nécessite d'avoir acquis la version de consultation.

⇒ Version de consultation

## Voir aussi

- ⇒ ADMIN
- ⇒ MODIF

#### Consultation

 Définir les données consultables en version de consultation [Version Monoposte] Menu Paramètres > Modes de consultation

[Version Réseau] Menu Fichier > Administration des utilisateurs > on définir les autorisations des groupes de type CONSULT

Utiliser la version de consultation
 [Version Monoposte] Installer PRONOTE en version de
 consultation et mettre une copie de la base dans un dossier
 accessible à tous les postes en consultation
 [Version Réseau] Cocher Consultation dans Mode de
 connexion au démarrage du Client PRONOTE

## (Joir aussi

⇒ Version de consultation

#### Contact de la vie scolaire

- Les contacts de la vie scolaire sont des personnels qui peuvent être joints de manière instantanée (notification sur l'écran) par un professeur ou un autre personnel.
- Envoyer un message instantané à un contact de la vie scolaire

Cliquer sur le bouton 🛄 dans la barre d'outils

- Indiquer qu'un personnel est contact de la vie scolaire Ressources > Personnels > E到, option Accepte d'être contact de vie scolaire
- Permettre / interdire de contacter de manière instantanée la vie scolaire

Ressources > Professeurs **ou** Personnels > **A**, **catégorie** Communication, **cocher/décocher l'option** Contacter la vie scolaire

#### **Convention de stage**

- Éditer la convention de stage par défaut 74
   Communication > Courriers > 5, sélectionner la lettre
   Convention stage dans la rubrique Destinées aux entreprises
- Envoyer les conventions de stage Stages > Stagiaires > \equiv , sélectionner l'élève et cliquer sur l'icône \u2013

#### Convocation

- Convoquer un élève à la vie scolaire
   Absences > Convocations > ≡ ou depuis la liste des élèves
   (ou depuis le tableau de bord sur un élève absent, en retard
   ou exclu de cours), faire un clic droit et lancer Convoquer à la
   vie scolaire

## Coordonnées

 Saisir les adresses e-mails où contacter l'établissement 43 Communication > PRONOTE.net > ≡, sélectionner Paramètres communs dans le menu déroulant, encadré Emails de contact de l'établissement

# Saisir les coordonnées... ... de l'établissement Menu Paramètres > ÉTABLISSEMENT > Identité ... des entreprises (stage) Stages > Entreprises > Image: ... des maîtres de stage Stages > Maîtres de stage > Image: ... des parents Ressources > Responsables > Image: ... des professeurs

Ressources > Professeurs > 🔚

## Voir aussi

⇒ Préférences de contact

## Copie cachée

 Mettre un destinataire en copie cachée d'un e-mail Dans la fenêtre Choix des destinataires en copie, cocher En copie cachée

#### **Copie de la base**

- Créer une copie de la base en service Menu Fichier > Créer une copie de la base
- Travailler sur une copie de la base, pour faire, par exemple, une refonte de l'emploi du temps 116

#### Copie des e-mails envoyés

 Conserver une copie des e-mail envoyés dans une boîte mail dédiée 141

**Menu** Assistance > Paramètres e-mail et SMS

## Correcteur orthographique

 Activer/désactiver le correcteur orthographique Menu Paramètres > PRÉFÉRENCES > Affichages

#### Corrigé d'un devoir

- Ajouter un corrigé à devoir
   Dans la fenêtre de création ou de modification d'un devoir, cocher Avec le corrigé
   Remarque : le corrigé sera disponible sur les Espaces dès que les notes seront publiées
- Limiter la taille des pièces jointes Menu Paramètres > PRÉFÉRENCES > Communication, encadré Documents joints

#### Couleur

- Modifier la couleur des emplois du temps des professeurs Menu Paramètres > PRÉFÉRENCES > Affichages pour choisir un affichage par matières ou classes Ressources > Matières / Classes> > colonne = pour modifier la couleur des matières / classes
- Modifier la couleur des groupes de travail dans le Client Menu Paramètres > PRÉFÉRENCES > Couleurs

#### Courrier

- Consulter la liste des courriers envoyés Communication > Courriers > 1/20
- Envoyer un courrier 130
   Depuis une liste de ressources, sélectionner les ressources concernées et cliquer sur l'icône ≥
- Envoyer un seul courrier pour les parents habitant à la même adresse

**Depuis la liste des responsables, menu** Éditer > Réinitialiser tous les destinataires > Bulletin et courrier

## (Joir aussi

- ⇒ En-tête de courrier
- ⇒ Étiquette
- ➡ Lettre type
- ⇒ Maileva
- ⇒ Préférences de contact

#### **Cours non exploitable**

Ce message apparaît dans le cahier de textes quand les cours sont insuffisamment définis dans EDT : il peut s'agir de cours complexes non précisés ou de cours de co-enseignement non signalés comme tels.

Remarque : avant d'effectuer des modifications, dans EDT, aller dans le menu Paramètres > ÉTABLISSEMENT > Gestion par semaine et sélectionner la première semaine de l'année scolaire comme date de prise en compte des modifications (afin que l'appel puisse être fait et les cahiers de textes être saisis rétro-activement depuis le début de l'année)

- Retrouver les cours non exploitables par PRONOTE Dans EDT, depuis la liste des cours, menu Extraire > Extraire les cours insuffisamment définis pour PRONOTE
- Préciser un cours complexe Dans EDT, dans la liste des cours, sélectionner le cours et lancer [Ctrl + R]
- Signaler un cours comme cours en co-enseignement Dans EDT, dans la liste des cours, double-cliquer dans la colonne Co pour faire apparaître l'icône de co-enseignement

## **Crédits ECTS**

⇒ ECTS

#### Déconnexion automatique

 Indiquer la durée d'inactivité au-delà duquel l'utilisateur est déconnecté...

... pour le Mode administratif : menu Fichier > Administration des utilisateurs, sélectionner un groupe d'utilisateurs, encadré Déconnexion automatique en bas à gauche de la fenêtre

... pour le Mode enseignant : Ressources > Professeurs > 🕵, sélectionner un profil, encadré Déconnexion automatique en bas à gauche de l'écran

... pour le Mode vie scolaire : Ressources > Personnels > 🕵, sélectionner un profil, encadré Déconnexion automatique en bas à gauche de l'écran

#### Déléguer l'authentification

- Activer le SSO pour le Client [Version Réseau] Administration Serveur **[]**, volet Déléguer l'authentification 9 [Version hébergée] Console d'hébergement \_\_\_\_\_, volet Serveur PRONOTE, onglet Déléguer l'authentification 14
- Activer le SSO pour les Espaces en ligne ⇒ ENT

## Demi-journée

⇒ Mi-journée

#### **Demi-pension**

• Activer/désactiver le décompte automatique des repas du midi et/ou du soir à préparer Menu Paramètres > ANNÉE SCOLAIRE > Demi-pension

- Décompter les repas à préparer en fonction des absences 84 Absences > Demi-pension > 
  on ou depuis la feuille d'appel et suivi, colonne Repas
- Définir le régime de demi-pensionnaire 83 Menu Paramètres > GÉNÉRAUX > Régimes, double-cliquer dans la colonne R. midi et/ou R. soir pour affecter le repas du midi ou le repas du soir au régime sélectionné
- Nouveauté Définir une heure de prise en compte des absences pour la préparation des repas Menu Préférences > ANNÉE SCOLAIRE > Demi-pension
- Indiquer le régime des élèves 83 Ressources > Élèves > **i**, onglet Identité, cliquer sur le crayon de Scolarité, onglet Demi-pension, sélectionner le régime dans le menu déroulant Prérequis : les régimes ont été définis dans le menu Paramètres > GÉNÉRAUX > Régimes Remarque : pour aller plus vite, sélectionner tous les élèves qui ont le même régime et faire la modification sur le volet de droite
- Récupérer les absences depuis ARC-EN-SELF, COBA, CONTROLABSENCE, GEDEP, TURBOSELF Menu Fichier > IMPORTS / EXPORTS > AUTRES APPLICATIFS > Récupérer les absences depuis...
- Saisir les absences aux repas 84 Absences > Demi-pension > 🌗

#### (Joir aussi

⇒ Allergie

⇒ Menus de la cantine

## Devoir

- Afficher le nombre de devoirs où l'élève a eu une note supérieure ou égale à la moyenne Notes > Saisie des notes > **\***, cliquer sur la roue dentée **\*** et cocher Afficher le nombre de devoirs où l'élève a eu une note supérieure ou égale à la moyenne
- Changer un devoir de service de notation Notes > Devoirs > ≡, sélectionner le devoir, faire un clic droit et lancer Changer de service les devoirs sélectionnés Prérequis : le service de notation de rattachement a été créé
- Créer un devoir Notes > Saisie > **5**, bouton Créer un devoir Prérequis : les périodes de notation ne doivent pas être clôturées
- Nouveauté Dupliquer un devoir

Notation > Saisie des notes > **, sélectionner le devoir, faire** un clic droit et lancer la commande Dupliquer le devoir Prérequis : être connecté en Mode enseignant

- Indiquer une absence à un devoir Saisir A (absence justifiée, devoir non noté) ou Z (absence injustifiée, devoir qui compte pour 0) à la place de la note
- Indiquer que le travail n'a pas été rendu Saisir R (non noté) ou W (devoir qui compte pour 0) à la place de la note
- Modifier un devoir 51

Notes > Saisie > 🐺, double-cliquer sur la date du devoir ou Notes > Devoirs > 🔳

Remarque : pour aller plus vite, sélectionner tous les devoirs à modifier, faire un clic droit et lancer la commande Modifier...

Programmer un devoir sur table

Cahier de textes > Saisie > **Q**, faire un clic droit sur le cours où doit avoir lieu le DS et lancer Programmer un devoir sur table

- Supprimer un devoir Notes > Saisie > 🖏, double-cliquer sur la date du devoir et, dans la fenêtre de modification, cliquer sur le bouton Supprimer
- Verrouiller un devoir Notes > Saisie > **P**, double-cliquer sur la date du devoir et, dans la fenêtre de modification, cocher Devoir verrouillé

(Joir aussi

- ⇒ Corrigé d'un devoir
- ⇒ OCM
- ⇒ Travail à faire (à la maison)

## Discussion

Une discussion est un échange de messages entre quelques participants (deux a minima) via PRONOTE (messagerie interne). Seuls les utilisateurs qui ont l'option Est autorisé à participer aux discussions coché dans leur fiche E peuvent utiliser ce canal de communication.

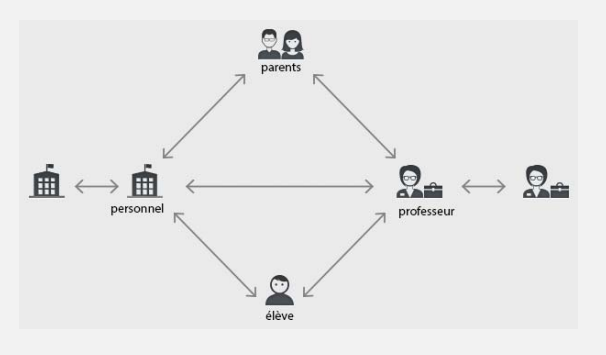

- Activer / désactiver les discussions dans l'établissement 136 Menu Paramètres > PRÉFÉRENCES > Communication, encadré Messagerie
- Autoriser à toutes les personnes d'une liste (élèves, personnels, professeurs, etc.) à participer aux discussions Aller sur l'affichage 臣, sélectionner toutes les personnes de la liste avec [Ctrl + A] et cocher / décocher l'option Est autorisé à participer aux discussions sur le volet de droite
- Ajouter une personne à une discussion existante Communication > Messagerie > , cliquer sur le + à côté du bouton Envoyer
- Archiver les discussions 137
   Communication > Messagerie > , faire un clic droit sur la discussion et lancer Archiver
- Nouveauté Exclure temporairement un élève des discussions en cas de débordement Depuis la fiche identité de l'élève, cliquer sur l'icône Participation aux discussions autorisée

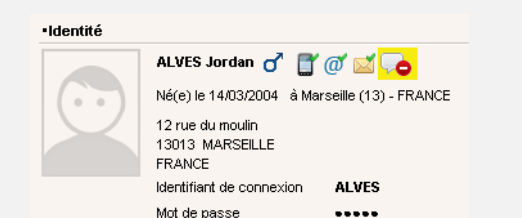

- Initier une discussion
- Depuis une liste de ressources, sélectionner les participants et cliquer sur l'icône 🤜
- Interdire à toutes les personnes d'une liste (élèves, personnels, professeurs, etc.) de participer aux discussions Aller sur l'affichage 臣, sélectionner toutes les personnes de la liste avec [Ctrl + A] et décocher l'option Est autorisé à participer aux discussions sur le volet de droite
- Modifier la durée au-delà de laquelle les discussions non archivées sont supprimées 137
  - Menu Paramètres > PRÉFÉRENCES > Communication
- Poursuivre une discussion 136 Communication > Messagerie >
- Répondre à un participant uniquement Communication > Messagerie > , cliquer sur la discussion pour afficher tous les messages et sélectionner celui auquel vous souhaitez répondre
- Nouveauté Signaler un message inapproprié
   Faire un clic droit sur le message et lancer la commande
   Signaler au SPR un contenu inapproprié dans le message

## GRONDIN Aurelien (3A) Rei 04/07/16 Mille milliards de mille sabords de tonnerre de Brest ! Copier la sélection Afficher la discussion du message sélectionné Copier le texte du message sélectionné Signaler au SPR un contenu inapproprié dans le message

## Voir aussi

- ⇒ Pièce jointe
- ⇒ Préférences de contact
- ⇒ Liste de diffusion

## Dispense

- Dispenser l'élève ponctuellement pour un cours Absences > Saisie > ≣<sup>\*</sup>, onglet Appel et suivi, colonne Dispense
- Indiquer qu'un élève est dispensé pour un devoir Saisir D à la place de la note

 Saisir une dispense pour une période Absences > Dispenses > III

#### Documentaliste

- Permettre aux documentalistes de saisir les compétences En Mode administratif (une connexion décomptée) : dans Fichier > Administration des utilisateurs, créer un groupe auquel sont donnés les droits relatifs aux compétences et y ajouter les documentalistes En Mode vie scolaire (aucune connexion décomptée) : créer les documentalistes dans Ressources > Personnels > \overlines, et leur affecter un profil auquel sont donnés les droits relatifs aux compétences
   Autorisations des utilisateurs
- Permettre aux documentalistes de saisir des notes Le documentaliste doit impérativement être créé comme professeur.

#### Document

- ⇒ Pièce jointe
- ➡ Ressources pédagogiques

## Dossier de l'élève

L'onglet Ressources > Élèves > regroupe toutes les données sur l'élève sélectionné : identité, scolarité, carnet de correspondance, vie scolaire, parcours éducatifs, relevé, bulletin, suivi pluriannuel, compétences, absences, sanctions, orientations, emploi du temps, stages, santé.

## Dossier de vie scolaire

Les dossiers de vie scolaire permettent de regrouper des absences, punitions, correspondances, etc., liées au même évènement. Certains éléments créés dans PRONOTE (punitions, sanctions) entraînent automatiquement la création d'un dossier de vie scolaire.

- Afficher les dossiers de vie scolaire d'un élève Ressources > Élèves > > Vie scolaire
- Afficher tous les dossiers de vie scolaire Ressources > Élèves > k
- Indiquer les motifs de punition / sanction qui entrainent la création d'un dossier de vie scolaire Menu Paramètres > SANCTIONS > Motifs, colonne Dossier

#### **Dossier médical**

Le dossier médical de l'élève s'affiche dans l'onglet Ressources > Élèves > in > Santé. Certaines informations confidentielles ne s'affichent que pour les utilisateurs du Mode infirmerie.

## ⇔ Allergie

⇒ Infirmerie

#### **Droit de connexion d'EDT au Serveur PRONOTE**

Le droit de connexion permet de connecter un Client EDT à un Serveur PRONOTE afin de travailler sur une seule base de données tout au long de l'année. Le droit de connexion est inclus dans la version Réseau d'EDT. Il doit être acquis en plus si vous avez EDT Monoposte ; EDT et PRONOTE doivent alors être dans la même version et même formule (même nombre de professeurs).

## Dropbox

⇒ Cloud

## **ECTS**

• Activer la fonctionnalité ECTS

Menu Paramètres > PRÉFÉRENCES > Affichages, encadré Fonctionnalités optionnelles, cocher Saisie des ECTS sur les bulletins et choisir un mode de calcul

- Définir pour chaque service le nombre de crédits à obtenir Ressources > Classes > 27, colonne ECTS (et Seuil ECTS pour modifier la note seuil)
- Faire figurer les crédits ECTS sur le bulletin Bulletins > Maquettes > , onglet Corps de bulletin, encadré Détail des moyennes, cocher les crédits ECTS obtenus par l'élève
- Saisir les crédits ECTS obtenus Bulletins > Saisie des appréciations > T, colonne ECTS

## EDT

Il est conseillé de saisir les absences des professeurs et de faire les petites modifications d'emploi du temps directement dans la base PRONOTE. Pour cela, vous connectez le Client EDT au serveur PRONOTE.

- Connecter un Client EDT au serveur PRONOTE 24 Au lancement du Client EDT, cliquer sur le bouton Ajouter les coordonnées d'un nouveau serveur et reporter l'adresse IP et le port TCP du volet Paramètres de publication de l'Administration Serveur PRONOTE Prérequis : vous avez EDT Réseau ou vous avez acquis un droit de connexion en plus d'EDT Monoposte [Version hébergée] Télécharger un client EDT pré-paramétré depuis l'onglet Clients de la console d'hébergement
- Initialiser une base PRONOTE vide avec les données d'EDT 20
  - 1. Dans EDT : menu Fichier > IMPORTS / EXPORTS > Avec PRONOTE > Enregistrer les données
  - 2. Dans PRONOTE : menu Fichier > IMPORTS / EXPORTS > EDT > Initialiser la base avec les données d'EDT
- [Si EDT n'est pas connecté au Serveur PRONOTE] Importer manuellement les données d'EDT dans PRONOTE 26
  - **1. Dans EDT** : menu Fichier > IMPORTS / EXPORTS > Avec PRONOTE > Enregistrer les données
  - 2. Dans PRONOTE : menu Fichier > IMPORTS / EXPORTS > EDT > Récupérer des données
- [Si EDT n'est pas connecté au Serveur PRONOTE] Mettre en place une bascule automatique d'EDT vers PRONOTE 26
  - Dans EDT Monoposte : menu Fichier > IMPORTS / EXPORTS > Avec PRONOTE > Enregistrement automatique des données, cocher Activer l'enregistrement automatique pour PRONOTE et cliquer sur Parcourir pour choisir le dossier dans lequel sera enregistré le fichier d'export
  - 2. Dans PRONOTE : depuis l'administration Serveur PRONOTE , menu Fichier > IMPORTS / EXPORTS > EDT > Récupération automatique de données, cocher Activer l'import automatique à partir d'EDT et cliquer sur le bouton pour désigner le dossier désigné dans EDT Remarque : si d'autres données que celles de l'emploi du temps sont modifiées dans EDT ou PRONOTE, il est nécessaire de procéder à un import manuel pour mettre les données en correspondance

• [Si EDT n'est pas connecté au Serveur PRONOTE] Mettre en place une bascule automatique d'EDT vers PRONOTE version hébergée 26

Dans EDT Monoposte : menu Fichier > IMPORTS / EXPORTS > Avec PRONOTE HÉBÉRGÉ > Enregistrement automatique des données, cocher Activer l'enregistrement automatique pour PRONOTE et renseigner le numéro d'hébergement Dans PRONOTE : menu Fichier > IMPORTS / EXPORTS > EDT > Récupération des données, cocher Activer l'import automatique à partir d'EDT

## Éléments du programme travaillés

Nouveauté Les éléments du programme travaillés peuvent être désignés au fur et à mesure par le professeur depuis le cahier de textes. Lors de la saisie des bulletins, les éléments sont insérés en fonction des éléments déjà désignés.

 Faire apparaître les éléments du programme dans la maquette

Bulletins > Maquettes > **??, onglet** Corps de bulletin, encadré Éléments de programme

- Saisir des éléments dans le bulletin Bulletins > Saisie des appréciations > T
- Saisir des éléments depuis le cahier de textes Cahier de textes > Saisie >

| Preterit & present perfect                                                                               | · · · · 1 |
|----------------------------------------------------------------------------------------------------|-----------|
| Correction des exercices à faire<br>Cours sur les valeurs du preterit et du present perf <del>p</del> ct |           |

#### 🕈 Eléments du programme travaillés

Present perfect avec les adverbes "ever", "yet", "already", "never", "so far"
 Preterit avec "ago"

#### Élève

• Communications possibles (sous autorisation)

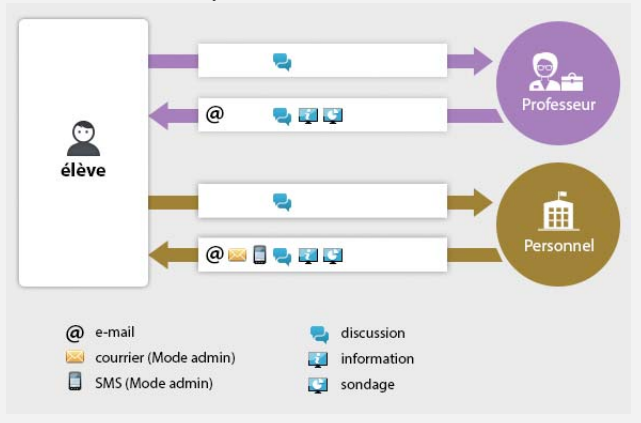

 Récupérer un élève venant d'un autre établissement 124 Menu Fichier > IMPORTS / EXPORTS > Importer les élèves envoyés par un autre établissement

Prérequis : l'établissement d'origine a transmis le fichier \*.xml obtenu avec commande Fichier > IMPORTS / EXPORTS > Exporter dans un fichier les données des élèves sélectionnés

#### (Joir aussi

- ⇔ Classe
- ⇒ Dossier de l'élève
- ⇒ Groupe d'élèves
- ⇒ Redoublant
- ⇒ SIECLE

## E-mail

L'envoi d'e-mails permet d'envoyer un message que le destinataire peut lire sans avoir à se connecter à PRONOTE.

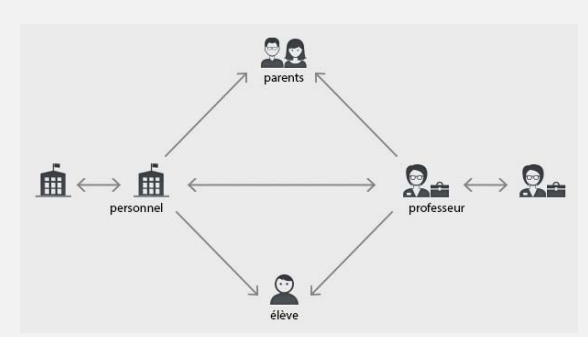

- Paramétrer la messagerie électronique 141 Menu Assistance > Paramètres e-mails et SMS
- Envoyer un e-mail 142 Depuis une liste de ressources, sélectionner les ressources concernées et cliquer sur l'icône @ dans la barre d'outils
- Envoyer une lettre type par e-mail 130
   Depuis une liste de ressources, sélectionner les ressources concernées, cliquer sur l'icône a, et sélectionner E-mail comme Type de sortie; les lettres types disponibles sont fonction des affichages

## Voir aussi

⇒ Coordonnées

- ⇒ Copie des e-mails envoyés
- ⇒ Messagerie électronique
- ⇒ Préférences de contact

#### **Emploi du temps**

- Exporter les emplois du temps vers l'ENT Menu Fichier > Socles ENT > Export manuel de l'emploi du temps ou Fichier > Socles ENT > Export automatique de l'emploi du temps
- Récupérer les données de l'emploi du temps
   ⇒ EDT
- Voir un emploi du temps Ressources > Professeurs / Élèves / Personnel > 11

#### Voir aussi

⇒ iCal

#### En-tête de courrier

- Choisir l'en-tête lors de l'édition du courrier Sélectionner l'en-tête à utiliser dans la fenêtre d'édition du courrier Prérequis : il faut avoir affecté un en-tête Variable à la lettre type dans l'onglet Communication > Courriers > Kan
- Créer des en-têtes Menu Paramètres > ÉTABLISSEMENT > En-têtes
- Définir l'en-tête d'une lettre type Communication > Courriers > 🔩, sélectionner une lettre type, cocher Avec l'en-tête et choisir l'en-tête

## Enregistrer

Enregistrer les données (version Monoposte et mode Usage exclusif)

Cliquer sur la disquette ou utiliser le raccourci clavier [Ctrl + E]

Remarque : sauf en mode Usage exclusif, les données sont enregistrées automatiquement en version Réseau

## ENT

## • Exporter les emplois du temps vers l'ENT

Menu Fichier > Socles ENT > Export manuel de l'emploi du temps ou Fichier > Socles ENT > Export automatique de l'emploi du temps

• Exporter les identifiants PRONOTE

**Menu** Fichier > IMPORTS / EXPORTS > Socles ENT > Exporter les identifiants PRONOTE

Prérequis : lors de l'intégration des Espaces dans l'ENT, choisir Avec l'identifiant PRONOTE de l'utilisateur dans les paramètres d'identification des utilisateurs

 Intégrer les Espaces dans un ENT 40 [Version Réseau] Administration PRONOTE.net @, volet Intégration dans un ENT

[Version hébergée] Console d'hébergement , volet PRONOTE.net, onglet Intégration dans un ENT

 Nouveauté Résoudre les problèmes d'authentification 42 Communication > Partenaires > 12

## Entreprise

 Nouveauté Afficher uniquement les entreprises qui accueillent des stagiaires pour l'année en cours
 Stages > Entreprises > \equiv cocher Uniquement celles accueillant des stagiaires

Entreprises 🔽 Uniquement celles accueillant des stagiaires 🛛 🗌 Regrouper par siège social

| V III I                | V III 4          |                        |   |
|------------------------|------------------|------------------------|---|
|                        | Entreprise       |                        | 4 |
| Raison Sociale         | Activité         | Accepte les stagiaires | D |
| 🕀 Créer une entreprise |                  |                        | Q |
| Au nom de la rose      | Fleuriste        | ✓                      | ^ |
| Aux deux moulins       | Boulangerie      | ✓                      |   |
| Index Éducation        | Éditeur logiciel | ✓                      |   |
| Oliver et associés     | Cabinet d'avocat | ✓                      |   |
|                        |                  |                        |   |

Remarque : la colonne Acc. stag. est automatiquement cochée si l'entreprise est associée à un stage pour l'année en cours.

- Importer les entreprises depuis un fichier Excel 23 Menu Fichier > IMPORTS / EXPORTS > Autres imports/exports > Importer un fichier texte
- Nouveauté Regrouper les entreprises par siège social Stages > Entreprises > Im, cocher Regrouper par siège social et cliquer sur le + devant le siège social pour créer une société directement sous le siège social ou bien rattacher une société déjà créée dans PRONOTE

| Entreprises 🗌 Uniquement celles acceptant des stagiaires 🛛 🗹 Regrouper par siège social                                             |                  |                      |                         |  |  |  |
|----------------------------------------------------------------------------------------------------|------------------|----------------------|-------------------------|--|--|--|
| 🖵 Tri 1                                                                                                    |                  |                      |                         |  |  |  |
| Lieu de stage                                                                                                    |                  |                      |                         |  |  |  |
| Raison Sociale                                                                                                    | Ville            | Adresse 1            | Commentaire             |  |  |  |
| 🕀 Créer une entreprise                                                                                                    |                  |                      |                         |  |  |  |
| + ∡Index Éducation                                                                                                    | MARSEILLE        | Rue Albert Einstein  | Établissement principal |  |  |  |
| Index Éducation                                                                                                    | PARIS            | 196 rue Saint Honoré | Centre de formation     |  |  |  |
| <ul> <li>Saisir les entrepris<br/>Stages &gt; Entrepris</li> <li>(/oir aussi</li> <li>⇒ Maître de stage</li> <li>⇒ Stage</li> </ul> | ses 73<br>es > ≣ |                      |                         |  |  |  |

#### EPI

- - ⇒ Service de notation

 Nouveauté Indiquer une matière comme EPI Ressources > Matières > ≡, colonne Thématique EPI

| ue EPI               |
|----------------------|
|                      |
|                      |
| n, citoyenneté       |
| éveloppement durable |
|                      |

#### Équipe pédagogique

- Diffuser une information à l'équipe pédagogique Ressources > Classes > ≡, cliquer sur l'icône **↓** et cocher Équipe pédagogique
- Extraire l'équipe pédagogique Ressources > Classes > ≡, menu Extraire > Autres extractions > Extraire l'équipe pédagogique
- Informer l'équipe pédagogique d'un incident, d'une sanction ou d'une punition 88
   Dans l'onglet Sanctions correspondant, rubrique Diffuser l'information dans l'établissement, cliquer sur l'icône
- Lancer une discussion avec l'équipe pédagogique Ressources > Classes > \overline , sélectionner une classe et cliquer sur l'icône
- Voir le trombinoscope de l'équipe pédagogique Ressources > Classes > (2)

## Équivalence matière

⇒ Brevet

#### **Espaces**

- Créer un compte pour le deuxième responsable Ressources > Élèves > in, onglet Responsables, sélectionner les familles concernées et dans la rubrique Deuxième responsable, cocher Est autorisé à accéder à l'Espace Parents
- Créer un seul compte pour les parents qui habitent à la même adresse 45
   Depuis la liste des responsables, menu Éditer > Réinitialiser l'accès à l'Espace Parents
- Envoyer les identifiant et mot de passe pour se connecter à son Espace 131

Utiliser la lettre type Connexion

- Paramétrer les Espaces 43 Communication > PRONOTE.net > \, sélectionner l'Espace à paramétrer dans le menu déroulant
- Publier les Espaces en ligne avec PRONOTE.net 38
  - Publier la base : [Version Réseau] Administration PRONOTE.net @, bouton Publier [Version hébergée] Console d'hébergement @, volet PRONOTE.net, bouton Publier la base
  - 2. Publier les Espaces : Client PRONOTE, Communication > PRONOTE.net > ≡, Paramètres communs, cocher les Espace à publier
- Publier les Espaces mobiles, accessibles via smartphone 43 Communication > PRONOTE.net > ≡, Paramètres communs, colonne Publié sur la version mobile

#### (Joir aussi

- ⇔ ENT
- ⇒ Mot de passe

## Étiquette

Imprimer des étiquettes (pour les enveloppes)
 Depuis la liste des professeurs, des classes ou des élèves,
 sélectionner les ressources concernées et cliquer sur
 l'icône 🔚 dans la barre d'outils
 Ou dans la fenêtre d'envoi des courriers, cochez l'option
 Imprimer les étiquettes correspondantes

#### Excel

- Exporter des données depuis PRONOTE vers Excel Menu Fichier > IMPORTS / EXPORTS > Autres imports/exports > Exporter un fichier texte ou cliquer sur le bouton en haut à droite de la liste et coller les données [Ctrl + V] dans Excel
- Importer des données dans PRONOTE depuis Excel 23 Menu Fichier > IMPORTS / EXPORTS > Autres imports/exports > Importer un fichier texte ou copier les données dans Excel [Ctrl + C], coller les données dans la liste concernée dans PRONOTE [Ctrl + V]
- Nouveauté Importer les notes d'un devoir depuis Excel
   Copier les données dans Excel et, dans Notation > Saisie des notes > \equiv , cliquer sur le bouton >

#### **Exclusion**

- Saisir une exclusion de cours Absences > Saisie > ≣<sup>\*</sup>, onglet Appel et suivi, colonne Exclusions
- Saisir une exclusion temporaire de l'établissement 89 Sanctions > Mesures conservatoires >

#### Exporter

- ⇒ ADMISSION POST-BAC
- ⇒ Excel
- ⇔ iCal
- ⇒ LSL
- ⇒ LSUN
- ⇒ SIECLE

## **Extraire des données**

Extraire des données affiche uniquement ces données dans la liste.

- Afficher uniquement les données sélectionnées [Ctrl + X] ou menu Extraire > Extraire la sélection
- Définir une extraction personnalisée [Ctrl + F] ou menu Extraire > Définir une extraction
- Récupérer toutes les données après une extraction [Ctrl + T] ou menu Extraire > Tout extraire
- Utiliser les extractions prédéfinies Menu Extraire > Autres extractions

## Famille de données

Les familles permettent de trier les données selon des critères qui sont spécifiques à votre établissement. En créant une famille, vous ajoutez une colonne supplémentaire dans les listes de données.

- 1. Créer une famille et ses rubriques Menu Paramètres > GÉNÉRAUX > Famille
- Afficher la famille dans la liste Cliquer sur le bouton en haut à droite de la liste et faire passer la famille créée parmi les colonne affichées

3. Cocher pour chaque données les rubrique Double-cliquer dans la colonne ou faire un clic droit sur les données sélectionnées et lancer la commande Modifier > Eamille

## **Feuille d'appel**

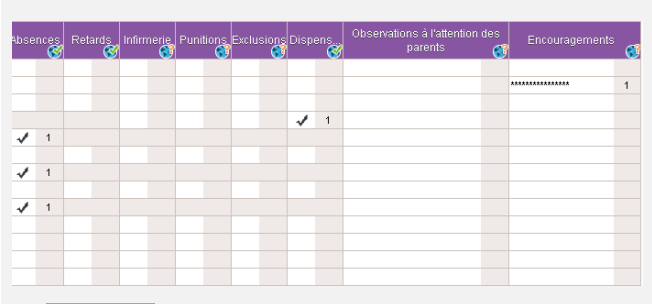

Nouveauté Une nouvelle rubrique permet de distinguer les Encouragements des Observations, et toutes sont publiables sur l'Espace Parents.

#### (loir aussi

- ⇒ Anniversaire des élèves
- ⇒ Appel

## **Fiche**

- ⇒ Brevet
- ➡ Coordonnées
- ⇒ Orientation

## Fichier de préparation de rentrée

Le fichier de préparation de rentrée, à générer en fin d'année, contient toutes les données que vous pouvez avoir besoin de récupérer l'année suivante.

 Générer le fichier de préparation de rentrée Menu Fichier > Préparer l'année suivante [Version hébergée] Le fichier de préparation de rentrée est créé automatiquement début juillet.

#### Voir aussi

⇒ Récupérer des données d'une autre base PRONOTE

## **Google drive**

⇒ Cloud

#### **Grille horaire**

 Modifier la grille horaire après la création de la base Depuis un Client EDT connecté à la base commune, menu Fichier > Utilitaires > Convertir les paramètres de la grille horaire

## **Groupe d'élèves**

- Affecter un élève à un groupe Ressources > Groupes > ≡
- Autoriser les professeurs à modifier la composition des groupes 35

Ressources > Professeurs > 👷, catégorie Ses élèves, cocher Affecter aux groupes / parties

#### (Joir aussi

⇒ Accompagnement personnalisé

## Groupe d'utilisateurs

Autorisations des utilisateurs

#### Hébergement

• Changer d'année scolaire

Déjà hébergé en 2015-2016 : en juillet, se rendre sur la console d'hébergement ⓐ, volet Mon compte, onglet Changement de version et choisir de mettre en service la base actuelle ou une nouvelle base vide Début de l'hébergement en 2016 : créer une nouvelle base ⇒ Base

- Charger une base existante sur la console d'hébergement
  - 1. Depuis le Serveur de la version hébergée, menu Fichier > HÉBERGEMENT DE PRONOTE > Générer les fichiers pour l'hébergement
  - 2. Depuis la console d'hébergement , volet Serveur PRONOTE, bouton Charger une base
  - 3. Depuis un Client connecté à la base hébergée, menu Hébergement > Compléter la base hébergée
- Se connecter à la console d'hébergement 13 Utiliser l'adresse URL reçue par e-mail ; le numéro d'hébergement, qui figure sur la facture d'hébergement, a été envoyé par fax ou e-mail et le mot de passe par SMS Prérequis : avoir téléchargé l'application sur www.indexeducation.com/fr/telecharger-console-pronote.php
- Renouveler le contrat d'hébergement
   Depuis le Client connecté en SPR, menu Assistance > Renouveler mon contrat d'hébergement et suivre les instructions pour éditer une facture pro-forma
- Transférer une ancienne base sur la console d'hébergement Connecté à la base en SPR, menu Fichier > Gérer les années précédentes, double-cliquer dans la colonne Fichier PRONOTE

## (Joir aussi

⇔ Base

## **Histoire des arts**

 Ne pas afficher le service de notation Histoire des arts dans les documents (bulletin, livret, etc.) Menu Paramètres > PRÉFÉRENCES > Brevet

#### **HyperNotes**

 Utiliser le module HyperNotes 58 Résultats > HyperNotes > III

#### **HYPERPLANNING**

- Récupérer automatiquement les données d'HYPERPLANNING
  - **1. Depuis HYPERPLANNING : menu** Fichier > PRONOTE > Export automatique
  - 2. Depuis PRONOTE : menu Fichier > IMPORTS / EXPORTS > HYPERPLANNING > Récupération automatique de données
- Récupérer ponctuellement les données d'HYPERPLANNING Menu Fichier > IMPORTS / EXPORTS > HYPERPLANNING > Récupérer des données

## iCal

- Exporter l'agenda au format iCal
- Depuis le Client, Communication > Agenda > 🍢, cliquer sur l'icône 🖨 et sélectionner iCal comme Type de sortie
- Permettre de télécharger l'agenda au format iCal depuis l'Espace...

Communication > PRONOTE.net > ≡, sélectionner l'Espace concerné dans le menu déroulant

... pour les parents et/ou les élèves : sélectionner Communication > Agenda dans l'arborescence et cocher Permettre le téléchargement de l'agenda au format iCal ... pour le personnel : catégorie Communication, cocher Consulter l'agenda > Télécharger au format iCal ... pour les professeurs : catégorie Communication, cocher Voir l'agenda de l'établissement > Télécharger au format iCal

- Permettre aux professeurs de télécharger l'emploi du temps au format iCal depuis leur Espace
   Communication > PRONOTE.net > ≡, sélectionner Espace
   Professeurs, catégorie Consultation des emplois du temps, cocher Télécharger l'EDT au format iCal
- Synchroniser son emploi du temps dans son agenda Outlook, Google Agenda, etc.
   Depuis son Espace, Mon emploi du temps, cliquer sur le bouton to en haut à droite
- Synchroniser l'agenda PRONOTE dans son agenda Outlook, Google Agenda, etc.
   Depuis son Espace, Communication > Agenda, cliquer sur le bouton to en haut à droite

## Identifiant de connexion

Modifier son identifiant

Menu Fichier > Utilitaires > Changer l'identifiant Prérequis : l'option Modifier son identifiant et son mot de passe doit être cochée dans le profil d'autorisation des professeurs et l'option Modifier ses informations personnelles dans le profil du personnel

Voir un identifiant
 Dans la liste des professeurs, responsables, etc., cliquez sur
 le bouton pour afficher la colonne Identifiant de
 connexion

(Joir aussi

➡ Mot de passe

#### Importer

- ⇒ EDT
- ⇒ Excel
- ⇒ HYPERPLANNING
- ⇒ STSWEB

#### Imprimer

- Être averti lorsqu'une impression comprend plus de x pages Menu Paramètres > PRÉFÉRENCES > Communication, encadré Impressions

## Incident

Saisir un incident 89
 Sanctions > Incidents > \$\$

## Indicatif téléphonique

 Modifier l'indicatif téléphonique par défaut Menu Paramètres > PRÉFÉRENCES > Communication

#### Infirmerie

- Renseigner le dossier médical de l'élève
   Connecté en Mode infirmerie, Élèves > Antiperiore de l'élèves sur le crayon pour éditer le dossier médical
- Saisir une visite médicale
   Connecté en Mode infirmerie, Élèves > 💇
- Saisir un passage à l'infirmerie
   Sur la feuille d'appel et suivi, colonne Infirmerie
   Sur la grille d'emploi du temps : Absences > Saisie > 
   Connecté en Mode infirmerie, Élèves >
- Se connecter en Mode médecin/infirmerie Lors de la connexion, cocher Mode administratif et utiliser un identifiant et un mot de passe défini pour les utilisateurs des groupes Infirmier/Infirmière et Médecin scolaire

#### Information

La diffusion d'une information permet de toucher un large public sans engager d'échange. Un accusé de réception indique si le destinataire a pris connaissance de l'information.

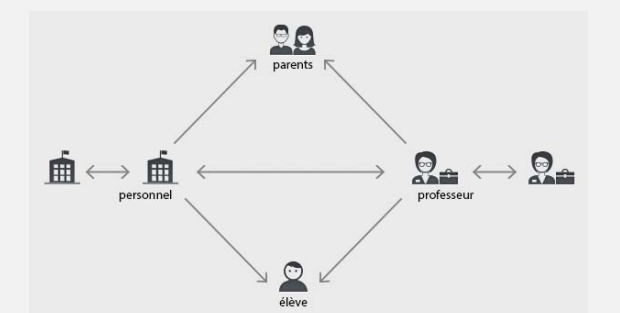

- **Consulter toutes les informations reçues / envoyées** Communication > Messagerie interne >
- Diffuser une information 134
   Depuis une liste de ressources, sélectionner les ressources concernées, puis cliquer sur l'icône 2
- Envoyer une information aux ressources concernées par un même évènement...

... depuis la feuille d'appel : Absences > Saisie > ≣ž, faire un clic droit sur un cours et lancer Diffuser une information (destinataires = élèves du cours et/ou leurs parents)
... depuis le cahier de textes : Cahiers de textes > Saisie, faire un clic droit sur un cours et lancer Diffuser une information (destinataires = élèves du cours et/ou leurs parents)

... depuis le tableau de bord du CPE, pour contacter les professeurs qui n'ont pas fait l'appel : Absences > Tableaux de bord > , sélectionner les Appels non faits, faire un clic droit et lancer Demander aux professeurs sélectionnés de faire l'appel (destinataires = professeurs)

... depuis une session de stage : Stages > Sessions de stage > ≣, sélectionner la session, faire un clic droit et lancer Diffuser une information (destinataires = professeurs référents et/ou maîtres de stage)

... pour notifier un incident/une punition/une sanction : onglet Sanctions, rubrique Diffuser l'information dans l'établissement, cliquer sur l'icône 📮 (destinataires = équipe pédagogique et CPE)

(/oir aussi ⇒ Liste de diffusion

## Inspecteur

- Créer un inspecteur dans la base Ressources > Inspecteurs > \\equiv \lequip
- Donner accès au cahier de textes à l'inspecteur 122 Ressources > Professeurs > E, cliquer sur le crayon pour éditer la fiche et cocher Consultation des emplois du temps et cahiers de textes par l'IPR

Remarque : pour aller plus vite, sélectionner tous les professeurs pour lesquels vous souhaitez autoriser la consultation et faire la modification sur le volet de droite

• Publier l'Espace Académie Communication > PRONOTE.net > IIII, sélectionner Espace Académie dans le menu déroulant et cocher Publier

#### Intendance

 Nouveauté Soumettre une demande de travaux Ressources > Intendance >

| Crée le     | Tâche demandée                          | Salle ou lieu | Nature     | Demandeur     |
|-------------|-----------------------------------------|---------------|------------|---------------|
| 🕀 Créer une | nouvelle demande de travaux             |               |            |               |
| 20/06/2016  | Changer l'ampoule du TBI                |               | Entretien  | DUPAS NICOLE  |
| 20/06/2016  | Réparer la vitre brisée suite à l'orage | 31            | Réparation | PINOT Laurent |
|             |                                         |               |            |               |

#### Internat

- Définir les régimes d'internat 83 Menu Paramètres > GÉNÉRAUX > Régimes, double-cliquer dans la colonne Int. pour indiquer qu'il s'agit d'un régime d'internat
- Indiquer qu'un élève est interne 83
   Ressources > Élèves > , onglet Identité, cliquer sur le
   crayon de Scolarité, onglet Demi-pension, sélectionner le
   régime dans le menu déroulant
   Prérequis : les régimes ont été définis dans le menu

Prerequis : les regimes ont été définis dans le menu Paramètres > GÉNÉRAUX > Régimes

Remarque : pour aller plus vite, sélectionner tous les élèves qui sont internes et faire la modification sur le volet de droite

Saisir les absences à l'internat 84
 Absences > Saisie > \$\$\sciences, sélectionner l'élève, puis, sous le jour concerné, cocher la case Internat

 Prérequis : le régime d'interne a été attribué aux élèves concernés

IP

⇒ Adresse IP

#### Jours fériés

 Indiquer les jours fériés (s'ils n'ont pas été récupérés d'EDT) Menu Paramètres > ANNÉE SCOLAIRE > Calendrier

#### **Kiosque numérique**

 Accéder aux manuels des kiosques numériques (réservé aux hébergés) 62

Le catalogue est accessible au SPR dans Ressources > Manuels numériques > \\equiv a

Les professeurs accèdent à leurs manuels lors de la saisie du cahier de textes et dans Cahier de textes > Ressources pédagogiques > , faire un clic droit et lancer Consulter Prérequis : les codes SIECLE des matières ont été mis à jour (Fichier > IMPORTS / EXPORTS > SIECLE > Mettre à jour les codifications)

## Langue du logiciel

⇒ Anglais

#### Lettre type

- Créer une nouvelle lettre type 129
   Communication > Courriers > 4, cliquer sur Créer une lettre type
- Dupliquer une lettre type Communication > Courriers > 4, sélectionner une lettre type, faire un clic droit et lancer Dupliquer la sélection
- Envoyer une lettre type 130
   Depuis différents affichages, cliquer sur l'icône at sélectionner une lettre type
- Insérer des variables
   Communication > Courriers > , bouton Insérer ; les
   variables seront remplacées par les informations adéquates
   lors de l'envoi (possibilité de vérifier avec l'aperçu)
- Récupérer des lettres types de l'année précédente 129 Communication > Courriers > , bouton Récupérer des lettres types (stockées par défaut dans C:\ProgramData\IndexEducation\PRONOTE\SERVEUR\VERSI ON 26-0 (2015)\FR\Serveurs\Numéro du serveur\Courrier) ou récupérer les lettres types avec les autres données via le fichier de préparation de rentrée
  - ⇒ Récupérer des données d'une autre base PRONOTE
- Restaurer une lettre type par défaut Communication > Courriers > **4**, sélectionner une lettre, faire un clic droit et lancer Restaurer l'original

#### (loir aussi

- ⇒ Courrier
- ⇒ En-tête de courrier
- ⇒ Variable (lettre type)

#### Licence

- Enregistrer la licence
  [Version Monoposte] Depuis la page d'accueil du logiciel,
  bouton Enregistrement automatique de votre licence, ou
  menu Fichier > Utilitaires > Saisir votre code d'enregistrement
  [Version réseau] Page d'accueil de l'Administration
  Serveur ], bouton Enregistrer votre licence, ou depuis le
  Client connecté en SPR, menu Fichier > Utilitaires > Saisir
  votre code d'enregistrement 5
- Réserver une licence pour le SPR
  [Version réseau] Depuis l'Administration Serveur ], volet
  Paramètres de publication, encadré Options, cocher Réserver
  une licence pour le superviseur 11
  [Version hébergée] Console d'hébergement , volet Serveur

PRONOTE, onglet Suivi des connexions 16

 Savoir le nombre de licences acquises par l'établissement et le nombre de licences utilisées Depuis l'Administration Serveur , dans l'en-tête

## Linux

Les applications PRONOTE peuvent être installées sur des postes sous Linux via les logiciels Wine ou Cross Over.

#### Liste

Aller directement à telle ou telle lettre dans une liste
 Taper la lettre au clavier
 Prérequis : une donnée de la liste est sélectionnée

- Afficher ou masquer des colonnes
   Cliquer sur le bouton en haut à droite de la liste
- Déplacer une colonne Cliquer-glisser le titre de la colonne à l'endroit souhaité
- Trier la liste sur une colonne Cliquer au-dessus de la colonne pour amener le curseur de tri

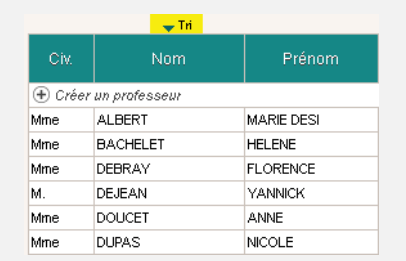

## Voir aussi

- ⇒ Extraire des données
- ⇒ Multisélection

## Liste de diffusion

• Nouveauté Créer une liste de diffusion 137 Communication > Messagerie > 🖭

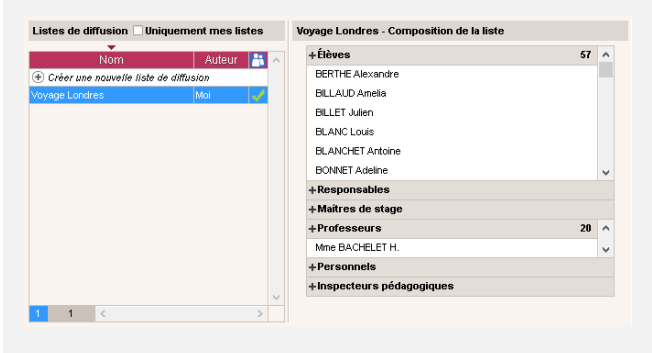

## Livret scolaire

- ⇒ Avis du chef d'établissement
- ⇒ LSL

## Logo de l'établissement

- Insérer le logo dans l'en-tête des courriers Menu Paramètres > ÉTABLISSEMENT > En-têtes
- Ne pas afficher le logo sur les lettres types où il figure par défaut

Communication > Courriers > 🖕 sélectionner la lettre type à gauche et décocher Avec l'en-tête à droite

## LSL

- Exporter les livrets scolaires vers LSL 112
  - Prérequis 112

     Préciser la filière de chaque classe Ressources > Classes > ≡, colonne Filière
     Associer les services aux matières du livret

Résultats > Livret scolaire > **2**, double-clic sur les matières en rouge

#### - Vérifier que les matières et les élèves ont un identifiant SIECLE

Ressources > Matières > i et Ressources > Élèves > i - Vérifier que le nom et prénom des professeurs qui ont rempli des appréciations est renseigné Ressources > Professeurs > i ■

2. Remplir les livrets 113 Résultats > Livret scolaire > 🖭 3. Exporter les livrets 114

Vérifier que les livrets sont exportables : Résultats > Livret scolaire > 2, colonne Exportable Lancer l'export : menu Fichier > IMPORTS / EXPORTS > LSL/ LSUN... > Exporter les livrets scolaires vers LSL

## LSUN

L'export des bulletins vers LSUN sera disponible via le menu Fichier > IMPORTS / EXPORTS > LSL/LSUN... > Exporter les bulletins vers LSUN à l'issue de la campagne de tests prévue en novembre 2016.

## LVE

 Étiqueter les langues vivantes étrangères pour saisir les compétences correspondantes 67 Ressources > Matières > \implies, double-cliquer dans la colonne LVE LVE

## Mac

Les applications PRONOTE peuvent être installées sur des postes Mac via les logiciels Wine ou Cross Over.

 Télécharger le pack d'installation du Client avec Wine Site Internet d'Index Éducation, rubrique PRONOTE > Téléchargements > Dernière mise à jour, encadré PRONOTE pour MAC OS

## Maileva

- Envoyer des courriers avec Maileva
   Dans la fenêtre d'envoi des courriers, cocher Maileva comme
   Type de sortie
- Activer Maileva 132
   Menu Paramètres > PRÉFÉRENCES > Communication
   Prérequis : vous avez souscrit à Maileva auprès de la Poste
- Suivre les courriers envoyés avec Maileva 133
   Communication > Courriers > 3, colonne Maileva

## Maître de stage

- Saisir les coordonnées du maître de stage 73 Stages > Entreprises >
- Saisir un maître de stage 73
   Stages > Maître de stage> Image

## (Joir aussi

- ➡ Entreprise
- ⇒ Stage

#### Manuel numérique

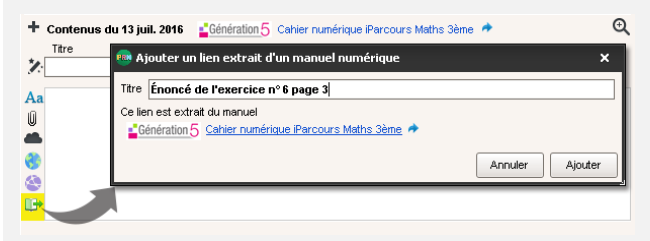

Nouveauté Les utilisateurs dont la base est hébergée chez Index Éducation et qui ont souscrit aux manuels numériques Génération 5 peuvent ajouter des liens directs vers les exercices.

## Voir aussi

⇒ Kiosque numérique

## Maquette

- ⇒ Bulletin de compétences
- ⇒ Bulletin de notes
- ⇒ Orientation
- ⇒ Relevé de notes

## Matériel

 Autoriser la réservation du matériel par...
 ... les professeurs et les personnels : Ressources > Professeurs ou Personnels > A, catégorie Réservation de salle et matériel, cocher Réserver des salles et des matériels pour ses cours et/ou Réserver des salles et des matériels pour de nouveaux cours 35

... les utilisateurs administratifs : menu Fichier > Administration des utilisateurs, sélectionner le groupe et dans l'onglet EDT, Matériels, cocher Accéder aux matériels 31

## Ouvrir la réservation du matériel

- 1. Aller dans l'onglet Ressources > Professeurs ou Personnels > 👷, catégorie Réservation de salle et matériel
- 2. Pour les autorisations Réserver des salles et des matériels pour ses cours et/ou Réserver des salles et des matériels pour de nouveaux cours, cliquer sur le bouton
- 3. Dans la colonne Réservable par, pour chaque matériel, indiquer les professeurs ou les personnels autorisés à le réserver

## Réserver un matériel

Ressources > matériel > **Q** 

- 1. Ajouter les ressources qui utiliseront le matériel
- 2. Cliquer sur Rechercher
- 3. Déplacer le cadre vert sur un créneau qui débute en blanc (créneau avec des matériels disponibles)
- 4. Choisir une salle parmi les matériels disponibles à droite
- 5. Cliquer sur le bouton Créer le cours
- Saisir le matériel Ressources > Matériels > Image: A matériels > Image: A matériels > Image: A matériels > Image: A matériel > Image: A matériel > Imatériel > Image: A matériel > Image: A matériel > Image: A matér

## (Joir aussi

⇔ Salle

## Matière

 Préciser les matières d'équivalence 59 Ressources > Matières > ≡, colonne Équivalence

Voir aussi

- ⇔ EPI
- ⇒ LVE

## Médecin

⇒ Infirmerie

## Mémo

- Consulter tous les mémos relatifs à un élève Ressources > Élèves > ➡, onglet Vie scolaire
- Consulter un mémo sur la feuille d'appel Cliquer sur l'icône
- Modifier la durée d'affichage des mémos sur la feuille d'appel

Menu Paramètres > ABSENCES ET APPELS > Options

## Rédiger un mémo à propos d'un élève

Absences > Saisie> ➡, cliquer dans la colonne Mémos ou depuis la feuille d'appel des enseignants dans l'onglet Absences > Saisie> ➡, faire un clic droit sur l'élève concerné et lancer Créer un mémo

## Menus de la cantine

- Importer les menus depuis un fichier Excel 85 Chaque type de donnée (entrée, plat, accompagnement...) doit occuper une colonne; copier les données et les coller [Ctrl + V] dans Communication > Menus > >
- Saisir les menus de la cantine 84 Communication > Menus >
- Saisir les menus des repas du soir Communication > Menus > >
   Prérequis : dans le menu Paramètres > ANNÉE SCOLAIRE > Demipension, cocher l'option Saisir les menus des repas du soir

## Messagerie électronique

Définir des profils de messagerie 141
 Le SPR peut paramétrer des profils pour que les utilisateurs
 récupèrent aisément les paramètres de connexion qui leur
 conviennent
 Many Assistances - Céser les profils d'arusi d'armeils

**Menu** Assistance > Gérer les profils d'envoi d'e-mails

- Paramétrer la messagerie Menu Assistance > Paramètres e-mails et SMS
- Récupérer un profil de messagerie défini par l'administrateur 141
   Menu Assistance > Paramètres e-mails et SMS, cliquer sur le bouton Récupérer un profil d'envoi d'e-mails

## Messagerie interne

- ⇒ Discussion
- ⇒ Information
- ➡ Sondage

#### Mesure conservatoire

Saisir une mesure conservatoire 89
 Sanctions > Mesures conservatoires >

#### Mi-journée

Indiquer la mi-journée
 Menu Paramètres > ANNÉE SCOLAIRE > Mi-journée

## Mise à jour

La mise à jour de l'application est automatique : PRONOTE recherche les sous-versions disponibles et se met à jour lorsque l'application est fermée.

- Accéder aux paramètres Menu Assistance > Mise à jour Remarque : il est déconseillé de désactiver la mise à jour automatique.
- Modifier l'heure de mise à jour automatique du Serveur Administration Serveur , volet Mise à jour automatique
- Voir le détail des mises à jour Site Internet d'Index Éducation, rubrique PRONOTE > Mise à jour

Remarque : les utilisateurs inscrits à l'Espace client sont informés des mises à jour par e-mail

## Mode Usage exclusif

Mode spécifique à la version Réseau qui permet au SPR et aux utilisateurs habilités de travailler seul sur la base; les autres utilisateurs connectés passent alors automatiquement en consultation (et sont reconnectés en modification une fois quitté le mode Usage exclusif).

Ce mode est automatiquement activé au lancement de certaines commandes (import de données, modification du calendrier, etc.).

En mode Usage exclusif, les données ne sont pas enregistrées au fur et à mesure : si vous ne les enregistrez pas manuellement ([Ctrl + E]), PRONOTE vous demande de confirmer la sauvegarde lorsque vous quittez le mode.

- Lancer le mode Usage exclusif Menu Fichier > Utilitaires > Passer en mode usage exclusif
- Quitter le mode Usage exclusif
   Cliquer sur la croix dans la barre de menu

## (Joir aussi

⇒ Enregistrer

## MODIF

Les utilisateurs d'un groupe de type MODIF peuvent modifier les données (par opposition aux utilisateurs de type CONSULT, qui peuvent uniquement les consulter), mais ne disposent pas de droits aussi étendus que les utilisateurs de type ADMIN.

## (Joir aussi

⇒ ADMIN

⇒ CONSULT

## Mot de passe

Les mots de passe des professeurs, élèves, responsables, maîtres de stage, inspecteurs et personnels se connectant uniquement en Mode vie scolaire sont générés automatiquement par PRONOTE. Seuls les mots de passe des utilisateurs administratifs doivent être saisis par le SPR.

 Communiquer les identifiants et mots de passe aux utilisateurs

Impression pour remise en main propre (professeurs, responsables et élèves) : menu Fichier > Imprimer les mots de passe (document non modifiable)

Envoi par courrier ou e-mail : depuis la liste des professeurs, responsables, personnels ou inspecteurs, cliquer sur l'icône at sélectionner la lettre type Connexion (personnalisable dans Communication > Courriers) 131 Envoi par SMS : depuis la liste des professeurs, responsables, personnels ou inspecteurs, cliquer sur l'icône des estectionner le SMS type Connexion

- Définir la taille et la syntaxe des mots de passe 6 Menu Paramètres > PRÉFÉRENCES > Sécurité
- Définir un mot de passe pour les utilisateurs du Mode administratif 32

Le mot de passe des utilisateurs du Mode administratif doit être défini par le SPR dans Fichier > Administration des utilisateurs >  $\underline{\mathfrak{O}}^{4}$ 

 Empêcher / autoriser la modification du mot de passe...
 ... pour les professeurs : Ressources > Professeurs > ∞, catégorie Généralités, autorisation Modifier son identifiant de connexion et son mot de passe 35

... pour les utilisateurs administratifs : menu Fichier > Administration des utilisateurs > a<sup>c</sup>, double-cliquer dans la colonne V. (verrouiller) 32

... pour tous les utilisateurs des Espaces (responsables, élèves, etc.) : Communication > PRONOTE.net, sélectionner l'Espace dans le menu déroulant et voir les options relatives au compte dans Options générales 46

- Forcer la personnalisation du mot de passe 32
   Pour les utilisateurs administratifs uniquement : menu
   Fichier > Administration des utilisateurs > 2<sup>4</sup>, double-cliquer
   dans la colonne
- Générer un nouveau mot de passe aléatoire Depuis la liste des professeurs, élèves, personnel, etc., sélectionner les utilisateurs concernés, faire un clic droit et lancer Affecter un mot de passe aléatoire
- Modifier le mot de passe du SPR Connecté en SPR, menu Fichier > Utilitaires > Modifier le mot de passe

[Version hébergée] Console d'hébergement (20), volet Mon compte, onglet Mot de passe

- Modifier son mot de passe
   Depuis le Client : menu Fichier > Utilitaires > Modifier le mot de passe
   Depuis les Espaces : rubrique Mon compte
- Récupérer les mots de passe de l'an dernier (pour les utilisateurs en Mode vie scolaire et administratif) 21 Menu Fichier > Administration des utilisateurs, bouton Récupérer les utilisateurs
- Réinitialiser un mot de passe perdu
   Pour les élèves et les responsables uniquement : sur la page
   d'authentification de l'Espace, cliquer sur Récupérer son
   identifiant et son mot de passe
   Prérequis : des e-mails valides et l'option Autoriser la
   récupération, par e-mail, des mots de passe oubliés cochée
   dans Communication > PRONOTE.net > =, rubrique Options
   générales 46
- Voir un mot de passe

Dans la liste des professeurs, responsables, etc., cliquer sur le bouton a pour afficher la colonne *Mot de passe*; si le mot de passe n'a pas été modifié par l'utilisateur, il s'affiche dans une infobulle au passage de la souris

#### Motif

- Éditer les motifs d'absence 76 Menu Paramètres > ABSENCES ET APPELS > Motifs d'absence
- Éditer les motifs de punition, sanction, incident, dossier scolaire, convocation Menu Paramètres > SANCTIONS > Motifs
- Éditer les motifs de retard 76 Menu Paramètres > ABSENCES ET APPELS > Motifs de retards
- Nouveauté Indiquer qu'un motif d'absence est confidentiel Menu Paramètres > ABSENCES ET APPELS > Motifs d'absence, colonne Publ. Les absences qui ont un motif Publ. = N ne sont pas publiées sur l'Espace Parents.

Motifs d'absence r Tri Code Re RA HE Sa Bul Publ Nouveau CM MALADIE AVEC CERTIFICAT 0 0 0 0 0 0 MALADIE SANS CERTIFICAT ML 0 Ν 0 0 0 0 PROBLEME DE TRANSPORT 0 0 TR 0 N Ν 0 RAISON FAMILIALE RF 0 N 0 Ν 0 0 RDV ASSISTANTE SOCIALE 0 0 Ν Ν N RA Ν RC RDV COP 0 0 N Ν 0 0

#### Moyenne

#### Arrondir la moyenne d'un service 53

Notes > Saisie > 🧊, dans les paramètres en bas de l'écran, vous pouvez arrondir la moyenne de l'élève et/ou de la classe au point, au demi-point ou au dixième de point (arrondi supérieur ou le plus proche)

- Arrondir la moyenne générale annuelle 54
   Résultats > Classe > ), sélectionner Année dans le menu
   déroulant et sélectionner le mode d'arrondi en bas de l'écran
- Afficher le détail de calcul d'une moyenne 53 Notes > Saisie > ➡, double-cliquer sur la moyenne lorsque le curseur \$\$ apparaît
- Paramétrer la moyenne d'un service avec sous-service 55 Notes > Saisie > , dans les paramètres en bas de l'écran, choisissez de faire la moyenne des sous-services ou des devoirs
- Paramétrer la moyenne générale 55
   Par défaut, la moyenne générale est la moyenne des
   moyennes trimestrielles générales ; pour la calculer à partir
   de la moyenne annuelle des services, dans Paramètres >
   PRÉFÉRENCES > Affichages, décocher l'option Ne pas afficher la
   moyenne annuelle des services dans les résultats par classe
- Voir la moyenne générale 55 Résultats > Classe >

Voir aussi

➡ Coefficient

## Multisélection

• Sélectionner tous les éléments d'une liste Utiliser le raccourci [Ctrl + A]

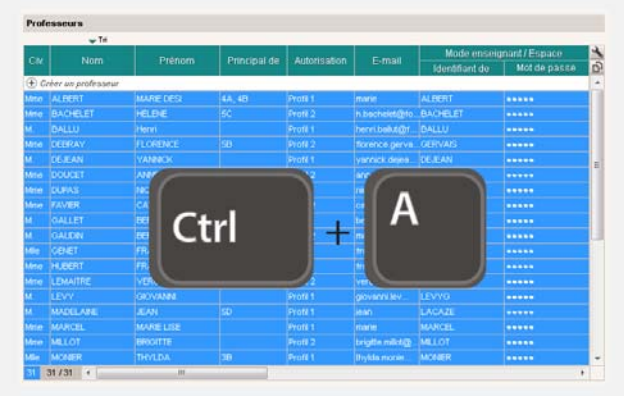

• Sélectionner des éléments qui se suivent dans une liste Cliquer sur le premier élément puis maintenir la touche [Maj] enfoncée en cliquant sur le dernier élément de la sélection

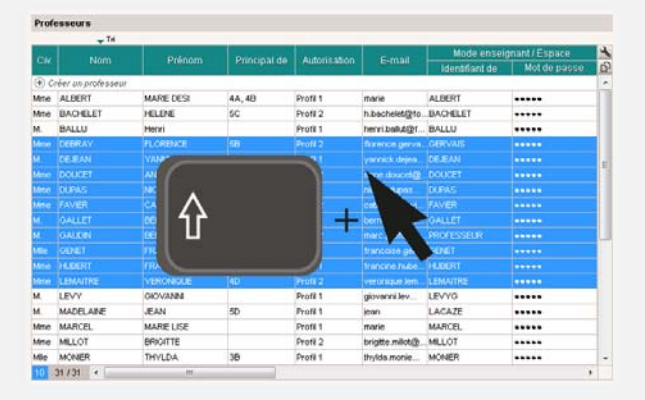

• Sélectionner des éléments non contigus dans une liste Cliquer sur les différents éléments en maintenant la touche [Ctrl] enfoncée

Professeurs

|        | - IN               |           |              |              |                  | Mode ensei     | mant / Esnace | TR. |
|--------|--------------------|-----------|--------------|--------------|------------------|----------------|---------------|-----|
|        |                    |           | Principal de | Autorisation | E-mail           | Identifiant de | Mot de passe  | 6   |
| ۍ ک    | réer un professeur |           |              |              |                  |                |               |     |
| Мле    | ALBERT             | MARE DESI | 4A, 4B       | Profil 1     | marie            | ALBERT         |               | 11  |
| Mite   | BACHELET           | HELENE    | SC           | Profil 2     | h bachelet(210   | BACHELET       |               |     |
|        |                    | Hanri     |              |              | herri babaget    |                |               |     |
| Mice   | DEBRAY             | FLORENCE  | 58           | Profil 2     | florence gerva   | GERVAIS        |               | 11  |
| М.     | DEJEAN             | VANDO     |              | 1            | yannick dejea.   | DEJEAN         |               |     |
| Mee    | DOUCET             | AND       |              |              | more doucet@     | DOUCET         |               | 11  |
| Mitte  | DUPAS              | NOC       |              |              | read in the      | DUPAS          |               |     |
| Meto   | FAVIER             | CAT       |              |              | cat a            | FAVER          | *****         |     |
| м.     | GALLET             | DER       | tri          |              | berri            | GALLET         |               |     |
|        |                    |           |              |              | marc.            | PROFESSEUR     |               |     |
| Mie    | GENET              | FRA       |              |              | francoise.get    | PENET          |               |     |
| Mite   | HUBERT             | FRA       |              |              | francine hube.   | HUBERT         |               |     |
| Mite   | LEMAITRE           | VERONAGUE | 4D           | Profil 2     | veronque lem.    | LEMAITRE       |               |     |
|        |                    |           |              | Profil 1     | giovanni lev     |                |               |     |
| м.     | MADELANE           | JEAN      | 5D           | Profil 1     | jean .           | LACAZE         |               |     |
| Meter  | MARCEL             | MARE LISE |              | Profit 1     | marie            | MARCEL         |               |     |
| Metter |                    |           |              | Profil 2     | brighte milotige | MULOT          |               |     |
| Mle    | MONER              | THYLDA    | 38           | Profil 1     | thylds.monie     | MONER          |               | -   |
| 6      | 31/31 +            | m         |              |              |                  |                | N 6           |     |

#### Netsynchro

#### Importer les élèves depuis Netsynchro

Menu Fichier > IMPORTS / EXPORTS > SIECLE > Récupérer les données des élèves et cocher Depuis Netsynchro en bas de la fenêtre qui s'affiche

#### Notation

Pour saisir les notes, un devoir a été créé au préalable.

- Copier un tableau de notes dans Excel Notes > Saisie par classe > , cliquer sur le bouton en haut à droite du tableau et [Ctrl + V] dans Excel

|    | A                 | В           | С | Devoir 4B MIL ANGLAIS LV2 du 0 | 1/09/16 👔              |
|----|-------------------|-------------|---|--------------------------------|------------------------|
| 1  | Nom               | Note        |   | 🖵 Tri                          |                        |
| 2  | BERTHET Adrien    | 12          |   | 20 élèves                      | Notes 🎍                |
| 3  | BIDAULT Sebastien | 20          |   | BERTHET Adrien                 | r <mark>ى</mark> 12,00 |
| 4  | BOURDIN Aurelien  | 14          |   | BIDAULT Sebastien              | 20,00 🔨                |
| 5  |                   | 12          |   | BOURDIN Aurelien               | 14,00                  |
| 6  |                   | <b>C</b> 13 |   | CLEMENT Florine                | 12,00                  |
| 7  | Ctrl 🛨            |             |   | DELAGE Elodie                  | 13,00                  |
| 0  |                   | 16          |   | DUBUS Martin                   | 15,00                  |
| 0  |                   | 10          |   | FAYOLLE Clelia                 | 16,00                  |
| 9  | FOORMER Anthony   | 17          |   | FOURNIER Anthony               | 17,00                  |
| 10 | GARCIA Magalie    | 11          |   | GARCIA Magalie                 | 11,00                  |
| 11 | HERNANDEZ Safi    | 10          |   | HERNANDEZ Safi                 | 10,00                  |
| 12 | HILAIRE Delphine  | 12          |   | HILAIRE Delphine               | 12,00                  |

 Modifier la notation d'une classe (ex. : passer d'une notation trimestrielle à une notation semestrielle) Ressources > Classe > \implies, colonne Notation

#### (Joir aussi

- ⇒ Barème
- ⇒ Bonus
- ⇒ Bulletin de notes
- ⇒ Devoir
- ➡ HyperNotes
- ⇒ Moyenne
- ⇒ Période de notation
- ⇒ Relevé de notes

#### Notification

 Activer/désactiver les notifications Menu Paramètres > Préférences > Communication

## OCTA

 Renseigner l'Organisme Collecteur de la Taxe d'Apprentissage

 $\mathsf{Stages} \mathbin{\scriptstyle{>}} \mathsf{Entreprises} \mathbin{\scriptstyle{>}} \boxplus, \mathsf{cliquer} \, \mathsf{sur} \, \mathsf{le} \, \mathsf{crayon}$ 

## Orientation

 Donner l'autorisation de saisir les orientations...
 ... à un utilisateur en mode Administratif : menu Fichier > Administration des utilisateurs, affichage a, rubrique Notes/ Résultats, cocher Accéder aux orientations, Affecter des orientations 31

... à un professeur : Ressources > Professeurs >  $\mathbb{R}^{*}$ , rubrique Résultats / Orientations, cocher Saisir les orientations (seul le professeur principal d'une classe peut saisir les orientations) 35

⇒ Autorisations des utilisateurs

**Définir la maquette de la fiche d'orientation 69** Résultats > Orientations > 🔀

 Envoyer un courrier aux parents qui n'ont pas saisi les vœux dans l'Espace Parents

Résultats > Orientations > **⊇**<sup>=</sup>, **menu** Extraire > Extraire les responsables des élèves sans vœux d'orientation ; **une fois basculé sur la liste des responsables, les sélectionner** [Ctrl + A] **et cliquer sur l'icône**

- Faire figurer les orientations sur le bulletin Bulletins > Maquettes > , onglet Pied de bulletin, encadré Orientations
- Permettre aux familles de saisir les vœux d'orientation depuis l'Espace Parents 70

Communication > PRONOTE.net > **≡**, sélectionner Espace Parents dans le menu déroulant, puis Vœux et décisions dans l'arborescence, cocher les classes concernées et définir les dates de saisie

- Remplir la fiche d'orientation 70 Résultats > Orientations > 2
- Saisir les orientations possibles 69 Menu Paramètres > ORIENTATIONS > Orientations par niveau

#### **PAI/PAS/PPS/PPRE**

 Gérer les projets d'accompagnement Ressources > Élèves > in, onglet Identité, cliquer sur le crayon, onglet Projet d'accompagnement

## **Parcours éducatifs**

Nouveauté Faire figurer les parcours éducatifs sur les bulletins
 ... de notes : Bulletins > Maquettes > Maquettes > M

compétences > **;;;; onglet** Pied de bulletin**, encadré** Parcours éducatifs

- Nouveauté Saisir un projet Ressources > Élèves > ➡, onglet Parcours éducatifs
- Nouveauté Saisir les appréciations des parcours éducatifs sur les bulletins...
- ... de notes : Bulletins > Saisie des appréciations > 
   ... de compétences : Compétences > Bulletin de 
   compétences >

#### **Parents**

• Communications possibles (sous autorisation)

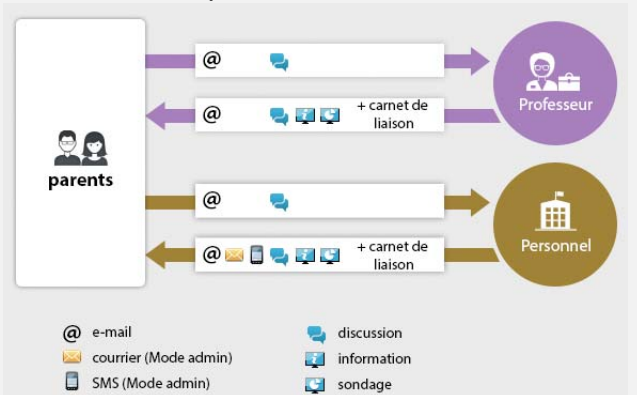

• Envoyer un seul bulletin/courrier/SMS pour les parents habitant à la même adresse

Ressources > Responsable**s > 臣, menu**Éditer > Réinitialiser tous les destinataires > Bulletin et courrier **ou** SMS

 Transmettre les identifiants et mots de passe pour accéder à l'Espace Parents 131

⇔ Mot de passe

## (Joir aussi

- ⇒ Coordonnées
- ➡ Espaces
- ⇒ Préférences de contact

#### PDF

Générer un PDF
 Cliquer sur l'icône dans la barre d'outils et, dans la fenêtre d'impression, sélectionner PDF comme Type de sortie

## Période de notation

- Clôturer la saisie des notes (empêche de créer, modifier ou supprimer les devoirs, notes et paramètres relatifs aux devoirs et aux services de la période) Ressources > Classes > A, cliquer sur le crayon en haut de la colonne Notes
- Définir les périodes de notations 48
   Menu Paramètres > ANNÉE SCOLAIRE > Périodes officielles

## Permanence

- Faire l'appel en permanence 79 Absences > Saisie > 0<sup>4</sup>/<sub>2</sub>
- Mettre les élèves des cours annulés en permanence Depuis EDT, sélectionner le cours sur l'emploi du temps de la classe, faire un clic droit et lancer Mettre en permanence

## Personnels

Les personnels sont créés soit en tant qu'utilisateurs administratifs, soit en tant que personnels se connectant uniquement en Mode vie scolaire. ⇒ Utilisateur

 Consulter la liste des personnels Ressources > Personnels > \equiv la set

## Communications possibles (sous autorisation) i @ 🔤 🗍 🎭 🛃 🟹 🚍 **11** a 🔜 🔁 🔚 🖪 🗾 @ 🔤 🖥 🔜 🔝 📰 🚺 @ 🔤 🖥 🖳 🕎 📰 🛄 Ť @ 🔤 🖥 🔩 🟹 🟹 Ħ personnel @ 🔤 🚦 🔜 🟹 + carnet de liaison depuis le Clien @ @ 🔤 📑 Uniquement depuis le Client Par retour de mai @ 🔤 📘 E Mail uniquement depuis le Client Par retour de mai @ e-mail casier numérique courrier (Mode admin) 1 alerte (groupe Administration uniquement) SMS (Mode admin) contact de la vie scolaire discussion 💅 mémo (Mode admin) i information sondage

## Photos

- Affecter automatiquement les photos 23
   Menu Fichier > IMPORTS / EXPORTS > Autres imports/exports >
   Importer et attribuer automatiquement les photos
   Prérequis : toutes les photos sont regroupées dans un même
   dossier et nommées de manière systématique (numéro
   national, nom\_prenom, etc.)
- Affecter une photo manuellement
   Depuis l'un des trombinoscopes ou depuis une fiche য়,
   double-cliquer sur l'élève ou le professeur
- Exporter les photos Menu Fichier > IMPORTS / EXPORTS > Autres imports/exports > Exporter les photos des élèves / des professeurs / des personnels
- Récupérer les photos de l'année précédente 20
   ⇒ Récupérer des données d'une autre base PRONOTE
- Retoucher une photo
   Depuis la liste des élèves ou des professeurs, sélectionner la
   ressource concernée, faire un clic droit et lancer Modifier >
   Photos > Retoucher la photo
- Supprimer une photo
   Depuis la liste des élèves ou des professeurs, sélectionner la
   ressource concernée, faire un clic droit et lancer Modifier >
   Photos > Supprimer la photo des professeurs / élèves
   sélectionnés

(Joir aussi

⇒ Trombinoscope

## **Pièce jointe**

On peut joindre des documents aux cahiers de texte, progressions, devoirs, évaluations de compétences, dossiers médicaux, dispenses, punitions, sanctions, incidents, mesures conservatoires, fiches de stage, dossiers de vie scolaire, discussions, informations, agendas, etc.

- Modifier la taille maximale des pièces jointes ajoutées...
   ... depuis le cahier de textes : en fonction du profil des professeurs dans Ressources > Professeurs > ?, catégorie Cahier de textes 35

... via toutes les autres fonctionnalités (casier numérique inclus) : menu Paramètres > PRÉFÉRENCES > Communication, encadré Documents joints

#### Police

- Modifier la taille de la police dans les listes Menu Paramètres > PRÉFÉRENCES > Affichages
- Modifier la taille par défaut de la police dans les cahiers de textes

Menu Paramètres > PRÉFÉRENCES > Cahier de textes

## Pondération

Pondérer les notes extrêmes 54
 Notes > Saisie > , cocher Pondérer la note la + haute et/ou la + basse dans les paramètres en bas de l'écran

## Préférences de contact

Les préférences de contact correspondent aux moyens de communication qu'un utilisateur peut utiliser via PRONOTE. Elles se modifient directement dans la fiche de l'utilisateur et peuvent être modifiées en multisélection.

 Autoriser / interdire à un utilisateur à /de modifier ses préférences de contact

... pour un professeur : Ressources > Professeurs > **??**, rubrique Généralités, cocher / décocher Modifier ses informations personnelles **35** 

... pour un personnel se connectant uniquement en Mode vie scolaire : Ressources > Personnels > @, rubrique Généralités, cocher / décocher Modifier ses informations personnelles 33

 Autoriser l'envoi d'e-mails à l'établissement depuis un Espace

Communication > PRONOTE.net > > ⇒, sélectionner l'Espace Parents / Élèves / Entreprises / Académie dans le menu déroulant, cliquer sur Options générales dans l'arborescence et cocher Autoriser l'envoi d'e-mails à l'établissement Prérequis : les adresses e-mails de l'établissement (webmaster et/ou secrétariat) ont été saisies dans les Paramètres communs de PRONOTE.net

Contacter un seul responsable lorsque les deux responsables
 habitent à la même adresse

Depuis la liste des responsables, lancer la commande Éditer > Réinitialiser tous les destinataires

Seul le premier responsable sera destinataire des courriers / SMS sauf si le second responsable a une adresse différente : dans ce cas, les deux responsables sont destinataires des courriers / SMS

- Indiquer les moyens de communication possibles ... pour un professeur : Ressources > Professeurs > 🔚
  - ... pour un personnel : Ressources > Personnels > E

... pour un élève : Ressources > Élèves > 💼 , onglet Identité ... pour un responsable : Ressources > Élèves > in, onglet Responsables

Remarque : si des éléments sont cochés pour le deuxième responsable, celui-ci devient destinataire, même s'il habite à la même adresse que le premier responsable

... pour un maître de stage : Stages > Maîtres de stage > 🔚 ... pour un inspecteur : Ressources > Inspecteur > 🔚

 Interdire les discussions pour tous les utilisateurs Menu Paramètres > PRÉFÉRENCES > Communication, décocher Activer les discussions

## Préparer l'année suivante

⇒ Fichier de préparation de rentrée

## Professeur

- Autoriser / interdire une action aux professeurs Ressources > Professeurs > 🕵 Préreguis : le profil correspondant a été attribué aux professeurs depuis la liste ⇒ Autorisations des utilisateurs
- Communications possibles (sous autorisation)

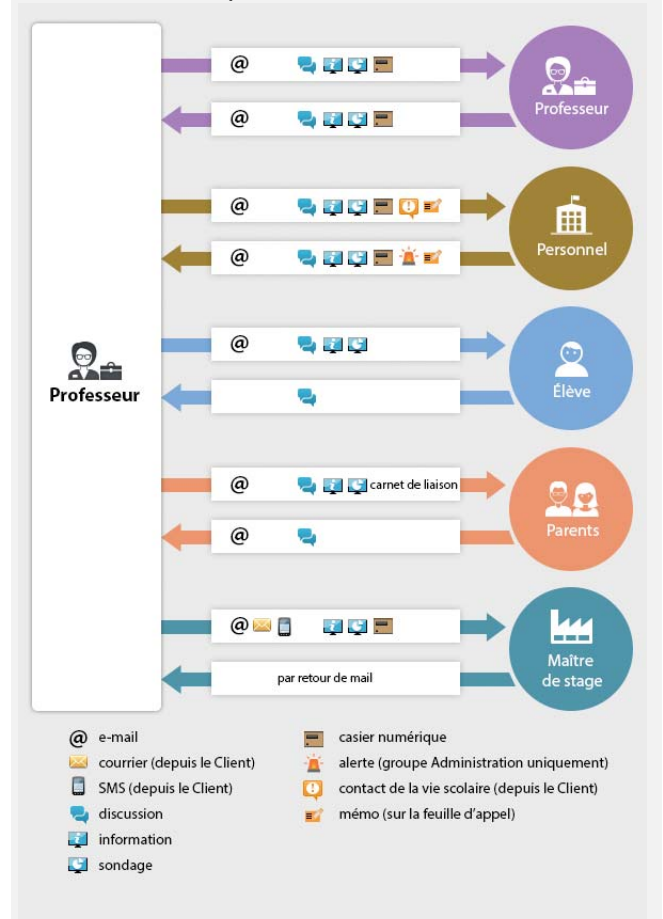

- Créer un professeur dans la base Ressources > Professeurs >
- Importer les professeurs depuis un fichier Excel 23 Sélectionner et copier [Ctrl + C] les données du fichier Excel, puis les coller [Ctrl + V] dans la liste des professeurs ⇒ Excel

## (loir aussi

- ⇒ Communication
- ⇒ Préférences de contact

## **Professeur principal**

Un professeur doit être désigné comme professeur principal pour faire certaines actions (accéder au mode conseil de classe, saisir les appréciations générales, modifier les photos, modifier la maquette des relevés et bulletins, etc.).

- Désigner le professeur principal d'une classe Ressources > Classes > **■**, **colonne** Prof. principal **Ou** Ressources > Professeurs > **, colonne** Principal de
- Mentionner le professeur principal sur le bulletin Bulletins > Maquettes > **Maquettes** , **onglet** En-tête de bulletin, encadré En-tête classe, cocher Professeur principal

## **Profil d'autorisation**

⇒ Autorisations des utilisateurs

#### **Projet d'accompagnement**

⇒ PAI/PAS/PPS/PPRE

## **PRONOTE.net**

⇒ Espaces

#### Progression

• Affecter une progression au cahier de textes **Depuis la progression** : Cahier de textes > Saisie > [ ou Cahier de textes > Progression > , **cliquer-glisser un** contenu sur un cours

Depuis le cahier de textes : Cahier de textes > Saisie > 🧕, cliquer sur l'icône crayon > Affecter un contenu de progression

 Nouveauté Ajouter un travail à faire dans une progression Cahier de textes > Progressions > **Progressions** > **Cahier de textes** > Progressions > **Cahier de textes** > Progressions > **Cahier de textes** > Progressions > **Cahier de textes** > Progressions > **Cahier de textes** > Progressions > **Cahier de textes** > Progressions > **Cahier de textes** > Progressions > **Cahier de textes** > **Cahier de textes** > concerné, faire un clic droit et lancer la commande Ajouter un travail à faire

💼 Culture littéraire et artistique - 3EME

- Enjeux littéraires et de formation personnelle 🖃 🔚 Se chercher, se construire
- Se raconter, se représenter
  - W Le pacte autobiographique et la quête de vérité : étude d'incipits W Exercice d'écriture : se présenter

- 🗄 🕋 🖬 Vivre en société, participer à la société Dénoncer les travers de la société
  - 👿 Fables de La Fontaine, fables d'Anouilh : étude comparative
- Consulter la bibliothèque des progressions Cahier de textes > Progressions > IN
- Créer une progression Cahier de textes > Progressions > 🌗
- Enrichir une progression à partir du cahier de textes Cahier de textes > Saisie > 👷, faire un clic droit sur le cours et lancer Ajouter le contenu du cours dans une progression
- Partager les progressions

Cahier de textes > Progressions > 🎲, cliquer sur le bouton 🔤 et double-cliquer dans la colonne 📔 pour ajouter la progression dans la bibliothèque des progressions (les autres professeurs peuvent la récupérer) ou dans la colonne 🎦 pour la partager avec d'autres professeurs nommément (ils peuvent la modifier)

 Récupérer les progressions de l'an dernier
 En Mode administratif : menu Fichier > IMPORTS / EXPORTS > PRONOTE > Récupérer les données d'une base PRONOTE, désigner le fichier de préparation de rentrée et cocher Progressions

En Mode enseignant : depuis la base qui contient les progressions, menu Fichier > Export et récupération de données > Sauvegarder mes ressources pédagogiques dans un fichier ; pour les récupérer dans une nouvelle base, lancer la commande Fichier > Export et récupération de données > Récupérer mes ressources pédagogiques, désigner le fichier et cocher Progressions

⇒ Récupérer des données d'une autre base PRONOTE

## **Publipostage**

- ⇒ Courrier
- ⇒ SMS

#### Punition

- Prévenir les parents d'une punition (par courrier, mail, SMS ou publication sur l'Espace Parents)
   Sanctions > Punitions > , sélectionner une punition, rubrique Prévenir les responsables
- Saisir une punition 88
  - Sanctions > Punitions > Prérequis : l'utilisateur est autorisé à donner des sanctions (catégorie Punitions et sanctions dans le profil d'autorisations des professeurs, catégorie Punitions / Défauts de carnet dans le profil d'autorisation du personnel pour les utilisateurs en Mode vie scolaire, rubrique Élèves dans l'administration des utilisateurs pour les utilisateurs du Mode administratif)
- Saisir une punition depuis la feuille d'appel Absences > Saisie > ≣<sup>\*</sup>, onglet Appel et suivi, colonne Punitions

#### (Joir aussi

⇒ Sanction

## Q1/Q2

⇒ Semaine A / semaine B

## QCM

- Créer un QCM 65 QCM > Mes QCM > ➡
- Donner le QCM comme un devoir noté QCM > Mes QCM > ➡, faire un clic droit sur un QCM et lancer Associer le QCM à un nouveau devoir ou depuis Notes > Saisie > ➡, dans la fenêtre de création d'un devoir
- Donner le QCM comme un travail à faire à la maison (non noté ou note indicative ne comptant pas dans la moyenne) QCM > Mes QCM > >, faire un clic droit sur un QCM et lancer Associer le QCM à un cahier de textes Ou depuis Cahier de textes > Saisie
- Organiser le rattrapage d'un QCM
   QCM > Mes QCM > ➡> onglet Résultats, sélectionner les élèves concernés par le rattrapage, faire un clic droit et lancer Permettre aux élèves sélectionnés de refaire le devoir (noté) ou Redonner le travail à faire aux élèves sélectionnés (devoir non noté ou note qui ne compte pas dans la moyenne)
- Partager un QCM
   OCM
   CM

QCM > Mes QCM > , double-cliquer dans la dernière colonne pour mettre le QCM à disposition dans la bibliothèque des QCM

- Récupérer un QCM existant QCM > Bibliothèque de l'établissement > IN, faire un clic droit sur un QCM et lancer Copier dans "Mes QCM"
- Simuler la vision de l'élève QCM > Mes QCM > ➡, sélectionner un QCM, faire un clic droit et lancer Simuler la vision élève
- Voir les résultats d'un QCM
   QCM > Mes QCM > ➡, onglet Résultats pour le tableau
   récapitulatif; faire un clic droit sur un élève et lancer Voir la
   copie de l'élève pour voir le détail des réponses

## **RA (Régler Administrativement)**

 Régler administrativement une absence ou un retard 80 Absences > Saisie > \overline , cocher la case RA

#### **Raccourcis clavier**

| Ctrl + A | Pour sélectionner toutes les données de la liste                                                           |
|----------|----------------------------------------------------------------------------------------------------|
| Ctrl + C | Pour <b>c</b> opier une donnée                                                                             |
| Ctrl + E | Pour <b>e</b> nregistrer (en mode Usage exclusif ou<br>en version Monoposte)                               |
| Ctrl + I | Pour lancer une impression                                                                                 |
| Ctrl + O | Pour <b>o</b> uvrir une base                                                                               |
| Ctrl + Q | Pour <b>q</b> uitter l'application                                                                         |
| Ctrl + T | Pour retrouver <b>t</b> outes les données d'une liste après une extraction                                 |
| Ctrl + V | Pour coller les données                                                                                    |
| Ctrl + X | Pour extraire la sélection, c'est-à-dire afficher<br>uniquement les données sélectionnées dans<br>la liste |

## Rang de l'élève

➡ Classement de l'élève

## Rattrapage

• Rattrapage d'un QCM

QCM > Mes QCM > ", onglet Résultats, sélectionner les élèves concernés par le rattrapage, faire un clic droit et lancer Permettre aux élèves sélectionnés de refaire le devoir (noté) ou Redonner le travail à faire aux élèves sélectionnés (devoir non noté ou note qui ne compte pas dans la moyenne)

#### Récupérer des données d'une autre base PRONOTE

 Récupérer des élèves d'une base A dans une base B Depuis la base A : Fichier > IMPORTS / EXPORTS > PRONOTE > Exporter dans un fichier les données des élèves sélectionnés Depuis la base B : Fichier > IMPORTS / EXPORTS > PRONOTE > Importer les élèves envoyés par un autre établissement

- Récupérer des données d'une autre base PRONOTE Menu Fichier > IMPORTS / EXPORTS > PRONOTE > Récupérer les données d'une base PRONOTE, désigner le fichier de préparation de rentrée et cocher les éléments à récupérer Prérequis : un fichier de préparation a été généré depuis la base dont vous souhaitez récupérer les données
  - ⇒ Fichier de préparation de rentrée

| 🡼 Récupérer les données d'une base PRONOTE de l'ann 🗙 👘                                                  |
|----------------------------------------------------------------------------------------------------|
| Cocher toutes les données                                                                                |
| Autorisations                                                                                            |
|                                                                                                    |
| Professeurs                                                                                              |
| A 🗹 Bulletin                                                                                             |
| ✓ Maquettes de bulletin                                                                                  |
| ✓ Maquettes de relevé                                                                                    |
| Appréciations de l'assistant de saisie                                                                   |
| Mentions                                                                                                 |
| Regroupements du bulletin                                                                                |
| A Communications                                                                                         |
| SMS types                                                                                                |
| Lettres types                                                                                            |
| Messages archivés                                                                                        |
| ▲ ✓ Compétences                                                                                          |
| Compétences personnalisées                                                                               |
| Evaluations des élèves                                                                                   |
| Niveaux d'acquisition des élèves dans les items et les co                                                |
| ✓ Acquis / Non Acquis                                                                                    |
| Presque Acquis / En cours d'acquisition / Debut d'acq<br>Coutrés de la cours d'acquisition / Debut d'acq |
| ✓ Certificats                                                                                            |
| Elements de programme                                                                                    |
| E-mail                                                                                                   |
|                                                                                                    |
|                                                                                                    |
| ✓ Identite                                                                                               |
| ✓ Identifiants et mots de passe de PRONOTE                                                               |
| i Menuela Nethen                                                                                         |
|                                                                                                    |
| <ul> <li>Inspecteurs peuggogiques</li> <li>Liste des aliments</li> </ul>                                 |
|                                                                                                    |
| Coefficient des services                                                                                 |
|                                                                                                    |
| Périodes de potation personnalisées                                                                      |
|                                                                                                    |
| ✓ Orientations                                                                                           |
| Parcours éducatifs des élèves                                                                            |
| Photos                                                                                                   |
|                                                                                                    |
| ✓ QCM                                                                                                    |
| Ressources pédagogique                                                                                   |
| ▲ ☑ Stage                                                                                                |
| Entreprises et maîtres de stages                                                                         |
| ✓ Offres de stage                                                                                        |
| ✓ Stages                                                                                                 |
| Suivi pluriannuel                                                                                        |
| ▲ ✓ Vie scolaire                                                                                         |
| Motifs d'absences et retards                                                                             |
| Sanctions avec sursis en cours                                                                           |
| Motifs de sanctions et de punitions                                                                      |
| Actes et Symptômes médicaux                                                                              |
| Autorisations de sortie                                                                                  |
| Dossier de vie scolaire                                                                                  |
| Mémos de la vie scolaire                                                                                 |
| Infos médicales                                                                                          |
| Pour récupérer les utilisateurs, utilisez la commande :                                                  |
| numer > Administration des utilisateurs > Recuperer les utilisateurs                                     |
| Annuler Valider                                                                                          |

## Redoublant

- Faire figurer la mention Redoublant sur le bulletin Bulletins > Maquettes > , onglet En-tête de bulletin, encadré En-tête élève, cocher Redoublant
- Indiquer qu'un élève est redoublant Ressources > Élèves > in , onglet Identité, cliquer sur le crayon de Scolarité, onglet Année en cours, cocher Redoublant

## **Régime des élèves**

- ⇒ Demi-pension
- ⇒ Internat

#### Relais

Application qui permet au Client d'accéder au Serveur sans que le Client accède directement à la machine abritant le Serveur (mesure de sécurité si les utilisateurs installent le Client hors du réseau de l'établissement).

- Installer le Relais PRONOTE
   Télécharger l'application sur le site Internet d'Index
   Éducation, rubrique PRONOTE > Téléchargements > Dernière
   mise à jour
- Mettre le Relais en service 48
- Administration Relais 💽, bouton Mettre en service

#### **Relevé de notes**

- Affecter une maquette de relevé de notes à une classe 92
   Notes > Relevé de notes > )
- Définir la maquette du relevé de notes 92
   Notes > Relevé de notes > 22
- Imprimer les relevés de notes 93
   Notes > Relevé de notes >
- Publier les relevés de notes sur les Espaces 94
   Communication > PRONOTE.net > ≡, sélectionner Espace
   Parents ou Espace Élèves dans le menu déroulant, puis
   Relevé de notes dans l'arborescence
- Saisir les appréciations 92
   Notes > Relevé de notes > T

#### Remplaçant

- Permettre au remplaçant de noter 51
   Ressources > Professeurs > 777 , ajouter le professeur
   remplaçant comme co-enseignant dans les services du
   professeur absent (clic droit, Modifier les services
   sélectionnés > Ajouter un co-enseignant)
- Permettre au remplaçant de saisir le cahier de textes et de faire l'appel 120

Depuis EDT, ajouter le remplaçant aux cours qu'il assure, et signaler les cours comme cours de co-enseignement (liste des cours, colonne Co.)

#### Réservation

- ⇒ Matériel
- ⇒ Salle

## Responsable

⇒ Parents

## **Ressources pédagogiques**

- Joindre une ressource pédagogique au cahier de textes Lors de la saisie du cahier de textes, cliquer sur le trombone
- Mettre des ressources pédagogiques en ligne (sans lien avec le cahier de textes)

Cahier de textes > Ressources pédagogiques > 🛓

Sauvegarder ses ressources pédagogiques
 Connecté en Mode enseignant à la base qui contient les
 ressources, menu Fichier > Export et récupération de
 données > Sauvegarder mes ressources pédagogiques dans un
 fichier ; les documents sont consultables dans le dossier
 DocJoint ; pour les récupérer dans une nouvelle base en
 lançant la commande Fichier > Export et récupération de
 données > Récupérer mes ressources pédagogiques depuis
 une sauvegarde

## (loir aussi

⇔ Cloud

## Retard

- Consulter la liste des retards
   Absences > Saisie > 
   ≣
- Éditer les motifs de retard Menu Paramètres > ABSENCES ET APPELS > Motif de retard
- Modifier la durée par défaut des retards
   Menu Paramètres > ABSENCES ET APPELS > Options
- Régler administrativement un retard 80 Absences > Saisie > ≡, cocher la case RA
- Saisir un retard 77
   Sur la feuille d'appel : Absences > Saisie > ≣ Sur la grille d'emploi du temps : Absences > Saisie > ➡

#### Retenue

⇒ Punition

## RNE

 Renseigner le numéro RNE de l'établissement 143 Menu Paramètres > ÉTABLISSEMENT > Identité

#### Salle

 Autoriser la réservation des salles par...
 ... les professeurs et les personnels : Ressources > Professeurs ou Personnels > , catégorie Réservation de salle et matériel, cocher Réserver des salles et des matériels pour ses cours et/ou Réserver des salles et des matériels pour de nouveaux cours 35
 ... les utilisateurs administratifs : menu Fichier >

... les utilisateurs administratifs : menu Fichier > Administration des utilisateurs, sélectionner le groupe et dans l'onglet EDT, Matériels, cocher Accéder aux matériels 31

## Ouvrir la réservation d'une salle

 Aller dans l'onglet Ressources > Professeurs ou Personnels > @, catégorie Réservation de salle et matériel

- 2. Pour les autorisations Réserver des salles et des matériels pour ses cours et/ou Réserver des salles et des matériels pour de nouveaux cours, cliquer sur le bouton
- **3.** Dans la colonne Réservable par, pour chaque salle, indiquer les professeurs ou les personnels autorisés à la réserver
- Réserver une salle
  - Ressources > Salles > **Q**
  - 1. Ajouter les ressources qui occuperont la salle
  - 2. Cliquer sur Rechercher
  - 3. Déplacer le cadre vert sur un créneau qui débute en blanc (créneau avec des salles disponibles)
  - 4. Choisir une salle parmi les salles disponibles à droite
  - 5. Cliquer sur le bouton Créer le cours
- Saisir les salles Ressources > Salles > \implies

## (Joir aussi

⇒ Matériel

#### Sanction

- Imprimer un registre anonyme des sanctions 89 Sanctions > Sanctions > \overline , sélectionner la période, cliquer sur l'icône extup et dans la fenêtre d'impression, sélectionner Registre anonyme des sanctions
- Prévenir les parents d'une sanction (par courrier, mail, SMS ou publication sur l'Espace Parents)
   Sanctions > Sanctions > \$\$\$ sélectionner une punition, rubrique Prévenir les responsables
- Saisir une sanction 88
   Sanctions > Sanctions > Implementations

## (Joir aussi

- ➡ Mesure conservatoire
- ⇒ Punition

#### Santé

- ⇒ Allergie
- ⇒ Infirmerie

#### Sauvegarde

- Modifier la fréquence et la destination des sauvegardes Menu Paramètres > PRÉFÉRENCES > Sauvegarde et archivage
- Remplacer la base en service par une sauvegarde Administration Serveur , volet Sauvegardes et archives, bouton Voir les sauvegardes et archives, sélectionner une archive, faire un clic droit, commande Ouvrir [Version hébergée] Console d'hébergement , volet Serveur PRONOTE, onglet Sauvegardes, sélectionner la sauvegarde, faire un clic droit, commande Ouvrir cette sauvegarde Prérequis : le Serveur est arrêté 15

## (Joir aussi

➡ Copie de la base

#### SAV

⇒ Assistance

#### Semaine A / semaine B

 Changer le nom des semaines (Q1/Q2, A/B) Menu Paramètres > ANNÉE SCOLAIRE > Calendrier  Modifier l'alternance des semaines Menu Paramètres > ANNÉE SCOLAIRE > Calendrier, doublecliquer pour passer une semaine 1 en semaine 2 et vice-versa

## Serveur

Application qui permet de rendre la base de données accessible aux utilisateurs. S'installe sur une machine suffisamment puissante, de préférence sur une partition dédiée (différente de la partition système) dans un dossier non partagé.

- Installer le Serveur PRONOTE Télécharger l'application depuis le site Internet d'Index Éducation, rubrique PRONOTE > Téléchargements > Dernière mise à jour
- Migrer le Serveur d'une machine A sur une machine B Sur la machine A :
  - 1. Depuis l'Administration Serveur , bouton Arrêter la mise en service
  - 2. Archiver la base via la commande Fichier > Archiver et compacter une base : cocher toutes les options de compactage et copier le \*.zip obtenu sur un support amovible
  - 3. Noter la lettre du poste, menu Assistance > À propos
  - 4. Facultatif : sauvegarder les utilisateurs du Mode administratif, en récupérant le fichier \*.profils via la commande Assistance > Accéder aux fichiers de configuration de l'application

#### Sur la machine B :

1. Installer l'application Serveur

- 2. Enregistrer la licence : menu Fichier > Utilitaires > Enregistrer automatiquement votre licence, encadré En cas de changement de matériel, reporter la lettre du poste
- 3. Récupérer la base : menu Fichier > Récupérer une base compactée et désigner le \*.zip, puis mettre la base en service
- 4. Facultatif : récupérer les utilisateurs du Mode administratif via la commande (depuis le Client) Fichier > Administration des utilisateurs, bouton Récupérer les utilisateurs, désigner le fichier \*.profils

#### (Joir aussi

⇒ Client

## Service de notation

- Créer un service en lien avec un cours Créer le cours dans EDT ; PRONOTE génère automatiquement les services des cours existants
- Créer un service sans lien avec un cours 98 Ressources > Classes > X , cliquer sur Créer un service Prérequis : la matière a été créée
- Désactiver un service de notation 49
   Ressources > Classes > 7 , double-cliquer sur la puce du
   service correspondant pour la faire passer du vert au gris
   Prérequis : les devoirs rattachés à ce service doivent être
   supprimés ou changés de service
- Rattacher un service en groupe à un service en classe entière
   50

S'assurer qu'il existe un service en classe entière et, au besoin, le créer. Sélectionner le service en groupe, faire un clic droit et lancer Rattacher le service en groupe

• Transformer deux services de notation en un seul Conserver et modifier l'un des deux services (A), transférer les éventuels devoirs sur ce service A et désactiver le service B

## Voir aussi

- ⇒ Devoir
- Sous-service de notation

#### **Service Windows**

 Arrêter ou démarrer un service Windows correspondant à une application PRONOTE

Administration Serveur , menu Assistance > Administration des paramètres Windows, onglet Services Windows, sélectionner le service, faire un clic droit et lancer Arrêter / Lancer le service

Supprimer un service Windows
 Administration Serveur , menu Assistance >
 Administration des paramètres Windows, onglet Services
 Windows, sélectionner le service, faire un clic droit et lancer
 Supprimer le service
 Prérequis : le service set arrâté

Prérequis : le service est arrêté

## SIECLE

- Mettre à jour les élèves depuis SIECLE 22
   Menu Fichier > IMPORTS / EXPORTS > SIECLE > Récupérer les
   données des élèves et désigner les fichiers \*.xml récupérés
   sur SIECLE
- Récupérer le code SIECLE des élèves (pour export LSL) 114 Menu Fichier > IMPORTS / EXPORTS > SIECLE > Récupérer les identifiants des élèves (pour les exports vers LSL)
- Récupérer le code SIECLE des matières (pour export LSL) 114 Menu Fichier > IMPORTS / EXPORTS > SIECLE > Mettre à jour les codifications et désigner le fichier ExportXML\_Nomenclature.zip
- Remonter les élèves vers SIECLE (pour les établissements privés uniquement)
   Menu Fichier > IMPORTS / EXPORTS > SIECLE > Exporter les élèves ; le fichier \*.xml généré doit ensuite être importé dans

#### Signature

SIECLE

#### • Définir une signature Menu Paramètres > ÉTABLISSEMENT > Signatures

- Insérer une signature en bas d'un bulletin Bulletins > Maquettes > , onglet Pied de bulletin, encadré Fonction du signataire
- Insérer une signature en bas d'un courrier Communication > Courriers > 🛵, sélectionner la lettre type et cliquer sur le bouton Insérer > Signatures

## SMS

L'établissement doit être inscrit au service d'envoi des SMS pour que les utilisateurs puissent envoyer des SMS depuis PRONOTE.

- Éditer un SMS type 143
   Communication > SMS >
- Envoyer les identifiants et mots de passe par SMS Sélectionner les utilisateurs depuis leur liste, cliquer sur l'icône 📑 et sélectionner le SMS type Connexion
- Envoyer un SMS 143
   Cliquer sur l'icône 3 ; les SMS types disponibles sont fonction de l'affichage
- Envoyer un seul SMS aux parents qui habitent à la même adresse

Depuis la liste des responsables, lancer la commande Éditer > Réinitialiser tous les destinataires > SMS (toujours valable par la suite)

- Modifier l'indicatif ajouté devant les numéros de téléphone Menu Paramètres > PRÉFÉRENCES > Communication
- Prévenir les parents des absences par SMS Absences > Publipostage > 1
- Récupérer les SMS types de l'année dernière 20
   ⇒ Récupérer des données d'une autre base PRONOTE
- S'inscrire au service d'envoi de SMS 143
   Retourner à Index Éducation le formulaire d'inscription
   SMS, disponible depuis le menu Fichier > Imprimer le
   formulaire d'inscription pour l'envoi de SMS
   Une fois l'inscription confirmée, il faut mettre la licence à
   jour avec la commande Fichier > Utilitaires > Enregistrer
   automatiquement votre licence
- Vérifier qu'un SMS a bien été reçu
   Communication > SMS > 7, bouton Mettre à jour l'état des
   SMS et trier sur la colonne souhaitée

## (Joir aussi

## ⇒ Coordonnées

- ⇒ Indicatif téléphonique
- ⇒ Messagerie électronique
- ⇒ Préférences de contact

## Socle commun

⇒ Compétences

## Sondage

La diffusion d'un sondage permet de poser une question à un large public et d'avoir un compte rendu chiffé des réponses.

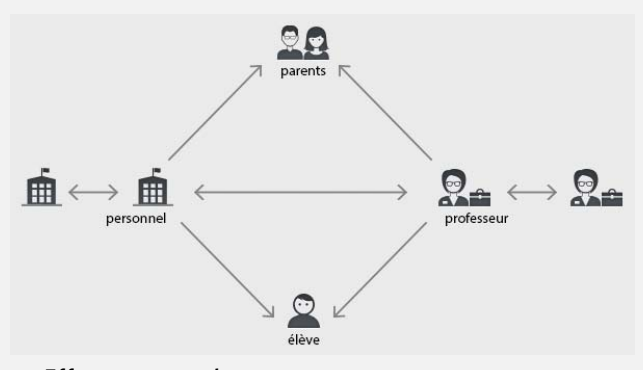

- Effectuer un sondage 135
   Depuis une liste de ressources, sélectionner les ressources
   concernées, puis cliquer sur l'icône igitable
- Voir les résultats d'un sondage 135
   Communication > Messagerie > , sélectionner un sondage et cliquer sur l'onglet Retours

## (Joir aussi

⇒ Liste de diffusion

## Sous-service de notation

- Afficher les sous-services sur le bulletin Bulletins > Maquettes > ₱, cliquer sur la roue dentée क et cocher Afficher les sous-services
- Créer un sous-service 51
   Ressources > Classes > 37, sélectionner le service, faire un clic
   droit et lancer Créer un sous-service
- Empêcher les professeurs de créer leurs sous-services Ressources > Professeurs > Qr, catégorie Services et Notations, décocher Créer des sous-services

#### SPR

- Définir le mot de passe du SPR lors de la première connexion Saisir le mot de passe de votre choix et valider
- Modifier le mot de passe du SPR
  [Version Réseau] Connecté en SPR, menu Fichier > Utilitaires
  > Modifier le mot de passe
  [Version hébergée] Console d'hébergement , volet Mon
  compte, onglet Mot de passe
- Réserver une licence pour le SPR
  [Version Réseau] Administration Serveur , volet
  Paramètres de publication, cocher Réserver une licence pour
  le superviseur 11
  [Version héhemén] Canada d'héhemement ou valet Correge

[Version hébergée] Console d'hébergement , volet Serveur PRONOTE, onglet Suivi des connexions, cocher Réserver une licence pour le SPR 16

## SS0

⇒ Déléguer l'authentification

## Stage

| Libellé                                 |           | Catégorie        | $\wedge$ |  |
|-----------------------------------------|-----------|------------------|----------|--|
| ▲ Destinées aux élèves                  |           |                  | 1        |  |
| Attestation de stage                    |           | Stage            |          |  |
| ▲ Destinées aux entreprises             |           |                  |          |  |
| Convention stage CLG                    |           | Stage            |          |  |
| Convention stage LP                     |           | Stage            |          |  |
| ▲ Destinées aux professeurs             |           |                  |          |  |
| Liste des stagiaires                    |           | Stage > Référent | $\sim$   |  |
| 4 <                                     |           | >                |          |  |
| Imprimer les étiquettes correspondantes | <u>F2</u> |                  |          |  |
| Rédiger une lettre type                 |           |                  |          |  |

Nouveauté L'attestation de stage peut être publipostée depuis la liste des stagiaires et des rubriques ont été ajoutées dans les courriers de stages.

- Créer un stage 73
   Stages > Stagiaires > E, bouton Créer un stage pour l'élève
- Définir une session de stage 72
   Stages > Sessions de stage > \equiv sessions de stage > \equiv sessions
- Interrompre un stage

Stages > Stagiaires > E, cliquer sur le crayon pour éditer la fiche de stage et cocher Interrompu

- Prolonger le stage d'une année précédente 74
   Stages > Anciens stages > ≡, sélectionner le stage à prolonger, faire un clic droit et lancer Affecter une session de stage
- Prérequis : une nouvelle session de stage a été créée • Récupérer les stages d'une année précédente 20
- Accupérer des données d'une autre base PRONOTE
- Remplir la fiche de stage 74
   Stages > Stagiaires > E, cliquer sur l'icône du crayon pour éditer la fiche de stage
   Nouveauté Dans l'onglet Annexe financière, il est possible de saisir une rémunération (publipostable depuis la convention).
- Saisir et/ou valider une offre de stage 73
   Stages > Entreprises > 🚰

#### (Joir aussi

- ⇒ Convention de stage
- ⇒ Entreprise
- ⇒ Maître de stage

## **STSWEB**

## • Récupérer les données de STSWEB

Menu Fichier > IMPORTS / EXPORTS > STSWEB > Récupérer des données

#### Suivi pluriannuel

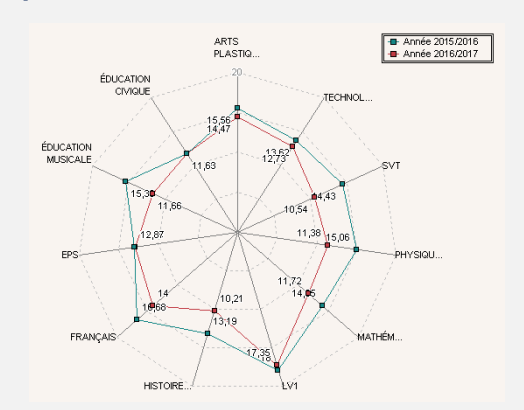

Nouveauté Les notes des années précédentes peuvent être consultées sous forme de graphe, depuis l'onglet Résultats > Suivi pluriannuel > I en cliquant sur l'icône \* en haut à droite.

- Consulter le suivi pluriannuel 59 Résultats > Suivi pluriannuel > 🛅
- Récupérer les notes de l'année précédente 20
   ⇒ Récupérer des données d'une autre base PRONOTE

#### Supprimer une donnée

Seules les données inutilisées peuvent être supprimées.

• Supprimer une donnée d'une liste Sélectionner la donnée et utiliser la touche [Suppr.] du clavier ou faire un clic droit et lancer Supprimer

#### **Tableur**

⇒ Excel

#### **Taille**

- ⇒ Appréciations
- ⇒ Pièce jointe
- ⇒ Police

#### Téléphone

 Définir le format des numéros de téléphone Menu Paramètres > PRÉFÉRENCES > Communication

## Travail à faire (à la maison)

#### Travail à effectuer

| $\bigtriangledown$                            | •                            |        |                                   |       |        |  |  |  |
|-----------------------------------------------|------------------------------|--------|-----------------------------------|-------|--------|--|--|--|
| Description                                   | Pour le                      | Élèves | Mode de rendu                     | Durée | Niveau |  |  |  |
| 🕀 Ajouter un ti                               | 🕀 Ajouter un travail à faire |        |                                   |       |        |  |  |  |
| Exercices nº 3<br>et 4 p. 26                  | mer.14<br>sept.              | Tous   | À déposer dans<br>l'Espace Élèves | 15mn  | Moyen  |  |  |  |
| Leçon du jour<br>sur le théorème<br>de Thalès | mer. 14<br>sept.             | Tous   | Aucun rendu prévu                 | 10mn  | Facile |  |  |  |

# Nouveauté L'interface a été simplifiée.

## 3 colonnes ajoutées :

Durée et Niveau aident à évaluer la charge de travail;
Mode de rendu permet entre autres un rendu via l'Espace Élèves.

| 🛄 Travail à faire      | Tout voir |
|------------------------|-----------|
| Pour Demain            |           |
| MATHEMATIQUES          |           |
| Exercices 8 et 9 p. 45 |           |
| Déposer ma copie       |           |

 Donner du travail à faire à la maison à certains élèves seulement

Saisir le travail, double-cliquer dans la colonne Élèves et cocher uniquement les élèves concernés

 Donner un QCM comme travail à faire (non noté ou note indicative ne comptant pas dans la moyenne)
 QCM > Mes QCM > ➡, faire un clic droit sur un QCM et lancer Associer le QCM à un cahier de textes
 Ou depuis Cahier de textes > Saisie

#### (loir aussi

- ⇒ Cahier de textes
- ⇒ Charge de travail
- ⇒ Progression

#### Travaux

⇒ Intendance

#### Trombinoscope

- Consulter le trombinoscope...
  - ... des classes : Ressources > Classes > 🖻
  - ... des équipes pédagogiques : Ressources > Classes > 😰
  - ... des personnels : Ressources > Personnels > 😰
  - ... des professeurs : Ressources > Professeurs > 😰
- Éditer un trombinoscope personnalisé des élèves Ressources > Élèves > 2, sélectionner les élèves souhaités et cliquer sur l'icône

#### lloir aussi

⇒ Photos

## Tuteur

⇒ Maître de stage

#### **UE PSC1**

## ULIS

| Élèves Clas      | <b>•</b> |        |          |  |  |  |  |
|------------------|----------|--------|----------|--|--|--|--|
| 🗸 Tri 2 🚽 Tri 1  |          |        |          |  |  |  |  |
| Prénom           | Nom      | Classe | CI, rat. |  |  |  |  |
| 🛨 Créer un élève |          |        |          |  |  |  |  |
| Mathilda         | DUBOS    | ULIS   | 3C       |  |  |  |  |
| Charlotte        | DUMAS    | ULIS   | 3A       |  |  |  |  |
| Louis            | FOURCHE  | ULIS   | 3B       |  |  |  |  |
| Marie            | SALSON   | ULIS   | 3D       |  |  |  |  |
| Paul             | TOURENT  | ULIS   | 3C       |  |  |  |  |

Nouveauté La classe de rattachement (colonne Cl. rat. dans la liste des élèves) permet d'inclure les élèves ULIS dans les communications. C'est cette classe qui est visible dans l'Espace Élèves.

## Utilisateur

- Créer un utilisateur en Mode enseignant 35 Ressources > Professeurs > \overline
- Créer un utilisateur en Mode vie scolaire 33
   Ressources > Personnels > , cliquer sur Créer un personnel >
   Créer un personnel se connectant uniquement en mode vie
   scolaire
- Créer un utilisateur en Mode administratif 32 Ressources > Personnels > \implies, cliquer sur Créer un personnel > Créer un utilisateur administratif
- Récupérer les utilisateurs du Mode administratif lors d'un changement de base 21
   Connecté en SPR, menu Fichier > Administration des utilisateurs, bouton Récupérer les utilisateurs, désigner le fichier \*.profils enregistré dans C:\ProgramData\Index Education\PRONOTE\SERVEUR\VERSION\FR\Serveurs ou le fichier de préparation de rentrée

⇒ Fichier de préparation de rentrée

 Transformer un utilisateur du Mode vie scolaire en utilisateur du Mode administratif Ressources > Personnels > ≡, sélectionner l'utilisateur, faire un clic droit et lancer Autoriser la connexion en Mode administratif

#### Voir aussi

Autorisations des utilisateurs

#### Vacances

 Indiquer les dates de vacances (si elles n'ont pas été récupérées d'EDT)
 Menu Paramètres > ANNÉE SCOLAIRE > Calendrier

## Variable (lettre type)

Personnaliser les variables de type liste dans les lettres types

Communication > Courriers > 🏡, bouton Insérer > Liste... > Personnalisée

## Verrouiller

 Verrouiller l'Administration Serveur et l'Administration Relais

Cliquez sur le cadenas 👩 situé sur la page d'accueil de chaque application

## **Version bulletin**

La version bulletin est une version de PRONOTE monoposte qui permet de consulter une ancienne base et d'imprimer les principaux documents.

 Installer PRONOTE en version bulletin
 Télécharger PRONOTE Monoposte depuis le site Internet d'Index Éducation et cliquer sur Version bulletin lors de l'installation

#### Version de consultation

La version de consultation est un module de la version Réseau à acquérir en supplément quand on souhaite permettre la consultation de la base de données depuis un nombre illimité de postes. La base doit se trouver dans un dossier accessible à tous les postes en consultation.

• Installer PRONOTE en version de consultation Télécharger PRONOTE Monoposte sur le site Internet d'Index Éducation et cliquer sur Version de consultation lors de l'installation

Remarque : si vous avez installé PRONOTE sans indiquer qu'il s'agissait d'une version de consultation, vous n'avez pas besoin de faire une nouvelle installation ; lancez la commande Fichier > Utilitaires > Saisir votre code d'enregistrement, cliquez sur le bouton Saisie du code et entrez le code CONSULT

#### (Joir aussi

➡ Consultation

## Version d'évaluation

Le version d'évaluation permet de tester le logiciel pendant 8 semaines. Toutes les fonctionnalités sont disponibles à l'exception de l'impression et des exports.

 Installer PRONOTE en version d'évaluation
 Télécharger n'importe quelle application PRONOTE sur le site Internet d'Index Éducation et cliquer sur Version d'évaluation lors de l'installation

#### Vie scolaire

- Clôturer la saisie des évènements de la vie scolaire à la fin du trimestre (absences, retards, etc.) 82
   Ressources > Classes > A, colonne Vie scolaire
   Remarque : par défaut, la saisie des évènements de la vie scolaire est automatiquement clôturée à la fin du trimestre (date définir dans Paramètres > ANNÉE SCOLAIRE > Périodes officielles)
- Contacter la vie scolaire de manière instantanée Cliquer sur le bouton (2) dans la barre d'outils Nouveauté Si plusieurs contacts de la vie scolaire sont connectés, il est possible de choisir son interlocuteur.
- Convoquer un élève à la vie scolaire
   Depuis la liste des élèves, faire un clic droit et lancer
   Convoquer à la vie scolaire ou Absences > Convocations > \equiv all
- Permettre / interdire de contacter la vie scolaire Ressources > Professeurs ou Personnels > ??, catégorie Communication, cocher/décocher l'option Contacter la vie scolaire

## Visite médicale

⇒ Infirmerie

## Voyage scolaire

 Remanier l'emploi du temps des classes restant dans l'établissement 117

# Contrat de licence de l'utilisateur final

Le présent contrat de licence d'utilisation est concluentre vous, personne physique ou morale, « l'utilisateur final », et INDEX ÉDUCATION S.A. inscrite au RCS de Marseille n° B 384 351 599 dont le siège est situé Rue Marc Donadille- Zone la Baronne - 13013 Marseille - France - créateur, développeur et éditeur du Logiciel.

Les termes du présent contrat s'appliquent à l'installation l'utilisation du Logiciel et de sa Documentation quelle que soit la formule d'acquisition de la licence y compris à des fins d'essai gratuit.

Le présent contrat définit les droits et/ou restrictions que vous acceptez en cochant la proposition « J'accepte les termes du contrat de licence » Si vous êtes en désaccord avec les clauses et conditions de ce contrat, vous n'avez pas le droit d'installer ou d'utiliser ce Logiciel.

#### Définitions

Par le terme Logiciel, INDEX ÉDUCATION entend toutes les applications Logicielles en version exécutable dont vous avez acquis la licence ainsi que leurs documentations respectives

Par le terme Documentation, INDEX ÉDUCATION entend tous les documents d'exploitation, quelle qu'en soit la forme, concernant le Logiciel.

Par le terme Licencié, on entend la personne physique ou morale qui a légalement acquis la licence d'utilisation du Logiciel.

A condition d'accepter les clauses et termes suivants, INDEX ÉDUCATION vous accorde, en tant que licencié ou utilisateur de la version d'essai, une licence non-exclusive pour utiliser le Logiciel et la documentation conformément à ce qui est indiqué dans le présent contrat

#### En tant que licencié ou utilisateur de la version d'essai, vous n'êtes pas autorisé à :

Modifier, traduire, reproduire, démonter, désassembler, ni dériver d'une façon ou d'une autre le code source du Logiciel ou de la documentation qui l'accompagne.

- Utiliser le Logiciel comme base de préparation pour d'autres programmes informatiques ou travaux connexes.

- Vendre, offrir en sous-licence, distribuer, octroyer des droits, rendre disponible en vue d'une utilisation par des tiers la totalité ou une partie

du Logiciel

Mettre la totalité ou une partie des fichiers du Logiciel à la disposition d'utilisateurs sur une page Internet sous la forme d'un fichier séparé, réutilisable ou transférable.

#### **Conformité aux spécifications**

INDEX ÉDUCATION garantit que le Logiciel fourni fonctionne conformément aux spécifications du produit. Les concepteurs et programmeurs y ont apporté tous leurs soins. Cela ne saurait exclure que le Logiciel, en raison de sa technicité puisse éventuellement contenir des erreurs de nature à mettre en cause son parfait état de fonctionnement. INDEX ÉDUCATION s'efforcera de corriger toute erreur qui lui aura été communiquée et qui serait révélatrice d'un défaut de conformité de la version courante et non modifiée du Logiciel aux spécifications annoncées. INDEX ÉDUCATION se réserve le droit de facturer le Client pour toute prestation accomplie par INDEX ÉDUCATION suite à la communication d'une erreur par le Client qui se révélerait par la suite imputable à l'équipement, à un Logiciel non fourni par INDEX ÉDUCATION, ou à une modification du Logiciel.

#### Limitations de responsabilité

A l'exception des actions pour dommages corporels dans la mesure où elles sont fondées sur une faute ou une négligence d'INDEX ÉDUCATION, la responsabilité d'INDEX ÉDUCATION envers le Client pour dommages directs aux termes du présent contrat (quelle que soit la forme de l'action intentée, contractuelle ou délictueuse) ne saurait en aucun cas excéder le montant de la redevance payée par le Client à INDEX ÉDUCATION pour le Logiciel ou les services donnant lieu à l'action intentée. Certaines juvidictions et régione aleuterisent ense l'unduction au la libritation de juridictions et régions n'autorisant pas l'exclusion ou la limitation de dommages accessoires ou indirects, les restrictions incluses dans le présent contrat ne sont pas nécessairement applicables à certains clients.

EN AUCUN CAS INDEX ÉDUCATION NE SAURAIT ETRE TENUE RESPONSABLE DE QUELQUE DOMMAGE INDIRECT QUE CE SOIT, EN PARTICULIER, SANS QUE CETTE LISTE SOIT LIMITATIVE, POUR PERTE DE DONNEES, PERTES DE PROFITS OU AUTRES PERTES SIMILAIRES, QUELLE QU'EN SOIT L'ORIGINE ET CE MEME SI INDEX EDUCATION AVAIT ETE ÁVISE DE L'EVENTUALITE DE TELS DOMMAGES.

#### Responsabilité de l'utilisateur

L'utilisateur est seul responsable de la préservation de ses données. INDEX ÉDUCATION décline toute responsabilité quant à la perte ou le vol du Logiciel, de ces composants ou des données de l'utilisateur.

#### Non respect des obligations

En cas de manquement du respect des obligations du présent contrat ou de non paiement s'il existe un dû, la partie non défaillante pourra, après mise en demeure écrite préalable, sans préjudice de ses autres droits, soit suspendre immédiatement l'exécution de ses propres obligations aux termes des présentes, soit résilier le présent contrat, 15 jours après la mise en demeure non suivie d'effet.

INDEX ÉDUCATION pourra par ailleurs résilier le présent contrat sans préavis en cas de redressement judiciaire ou liquidation du Client, ainsi que dans tous les cas où le Client viendrait à cesser son activité ou faire l'objet d'une quelconque procédure collective.

#### **Résiliation du contrat par le Client**

- Dans le cas d'une licence à redevance unique (Acquisition ou Mise à jour), le Client ne pourra exiger d'INDEX ÉDUCATION aucun remboursement, quelle que soit la durée d'utilisation du Logiciel.

Dans le cas d'une licence à redevance périodique (Redevance annuelle, Abonnement), la résiliation ne sera possible qu'à la fin de chaque période annuelle. Les seules redevances exigibles sont celles qui resteront dues, sous réserve des éventuels intérêts de retard au titre du retard de règlement, à l'expiration de la période annuelle en cours. La redevance initiale ne fera l'objet d'aucun remboursement et restera acquise à INDEX ÉDUCATION à titre de clause pénale.

Le Logiciel ainsi que sa documentation sont non-cessibles et nontransmissibles à toute personne physique ou morale.

#### Propriété du Logiciel

Le Logiciel reste la propriété exclusive d'INDEX ÉDUCATION avec tous les droits qui s'y rattachent.

Toutes les copies du Logiciel fournies par INDEX ÉDUCATION ou effectuées par le Client ou utilisateur de la version d'essai (que ce soit sous forme lisible par machine ou sous forme imprimée et y compris la documentation, les traductions, les compilations, ainsi que les mises à documentation, les traductions, les compliations, ainsi que les mises a jour) sont et restent la propriété exclusive d'INDEX ÉDUCATION. Le Client ou utilisateur de la version d'essai reconnaît que le Logiciel contient des informations confidentielles et des secrets de fabrique d'INDEX ÉDUCATION et s'engage en conséquence à n'utiliser le Logiciel que pour ses propres besoins internes, à ne pas copier le Logiciel autrement qu'à des fins de sauvegarde, à prendre toutes les mesures appropriées à l'égard des perconnec y avant acrès, que co ceit par voie d'instructions ou autrement personnes y ayant accès, que ce soit par voie d'instructions ou autrement, afin de respecter ses obligations aux termes du présent contrat.

#### Protection de l'utilisateur

Afin d'assurer la protection des utilisateurs en cas de liquidation judiciaire d'INDEX ÉDUCATION sans reprise d'activité, les sources des versions majeures du Logiciel sont régulièrement déposées à l'agence pour la protection des programmes à Paris.

#### Litiges

A l'exception de l'obligation du client de payer INDEX ÉDUCATION, aucune des parties ne sera responsable de quelque manquement que ce soit dans l'exécution de ses obligations trouvant son origine dans des causes en dehors de son contrôle.

Si une disposition quelconque de ce contrat est déclarée invalide pour quelque raison que ce soit par le tribunal d'une juridiction compétente, les autres dispositions n'en demeurent pas moins valides.

Aucune action, quelle qu'en soit la forme, trouvant son origine dans le présent contrat, ne pourra être intentée par l'une ou l'autre des parties plus de deux (2) ans après la survenance de l'évènement en constituant le fondement.

Pour les versions françaises : Le Logiciel peut contenir plusieurs versions du présent contrat de licence d'utilisation, sur différents supports notamment la documentation de l'utilisateur et les mises à jour. En cas d'ambiguïté ou de contradiction, il faut considérer la version électronique en langue française du contrat de licence d'utilisation incluse dans la dernière version du Logiciel comme la version de référence faisant foi et prévalant sur toute autre version.

#### Pour les versions étrangères :

Les contrats en langues étrangères sont des traductions : en cas de litige, le contrat qui prévaut est le contrat en langue française.

CE CONTRAT DE LICENCE UTILISATEUR EST SOUMIS AU DROIT FRANCAIS. TOUT LITIGE RELATIF A L'EXECUTION OU A L'INTERPRETATION DU PRESENT CONTRAT DEVRA ETRE SOUMIS A LA COMPETENCE EXCLUSIVE DU TRIBUNAL DE COMMERCE DE MARSEILLE.

Tous les coûts subis par INDEX ÉDUCATION dans ou en dehors des cours de justice, dans l'éventualité où INDEX ÉDUCATION serait impliqué dans une procédure ou un différent judiciaire avec l'utilisateur, seront à la charge de l'utilisateur.

# **Conditions de vente**

#### Essai gratuit du Logiciel

La version d'essai, nommée version d'évaluation, téléchargeable sur notre site est concédée gratuitement. L'utilisateur dispose d'un nombre de semaines limité, à compter de la création d'une base de données pour essayer les principales fonctionnalités du Logiciel. A l'issue de ce délai, sur envoi de sa commande, il recevra les codes d'enregistrement lui permettant d'utiliser des fonctions supplémentaires (impression, export...); les données saisies en phase d'essai seront utilisables. A défaut de commande, la version d'essai ne sera plus utilisable et les données saisies ne seront plus accessibles.

#### Acquisition

L'acquisition de la licence du Logiciel prend effet à la date de son installation par client et demeure en vigueur pour une durée indéterminée sauf résiliation conformément aux dispositions décrites dans le contrat de licence.

En revanche, l'assistance gratuite fournie par le service assistance d'INDEX ÉDUCATION, quelle que soit sa forme (téléphonique, electronique ou par fax) est valable uniquement durant l'année qui suit la date d'acquisition de la licence durant les heures ouvrables (9h00-12h00 & 14h00-17h00) du lundi au vendredi.

Abonnement annuel mise à jour et assistance En cas d'acquisition de la licence, le client peut bénéficier d'un service d'Abonnement annuel mise à jour et assistance. Ce service permet, lorsqu'il a été souscrit et payé par le client, de bénéficier

automatiquement de toutes les mises à jour du Logiciel ainsi que de l'assistance pour chaque année où cet abonnement est souscrit. Dans le cas où le client ne désire plus souscrire cet abonnement annuel, il lui suffit de renvoyer la demande de renouvellement d'INDEX ÉDUCATION en mentionnant l'annulation. L'abonnement annulé ne pourra en aucun cas être repris, le client voulant acquérir une nouvelle version du Logiciel devra souscrire au service Mise à jour décrit ci-dessous.

#### Service mise à jour

L'acquisition de la licence permet de bénéficier du service Mise à jour. Ce service comprend la mise à jour du produit et de sa documentation ainsi que l'assistance pendant un an. Le tarif de mise à jour dépend de la version d'origine acquise du Logiciel.

#### Licence annuelle

La licence annuelle est une formule qui permet au client l'utilisation de la licence du Logiciel et de sa documentation pour une année. Elle donne accès à l'assistance et à la fourniture de toute mise à jour éditée durant l'année de validité de la licence payée.

#### Livraison

Les frais de livraison sont à la charge du client. INDEX ÉDUCATION s'engage à remplacer tout produit qui aurait pu être détérioré durant le transport, notamment la documentation. Le client dispose de cing (5) jours pour retourner tout produit détérioré. Au-delà de ce délai, les retours ne seront plus acceptés.

#### Tarifs

Les prix de Licence et de Services ainsi que les frais à payer par le client seront ceux en vigueur à la date d'exigibilité du paiement ainsi qu'ils apparaîtront dans le tarif INDEX ÉDUCATION en vigueur. Toute augmentation de tarif après la date de signature sera notifiée au Client par INDEX ÉDUCATION avec au moins trente (30) jours de préavis. S'il n'accepte pas l'augmentation proposée, le Client aura la possibilité de mettre fin au Service, objet de l'augmentation, à l'expiration de la période annuelle en cours

#### Paiement et agios de retard

Toutes les sommes dues seront exigibles et devront être payées à réception de la facture dès la livraison du Logiciel ou dès la fourniture des Services. Toute somme impayée, en tout ou en partie, à son échéance portera de plein droit intérêts au taux d'escompte de la Banque de France.

# Crédits

- INDEX ÉDUCATION utilise les composants suivants :
- Delphi Chromium Embedded Framework (Mozilla Public License 1.1)
- Chromium Embedded Framework (New BSD License)
- TinyMCE (GNU Lesser General Public License, version 2.1)
- jQuery (MIT License)
- jScrollPane (MIT License)
- jQuery MouseWheel (MIT License)
- jQuery UI (MIT License)
- jQuery JSON (MIT License)
- jQuery QR Code (MIT License)
- QR Code Generator (MIT License)
- OR Code est une marque déposée de la société DENSO WAVE.
- -jQuery Mobile (MIT License)
- jQuery UI Touch Punch (MIT License)
- Forge-JS (New BSD License)
- Pako (MIT License)

# Avertissement

Cette documentation n'est pas contractuelle. Les informations contenues dans ce document pourront faire l'objet de modifications sans préavis, et ne sauraient en aucune manière engager la société INDEX ÉDUCATION. Le logiciel (qui comprend tous les fichiers livrés avec) décrit dans ce manuel est soumis à l'octroi d'un contrat de licence d'utilisation exclusivement délivré par la société INDEX ÉDUCATION. Le logiciel ou les bases de données ne peuvent être utilisés, copiés ou reproduits sur quelque support que ce soit que dans le respect des termes de la licence d'utilisation. Aucune partie du manuel, du logiciel et des bases de données ne peut être transmise par quelque moyen que ce soit, électronique ou mécanique, y compris par photocopie ou enregistrement, sans l'autorisation expresse et écrite de la société INDEX ÉDUCATION. INDEX ÉDUCATION, PRONOTE, PRONOTE.net, ProfNOTE, HYPERPLANNING, EDT, EDTVS sont des marques déposées de la société INDEX ÉDUCATION.

Tous droits de reproduction réservés pour tous les pays, y compris les Etats-Unis d'Amérique, ainsi que les pays issus de l'ancienne Union des Républiques Soviétiques.

MS-DOS, Windows, Windows 95, Windows 98, Windows 2000, Windows XP, Windows Vista, Windows 7, Windows 8, Windows 10, Windows NT 4, Microsoft Word, Microsoft Excel, Outlook et Outlook Express sont des marques déposées de Microsoft Corporation. Maileva est une marque déposée de La Poste.

Achevé d'imprimer en juillet 2016.

# Informations Éditeur

INDEX ÉDUCATION CS 90001 13388 MARSEILLE CEDEX 13 Téléphone : 04 96 15 21 70 Fax: 04 96 15 00 06 E-mail: info@index-education.fr